# **Critical Release Notice**

# Publication number: 297-2061-900 Publication release: Standard 03.03

# The content of this customer NTP supports the SN06 (DMS) and ISN06 (TDM) software releases.

Bookmarks used in this NTP highlight the changes between the baseline NTP and the current release. The bookmarks provided are color-coded to identify release-specific content changes. NTP volumes that do not contain bookmarks indicate that the baseline NTP remains unchanged and is valid for the current release.

# **Bookmark Color Legend**

Black: Applies to new or modified content for the baseline NTP that is valid through the current release.

**Red:** Applies to new or modified content for NA017/ISN04 (TDM) that is valid through the current release.

Blue: Applies to new or modified content for NA018 (SN05 DMS)/ISN05 (TDM) that is valid through the current release.

Green: Applies to new or modified content for SN06 (DMS)/ISN06 (TDM) that is valid through the current release.

Attention! Adobe @ Acrobat @ Reader  $^{TM}$  5.0 is required to view bookmarks in color.

# **Publication History**

#### August 2005

Standard release 03.03 for software release SN06 (DMS) and ISN06 (TDM).

Change in Chapter 3, Service order query commands, due to CR Q01036160. An incorrect example for the QGRP GIC command is corrected.

#### March 2004

Standard release 03.02 for software release SN06 (DMS) and ISN06 (TDM).

Change of phone number from 1-800-684-2273 to 1-877-662-5669, Option 4 + 1.

Changes to the Options incompatibility listing in the Reference Tables, due to CR Q00761036. The WUCR option is no longer incompatible with the BNN and CIR options

# 297-2061-900

# DMS-100 Family **Customer Data Change (CDC)** User Guide

NA012 Standard 03.01 September 1999

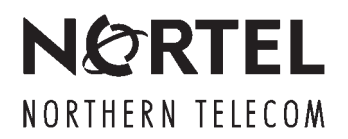

# DMS-100 Family Customer Data Change (CDC) User Guide

Publication number: 297-2061-900 Product release: NA012 Document release: Standard 03.01 Date: September 1999

Copyright © 1992, 1993, 1994, 1995, 1996, 1997, 1998, 1999 Northern Telecom, All Rights Reserved

Printed in the United States of America

**NORTEL NETWORKS CONFIDENTIAL:** The information contained herein is the property of Nortel Networks and is strictly confidential. Except as expressly authorized in writing by Nortel Networks, the holder shall keep all information contained herein confidential, shall disclose the information only to its employees with a need to know, and shall protect the information, in whole or in part, from disclosure and dissemination to third parties with the same degree of care it uses to protect its own confidential information, but with no less than reasonable care. Except as expressly authorized in writing by Nortel Networks, the holder is granted no rights to use the information contained herein.

Information is subject to change without notice. Northern Telecom reserves the right to make changes in design or components as progress in engineering and manufacturing may warrant.

DMS, DMS SuperNode, MAP, and NT are trademarks of Northern Telecom.

# **Publication history**

# September 1999

NA012 Standard 03.01

- added "Customer screening at LTP MAP level" to chapter 1
- added "LTP MAP maintenance chart" with DCTLTP sublevel to chapter 1
- added "Line maintenance chart" with DCTLTP sublevel to chapter 1
- added "MAP display of LTP sublevel DCTLTP" to chapter 1

# May 1999

NA004 Standard 02.03

- updated confidential statement on title page and back cover to replace NORTHERN TELECOM with NORTEL NETWORKS
- removed bullet stating that a DN has to be on BLDN intercept before it can be assigned in SERVORD from "Guidelines for Service Orders for single line sets" in "Single line set service order" chapter

# March 1997

NA004 Standard 02.02

- modified figure titles in chapter 2
- corrected numbering sequence of notes for non-call forward features in table "MDC feature requirements" in chapter 6
- added options: CNDB, DSCWID, FCTDNTER, FCTDNTRA, and MSMWI to table "Line service options" in chapter 8
- added options CNDB, DCND, DSCWID, FCTDNTER, and FCTDNTRA to line class code IBN in table "Line class codes and compatible options" in chapter 8
- added options FCTDNTER, FCTDNTRA, and MSMWI to line class code PSET in table "Line class codes and compatible options" in chapter 8
- added CAGDN, DOWNLOAD, PRIMARY\_LEN, and PRIMARY\_LKEY to table "Prompts" in chapter 8

iii

- added options DSCWID, FCTDNTER, FCTDNTRA, and MSMWI to table "Options and compatible line class codes" in chapter 8
- added options SSAC, SUPPRESS, and TELECENTER to table "Options incompatibility" in chapter 8
- updated table "Options incompatibility" in chapter 8 to reflect current option incompatibilities
- changed the spelling of the acronym for the line option Wake-Up Call Reminder from WUC to WUCR throughout chapter 8
- revised Index

### November 1996

NA004 Standard 02.01

• reissued to correct numbering error

# October 1996

#### NA004 Standard 02.00

- retitled chapter 1, "Customer Data Change overview"
  - added description of CDC
  - reformatted MAP displays
- retitled chapter 2, "Basic service order information"
  - deleted existing chapter 2, "System messages"
  - incorporated system message information in new chapter 2
  - deleted existing chapter 3, "Error messages"
  - incorporated error message information in new chapter 2
  - added line class code, line class code and options compatibility information
  - included SERVORD rules for prompt and no-prompt entries from existing chapter 1
  - added information on SERVORD help command
  - added information on Pending Order File help command
- retitled chapter 3, "Service order query commands"
  - incorporated query command information from existing chapter 4
  - removed Query Call Memory (QCM) command example
  - added table "Query command prompts"
- existing chapter 5 renumbered 4 and given new title, "Basic service order examples"

- added new chapter 5, "Single line set service order"
  - included guidelines for service orders for single line sets
  - added additional SERVORD examples and reformatted existing examples
- added new chapter 6, "MDC business set service order"
  - included descriptive material on Meridian business sets from existing chapter 9
  - included table, "MDC feature assignment requirements"
  - added additional SERVORD examples and reformatted existing examples
- deleted existing chapter 8 and incorporated information into new chapters 5 and 6
- renumbered existing chapter 9 to chapter 8 and retitled chapter "Reference tables"
- updated information in reference tables in chapter 8 through NA004
- renumbered existing chapter 10 to chapter 9

# July 1992

#### BCS33 Standard 01.02

- added query command example to chapter 4
- split table "Basic service orders", into three tables
- made technical correction to table "Multiline telephone set feature assignments"

# October 1991

BCS33 Standard 01.01

• Customer Date Change User Guide, 297–2061–900, replaces Customer Data Change (CDC) End User Guide, P0729851.

# **Contents**

| About this document<br>When to use this document xiii<br>How to check the version and issue of this document xiii<br>References in this document xiii<br>How commands, parameters, and responses are represented xiv<br>Input prompt (>) xiv<br>Commands and fixed parameters xiv<br>Variables xiv<br>Responses xiv                                                                                                    | xiii |  |  |
|----------------------------------------------------------------------------------------------------|------|--|--|
| Customer Data Change overview<br>General description 1-1<br>Preparation for logging into the DMS 1-2<br>Logging into the DMS 1-2<br>Logging out of the DMS 1-4<br>Entering the SERVORD environment 1-5<br>Leaving the SERVORD environment 1-5<br>Customer screening at the LTP MAP level 1-6<br>Command Interface (CI) 1-9                                                                                                    | 1-1  |  |  |
| Basic service order information<br>Introduction 2-1<br>Query commands 2-1<br>Service order commands 2-1<br>Entering the SERVORD environment 2-1<br>Leaving the SERVORD environment 2-2<br>Line class codes 2-2<br>Line class code and options compatibility 2-2<br>Line options and features 2-3<br>Options 2-3<br>Features 2-4<br>Set, subset, key, and DN features 2-5<br>Prompts 2-5<br>Service order entry rules 2-6<br>Sample service order in prompt mode 2-6<br>Sample service order in no-prompt mode 2-7<br>Processing service orders 2-7<br>Immediate activation 2-8<br>Pending 2-8<br>Bulk 2-8 | 2-1  |  |  |

```
Using the edit function 2-8
System messages 2-9
   Journal file 2-9
   Central processing unit (CPU) 2-10
   Other system messages 2-10
Aborting a service order 2-10
Error messages 2-10
   Error messages in a service order sequence 2-10
   Error messages when confirming a service order 2-11
   Correcting errors 2-11
Getting help from SERVORD 2-11
Getting help from the Pending Order File (POF) subsystem 2-13
Service order guery commands
                                                                       3-1
Introduction 3-1
Query commands 3-1
   Entering guery commands in no-prompt mode 3-2
   Entering query commands in prompt mode 3-2
Query command example 3-3
Query commands list 3-3
Query command prompts 3-4
Examples of query commands 3-9
Querying a directory number 3-9
   QDN – Query Directory Number 3-9
   QDNSU – Query software unassigned directory number 3-11
   QDNWRK – Query directory number working 3-13
Querying a line equipment number 3-15
   QLEN – Query LEN 3-15
   QLENWRK – Query line equipment number working 3-17
   Example 3-17
Querying hardware and software assignments 3-19
   QHA – Query hardware assigned (equipped) line equipment 3-19
   QHASU – Query hardware assigned software unassigned line equipment 3-21
   QHU – Querv hardware unassigned 3-23
   Example of QHU command 3-23
QNCOS – Querying network class of service 3-25
QGRP – Querying a call group 3-26
   Querying a call pickup group 3-26
   Querying a speed call user group 3-27
   Querying a group intercom 3-28
   Querying a hunt group 3-29
   Querying a multiple appearance directory number 3-30
Basic service order examples
                                                                       4-1
```

Introduction 4-1 Establishing service 4-1 Adding options 4-3 Deleting options 4-6 Deleting service 4-8

| Single line set service order                                           | 5-1  |
|-------------------------------------------------------------------------|------|
| Introduction 5-1                                                        |      |
| Single line sets 5-1                                                    |      |
| M8000 and M9000 series sets 5-1                                         |      |
| M8009 set 5-1                                                           |      |
| Guidelines for Service Orders for single line sets 5-2                  |      |
| Examples of common service orders for MDC single line sets 5-3          |      |
| NEW command examples 5-3                                                |      |
| Establishing new MDC service without options 5-3                        |      |
| Establishing new MDC service with Call Forwarding features 5-4          |      |
| Establishing new MDC service with GIC option 5-7                        |      |
| Establishing new MDC service with MDC Speed Calling options 5-9         |      |
| Establishing new MDC service with Speed Calling options SCS and SCU     | 5-10 |
| OUT command example 5-12                                                |      |
| Establish (EST) command examples 5-12                                   |      |
| Establishing a DNH group with MDC service and options CIR and LOD 5     | -13  |
| Establishing an MLH group with LOD option 5-15                          |      |
| Establishing a BNN hunt group with CIR option on an MLH/DLH group 5-    | 17   |
| Establishing a Call Pickup Group 5-19                                   |      |
| Add Option (ADO) command examples 5-20                                  |      |
| Adding options to existing MDC service 5-20                             |      |
| Adding DND and CNF options to existing MDC service 5-21                 |      |
| Adding MWT option to existing MDC service 5-22                          |      |
| Adding DIN option to existing MDC service 5-23                          |      |
| Delete Option (DEO) command example 5-25                                |      |
| ADD command examples 5-25                                               |      |
| Adding a new line to an existing DNH group 5-25                         |      |
| Adding new lines to an existing MLH/DLH group 5-26                      |      |
| Delete (DEL) command examples 5-27                                      |      |
| Deleting a member from an existing DNH group 5-28                       |      |
| Deleting members from an existing MLH/DLH group 5-29                    |      |
| Deleting members from a DNH group 5-30                                  |      |
| Deleting members from an MLH/DLH group 5-31                             |      |
| Add Bridged Night Number (ABNN) command example 5-33                    |      |
| Adding Authorization Code (ADA) command example 5-34                    |      |
| Adding Authorization Code (ADA) command example 5-34                    |      |
| Display (DSD) command examples 5.26                                     |      |
| Display (DSF) command examples 5-30                                     |      |
| Displaying information on a specific authorization code 5.27            |      |
| Displaying information on a range of authorization codes 5-38           |      |
| Change (CHC) command examples 5-40                                      |      |
| Changing the NCOS of an MDC line 5-40                                   |      |
| Changing the Terminating Restriction Code (TRC) of an MDC line 5-41     |      |
| Changing the Alternate Terminating Restriction Code (ATRC) of an MDC li | ne   |
| 5-41                                                                    |      |
| Changing the NCOS assigned to an Authorization Code 5-42                |      |
| Changing an Authorization Code 5-43                                     |      |
| Change Feature (CHF) command example 5-44                               |      |
| Change Directory Number (CDN) command example 5-45                      |      |
|                                                                         |      |

Change Line Equipment Number (CLN) command example 5-46 Change Intercept (CICP) command example 5-47 Place on Trouble Intercept (PLP) command example 5-48 Suspend Service (SUS) command example 5-49 Restore Service (RES) command example 5-50 Suspend Group Service (SUSGRP) command example 5-51 Restore Group Service (RESGRP) command example 5-51 New Directory Number (NEWDN) command example 5-52 Out Directory Number (OUTDN) command example 5-54 Swap DNs and LENs (SWAP) command example 5-54 6-1 MDC business set service order Introduction 6-1 Meridian business set descriptions 6-1 Meridian business (M5000) sets add-ons 6-3 Multiline telephone set feature assignment 6-3 Categories 6-4 Subset feature assignments 6-4 Prime directory number 6-5 MDC feature matrix 6-5 Call forward notes 6-17 Other notes from table "MDC feature assignment requirements" 6-17 Recommendations for establishing multiline service 6-18 Multiple appearance directory numbers 6-19 MADN description 6-19 Single call arrangement (SCA) 6-19 Enhanced MADN call control 6-20 Multiple call arrangement (MCA) 6-21 Single line set MADN relationship 6-21 General rules for MADN groups 6-22 Examples of common service orders for MDC business sets 6-22 NEW command examples for business set 6-23 New business set service without MDN 6-23 New business set service with MDN-SCA 6-25 New business set service with MDN-MCA 6-27 New business set service with 18 button add-on unit 6-29 New business set service with 22 button add-on unit 6-30 New business set service with 36 button add-on unit 6-32 ABNN command examples for a business set 6-33 Adding a bridged night number to a DNH group on a business set 6-33 Adding bridged night number to a MLH/DLH hunt group on a business set 6-34 ADD command examples for a business set 6-35 Adding members to an existing DNH group on a business set 6-35 Adding members to an existing MLH/DLH group on a business set 6-36 Adding a BNN member to an existing DNH group on a business set 6-37 Adding a member to an existing Call Pickup group on a business set 6-37 EST command examples for a business set 6-38 Establishing a DNH group on a business set 6-39 Establishing a DLH/MLH group on a business set 6-40 Establishing a BNN hunt group with a DNH on a business set 6-42

| Establishing a BNN hunt group with MLH/DLH on a business set 6-44<br>Establishing a Call Pickup group for business set 6-45<br>ADO command examples for a business set 6-47<br>Adding set features to a business set 6-47                                                                                                    |
|----------------------------------------------------------------------------------------------------|
| Adding subset features to a business set 6-48<br>Adding key features to a business set 6-50                                                                                                    |
| Adding DN features to a business set 6-51<br>CDN command example for business set 6-52                                                                                                    |
| Changing the directory number assigned to a business set 6-52<br>CHF command example for a business set 6-53                                                                                                    |
| Changing the parameters of an assigned feature on a business set 6-53<br>CHG command examples for a business set 6-53                                                                                                    |
| Changing the LCC on an existing business set 6-54                                                                                                    |
| DBNN command example for a business set 6-55                                                                                                    |
| Deleting BINN from a nunt group on a business set 6-55<br>DEL command examples for a business set 6-56                                                                                                    |
| Deleting members from a DNH group on a business set 6-56<br>Deleting members from an MLH/DLH group on a business set 6-57<br>Deleting BNN hunt group member from MLH group on business set 6-58<br>Deleting members of a Call Pickup group from a business set 6-59                                                                                                    |
| OUT command example for a business set 6-60<br>OUT command example for a business set 6-61                                                                                                    |
| Using pending order file 7-1                                                                                                    |
| Introduction 7.1                                                                                                    |
| Introduction 7-1<br>Creating a pending service order 7-2                                                                                                    |
| Introduction 7-1<br>Creating a pending service order 7-2<br>Example 7-2<br>Accessing the PENDING subsystem 7-3                                                                                                    |
| Introduction 7-1<br>Creating a pending service order 7-2<br>Example 7-2<br>Accessing the PENDING subsystem 7-3<br>Accessing PENDING with the POFID parameter 7-3<br>Accessing PENDING with no parameter 7-4                                                                                                    |
| Introduction 7-1<br>Creating a pending service order 7-2<br>Example 7-2<br>Accessing the PENDING subsystem 7-3<br>Accessing PENDING with the POFID parameter 7-3<br>Accessing PENDING with no parameter 7-4<br>Accessing PENDING with \$ 7-5<br>PENDING subsystem commands 7-5                                                                                                    |
| Introduction 7-1<br>Creating a pending service order 7-2<br>Example 7-2<br>Accessing the PENDING subsystem 7-3<br>Accessing PENDING with the POFID parameter 7-3<br>Accessing PENDING with no parameter 7-4<br>Accessing PENDING with \$ 7-5<br>PENDING subsystem commands 7-5<br>Displaying pending orders 7-7<br>Example of displaying a pending order 7-8                                                                                                    |
| Introduction 7-1<br>Creating a pending service order 7-2<br>Example 7-2<br>Accessing the PENDING subsystem 7-3<br>Accessing PENDING with the POFID parameter 7-3<br>Accessing PENDING with no parameter 7-4<br>Accessing PENDING with \$ 7-5<br>PENDING subsystem commands 7-5<br>Displaying pending orders 7-7<br>Example of displaying a pending order 7-8<br>Example of displaying a pending order using the POFID 7-8<br>Example of displaying pending orders by order of input 7-8<br>Example of displaying all pending orders prior to and including a specific date<br>7-9                                                                                                    |
| Introduction 7-1<br>Creating a pending service order 7-2<br>Example 7-2<br>Accessing the PENDING subsystem 7-3<br>Accessing PENDING with the POFID parameter 7-3<br>Accessing PENDING with no parameter 7-4<br>Accessing PENDING with \$ 7-5<br>PENDING subsystem commands 7-5<br>Displaying pending orders 7-7<br>Example of displaying a pending order 7-8<br>Example of displaying a pending order using the POFID 7-8<br>Example of displaying pending orders by order of input 7-8<br>Example of displaying all pending orders prior to and including a specific date<br>7-9<br>Example of displaying all pending orders that have reached their due dates<br>prior to the current switch date and time 7-9                                                                                                    |
| Introduction 7-1<br>Introduction 7-1<br>Creating a pending service order 7-2<br>Example 7-2<br>Accessing the PENDING subsystem 7-3<br>Accessing PENDING with the POFID parameter 7-3<br>Accessing PENDING with no parameter 7-4<br>Accessing PENDING with \$ 7-5<br>PENDING subsystem commands 7-5<br>Displaying pending orders 7-7<br>Example of displaying a pending order 7-8<br>Example of displaying a pending order using the POFID 7-8<br>Example of displaying pending orders by order of input 7-8<br>Example of displaying all pending orders prior to and including a specific date<br>7-9<br>Example of displaying all pending orders that have reached their due dates<br>prior to the current switch date and time 7-9<br>Activating pending orders 7-10<br>File disposition prompts 7-10<br>Example of activating a pending order using a POFID 7-11                                                                                                    |
| Introduction 7-1<br>Introduction 7-1<br>Creating a pending service order 7-2<br>Example 7-2<br>Accessing the PENDING subsystem 7-3<br>Accessing PENDING with the POFID parameter 7-3<br>Accessing PENDING with the POFID parameter 7-4<br>Accessing PENDING with \$ 7-5<br>PENDING subsystem commands 7-5<br>Displaying pending orders 7-7<br>Example of displaying a pending order 7-8<br>Example of displaying a pending order using the POFID 7-8<br>Example of displaying all pending orders by order of input 7-8<br>Example of displaying all pending orders prior to and including a specific date<br>7-9<br>Example of displaying all pending orders that have reached their due dates<br>prior to the current switch date and time 7-9<br>Activating pending orders 7-10<br>File disposition prompts 7-10<br>Example of activating a pending order using a POFID 7-11<br>Example of activating pending orders by due date 7-11<br>Changing pending orders 7-12<br>Deleting pending orders 7-13 |

**Reference tables** 

Introduction 8-1

Service order commands 8-1 Line class codes 8-5 Line service options 8-6 Line class codes and compatible options 8-15 SERVORD prompts 8-18 Options and compatible line class codes 8-64 Options incompatibility 8-81

# About this document

# When to use this document

This document describes the service order (SERVORD), query, and pending order (PENDING) subsystems and related commands used for establishing services on subscribers' lines. This document is intended to act as a guide for individuals associated with customer groups who are given access to SERVORD through Customer Data Change (CDC) by operating companies in order to establish, change or delete services on their telephone lines.

# How to check the version and issue of this document

The version and issue of the document are indicated by numbers, for example, 01.01.

The first two digits indicate the version. The version number increases each time the document is updated to support a new software release. For example, the first release of a document is 01.01. In the *next* software release cycle, the first release of the same document is 02.01.

The second two digits indicate the issue. The issue number increases each time the document is revised but rereleased in the *same* software release cycle. For example, the second release of a document in the same software release cycle is 01.02.

To determine which version of this document applies to the software in your office and how documentation for your product is organized, check the release information in *Product Documentation Directory*, 297-8991-001.

This document is written for all DMS-100 Family offices. More than one version of this document may exist. To determine whether you have the latest version of this document and how documentation for your product is organized, check the release information in *Product Documentation Directory*, 297-8991-001.

# **References in this document**

The following documents are referred to in this document:

Product Documentation Directory, 297-8991-001

 North American DMS–100 Service Orders Reference Manual, 297-8001-808

#### How commands, parameters, and responses are represented

Commands, parameters, and responses in this document conform to the following conventions.

#### Input prompt (>)

An input prompt (>) indicates that the information that follows is a command:

#### >BSY

#### **Commands and fixed parameters**

Commands and fixed parameters that are entered at a MAP terminal are shown in uppercase letters:

#### >BSY CTRL

#### Variables

Variables are shown in lowercase letters:

#### >BSY CTRL ctrl\_no

The letters or numbers that the variable represents must be entered. Each variable is explained in a list that follows the command string.

#### Responses

Responses correspond to the MAP display and are shown in a different type:

FP 3 Busy CTRL 0: Command request has been submitted. FP 3 Busy CTRL 0: Command passed.

The following excerpt from a procedure shows the command syntax used in this document:

Manually busy the CTRL on the inactive plane by typing

#### >BSY CTRL ctrl\_no

and pressing the Enter key.

where

ctrl\_no is the number of the CTRL (0 or 1)

Example of a MAP response:

FP 3 Busy CTRL 0: Command request has been submitted. FP 3 Busy CTRL 0: Command passed. The following conventions apply to the SERVORD and Table Editor examples that are included in this document.

1 The proper response to the SERVORD prompt "LTG" is a numeric value 0–255. This prompt is controlled by the office parameter SO\_PROMPT\_FOR\_LTG. If this parameter is set to "N", the SERVORD user will not be prompted for LTG. In this document the LTG prompt has been left out of all service order examples. The following is an example of the response to the SERVORD prompt LTG:

LTG:

#### ><0-255> (ENTER/RETURN/CR)

- 2 Before the system will respond to user input either in Table Editor or SERVORD, the user must press ENTER/RETURN/CR. ENTER/RETURN/CR have been left out of all service order, pending order file, and Table Editor examples. However, the user is still required to use them while using SERVORD or Table Editor as shown in step 2.
- 3 A "\$" entered in response to the SERVORD prompt "OPTION:" signifies that the user either does not wish to enter any option or an additional option beyond the initial entry. The following is an example of the response to the SERVORD prompt "OPTION:".

OPTION: **>\$** 

4 A "\$" entered in response to the SERVORD prompt "KEYLIST" when adding an option to a Meridian business set indicates that the option will be available to all keys on the business set with directory numbers assigned to them. The following is an example of the response to the SERVORD prompt "KEYLIST:".

```
SO:
>ADO
SONUMBER:NOW 96 9 16 AM
>
DN OR LEN
0015
OPTKEY:
>5
OPTION:
>CFB
CFBCNTL:
>F
CFBDN:
>7206000
KEYLIST:
>$
```

# 1-1

# **Customer Data Change overview**

This chapter briefly describes the Customer Data Change (CDC) feature and the basic commands and functions available to the CDC user.

# **General description**

The CDC software permits DMS-100 business services customers to remotely access customer group data stored in the operating company's DMS switch by using Northern Telecom approved dial-up facilities. They may view and modify their subscriber line and office data to the extent that the restrictions established by the operating company allow. This gives the end user some degree of control over data used to assign their customer group's subscriber services.

The following list outlines the major CDC features that are available. The operating company determines which of the CDC features are made available to the end users.

CDC software includes the following features:

- Establishing and changing customer services including features and options through service order (SERVORD) for:
  - 500 and 2500 single line sets
  - Meridian Business multiline sets
  - ISDN BRI sets
  - Datapath Data Units
- Network Control data manipulation for each of the following:
  - NCOS assigned to an authorization code
  - addition, deletion, and changing of authorization codes
  - querying a range of authorization codes
- Customer Network Manipulation through use of Pending Order File (POF) subsystem
  - access to POF during service order activity
  - set future date for activation of service to customer station

- Customer Screening at the Lines Test Position (LTP) level and the LTP sublevels as follows:
  - LTPDATA sublevel
  - LTPISDN sublevel
  - LTPLTA sublevel
  - LTPMAN sublevel
  - LTPMAN sublevel
  - DCTLTP sublevel

# Preparation for logging into the DMS

In preparation for logging into the DMS complete the following:

- If necessary, reference the user's manual for operating instructions for the particular terminal being used.
- If the user does not have the automatic login option, obtain a valid user name and password.

# Logging into the DMS

Follow the steps in the following procedure to logon into the DMS.

- 1 Turn on the access terminal.
- 2 Make sure that power indicators are on. Allow 30 seconds for display to warm up. Adjust screen intensity if necessary. A cursor will probably appear somewhere on the screen as shown in the following example.

#### Example of initial screen display

**3** Depress the BREAK key. The terminal will respond as shown in the following example with a "?".

#### Example of login screen display

?

4 Type LOGIN. Press ENTER, RETURN, or CARRIAGE RETURN (CR) key. If the terminal being used has the automatic login option, the screen will display a message similar tp the one shown in the following example.

Example of initial login screen display

#### >LOGIN (ENTER/RETURN/CR)

- 5 If the terminal being used does not have automatic login, the system will prompt the user with ENTER USER NAME. As shown in the following example, the user will see a > and a cursor. Enter the user name, for example, JOE. Press ENTER/RETURN/CR.
- 6 The system then prompts the user with ENTER PASSWORD, as shown in the following example. Enter the user password, for example, SMITH. Press ENTER/RETURN/CR.

#### Example of login screen display

?LOGIN
ENTER USER NAME
>JOE (ENTER/RETURN/CR)
ENTER PASSWORD
>SMITH (ENTER/RETURN/CR)

*Note:* The prompts "ENTER USER NAME" and "ENTER PASSWORD" sometimes appear on the same line due to the operating company's office configuration. In that case enter the user name followed by a space and the user password on the same line. Follow this by a ENTER/RETURN/CR.

7 If the login is successful, the screen will display a message similar to the following example.

Example of screen display at completion of logging in

```
Joe Logged in 1996/08/08 at 10:49:28
>
```

8 The user is now at the Command Interpreter (CI) level of the MAP (maintenance and administration position). If the user depresses the ENTER/RETURN/CR key several times, the screen will display the prompt CI as shown in the following example.

#### Example of login screen display

```
?Joe Logged in 1996/08/08 at 10:49:28
>(ENTER/RETURN/CR)
>(ENTER/RETURN/CR)
96/08/08 10:50 **** F12345 EAST_COAST_8 LEC0B004 M88K
RTS 120795 ****
CI:
>
```

### Logging out of the DMS

The user should log out of a terminal when the user's work is completed or when the user is leaving the terminal for an extended period of time. The user may log out from any point within the software including the SERVORD, PENDING, or CI levels as long as the user is not in the middle of a command sequence or service order.

A quit all or leave all command when entered will take the user out of a utility such as SERVORD and return the user to the CI level of the MAP. It is a good practice to do this prior to logging out.

Use the following steps to log out of the DMS:

1 If the user is in a utility such as SERVORD, enter the command QUIT ALL or LEAVE ALL to return to the CI level of the MAP as shown in the following example.

Example of screen display while leaving SERVORD

```
SO:
>QUIT (ENTER/RETURN/CR)
CI:
>
```

**2** To logout of the DMS, enter LOGOUT. This results in a screen display similar to the one shown in the following example.

Example of screen display while leaving SERVORD

```
CI:

>LOGOUT (ENTER/RETURN/CR)

BYE BYE

JOE Logged out on 96/08/08 at

11:54:29
```

3 The terminal screen will go blank except for the cursor.

#### Example of ending screen display

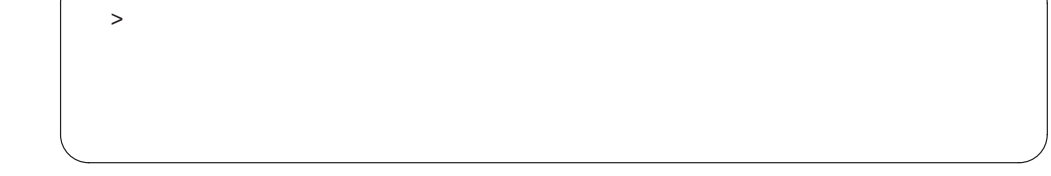

# **Entering the SERVORD environment**

After logging into the DMS, to enter the service order environment, type SERVORD at an input prompt. Next, press ENTER/RETURN/CR. The DMS should respond with the "SO:" message as shown in the following example. The user can now enter the desired service order command at the input prompt.

Example of screen display while entering SERVORD

```
CI:
>SERVORD (ENTER/RETURN/CR)
SO:
```

# Leaving the SERVORD environment

The figure that follows shows the MAP display with the

To exit the service order environment, enter the command QUIT or LEAVE and the DMS will return the user to CI level.

#### Example of screen display while leaving SERVORD

| so:<br>>QUIT (ENTER/RETURN/CR) |  |
|--------------------------------|--|
| CI:                            |  |
|                                |  |
|                                |  |

### Customer screening at the LTP MAP level

The operating company personnel can allow CDC end users control over their resources at the Lines Test Position (LTP) MAP level and the LTP sublevels. The definition of the LTP MAP level and sublevels are as follows:

• LTP level. Use to perform manual tests on subscriber lines. The lines tested must be in the control position. To access from the CI level, enter:

#### mapci;mtc;lns;ltp

• LTPDATA sublevel. Use to maintain control position data, post set information, system status updates, and perform additional maintenance on the line in the control position. To access from the CI level, enter:

#### mapci;mtc;lns;ltp;ltpdata

• LTPISDN sublevel. Use to monitor and maintain Integrated Services Digital Network (ISDN) lines. The lines must be in the control position. To access from the CI level, enter:

#### mapci;mtc;lns;ltp;ltpisdn

• LTPLTA sublevel. Use to verify loop characteristics such as impedance, capacitance, and voltage. The lines tested must be in the control position. To access from the CI level, enter:

#### mapci;mtc;lns;ltp;ltplta

• LTPMAN sublevel. Use to manually test lines. The lines tested must be in the control position. To access from the CI level, enter:

#### mapci;mtc;lns;ltp;ltpman

• DCTLTP sublevel. Use to measure and record data transmission performance in a digital switch network. The lines in the test must be in the control position. To access from the CI level, enter:

#### mapci;mtc;lns;ltp;dctltp

The figure that follows shows the lines maintenance chart.

Line maintenance chart

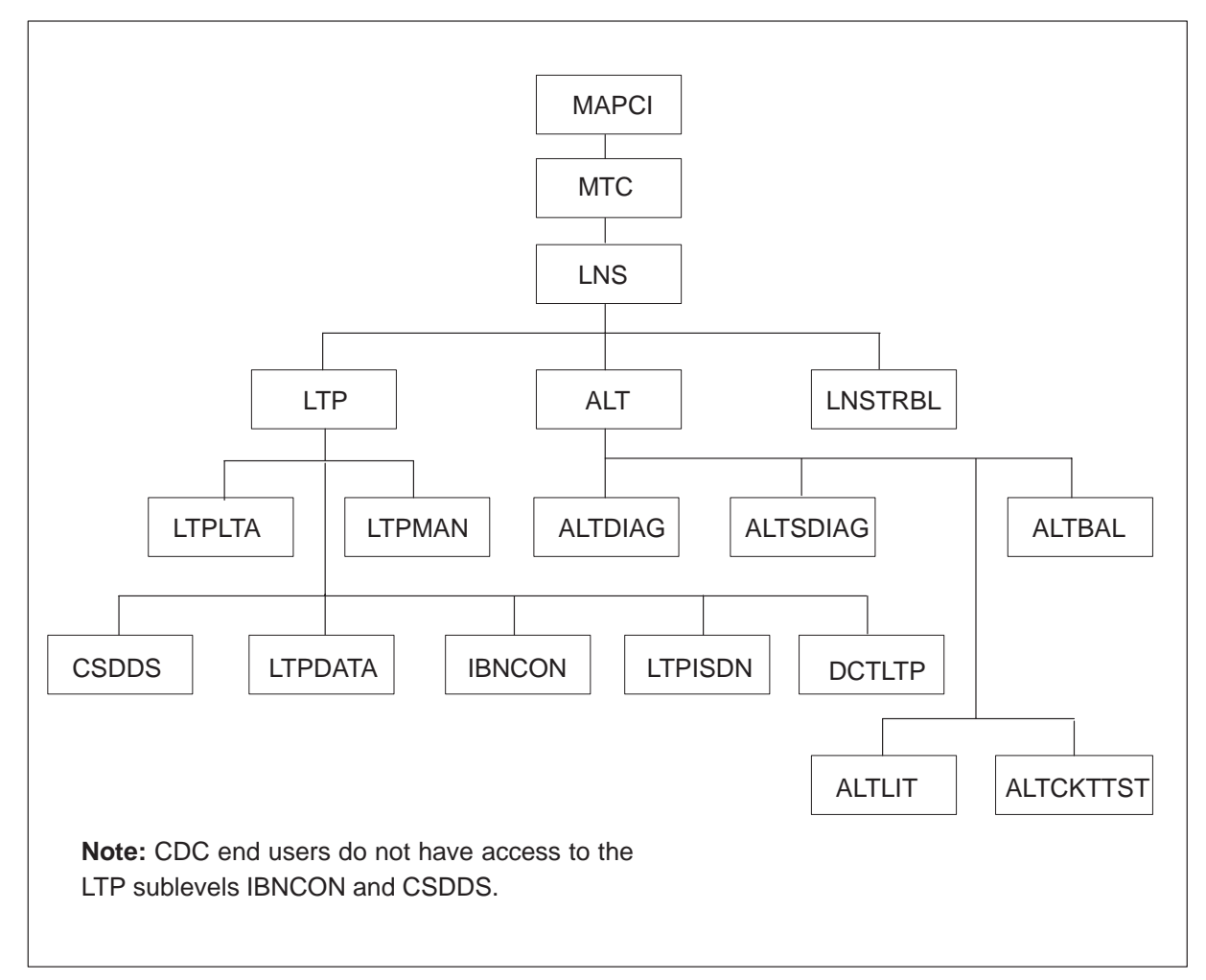

The figure that follows shows the LTP MAP level maintenance chart.

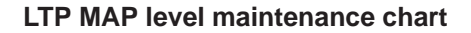

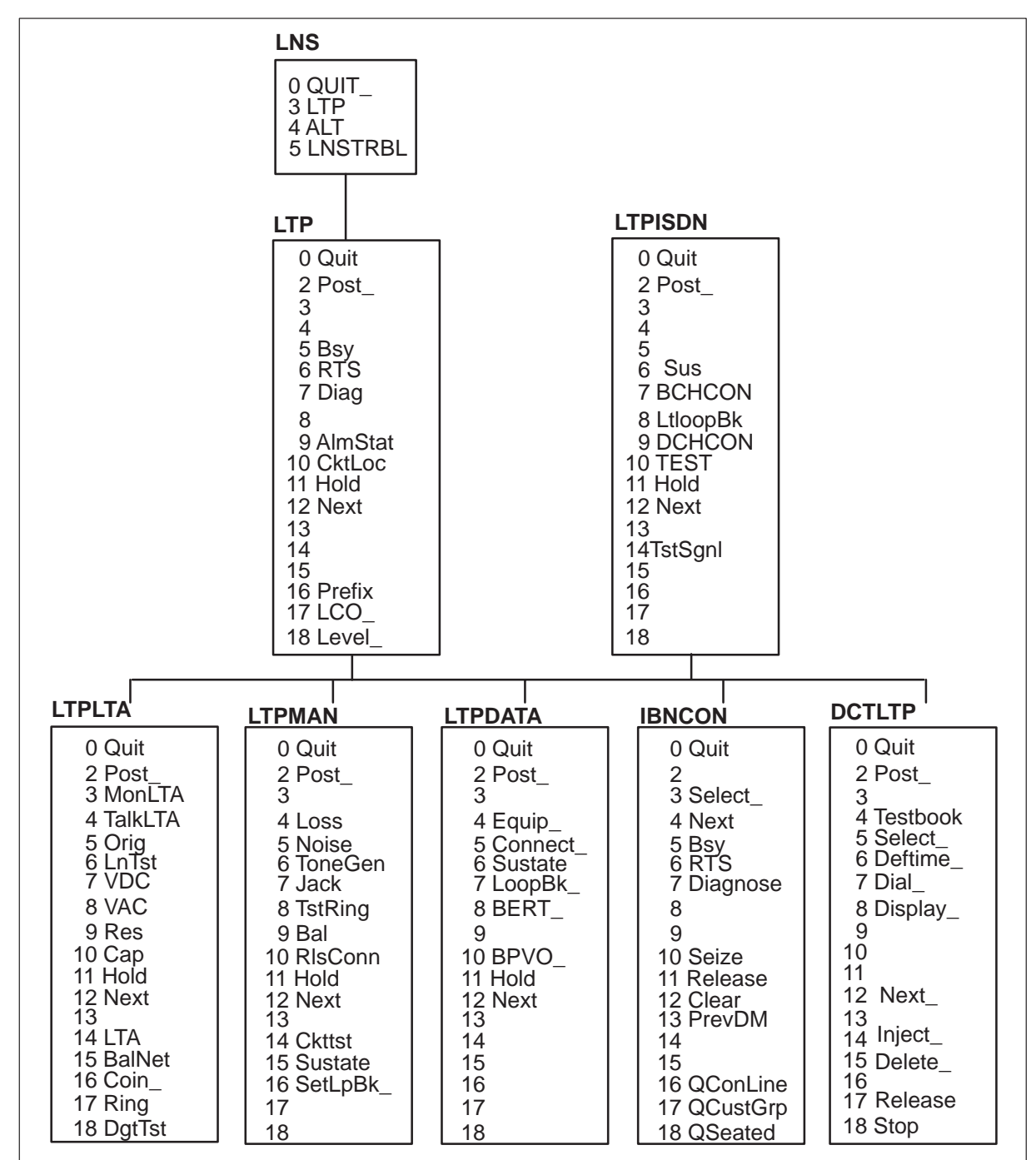

#### **Command Interface (CI)**

The POST command for the LTP MAP level and sublevels displays an error message when an attempt is made to post a line that is not owned by the CDC user. The error message "TEST ACCESS DENIED" displays in the message area of the MAP display.

A CDC user can POST the lines they can access by directory number (D), line equipment number (L), and LTID (LT). The POST parameters display as follows:

Parms: <SET TYPE> {D <DN1> STRING

[<DN2> STRING] [<DN3> STRING] [<DN4> STRING] [<DN5> STRING]

L [<SITE> STRING] <frame> {0 TO 511} <unit> {0 TO 9} <DRAWER> {0 TO 99} [<CIRCUIT> {0 TO 99} ] [<B CHANNEL> {B1, B2}] [<LINE TYPE> {VOICE, DATA, ISDN}] [<FROM RANGE> {FROM <> {0 TO 99}] [<TO RANGE> {TO <> {0 TO 99}]

LT [<GROUP NAME> STRING <GROUP NUMBER> {1 TO 1022} ]

In the case when a range of data is displayed, the "TEST ACCESS DENIED" error message does not appear. Only the data owned by that CDC user displays. Data not owned by the user is ignored and does not appear in the range display.

For each of the levels and sublevels, the user must post the line or set of lines in the control position before they can act on them. The commands for each sublevel can operate on a line or range of lines that are posted by the POST\_command for that sublevel. By definition, the POST\_command posts a line or set of lines into the control position for additional action.

#### LTP sublevel DCTLTP

| / | CC              | MS        | IOD     | Net     | PM     | CCS    | Lns | Trks    | Ext     | APPL  |   |
|---|-----------------|-----------|---------|---------|--------|--------|-----|---------|---------|-------|---|
|   | •               | •         | •       | •       | •      | •      | •   | •       | •       | •     |   |
|   | DCTL            | ГР        |         |         |        |        |     |         |         |       |   |
|   | 0 Qui           | t_ PO     | ST      | DELQ    |        | BUSYÇ  | )   | PREFIX  |         |       |   |
|   | 2 Post          | t_ LEI    | N HOST  | 00 0 00 | 25     |        |     |         |         |       |   |
|   | 3               | LC        | C PTY F | RNG     |        |        | STA | F S LTA | TE RESU | JLT 4 |   |
|   | Testbo          | ook IBN   |         | DN      | 613 72 | 3 2505 | IDL |         |         |       |   |
|   | 5 Sele          | ect_      |         |         |        |        |     |         |         |       |   |
|   | 6 Der           | time      |         |         |        |        |     |         |         |       |   |
|   | 7 Dia.<br>8 Dia | L<br>olav |         |         |        |        |     |         |         |       |   |
|   | 9 Alm           | Stat      |         |         |        |        |     |         |         |       |   |
|   | 10 Ck           | tLoc I    | Post 1  | 0 0 0 2 | 5      |        |     |         |         |       |   |
|   | 11 Ho           | ld        |         |         |        |        |     |         |         |       |   |
|   | 12 Ne:          | xt_       |         |         |        |        |     |         |         |       |   |
|   | 13              |           |         |         |        |        |     |         |         |       |   |
|   | 14 In           | ject_     |         |         |        |        |     |         |         |       |   |
|   | 15 De           | lete_     |         |         |        |        |     |         |         |       |   |
|   | 16 Pre          | etıx_     |         |         |        |        |     |         |         |       |   |
|   | 1/ Re.          | Lease     |         |         |        |        |     |         |         |       |   |
|   | TA SLO          | ЧC        |         |         |        |        |     |         |         |       |   |
|   | Time            | 7:45      |         |         |        |        |     |         |         |       |   |
|   |                 |           |         |         |        |        |     |         |         |       | / |

# **Basic service order information**

# Introduction

This chapter provides an introduction to the DMS-100 Service Order System (SERVORD) and query command system.

# **Query commands**

Query commands are used by the end user to determine the characteristics of telephone lines by accessing the DMS through its input and output system. Query commands allow users to determine the status (working or unassigned) of Directory Numbers (DNs) or Line Equipment Numbers (LEN) associated with lines.

This information can be helpful in preparing service orders. For example, a user can enter the query Directory Number (QDN) command and the directory number to get information about the hardware and software associated with the DN of a line.

Query commands are covered in chapter 3 of this manual.

### Service order commands

After entering SERVORD, the user can input service orders by executing SERVORD commands which determine the type of service order activity.

The SERVORD system is used to change, add, or delete options and services on subscribers' lines.

# **Entering the SERVORD environment**

After logging into the DMS, to enter the service order environment, type SERVORD at an input prompt. Next, press ENTER/RETURN/CR. The DMS should respond with the "SO:" (service order) message as shown in the following example. The user can now enter the desired service order command at the input prompt.

*Note:* ENTER/RETURN/CR are not shown in the following SERVORD examples. However, the user is still required to use one of them after each response to a Service Order prompt before the system will recognize their response to the prompt.

#### Example of screen display while entering SERVORD

```
CI:
>SERVORD
>
SO:
```

# Leaving the SERVORD environment

To exit the service order environment, enter the command QUIT or LEAVE and the DMS will return the user to CI level.

#### Example of screen display while leaving SERVORD

```
SO:
>QUIT
>
CI:
```

#### Line class codes

A line class code (LCC) is an alphanumeric code that identifies the class of service assigned to a line. A Meridian Digital Centrex (MDC) line class code is based on the model of the telephone, for example, the M5209 Meridian business set has an LCC M5209. Single line sets such as the 500 and 2500 sets are assigned the LCC IBN. Refer to table "Line class codes and compatible options" in chapter 8 for a list of available line class codes.

#### Line class code and options compatibility

Not all line service options are compatible with lines that have a line class code of M5209. For example, the option Cutoff On Disconnect (COD) is not compatible with MDC. This option can not be assigned in SERVORD to a telephone line with the LCC M5209. The compatible options for the line class codes for the M5000 series of business sets are the same as those for the LCC PSET. Refer to table "Line class codes and compatible options" in chapter 8 for a list of the line service options compatible with each telephone type.

Some options are incompatible with other options. For example, the answer Denied Termination (DTM) option is incompatible with the Call Forward Universal (CFU) option. These two options can not be assigned to the same telephone line. Table "Options incompatibility" in chapter 8 lists the options that are incompatible.

When the lines are datafilled by service orders, tables LCCOPT and OPTOPT are cross-referenced by the DMS to ensure compatibility between LCCs and options. Table LCCOPT is checked by the DMS to determine if an option being added to a telephone line is compatible with its corresponding LCC. Table OPTOPT is checked to ensure that incompatible options are not added to the same telephone line. The SERVORD user will be prompted by the DMS that an LCC and an option that they are trying to assign to it are not compatible. The DMS will not accept this service order. The same is true when the user attempts to assign two incompatible options to the same telephone line. The DMS will prompt the user that the two options are incompatible and will reject the service order.

The Table Control feature does not always perform option error checking when a table is datafilled directly using the table editor; therefore, Service Orders are the recommended method for assigning line options.

#### Line options and features

Line options and features are used to add services to a telephone line. An example of an optional service is three-way calling (3WC), which allows a telephone line subscriber to talk to a third party without operator assistance. Table "Options and compatible line class codes" in chapter 8 gives additional information about line service options.

SERVORD options and features are referred to uniformly as "options" throughout this book.

#### **Options**

Options are entered by typing the option name at the appropriate prompt. The following example shows how to add the Call Forwarding Universal (CFU) option. In the following example the "\$" informs the system that the user is finished inputting options. Example of the ADO command used to add the CFU option to a single line set in prompt mode

```
SO:

>ADO

SONUMBER: NOW 96 4 17 AM

>

DN_OR_LEN:

>6210000

OPTION:

>CFU

OPTION:

>$
```

#### **Features**

Features are added the same way that options are entered but require the input of additional information to define their parameters. After the option is entered, the system presents the next prompt. This prompt and entry sequence is repeated until all required feature parameters are entered. For example, to add the Call Forward Busy (CFB) feature to a telephone line, the user must also define the type of call forwarding control that is being placed on this feature by entering N (always activated), F (fixed) or P (programming) in response to the SERVORD prompt CFBCNTL. Once again, a "\$" informs the system that user has no further input.

The following example shows CFB being added to a single line set.

Example of the ADO command used to add the CFW option to a single line set in prompt mode

```
SO:

>ADO

SONUMBER: NOW 96 4 17 AM

>

DN_OR_LEN:

>6210000

OPTION:

>CFB

CFBCNTL:

>F

OPTION:

>$
```

#### Set, subset, key, and DN features

The following information applies to features assigned to M5000 series business sets which are multiline. Each feature must be defined as one of four types:

- SET features are associated with all the directory number (DN) appearances on the set.
- SUBSET features are associated with a subset of the DN appearances on the set. This subset is specified by the DN keylist when the feature is assigned to a telephone line by the SERVORD system.
- KEY features are unique and should be totally independent of the other keys on the set.
- DN features do not require a separate key on the set and are associated with individual DN appearances. These features are assigned to the key of the appropriate DN appearance.

The following example shows CFU being added to a multiline business set.

# Example of the ADO command used to add the CFU option to a multiline set in prompt mode

```
so:
>ADO
SONUMBER: NOW 92 4 17 AM
>
DN_OR_LEN:
>6211001
OPTKEY:
>1
OPTION:
>CFU
OVRDACR:
>N
KEYLIST:
>1
KEYLIST:
>$
```

### **Prompts**

After entering a SERVORD command at an input/output device the DMS software prompts the user for each required parameter. Invalid parameters are not accepted, and the prompt recurs.

Do not be alarmed if the prompts the user sees onscreen are not exactly like those presented in this document. System prompts tend to differ from feature to feature. Prompt differences can be caused by feature packages, office options, and software loads. A list of current SERVORD prompts is found in table "Prompts" in chapter 8.

The following table is an example of how SERVORD indicates to the user that the response to a prompt was incorrect.

Example of SERVORD response to an incorrect input by user to a prompt

```
SO:
>NEW
SONUMBER:
            NOW 92 3 23 PM
>
DN OR LEN:
>6211234
OPTKEY:
>4
LCC ACC:
>M5209
GROUP:
>IBNGRP
*** ERROR ***
TYPE OF GROUP IS CUSTOMER GROUP
PLEASE ENTER:
GROUP:
```

### Service order entry rules

A service order command consists of a command name followed by a series of parameters. Each service order has a unique name. For example, the Add Option command is called ADO. The parameters that follow the command may be entered in either the prompt mode or the no-prompt mode.

A user enters a valid SERVORD command to indicate to the DMS what type of service order function they want to perform. The DMS software responds by prompting the user to enter the first parameter. If the user enters a valid parameter, the DMS prompts for the next parameter, until all required parameters have been entered. If the user enters an invalid parameter, the DMS prompts the user to try again.

#### Sample service order in prompt mode

The service order command ADO is used to add options to an office telephone line. In the following example, the option Call Forwarding Universal (CFU) is being added to DN 6211001.
Example of the ADO command in the prompt mode

```
SO:
>ADO
SONUMBER: NOW 92 4 17 AM
>
DN_OR_LEN:
>6211001
OPTKEY:
>1
OPTION:
>CFU
OVRDACR:
>N
KEYLIST:
>1
KEYLIST:
>$
```

#### Sample service order in no-prompt mode

A user can also enter a command without waiting for each of the individual parameter prompts. To accomplish this, the user must enter a command and then all of its parameters (in the correct order, with spaces separating the items) on the same line.

The ADO command example shown previously appears as follows when entered in no-prompt mode.

#### Example of the ADO command in no-prompt mode

```
>ADO $ 6211001 1 CFU N 1 $ $
```

If the user enters an invalid parameter, the DMS switch reverts to the prompt mode. The prompting begins immediately after the last valid parameter in the sequence.

# **Processing service orders**

Service orders can be processed in three different ways:

- immediate
- pending
- bulk

### Immediate activation

A service order entered with the current date as its SO number receives immediate activation. The current date is the default value for the SO number, as shown in the following example, and is accepted by pressing ENTER/RETURN/CR.

#### Example of default SONUMBER

```
SO:
>NEW
SONUMBER: NOW 96 9 12 AM
>(ENTER/RETURN/CR)
```

## Pending

Service orders entered with a valid number and a future due date are pending service orders. When the DMS receives a pending service order from the user terminal, it processes the service order on the date specified.

The procedure for creating pending service orders is identical to creating service orders for immediate activation, except that a future time and date are entered. Pending service orders are stored in the pending order subsystem of the DMS switch.

For more information concerning the use of the pending order subsystem, refer to chapter 7.

#### Bulk

Service orders entered in groups with valid numbers and an assigned date for activation are known as bulk service orders. Each group is known as a batch. On the specified date, the DMS switch begins processing the service orders. Batch service orders can be entered on a local or remote user terminal.

Bulk service orders can also be created in the store file system, and the system file can be copied to a magnetic tape or disk drive device. Files on the tape or disk can be transferred to the DMS at a later time.

The procedure for creating bulk service orders is identical to that used for creating pending service orders, although for bulk service orders a batch is entered instead of a single order.

# Using the edit function

When entry of a service order is complete, the entire service order or query command is displayed for verification purposes. The DMS switch then prompts for a Y (CONFIRM), an N (REJECT), or an E (EDIT).

Enter Y if the data displayed appears to be correct. Enter N if the service order is incorrect and must be aborted. Enter E to redisplay the entire service order or query command in the prompt mode. Each prompt is displayed with the data as entered. If no change is required, enter a carriage return. However, if the user is editing a \$ entry they must enter a \$ or option. To change the data, the user must enter new information.

If Y is entered, the DMS switch verifies the service order. If the DMS switch detects an error (for example, incompatibility between line service options), the service order is rejected by the DMS and the reason for the rejection is displayed or printed.

# System messages

Most system messages reflect some condition of the DMS switching system. The following information describes the most common messages that the user will see.

#### Journal file

The day-to-day changes made to the DMS-100 system's database are recorded on a storage device called a journal file. When the journal file is active, service orders set for immediate activation are recorded. Service orders in a batch or in pending mode are recorded on the day they are activated. The journal file can be used to re-enter the user's service order if a switch failure occurs.

If the user enters a valid service order and the journal file is active, a message similar to the following will be received.

#### Example of active journal file message

1992/01/08 10:49:02.751 THU. JOURNAL FILE RECORD ID 259

If the journal file is inactive, the user receives a message similar to the following.

#### Example of inactive journal file message

```
JOURNAL FILE IS INACTIVE, SERVICE ORDERS NOT ALLOWED SHOULD ORDER BE ALLOWED ANYWAY? (Y or N)
```

If the user receives the preceding message, notify operating company switch personnel before entering the service order. If a switch failure occurs before the results of the user's service orders are recorded to an image, there is a risk losing this data will be lost. If Pending Order File is being used during service order input, that service order will not be activated at the time of entry. Therefore, the user will not see the journal file record identification number displayed until the order is activated.

# Central processing unit (CPU)

When entering service orders, the user may see system messages involving the DMS-100 Central Processing Unit or (CPU). The DMS-100 is controlled by two CPUs which are normally synchronized with each other. When the CPUs are not synchronized, the user will receive the following message when attempting to activate a service order.

#### Example of system out-of-sync message

MACHINES ARE OUT OF SYNC, SERVICE ORDERS NOT ALLOWED, SHOULD ORDER BE DONE ANYWAY? (YES or NO)

Always reject the service order by entering N, and notify operating company switch maintenance personnel.

#### Other system messages

The user may receive other messages while inputting service orders, some of which have nothing to do with the service order being entered. If the user is unsure of what a specific message means, be sure to query the station's directory number or line equipment number to verify that the service order was successfully entered into the system. Refer to chapter 3, "Service order query commands," for instructions on using query commands.

# Aborting a service order

If the user wants to end a service order in mid-entry, type ABORT at the cursor and press ENTER. The user's previous input for that service order or command sequence is then disregarded. This is a safe way to stop the user's input.

## Error messages

The DMS switch provides error messages while the user is entering a service order sequence and when the user is confirming a service order.

#### Error messages in a service order sequence

When using the prompt mode, the user receives an error message if the user's response is not a valid parameter. Additional information on the prompt is provided, and the system waits for the user's input. If the user enters a second invalid response, the user will receive additional information on the prompt. The following example shows the result of entering an "x" in response to the CFBCNTL prompt. This is not a valid response. The second incorrect attempt (Y) produces an error message that supplies the correct entry choices.

#### Example of system response to user input of an invalid parameter

```
CFBCNTL:

>X

*** ERROR ***

PLEASE ENTER:

CFBCNTL:

>Y

*** ERROR ***

TYPE OF CFBCNTL is CFB_CNTL

Type is CFB_CNTL {N, F, P}

PLEASE ENTER:

CFBCNTL:
```

#### Error messages when confirming a service order

When attempting to confirm a service order with the Edit function the user may receive an error message. The user may also encounter error messages that do not offer them the option of rejecting or editing the service order. If the user gets such a message, query the data associated with that set and examine it closely. Usually all or part of the user's service order has not been accepted, and the user must press N to abort it.

#### **Correcting errors**

If the user makes a keying error and their cursor is still on the same line, simply backspace to the error and type the remaining characters in the entry. Then press ENTER/RETURN/CR.

# Getting help from SERVORD

The HELP command can be used to find information on the SERVORD and PENDING commands. From the SERVORD subsystem, the user can obtain a listing of input commands that can be researched by using the HELP command. Do not attempt to use HELP in the middle of a service order or command sequence.

*Note:* The user must be in the SERVORD subsystem to use HELP with SERVORD commands.

The user can access HELP by simply typing HELP at the cursor, as shown in the following example, and then pressing ENTER/RETURN/CR.

#### Example of system response to user input of SERVORD HELP command

| SO:<br>NHELP                                             |
|----------------------------------------------------------|
| HELP IS AVAILABLE FOR THE COMMANDS:                      |
| ABNN, ADA, ADD, ADDPH, ADO, BULK, CDN, CHAPH, CHDN, CHF. |
| CHG, CHL, CICP, CISG, CKLN, CLN, CLTG, DBNN, DEA, DEL,   |
| DELCF, DELPH, DEO, DSP, EST, HELP, NEW, NEWACD, NEWDN,   |
| OUT, OUTDN, PLP, RES, RESGRP, SADO, SDEO, SDNA, SETPH,   |
| SLT, SUS, SUSGRP, SWAP, SWLT                             |
| TYPE HELP CMDNAME FULL FOR SYNTAX                        |
| TYPE HELP CMDNAME fieldname FOR SYNTAX OF A FIELD        |

To research a specific service order command, at the input prompt type the command HELP and then press ENTER/RETURN/CR. The user will receive a definition of the command. For example, entering the SUSGRP command produces the following display.

#### Example of command HELP to obtain information on SERVORD command

```
SO:

>HELP SUSGRP

SUSGRP: SUSPEND SERVICE OF A GROUP OF LINES

THE TYPE OF GROUPINGS ARE:

NCOS:CUSTOMER GROUP AND NETWORK CLASS OF SERVICE
```

To receive syntax information, type HELP and the command name FULL, then press ENTER/RETURN/CR.

```
Example of HELP using the parameter FULL
```

```
SO:

>HELP SUSGRP FULL

SUSGRP: SUSPEND SERVICE OF A GROUP OF LINES

THE TYPE OF GROUPINGS ARE:

NCOS:CUSTOMER GROUP AND NETWORK CLASS OF SERVICE

FOR COMMAND SUSGRP ENTER:

SONUMBER NEW_SO_DUE

GROUPDATA

GROUPTYPE {NCOS}:

{NCOS} MULTIPLE WITH

CUSTGRP CUSTOMER_GROUP

NCOS {0 TO 255}
```

For syntax information on a field, type HELP, the command name, the fieldname, and then press ENTER/RETURN/CR.

#### Example of using HELP command to obtain information on a particular field

```
SO:

>HELP SUSGRP GROUPDATA

GROUPDATA

GROUPTYPE {NCOS} :

{NCOS} MULTIPLE WITH

CUSTGRP CUSTOMER_GROUP

NCOS {0 TO 255}
```

# Getting help from the Pending Order File (POF) subsystem

To request help from POF, the user must enter the Pending subsystem by entering the command, PENDING. The following example shows the system response to the HELP command while in PENDING.

```
Example of system response to HELP command while in PENDING
```

```
PENDING:
>HELP
GIVES HELP FOR PENDING SYSTEM COMMANDS:
DISPLAY, ACTIVATE, DELETE, CREATE
PARSMS: [ {DISPLAY,
DIS,
ACTIVATE,
ACT,
DELETE
CREATE(Telco only),
CRE(Telco only),
PENDING,
HELP
```

To receive syntax information, type HELP and the command name, FULL, and then press ENTER/RETURN/CR.

Example of system response to HELP command used with the parameter FULL

```
PENDING:
>HELP DELETE FULL
DELETES SPECIFIED POFs, there are 5 formats:
1) DELETE <prompt>
                            -delete the current POF
2) DELETE <prompt> type all -delete all POFs
3) DELETE <prompt> type due -delete POFs due as of now
4) DELETE <prompt> POF pofid - deletes the specified POF
5) DELETE <prompt> type date time -delete POFs due
                                    before the time
                                    time parameter as
                                    below
Parms: [<prompt>] {PR-
                   NP \} -
       [<PROFTYPE> {PSOF,-
                    DOF (Telco DMO) -
                    BOTH ] -
        [<COMMAND type?> {ALL,-
                          DUE,
                          POF <pofid> string -
                          DATE [<year> {1990 to 29992}]
                                 <month> {JAN, -
                                          FEB, -
                                          MAR, -
                                          APR, -
                                          MAY, -
                                          JUN, -
                                          AUG -
                                          SEPT -
                                          OCT -
                                          NOV -
                                          DEC -
                                 <day> {1 - 313 -
                            <timeofday> {0 to 23593]}]-
```

# 3 Service order query commands

# Introduction

Query commands consist of a command name followed by a series of parameters. Operating companies use query commands to display the characteristics of telephone lines. Query commands allow users with access to a DMS input/output device (IOD) to determine the status (working or unassigned) of directory numbers (DN) or line equipment numbers (LEN) associated with lines.

The information received through query commands simplifies service order preparation. For example, entering the query command QDN (query directory number) and a DN gives a user information about the hardware and software associated with the DN of a line.

# **Query commands**

The Line Data Base (LDB) query commands are used to

- determine the status (working or unassigned) of a DN
- determine the status (working or unassigned) of an LEN
- · identify the parameters associated with a working line

The commands can be executed at any level of the Human-Machine Interface (HMI) system. No commands are needed to enter or leave the query mode, so a user logged on at an HMI position can immediately enter a query command.

Either the prompt or no-prompt mode of entry can be used. Entering a \$ character indicates that the user is either finished entering data for a parameter or accepts the default parameter. The user can then confirm, reject, or edit the input just as for service order commands.

*Note:* ENTER/RETURN/CR are not shown in the following SERVORD examples. However, the user is still required to use one of them after each response to a Service Order prompt before the system will recognize their response to the prompt.

# Entering query commands in no-prompt mode

In no-prompt mode, query commands are entered by the user along with the required valid parameters. In case of an error, the DMS switch reverts to the prompt mode of entry, beginning at the point where the invalid parameter was entered.

Figure 3-1 Example MAP display of the QDN command in no-prompt mode

```
CI:
>QDN 8322100
_ _ _ _ _ _ _ _
DN: 8322100
TYPE: SINGLE PARTY LINE
SNPA: 613 SIG:N/A LNATTIDX: N/A
LINE EQUIPMENT NUMBER: HOST 01 0 00 11
LINE CLASS CODE: M5209 SET
CUSTGRP: BEST SUBGRP: 0 NCOS: 1 RING: Y
CARDCODE: 6X21AC GND: N PADGRP: PPHON BNV: NL MNO: Y
PM NODE NUMBER: 284
PM TERMINAL NUMBER: 12
OPTIONS:
MSB
3WC RAG LNR EBO
SCL 0 L70 CLI DND 1 MWT Y NO N CFU N 2112 CPU HOST 02 0
01 26 $
```

# Entering query commands in prompt mode

To enter query commands in prompt mode:

- 1. Log on at a USER IOD terminal.
- 2. Enter one of the commands shown inTable 3-1, "Query commands" on page 3 that follows.
- 3. Refer to Table 3-1, "Query commands." in this document for an explanation of the query command prompts and the data to be entered. If an incorrect parameter is entered, the system prompts for the correct information.
- 4. Upon entry of a valid parameter, the DMS switch displays the next prompt. The DMS switch continues to prompt until all necessary parameters have been entered.

When all parameters have been entered, the DMS switch displays or prints the order as entered and then requires the user to enter a Y (to accept the command), an N (reject), or an E (edit).

# Query command example

The following example of the query directory QDN command illustrates the type of information that the user can obtain by using a query command.

Figure 3-2 Example MAP display of the QDN command in prompt mode

```
CI:
>QDN
DIRECTORY NUMBER
>8322100
- - - - -
DN: 8322100
TYPE: SINGLE PARTY LINE
SNPA: 613 SIG:N/A LNATTIDX: N/A
LINE EQUIPMENT NUMBER: HOST 01 0 00 11
LINE CLASS CODE: M5209 SET
CUSTGRP: BEST SUBGRP: 0 NCOS: 1 RING: Y
CARDCODE: 6X21AC GND: N PADGRP: PPHON BNV: NL MNO: Y
PM NODE NUMBER: 284
PM TERMINAL NUMBER: 12
OPTIONS:
MSB
3WC RAG LNR EBO
SCL 0 L70 CLI DND 1 MWT Y NO N CFU N 2112 CPU HOST 02 0
01 26 $
```

# **Query commands list**

The available query commands are listed in the following table.

Table 3-1 Query commands

| Command | Description                                                       |
|---------|-------------------------------------------------------------------|
| QDN     | Query individual line data                                        |
| QDNSU   | Obtain a summary of unassigned DNs                                |
| QDNWRK  | Obtain a summary of assigned DNs                                  |
| QGRP    | Query a call pickup or long speed call user group                 |
| QHA     | Obtain a detailed listing of assigned hardware                    |
| QHASU   | Obtain a summary of LEN hardware assigned and software unassigned |

| ······  |                                                                                  |
|---------|----------------------------------------------------------------------------------|
| Command | Description                                                                      |
| QHU     | Obtain a summary of LEN hardware unassigned                                      |
| QLEN    | Query line data related to a given LEN                                           |
| QLENWRK | Obtain a summary of working<br>(hardware assigned and software<br>assigned) LENs |
| QMADN   | Query multiple appearance directory number                                       |
| QNCOS   | Query network class of service                                                   |

#### Table 3-1 Query commands

# Query command prompts

The following table lists the query command prompts and the appropriate data to be entered for each prompt.

 Table 3-2 Query command prompts

| Prompt               | Valid input                                                                                                    | Explanation                                                                |
|----------------------|----------------------------------------------------------------------------------------------------|----------------------------------------------------------------------------|
| CARD_CODE            | 6X17AA                                                                                                    | The type of line card to be queried.                                       |
|                      | 6X18AA                                                                                                    |                                                                            |
|                      | 6X18AB                                                                                                    |                                                                            |
|                      | 6X21AC                                                                                                    |                                                                            |
|                      | 6X58AA                                                                                                    |                                                                            |
|                      | Defaults to all card types (NIL_CTN)                                                                                                    |                                                                            |
| CUSTGRP              | Alphanumeric                                                                                                    | The customer group; a group of lines identified by a common language name. |
| CUSTNAME             | 1 to 16 characters                                                                                                    | The customer name; the character name assigned to the customer group.      |
| DIRECTORY_NU<br>MBER | 7 digits                                                                                                    | The DN to be queried.                                                      |
| DIRECTORY_NU         | R, ALL, R nnnnnn nnnnnn                                                                                                    | The range of DNs to be queried.                                            |
| MBER_RANGE           | where R prompts the user to set a range, ALL queries every DN, and R and the two series of 7 digits represent the starting and final DNs of the set to be queried. |                                                                            |

| Prompt                      | Valid input                                                                                                    | Explanation                                                                                                    |
|-----------------------------|----------------------------------------------------------------------------------------------------|----------------------------------------------------------------------------------------------------|
| DN_OR_LEN                   | Refer to DN and LEN_OR_LTID in the<br>"Prompts" table in chapter 8 for<br>information on valid inputs.               | The line's DN or LEN.                                                                                                    |
| FORMATTED_OR<br>_HEX_(F H): | H (hexadecimal), F (formatted)                                                                                       | Applicable to QCM command only. The<br>hexadecimal (H) option provides the<br>same information as the formatted (F)<br>option, along with a display of what is<br>currently in system memory (the<br>"physical view") and the information that<br>the DMS switch needs for table control<br>(the "logical view"). |
| FORMAT                      | S (summary), D (detailed)                                                                                            | Specifies whether the printout is to be a summary or a detailed view of the information.                                                                                                    |
| FROM_DN                     | 7 digits                                                                                                    | The first DN in a range (R) of DNs being queried.                                                                                                    |
| FROM_LM                     |                                                                                                    | The first LM in a range (R) of LMs being queried.                                                                                                    |
| GND                         | Y, N                                                                                                    | Applicable to QHA and QHASU                                                                                                    |
|                             | If Y is entered, the data on ground start lines is printed.                                                          | commands only. Specifies whether<br>ground start only or both loop and<br>ground start lines are to be gueried                                                                                                    |
|                             | If N is entered, the data on loop and ground start lines (N) is printed.                                             | ground otart inteo are to zo quenear                                                                                                    |
| GRP_TYPE                    | CPU, GIC, HNT, MDN, NCOS, SCU                                                                                        | Applicable to QGRP command only.<br>Specifies the type of group to be queried.                                                                                                    |
| LEN                         | Refer to LEN_OR_LTID in the<br>"Prompts" table in chapter 8 for<br>information on valid inputs.                      | The LEN associated with a service to be established, modified, or deleted.                                                                                                    |
| LINE_CLASS_<br>CODE (LCC)   | Refer to the "Line class code" table in chapter 8 for a list of valid LCCs. Defaults to all line class codes (NLCC). | The LCC of the service to be queried.                                                                                                    |

# Table 3-2 Query command prompts

# Table 3-2 Query command prompts

| Prompt       | Valid input                                                                                                    | Explanation                                         |  |  |  |
|--------------|----------------------------------------------------------------------------------------------------|-----------------------------------------------------|--|--|--|
| LINE_DRAWER_ | Valid input format:                                                                                                    | The line drawers in each line module to be queried. |  |  |  |
| RANGE        | R n1 n2 n3 \$                                                                                                    |                                                     |  |  |  |
|              | ALL                                                                                                    |                                                     |  |  |  |
|              | where n1, n2, etc., are the designated<br>numbers (0 to 19) of the line drawers to<br>be queried and \$ is the list delimiter.                                                     |                                                     |  |  |  |
|              | Defaults to all drawers (ALL).                                                                                                    |                                                     |  |  |  |
| LINE_MODULE_ | Valid input format:                                                                                                    | A range of line modules (LM) or line                |  |  |  |
| RANGE        | lm_ident fn1 un1 lm_ident fn2<br>un2                                                                                                    | concentrating modules (LCM) to be queried.          |  |  |  |
|              | Where:                                                                                                    |                                                     |  |  |  |
|              | Im_ident = is the site name, defaults to<br>HOST (4 alphanumeric characters)                                                                                                    |                                                     |  |  |  |
|              | fn1 = first frame number (0 to 99)                                                                                                    |                                                     |  |  |  |
|              | un1 = first unit number (0 to 9)                                                                                                    |                                                     |  |  |  |
|              | fn2 = end frame number (0 to 99)                                                                                                    |                                                     |  |  |  |
|              | un2 = end unit number (0 to 9)                                                                                                    |                                                     |  |  |  |
|              | Defaults to all LM or LCM                                                                                                    |                                                     |  |  |  |
| OPTION       | Refer to the "Line service options" table<br>in chapter 8 for a list of valid inputs. If<br>one option is entered, only data on lines<br>with the specified option is printed out. | Applicable to QDNWRK and QLENWRK commands only.     |  |  |  |
|              | If a \$ character is entered, the printout<br>includes all options. When the option is<br>entered in no-prompt mode, the option<br>must be delimited by the \$ character.          |                                                     |  |  |  |
| RANGE        | R (range), N (no)                                                                                                    | Allows a group of DNs, LENs, etc., to be queried.   |  |  |  |

| Prompt                 | Valid input                                                                                                    | Explanation                               |
|------------------------|----------------------------------------------------------------------------------------------------|-------------------------------------------|
| SUMMARY_OR_<br>DETAILS | S = Specifies a summary printout.<br>Produces a total count of the DNs or<br>LENs being queried.                                                               | The type of printout required.            |
|                        | D = Specifies a detailed printout.<br>Provides the same information as S,<br>plus other information that varies<br>according to the query command<br>selected. |                                           |
|                        | Defaults to SUMMARY (S).                                                                                                    |                                           |
| TO_DN                  | 7 digits                                                                                                    | The last DN in a range (R) being queried. |
| TO_LM                  |                                                                                                    | The last LM in a range (R) being queried. |
| TREATMENT              | BLDN = blank DN                                                                                                    | The type of treatment to be queried.      |
|                        | ANCT = machine intercept                                                                                                    |                                           |
|                        | TRBL = trouble intercept                                                                                                    |                                           |
|                        | OPRT = operator intercept                                                                                                    |                                           |
|                        | UNDT = all treatments                                                                                                    |                                           |
|                        | Defaults to UNDT.                                                                                                    |                                           |

#### Table 3-2 Query command prompts

# **Examples of query commands**

All of the following query commands assume that the user is logged into the DMS. Query commands may be entered from any software level including CI, SERVORD, and PENDING.

# Querying a directory number

There are three types of directory number queries:

- QDN
- QDNSU
- QDNWRK

# **QDN - Query Directory Number**

The QDN command is used to display information about a telephone line. The subscriber line is identified in the command by its directory number.

To query a directory number, enter QDN. The system will respond with the DIRECTORY NUMBER prompt. Enter the DN to be queried as shown in the following example.

| Figure 3-3 | Example MAP | display of the | <b>QDN</b> command | in prompt mode |
|------------|-------------|----------------|--------------------|----------------|
|            |             |                |                    |                |

```
CI:
>QDN
DIRECTORY NUMBER
>8322100
 - - - -
DN: 8322100
TYPE: SINGLE PARTY LINE
SNPA: 613 SIG:N/A LNATTIDX: N/A
LINE EQUIPMENT NUMBER: HOST 01 0 00 11
LINE CLASS CODE: M5209 SET
CUSTGRP: BEST SUBGRP: 0 NCOS: 1 RING: Y
CARDCODE: 6X21AC GND: N PADGRP: PPHON BNV: NL MNO: Y
PM NODE NUMBER: 284
PM TERMINAL NUMBER: 12
OPTIONS:
MSB
3WC RAG LNR EBO
SCL 0 L70 CLI DND 1 MWT Y NO N CFU N 2112 CPU HOST 02 0
01 26 $
```

*Note:* The QLEN command must be used to produce a keylist which shows DN and feature assignments on a business set. The QDN command does not produce an accompanying keylist for a business set when a DN assigned to a key on that set is queried.

To query a directory number in the no-prompt mode, enter QDN followed by the directory number as shown in the following example.

```
Figure 3-4 Example MAP display of the QDN command in no-prompt
```

```
CI:
>QDN 8322100
_ _ _ _ _ _ _ _ _ _ _ _
DN: 8322100
TYPE: SINGLE PARTY LINE
SNPA: 613 SIG:N/A LNATTIDX: N/A
LINE EQUIPMENT NUMBER: HOST 01 0 00 11
LINE CLASS CODE: M5209 SET
CUSTGRP: BEST SUBGRP: 0 NCOS: 1 RING: Y
CARDCODE: 6X21AC GND: N PADGRP: PPHON BNV: NL MNO: Y
PM NODE NUMBER: 284
PM TERMINAL NUMBER: 12
OPTIONS:
MSB
3WC RAG LNR EBO
SCL 0 L70 CLI DND 1 MWT Y NO N CFU N 2112 CPU HOST 02 0
01 26 $
```

#### QDNSU - Query software unassigned directory number

The QDNSU command is used to query a range of unassigned lines. These lines are identified by their directory numbers. This command saves the user from executing QDN several times. The QDNSU command is entered in either the prompt mode or no-prompt mode as shown in the following examples.

To use the prompt mode, enter the command, QDNSU. The system responds with the DIRECTORY NUMBER prompt. Enter the DN to be queried as shown in the following example.

```
CI:
>QDNSU
DIRECTORY NUMBER RANGE: ALL
>R
_ _ _
                 FROM DN:
>846100 0
TO DN:
>8461005
TREATMENT: UNDT
>BLDN
SUMMARY or DETAILS: S
>D
QDNSU R 8461000 8461005 BLDN D
ENTER Y TO CONFIRM, N TO REJECT, OR E TO EDIT
>Y
WARNING: Queries of all DNs or a large range of DNs may
run for 30 minutes or more before producing any output
Please confirm ("YES", "Y", "NO", or "N"):
>Y
REPORT ON UNASSIGNED DN FROM 8461000 TO 8461005
TREATMENT: BLDN
8461000 BLDN
8461001 BLDN
8461002 BLDN
8461003 BLDN
8461004 BLDN
8461005 BLDN
TOTAL COUNT OF UNASSIGNED DN FROM 8461000 TO 8461005:5
TREATMENT: BLDN
```

```
Figure 3-5 Example MAP display of the QDNSU command in prompt mode
```

To use the QDNSU command in the no-prompt mode, enter QDNSU and the DN to be queried on the same line as shown in the following example.

Figure 3-6 Example MAP display of the QDNSU command in no-prompt mode

```
CI:
>QDNSU R 8461001 8461005 BLDN D $
. . . . . . . . . . . . . . . .
ODNSU R 8461000 8461005 BLDN D
ENTER Y TO CONFIRM, N TO REJECT, OR E TO EDIT
>Y
WARNING: Queries of all DNs or a large range of DNs may
run for 30 minutes or more before producing any output
Please confirm ("YES", "Y", "NO", or "N"):
>Y
REPORT ON UNASSIGNED DN FROM 8461000 TO 8461005
TREATMENT: BLDN
8461000 BLDN
8461001 BLDN
8461002 BLDN
8461003 BLDN
8461004 BLDN
8461005 BLDN
TOTAL COUNT OF UNASSIGNED DN FROM 8461000 TO 8461005:5
TREATMENT: BLDN
```

## **QDNWRK - Query directory number working**

The QDNWRK command is used to query a range of working lines. These lines are identified by their directory numbers. This command saves the user from executing QDN several times.

There are two ways to query working DNs. The user may use the QDNWRK in the prompt mode or in the no-prompt mode as shown in the following two examples:

Enter QDNWRK. The system will respond with the DIRECTORY\_NUMBER\_RANGE prompt. Enter R for range. Enter values for the other prompts as shown in the following example.

```
CI:
>QDNWRK
DIRECTORY NUMBER RANGE: ALL
>R
                  _ _ _ _ _ _ _ _ _ _ _ _ _ _ _ _
FROM DN:
>8461000
TO DN:
>8461005
LINE CLASS CODE: NLCC
M5209
option:
>3WC
SUMMARY or DETAILS: S
>D
QDNWRK R 8461000 8461005 M5209 (...3WC) $ D
ENTER Y TO CONFIRM, N TO REJECT, OR E TO EDIT
>Y
WARNING: Queries of all DNs or a large range of DNs may
run for 30 minutes or more before producing any output
Please confirm ("YES", "Y", "NO", or "N"):
>Y
REPORT ON WORKING DIRECTORY NUMBERS FROM 8461000 8461005
LCC M5209 OPTION 3WC
DN: 8461001
TYPE: SINGLE PARTY LINE
SNPA: 613 SIG: N/A LNATTIDX: N/A
LINE EQUIPMENT NUMBER: HOST 01 0 00 02
LINE CLASS CODE: M5209 SET
KEY: 2
CUSTGRP: BEST SUBGRP: ONCOS: O RING: Y
CARDCODE: 6X21AC GND:N PADGRP: PPHON BNV: NL MNO: Y
PM NODE NUMBER: 284
PM TERMINAL NUMBER: 3
OPTIONS:
3WC CFU PRK PRV PRL
TOTAL COUNT OF WORKING DN FROM 8461000 TO 8461005: 1
```

```
Figure 3-7 Example MAP display of the QDNWRK command in prompt mode
```

The following example shows the MAP display for the QDNWRK command entered in the no-prompt mode.

Figure 3-8 Example MAP display of the QDNWRK command in no-prompt mode

| CI:<br>>QDNWRK R 8461000 8461005 M5209 3WC \$ D<br>QDNWRK R 8461000 8461005 M5209 (3WC) \$ D<br>ENTER Y TO CONFIRM, N TO REJECT, OR E TO EDIT                         |
|----------------------------------------------------------------------------------------------------|
| WARNING: Queries of all DNs or a large range of DNs may<br>run for 30 minutes or more before producing any output<br>Please confirm ("YES", "Y", "NO", or "N"):<br>>Y |
| REPORT ON WORKING DIRECTORY NUMBERS FROM 8461000 8461005                                                                                                    |
| LCC M5209 OPTION 3WC                                                                                                    |
| DN: 8461001<br>TVDF, SINCLE DADTV LINE                                                                                                    |
| SNPA· 613 SIG· N/A LNATTIDX· N/A                                                                                                    |
| LINE EQUIPMENT NUMBER: HOST 01 0 00 02                                                                                                    |
| LINE CLASS CODE: M5209 SET                                                                                                    |
| KEY: 2                                                                                                    |
| CUSTGRP: BEST SUBGRP: ONCOS: O RING: Y                                                                                                    |
| CARDCODE: 6X21AC GND:N PADGRP: PPHON BNV: NL MNO: Y                                                                                                    |
| PM NODE NUMBER: 284                                                                                                    |
| PM TERMINAL NUMBER: 3                                                                                                    |
| OPTIONS:                                                                                                    |
| 3WC CFU PRK PRV PRL                                                                                                    |
| TOTAL COUNT OF WORKING DN FROM 8461000 TO 8461005: 1                                                                                                    |

# Querying a line equipment number

There are two types of LEN query commands available to the CDC user:

- QLEN
- QLENWRK

## **QLEN - Query LEN**

The QLEN command is used to query line equipment numbers. When querying a line equipment number assigned to a single line telephone set or a multiline telephone set the user will receive information on the set as a whole. A QLEN command will list all of the directory numbers and features assigned to the individual keys of multiline set.

QLEN may be entered from any subsystem at any time as long as the user is not in the middle of a service order or command sequence.

The following example shows the MAP display for the command QLEN entered in the prompt mode.

```
Figure 3-9 Example MAP display of the QLEN command in prompt mode
```

```
CI:
>QLEN
LINE EQUIPMENT NUMBER
>0 0 0 6
LEN: HOST 00 0 00 06
TYPE: SINGLE PARTY LINE
SNPA: 919
DIRECTORY NUMBER: 7372387
LINE CLASS CODE: M5312 SET
CUSTGRP: BEST SUBGRP:0 NCOS: 0 RING: Y
CARDCODE: 6X21AC GND:N PADGRP: PPHON BNV: NL MNO: Y
PM NODE NUMBER: 284
PM TERMINAL NUMBER: 3
OPTIONS:
3WC CFU PRK PRV PRL
KEY DN
- - - - -
1 DN 7372387
KEY FEATURE
     SCA NOAMA INACT$
1
3
      3WC
      CFUN $I$
8
      CFB N 384 A $
8
  CFD N 386 A $
8
```

*Note:* The QLEN command must be used to produce a keylist which shows DN and feature assignments on a business set. The QDN command does not produce an accompanying keylist for a business set when a DN assigned to a key on that set is queried.

The following example shows the MAP display for the command QLEN entered in the no-prompt mode.

```
Figure 3-10 Example MAP display of the QLEN command in no-prompt mode
```

```
CI:

PQLEN 0006

DN: 8461001

TYPE: SINGLE PARTY LINE

SNPA: 613 SIG: N/A LNATTIDX: N/A

LINE EQUIPMENT NUMBER: HOST 01 0 00 02

LINE CLASS CODE: M5209 SET

KEY: 2

CUSTGRP: BEST SUBGRP: ONCOS: 0 RING: Y

CARDCODE: 6X21AC GND:N PADGRP: PPHON BNV: NL MNO: Y

PM NODE NUMBER: 284

PM TERMINAL NUMBER: 3

OPTIONS:

3WC CFU PRK PRV PRL

TOTAL COUNT OF WORKING DN FROM 8461000 TO 8461005: 1
```

## **QLENWRK - Query line equipment number working**

The QLENWRK command obtains a summary or detailed printout of working LENs. The user can specify an option, and only lines with that option will be included in the output. If no option is specified by entering "\$", which is the option default, then all lines in the specified range will be included. Only one option or no option can be specified.

If the user specifies an option that is assigned to several keys on a business set or feature key template, then QLENWRK will only display the option once. Use the QLEN command for a complete listing of options assigned to each key.

#### Example

The following example shows the MAP display for the command QLENWRK entered in prompt mode. The following parameters are used in the example, the range of LMs queried is HOST 00 0 through HOST 00 1. All line drawers are checked. The LCC of the LENs queried is 1FR. The LENs queried have the DGT option.

```
CI:
>QLENWRK
LINE MODULE RANGE: ALL
>R
FROM LM:
>HOST 00 0
TO LM:
>HOST 00 1
LINE DRAWER_RANGE: ALL
>
LINE CLASS CODE: NLCC
>1FR
OPTION:
>DGT
SUMMARY OR DETAILS: S
>S
COMMAND AS ENTERED
QLENWRK R HOST 00 0 REM1 00 1 ALL 1FR DGT $ S
ENTER Y TO CONFIRM, N TO REJECT OR E TO EDIT
>Y
WARNING: Queries of all DNs or a large range of DNs may
run for 30 minutes or more before producing any output
Please confirm ("YES", "Y", "NO", or "N"):
>Y
SUMMARY OF WORKING LINE EQUIPMENT NUMBERS
   DRAWERS ALL
 LCC 1FR OPTION
  LM COUNT COUNT BY LINE DRAWERS

        00
        01
        02
        03
        04
        .....
        16
        17
        18
        19

        HOST
        00
        0
        22
        14
        0
        0
        0
        0
        0
        0
        0
        0
        0

8
HOST 00 1 0 0 0 0 0 0 0 0 0 0
TOTAL: 22
DWR TOTALS: 14 0 0 0 0 ..... 0 0 0 8
```

```
Figure 3-11 Example of the QLENWRK command in prompt mode
```

The following example shows the MAP display for the command QLENWRK entered in no-prompt mode.

Figure 3-12 Example MAP display of the QLENWRK command in no-prompt mode

| · · |          |                       |               |              |            |       |                                         |                  |             |           |        |         |            |
|-----|----------|-----------------------|---------------|--------------|------------|-------|-----------------------------------------|------------------|-------------|-----------|--------|---------|------------|
|     | CI:      |                       |               | ол та        | 0 41       | I 460 |                                         | т¢с              |             |           |        |         |            |
|     |          | <b>יתת ה</b><br>ס מפי |               | סיים מי      | UAL        |       | K DG                                    | IJJ              |             |           |        |         |            |
|     |          | כאכ<br>נומי           |               |              | איזמ       | 11 00 | ) 1 7                                   | \TT ·            | י הייט מיםו | ÷ 0       |        |         |            |
|     |          |                       | CONE          | 0000<br>אסדי | кы»<br>м ч |       |                                         | . בנבג.<br>מס יי | E TO ED.    | с ç<br>тт |        |         |            |
|     |          | 10                    | CONF          | ικη,         | IN I       | U KE  |                                         | L OR             |             | LL        |        |         |            |
|     |          | z. 0                  | mori          |              | fal        | ארז ו |                                         | · - ·            | largo rai   |           | ארז דר | Ia ma   | τ <i>τ</i> |
|     |          | ~ 30<br>3. Q          | minu          |              | or m       | ora   | bof                                     | . a .<br>Dro i   | roducin     | r ant     |        | no illa | У          |
|     |          | _ JU                  | irm           | ("VF         |            | "V"   | "NC                                     |                  | r "N")      | y any     | out    | puc     |            |
|     | >Y       | COIL                  | <b>TT</b> III | ( 11         | ju ,       | ± ,   | INC                                     | , (              | JI N /.     |           |        |         |            |
|     | F 1      |                       |               |              |            |       |                                         |                  |             |           |        |         |            |
|     | STIMMARY | 7 OF                  | WORK          | TNG          | T.TNF      | EOU   | трмг                                    | ו ידאי           | UIMBERS     |           |        |         |            |
|     | DRZ      | AWERS                 | AT.T          |              |            | пõс   | , , , , , , , , , , , , , , , , , , , , |                  |             |           |        |         |            |
|     | LCC      | in Eito               | 1 E           | R            | ОРТТ       | ON    |                                         |                  |             |           |        |         |            |
|     | LM       | COU                   | NT            | COU          | NT E       | Y LI  | NE I                                    | DRAWI            | ERS         |           |        |         |            |
|     |          |                       | 00            | 01           | 02         | 03    | 04                                      |                  |             | 16        | 17     | 18      |            |
|     | 19       |                       |               |              |            |       |                                         |                  |             |           |        |         |            |
|     | HOST     | 00                    | 0             | 22           | 14         | 0     | 0                                       | 0                | 0           |           | 0      | 0       |            |
|     | 0 8      |                       |               |              |            |       |                                         |                  |             |           |        |         |            |
|     | HOST     | 00                    | 1             | 0            | 0          | 0     | 0                                       | 0                | 0           |           | 0      | 0       |            |
|     | 0        |                       |               |              |            |       |                                         |                  |             |           |        |         |            |
|     | TOTAL:   |                       | 22            |              |            |       |                                         |                  |             |           |        |         |            |
|     | DWR TOT  | TALS:                 |               | 14           | 0          | 0     | 0                                       | 0                |             | 0         | 0      | 0       |            |
|     | 8        |                       |               |              |            |       |                                         |                  |             |           |        |         |            |

# Querying hardware and software assignments

There are three commands that query hardware and software assignments:

- QHA
- QHASU
- QHU

# QHA - Query hardware assigned (equipped) line equipment

The QHA command queries assigned hardware.

Enter QHA. The system will respond with the LINE\_MODULE\_RANGE prompt. Enter values for the other prompts as shown in the following example.

```
Figure 3-13 Example of the QHA command in prompt mode
```

```
>QHA
LINE MODULE RANGE: ALL
>R
FROM LM: HOST 00 0
>HOST 00 0
TO LM: HOST 00 0
>REM1 00 1
LINE DRAWER_RANGE: ALL
>R
LINE DRAWER NUMBER:
>0
LINE DRAWER NUMBER:
>18
LINE DRAWER NUMBER:
>19
LINE DRAWER NUMBER:
>$
CARD CODE: NIL CTN
>6X21AC
GND: N
Ν
SUMMARY OR DETAIL: S
>S
COMMAND AS ENTERED
QHA R HOST 00 0 REM1 00 1 R 0 18 19$ 6X21AC N S
ENTER Y TO CONFIRM, N TO REJECT OR E TO EDIT
>Y
SUMMARY OF HARDWARE ASSIGNED LEN -- HA
FROM HOST 00 0 TO REM1 00 1 DRAWERS 0 18 19
CARDTYPE 6X21AC OPT ALL
  LM COUNT COUNT BY LINE DRAWERS
  0 18 19
  HOST 00 0 15 7 0 8
  HOST 00 1 0 0 0 0
REM1 00 0 5 5 0 0
  REM1 00 1 2 1 1 0
  TOTAL: 22
  DRW TOTALS: 13 1
                          8
```

The following example shows the MAP display for the command QHA entered in no-prompt mode.

Figure 3-14 Example of the QHA command in no-prompt mode

```
>QHA R HOST 00 0 REM1 00 1 R 0 18 19 $ 6X21AC N S
```

# QHASU - Query hardware assigned software unassigned line equipment

The QHASU command queries the assigned hardware to verify that no directory number has been associated with it in software as shown in the following example.

```
>QHASU
LINE MODULE RANGE: ALL
>R
FROM LM:
>00 0
TO LM:
>00 1
LINE DRAWER RANGE: ALL
>R
LINE DRAWER NUMBER:
>5
LINE DRAWER NUMBER:
>6
A portion of display has been omitted for lack of space
>19
LINE DRAWER NUMBER:
>$
CARD CODE: NIL CTN
>6X21AC
GND: N
>Y
SUMMARY OR DETAILS: S
>S
COMMAND AS ENTERED
QHASU R HOST 00 0 REM1 00 1 R 5 6 9 10 18 19$ 6X21AC Y
S
ENTER Y TO CONFIRM, N TO REJECT OR E TO EDIT
>Y
SUMMARY OF HARDWARE ASSIGNED SOFTWARE UNASSIGNED
LEN--HASU
FROM HOST 00 0 TO REM1 00 1 DRAWERS 5 6 9 10 18 19
CARDTYPE 6X21AC OPT GND
   LM COUNT COUNT BY LINE DRAWERS
                    5 6 9 10 18 19

      5
      6
      9
      10
      18
      19

      HOST 00
      0
      4
      0
      4
      0
      0
      0
      0

      HOST 00
      1
      2
      0
      2
      0
      0
      0
      0
      0

      REM1 00
      0
      0
      0
      0
      0
      0
      0
      0
      0

      TOTAL:
      6
      0
      0
      0
      0
      0
      0
      0
```

Figure 3-15 Example of the QHASU command in prompt mode

The following example shows the MAP display for the QHASU command entered in no-prompt mode.

#### Figure 3-16 Example of the QHASU command in no-prompt mode

#### >QHASU R HOST 00 0 REM1 00 1 R 5 6 9 10 18 19 \$ 6X21AC Y S

### QHU - Query hardware unassigned

The QHU command produces a summary of hardware line equipment numbers. It identifies line subgroup drawer card slots that are not equipped with line cards. These unequipped line card slots can not have DNs assigned to them.

## Example of QHU command

The following example shows the MAP display for the command QHU entered in the prompt mode. The range of line modules queried in the following example is HOST 00 0 through REM1 00 1 with line drawers 5, 6, 9, 10, 18, and 19 being checked.

```
>QHU
LINE_MODULE_RANGE: ALL
>R
FROM LM:
>00 0
TO LM:
>00 1
LINE_DRAWER_RANGE: ALL
>R
LINE DRAWER NUMBER:
>5
LINE DRAWER NUMBER:
>6
LINE DRAWER NUMBER:
>9
LINE DRAWER NUMBER:
>10
LINE DRAWER NUMBER:
>18
LINE DRAWER NUMBER:
>19
LINE DRAWER NUMBER:
>$
SUMMARY OR DETAILS: S
>S
COMMAND AS ENTERED
QHU R HOST 00 0 REM1 00 1 R 5 6 9 10 18 19$ S
ENTER Y TO CONFIRM, N TO REJECT OR E TO EDIT
>Y
SUMMARY OF HARDWARE UNASSIGNED LEN -- HU
FROM HOST 00 0 TO REM1 00 1 DRAWERS 5 6 9 10 18 19
    LM COUNT COUNT BY LINE DRAWERS
                     5 6 9 10 18 19

      HOST 00
      0
      32
      0
      0
      0
      32
      0

      HOST 00
      1
      96
      0
      0
      32
      32
      32
      0

      REM1 00
      0
      177
      17
      32
      32
      32
      32
      32

      REM1 00
      1
      175
      32
      32
      32
      32
      32

    TOTAL:
    480

    DWR TOTALS:
    49
    64
    96
    96
    128

                                                                     64
```

Figure 3-17 Example of the QHU command in prompt mode

The following example shows the MAP display for the QHU command entered in the no-prompt mode.

#### Figure 3-18 Example of the QHU command in no-prompt mode

```
>QHU R HOST 00 0 REM1 00 1 R 5 6 9 10 18 19 $ S
```

# **QNCOS - Querying network class of service**

The QNCOS command produces a detailed or summary printout of terminals by network class of service.

The following example shows the MAP display for the command QNCOS entered in the prompt mode to obtain a detailed listing of DNs by NCOS. The range of DNs queried is 622-4012 through 622-4100.

#### Figure 3-19 Example of the QNCOS command in prompt mode

| >QNCOS                                               |                              |                    |             |                |                |               |                           |
|------------------------------------------------------|------------------------------|--------------------|-------------|----------------|----------------|---------------|---------------------------|
| RANGE:                                               |                              |                    |             |                |                |               |                           |
| >R                                                   |                              |                    |             |                |                |               |                           |
| FROM_DN                                              | :                            |                    |             |                |                |               |                           |
| >6224012                                             | 2                            |                    |             |                |                |               |                           |
| TO_DN:                                               |                              |                    |             |                |                |               |                           |
| >6224100                                             | )                            |                    |             |                |                |               |                           |
| FORMAT:                                              |                              |                    |             |                |                |               |                           |
| >D                                                   |                              |                    |             |                |                |               |                           |
| WARNING                                              | :QUER                        | IES                | 01          | E al           | 11 1           | DNs           | or a large range of DNs   |
| may run                                              | for 3                        | 30 r               | niı         | nute           | es d           | or            | more before producing any |
| output.                                              | Plea                         | se (               | coi         | nfi            | rm             | ( "Y          | ES", "Y", "NO", or "N"):  |
| >Y                                                   |                              |                    |             |                |                |               |                           |
| DN                                                   | ]                            | LEN                |             |                |                |               | NCOS                      |
|                                                      |                              |                    |             |                |                |               |                           |
| 7224012                                              | HOST                         | 00                 | 0           | 01             | 30             | 0             |                           |
| 7224014                                              | HOST                         | 00                 | 1           | 02             | 29             | 0             |                           |
| 7224020                                              | HOST                         | 00                 | 1           | 03             | 26             | 0             |                           |
| 7224023                                              | HOST                         | 01                 | 0           | 07             | 25             | 0             |                           |
| 7224050                                              | HOST                         | 00                 | 1           | 15             | 00             | 11            |                           |
| 7224051                                              | HOST                         | 00                 | 1           | 03             | 09             | 11            |                           |
|                                                      |                              |                    | ~           | 00             | 04             | 11            |                           |
| 7224052                                              | REM1                         | 00                 | 0           | 08             | 04             | <u>т</u> т    |                           |
| 7224052<br>7224053                                   | REM1<br>REM1                 | 0 0<br>0 0         | 0<br>0      | 00             | 04<br>02       | 11            |                           |
| 7224052<br>7224053<br>7224082                        | REM1<br>REM1<br>HOST         | 00<br>00<br>01     | 0<br>0<br>0 | 08<br>00<br>18 | 04<br>02<br>22 | 11<br>11<br>0 |                           |
| 7224052<br>7224053<br>7224082                        | REM1<br>REM1<br>HOST         | 00<br>00<br>01     | 0<br>0<br>0 | 00             | 04<br>02<br>22 | 11<br>11<br>0 |                           |
| 7224052<br>7224053<br>7224082<br><br>NCOS            | REM1<br>REM1<br>HOST<br>COUN | 00<br>00<br>01<br> | 0<br>0<br>0 | 00             | 04<br>02<br>22 | 11<br>11<br>0 |                           |
| 7224052<br>7224053<br>7224082<br><br>NCOS            | REM1<br>REM1<br>HOST<br>COUN | 00<br>00<br>01<br> | 0<br>0<br>  | 00             | 04<br>02<br>22 | 11<br>11<br>0 |                           |
| 7224052<br>7224053<br>7224082<br><br>NCOS<br><br>0 5 | REM1<br>REM1<br>HOST<br>COUN | 00<br>00<br>01<br> | 0           | 08<br>00<br>18 | 02             | 11<br>11<br>0 |                           |

The following example shows the MAP display for the QNCOS command entered in the no-prompt mode.

#### Figure 3-20 Example of the QNCOS command in no-prompt mode

>QNCOS R 6224012 6224100 D

# QGRP - Querying a call group

QGRP command is used to list all the members or the users and controller of Call Pickup, Speed Call User, Group Intercom, Hunt, Multiple Appearance Directory Number, and Keyshort Hunt Groups.

## Querying a call pickup group

Any member LEN of a Call Pickup group may be specified, when using the QGRP command, to receive a listing of that group's members. The LINK LEN is the lowest Single Line Set LEN in the group, or the lowest multiline LEN if no Single Line Sets are members. The LINK LEN will be listed first, followed by the rest of the member LENs. The total number of members will be specified.

For multiline set members, the DN keys which are keylisted as having the CPU option (a subset feature) are also identified. If a multiline set has more than one DN key to which CPU applies, the LEN will be listed separately for each DN key in the CPU keylist.

QGRP may be entered from any subsystem at any time as long as you are not in the middle of a service order or command sequence.

The QGRP CPU command in the following example shows the query group call pickup in the prompt and no-prompt modes.

The following example shows the MAP display for the command QGRP CPU command entered in the prompt mode.

```
CI:
>QGRP
GRP TYPE
>CPU
LEN OR LTID:
>2 0 1 26
CPU GROUP
_ _ _ _ _ _ _ _
LINKLEN: HOST 02 0 01 26 7424112
         REM1 02 0 19 00 KEY 1 7421129
         REM1 02 0 19 01 KEY 1 7421131
         REM2 01 0 10 01 KEY 1 7421122
         REM2 01 0 10 02 KEY 1 7421121
         HOST 01 0 00 12 KEY 8
         HOST 01 0 11 12 KEY 2 7421113
         HOST 01 0 11 12 KEY 1 7421112
         HOST 01 0 00 12 KEY 1 7421111
         HOST 02 0 09 21 7425112
The number of members in the CPU group is 10.
```

Figure 3-21 Example of the QGRP CPU command in prompt mode

The following example shows the MAP display for the QGRP CPU command entered in the no-prompt mode.

#### Figure 3-22 Example of the QGRP CPU command in no-prompt mode

>QGRP CPU 20126

#### Querying a speed call user group

The controller LEN or any member LEN of a speed call user group may be specified when using the QGRP command to view the members of the entire group. The controller LEN is assigned the SCL option, and members or users are assigned the SCU option. When querying a speed call user group, the controller will be listed first, followed by the users of the group. The total number of members will be specified.

Since speed calling is a set feature on a multiline set, this feature will apply to all DNs on the set. So individual keys will not be specified on multiline set members. Therefore, you cannot always determine which SCU members are single line sets and which are multiline sets.

QGRP may be entered from any subsystem at any time as long as you are not in the middle of a service order or command sequence.

The following example shows the MAP display for the QGRP SCU in the prompt mode.

Figure 3-23 Example of the QGRP SCU command in prompt mode

```
CI:

>QGRP

GRP_TYPE

>SCU

LEN_OR_LTID:

>10012

SCU GROUP

-----

CONTROLLER: HOST 01 0 00 12

HOST 02 0 08 05

HOST 02 0 01 26

HOST 01 0 00 13

HOST 01 0 00 22

The number of members in the SCU Group is 5:
```

The following example shows the MAP display for the QGRP SCU command entered in the no-prompt mode.

# Figure 3-24 Example of the QGRP SCU command in no-prompt mode

## >QGRP SCU 1 0 0 12

# Querying a group intercom

Any member LEN of a group intercom (GIC) may be specified when using the QGRP command to receive a listing of that group's members. The HOST LENs are the LENs of the GIC members listed in order of membership.

For multiline set members, the DN keys which are keylisted as having the GIC option (a subset feature) are also identified. If a multiline set has more than one DN key to which GIC applies, the LEN will be listed separately for each DN key in the GIC keylist.

QGRP may be entered from any subsystem at any time as long as you are not in the middle of a service order or command sequence.
The following example shows the MAP display for the QGRP GIC command entered in the prompt mode.

Figure 3-25 Example of the QGRP GIC command in prompt mode

```
CI:

>QGRP

GRP_TYPE:

>GIC

LEN_OR_LTID:

>LG 01 7 00 01

SORT_BT_LEN_OR_MEM:LEN

>

GIC GROUP

------

LG 01 7 00 03 MEMBER 2

DN 6043210022 NAME Steven Last

LG 01 7 00 01 MEMBER 3

DN 6043210012 NAME Marc Verville

The number of members in the GIC GROUP 'LAB' is 2
```

The following example show the MAP display for the QGRP GIC command entered in the no-prompt mode.

Figure 3-26 Example of the QGRP GIC command in no-prompt mode

#### >QGRP GIC LG 01 7 00 01 MEM

#### Querying a hunt group

The pilot DN or LEN or any member DN or LEN of a hunt group may be specified when using the QGRP command to view the members of the entire group. When querying a hunt group, the pilot will be listed first, followed by the members of the group. The hunt group options and numbers of members will be displayed.

For multiline set members, the DN keys which are keylisted as having the hunt option are also identified. If a multiline set has more than one DN key to which the hunt option applies, the LEN will be listed separately for each DN in the hunt keylist. QGRP may be entered from any subsystem at any time as long as you are not in the middle of a service order or command sequence.

The following example shows the MAP display for the QGRP HNT command entered in the prompt mode.

Figure 3-27 Example of the QGRP HNT command in prompt mode

```
CI:

>QGRP

GRP_TYPE

>HNT

DN_LEN_OR_LTID:

>6211908

DNH HUNT GROUP #52

PILOT: HOST 00 0 00 25 DN 6211908

HOST 00 0 05 25 DN 6211909

HOST 00 1 00 25 DN 62111910

HOST 00 1 05 25 DN 62111910

HUNT OPTIONS <LOD> APPLY IN THE HUNTGRP.

The number of members in the HUNTGROUP is 4.
```

The following example shows the MAP display for the QGRP HNT command entered in the no-prompt mode.

#### Figure 3-28 Example of the QGRP HNT command in no-prompt mode

>QGRP HNT 6211908

#### Querying a multiple appearance directory number

The LEN or DN of the primary appearance of the MDN group or any member of the group may be specified when using the QGRP command to view the members of the entire group. When querying a multiple appearance directory number, the primary appearance will be listed first, followed by the members of the group. The key assigned MDN, the MDN directory number, the options associated with the primary appearance member, the number of members and the type of MDN group will be displayed.

For multiline members, the DN keys which are keylisted as having the MDN option are also identified. If a multiline set has more than one DN key to which MDN applies, the LEN will be listed separately for each DN key in the MDN keylist.

QGRP may be entered from any subsystem at any time as long as you are not in the middle of a service order or command sequence.

The following example shows the MAP display for the QGRP MDN command entered in the prompt mode.

Figure 3-29 Example of the QGRP MDN command in prompt mode

```
CI:
>QGRP
GRP TYPE
>MDN
DN LEN OR LTID:
>6211908
KEY:
1
MDN GROUP
PRIMARY: HOST 01 0 10 07 KEY 1
        HOST 01 0 10 08 KEY 1
         HOST 01 0 11 10 KEY 1
         HOST 01 0 10 06 KEY 2
MDN DN 742 1118
The Primary member has the following options:
cfu n 393 I $ CFD N 393 A $ CDU
The number of members in the MCA MDN GROUP is 4.
```

The following example shows the MAP display for the QGRP MDN command entered in the no-prompt mode.

Figure 3-30 Example of the QGRP MDN command in no-prompt mode

>QGRP MDN 742118 1

# History

(I)SN06

Q01036160: revision of the incorrect example for the QGRP GIC command.

#### **3-30** Service order query commands

# **Basic service order examples**

# Introduction

This section contains examples of basic service orders for establishing and deleting services and options on the single line and multiline Meridian Digital Centrex (MDC) telephone sets. All examples show the sequence of prompts and sample input for specific service order input commands. An example of a single line set service order and an example of a multiline telephone set service order are included under each topic.

All examples are shown in the prompt mode and will be activated immediately. See chapter 7, "Using pending order file" for instructions on entering service orders for future activation. All examples assume that the user is logged into a terminal and has accessed the SERVORD subsystem.

The following tables in chapter 8 may be helpful in the user's understanding of basic service orders:

- Table Service order commands
- Table Query commands
- Table Prompts
- Table Line class codes
- Table Line class codes and compatible options
- Table Options and compatible line class codes
- Table Options incompatibility

# **Establishing service**

The command used to establish service for a single line set or a multiline MDC business set is NEW. All DNs used with the NEW command must be unassigned. All LENs used with the NEW command must be hardware assigned/software unassigned (HASU).

A single line set may have only one directory number. A multiline MDC business set may have more than one directory number. If a multiline MDC business set has more than one DN, each DN must be established in separate

#### 4-2 Basic service order examples

service orders. Key 1 must be assigned before any other DN keys are assigned. A DN must be assigned to key 1.

The recommendations for establishing multiline set service are included to save the user time and prevent frustration. Please read them carefully before establishing multiline service. Refer to these recommendations in this chapter.

Options or features may be added to a single line set under the NEW command (see "Adding options" in this chapter).

See chapter 8 for prompt definitions and valid input.

*Note:* ENTER/RETURN/CR are not shown in the following SERVORD examples. However, the user is still required to use one of them after each response to a Service Order prompt before the system will recognize their response to the prompt.

The following example shows the MAP display when using the command NEW to establish a DN on a single line set entered in the prompt mode.

#### Example of the NEW command for a single line set in the prompt mode

```
SO:
>NEW
SONUMBER:NOW 96 9 16 AM
>
DN:
>8320102
LCC:
>IBN
GROUP:
>BESTCO
SUBGRP:
>0
NCOS:
>0
SNPA:
>919
LEN:
>0 0 14 3
OPTION:
>DGT
OPTION:
>$
```

The following example shows the MAP display when using the command NEW to establish a DN on a key on a multiline MDC business set.

| Key 1:                  | Key 2:                  |
|-------------------------|-------------------------|
| SO:                     | SO:                     |
| >NEW                    | >NEW                    |
| SONUMBER:NOW 96 9 16 AM | SONUMBER:NOW 96 9 16 AM |
| >                       | >                       |
| DN:                     | DN:                     |
| >8324002                | 8324003                 |
| LCC:                    | LCC:                    |
| >M5312                  | >M5312                  |
| GROUP:                  | GROUP:                  |
| BESTCO                  | BESTCO                  |
| SUBGRP:                 | SUBGRP                  |
| >0                      | >0                      |
| NCOS:                   | NCOS:                   |
| 0                       | >0                      |
| SNPA:                   | SNPA:                   |
| >919                    | >919                    |
| KEY:                    | KEY:                    |
| >1                      | >2                      |
| RINGING:                | RINGING:                |
| >Y                      | >Y                      |
| LATANAME:               | LATANAME:               |
| >NILLATA                | >NILLATA                |
| LEN:                    | LEN:                    |
| >1 010                  | >1 0 10                 |
| OPTKEY:                 | OPTKEY:                 |
| >\$                     | >\$                     |
|                         |                         |

Example of the NEW command for a multiline set in the prompt mode

*Note 1:* See table "Line class codes" in chapter 8.

*Note 2:* If the LEN is associated with a line card on a remote module, the remote module identifier specified in the database must be entered with the LEN. In the previous examples, CEG2 0 0 14 3 would have been entered in response to LEN: for the single line set and CEG2 1 0 10 for the multiline set if the line equipment numbers were associated with line modules in a remote site.

# **Adding options**

The command used to add options to an established single line or MDC multiline telephone set is ADO.

Refer to Table "Line class codes and compatible options" in chapter 8 to identify the compatibility of the option and LCC being entered in service

order. A particular option may not be compatible with a certain LCC. SERVORD will prompt the user when the option being entered is not compatible with the LCC being entered.

Some options are incompatible and therefore can not be assigned to the same telephone. SERVORD will prompt the user when an attempt is made to add a second option to a telephone line that is incompatible with an existing option on that line. Refer to Table "Options incompatibility" in chapter 8.

Table "MDC feature assignment requirements" in chapter 6 contains essential information on assigning features to Meridian business sets. Most options available on a multiline MDC business sets are classified into categories which determine how the options are assigned. Study this table carefully before assigning options.

The recommendations for establishing multiline telephone service found in chapter 6 are included to save the user time and to prevent frustration. Please read them carefully before assigning any features.

The following example shows the MAP display when using the SERVORD command ADO to add an option to a single line set.

Example of the ADO command for a single line set in prompt mode

```
SO:
>ADO
SONUMBER:NOW 96 9 16 AM
>
DN_LEN
>8320102
OPTION:
>3WC
OPTION:
>SCS
OPTION:
>PRK
OPTION:
>CNF
CNF_TYPE:
>C06
OPTION:
>RAG
OPTION:
>SCL
LISTTYPE:
>L30
OPTION:
EBO
OPTION:
>$
```

*Note:* A \$ in response to the prompt "OPTION:" signifies that the user either does not wish to enter an option or any additional options.

The following example shows the MAP display when using the SERVORD command ADO to add an option to a key on a multiline MDC business set.

Example of the ADO command for a multiline set in prompt mode

```
SO:
>ADO
SONUMBER:NOW 96 9 16 AM
>
DN_LEN
>10 1 0
OPTKEY:
>1
OPTION:
>SCS
OPTKEY:
>2
OPTION:
>AUD
OPTKEY:
>3
OPTION:
>3WC
OPTKEY:
>4 PRK
OPTKEY:
>5 SCL
LISTYPE:
>L30
OPTKEY:
>6 EBO
OPTKEY:
>$
```

*Note 1:* Speed call short (SCS) is a code accessed feature. Most code accessed features are assigned to Key 1.

*Note 2:* A \$ in response to the prompt "OPTION:" signifies that the user does not wish to enter any more options.

# **Deleting options**

The command used to delete options from an established single line or multiline MDC business set is DEO. Features are deleted from keys on a MDC business set.

If an option needs to be deleted before another option can be deleted, the user will receive an error message.

The following example shows the MAP display when using the SERVORD command DEO to remove an option from a single line set.

Example of the DEO command for a single line set in prompt mode

```
SO:
>DEO
SONUMBER:NOW 96 9 16 AM
>
DN_LEN
>8320102
OPTION:
>3WC
OPTION:
>SCS
OPTION:
>PRK
OPTION:
>CNF
OPTION:
>RAG
OPTION:
>SCL
OPTION:
EBO
OPTION:
>$
```

*Note:* A \$ in response to the prompt "OPTION:" signifies that the user does not wish to enter any more options.

The following example shows the MAP display when using the SERVORD command DEO to remove an option from a key on a multiline MDC business set.

Example of the DEO command for a multiline set in prompt mode

```
SO:
>DEO
SONUMBER:NOW 96 9 16 AM
>
DN_LEN
>1010
OPTKEY:
>1
OPTION:
>SCS
OPTKEY:
>2
OPTION:
>AUD
OPTKEY:
>3
OPTION:
>3WC
OPTKEY:
>4 PRK
OPTKEY:
>5 SCL
OPTKEY:
>6 EBO (CRL)
OPTKEY:
>$
```

*Note:* A \$ in response to the prompt "OPTION:" signifies that the user does not wish to enter any more options.

# **Deleting service**

The command used to take a single line or a multiline telephone set standard DN, MDN or hunt group pilot out of service is the OUT command. See the service order examples in chapter 6 for special instructions on removing multiple appearance directory number (MADN) and hunt groups (HNT) from service. In the case of a single line set, options are removed along with the associated DN.

Each DN on a multiline telephone set must be taken out of service in separate service orders. The DN on key 1 cannot be taken out of service until all other DNs on the set have been deleted. When the DN on key 1 is deleted, all options are also deleted.

If an option on the set prevents the set from being taken out of service, the user will receive an error message. One such option is speed call long (SCL)

when used as the controller of a speed call user group (see Speed Call User in chapter 6).

The following example shows the MAP display when using the SERVORD command OUT to remove the DN on a single line set.

Example of the OUT command for a single line set in prompt mode

```
SO:

>OUT

SONUMBER:NOW 96 9 16 AM

>

DN:

>8320102

LEN

>0 0 14 3

INTERCEPT_NAME

>BLDN
```

The following example shows the MAP display when using the SERVORD command OUT to remove a DN from a key on a multiline MDC business set.

DNs must be removed from all other keys on the multiline MDC business set before the DN on Key 1 can be removed.

Example of the OUT command for a multiline set in prompt mode

Key 2: \_\_\_\_\_ SO: >OUT SONUMBER:NOW 96 9 16 AM > DN\_LEN >2454003 LEN: >1010 INTERCEPT NAME: >BLDN **KEY 1:** \_\_\_\_\_ SO: >OUT SONUMBER:NOW 96 9 16 AM > DN\_LEN: >2454002 LEN: >1010 INTERCEPT NAME: >BLDN

# Single line set service order

# Introduction

This chapter gives a brief description of the single line telephone sets that may be used with Meridian Digital Centrex (MDC) along with examples of service orders for assigning DNs and features to them. Guidelines have been included for assigning DNs and features to the single lines sets which are designed to aid the CDC user who is making these entries into SERVORD.

# Single line sets

Single line sets are telephones that offer a single line appearance. The following are typical single line sets that may be used with MDC:

- 500 set (rotary dial)
- 2500 series set (Digitone keypad), including Linkphone
- M8000 series sets including M8001, M8003, M8009, M8314, and M8417
- M9000 series including M9216, M9316, M9417, and M9516

# M8000 and M9000 series sets

The M8000 and M9000 are among the next generation of analog non-proprietary business sets. The M8000 series replaces the Unity II as well as the 2500 sets. The M8000 sets offer such advanced features as: single-key autodialing and feature activation; Hold, Redial, Flash, and release buttons; and Message-Waiting lamp.

The M8417 and M9417 which offer two lines with Station Conferencing, require two 6X17 line cards, one for each line.

# M8009 set

Only the M8009 set is described in this chapter. The M8009 set has the following features:

- six programmable memory (autodial) keys
- visual indicators for message waiting, hold, and ringing
- LINK key for hookswitch flash

5-1

- Last Number Redial for redialing
- Line Release Key
- hearing aid compatible
- parallel line jack

# **Guidelines for Service Orders for single line sets**

The following list includes general guidelines for working with service orders for single line sets.

- Each NEW service order requires an unassigned directory number (DN) and a line equipment number (LEN) that is hardware assigned software unassigned (HASU).
- The QDN and QLEN commands can be used to determine the status of a DN or of a LEN.
- The operating company normally reserves a block of DNs and LENs for the CDC customer.
- The CDC user will only have access to those DNs and LENs identified as belonging to their customer group.
- The operating company will supply the CDC end user with the identity of the block of DNs and LENs that are available to their particular customer group.
- SERVORD will prompt the user for the name of the customer group with the prompt "GROUP". If the CDC user only owns one customer group, the prompt, "GROUP", will not be given. The operating company will supply the CDC user with customer group names.
- The SERVORD prompt "SUBGRP" may be satisfied with the default 0 unless otherwise specified by the operating company.
- The SERVORD prompt "NCOS" must be satisfied by the entry of a valid NCOS number for the particular customer group. Valid NCOS numbers will be supplied by the operating company.
- When working with single line sets for MDC service, the SERVORD prompt "LCC" must be responded to with IBN (Integrated Business Network the former name for MDC (Meridian Digital Centrex). IBN is currently the only valid LCC for single line sets in the MDC environment. This applies to the M8000 and M9000 series of single line sets as well as the 500/2500 and Unity sets.
- The CDC user may be prompted for LATANAME by SERVORD. If LATANAMES are used, the operating company will supply valid LATANAMES.
- If LATANAMES are not used, and the prompt still appears, it can be satisfied with the entry NILLATA.

- The CDC user may be prompted for LTG (line treatment group). A valid LTG number must be entered to satisfy the prompt. If used, the operating company will supply valid LTG numbers for the CDC user. The range for valid LTG numbers is 0–255.
- The LTG prompt has been deliberately left out of all of the SERVORD examples throughout the entire *CDC User Guide*.
- The CDC user should make reference to chapter 8, "Reference tables", for information on compatibility of options with options and the IBN line class code. The M8000 and M9000 as well as the 500/2500 and Unity Sets compatibilities are found listed under IBN.
- It is a good idea to use the QDN or QLEN commands to verify completed Service Order entries that are not being entered under pending order files (POF) for accuracy.
- ENTER/RETURN/CR are not shown in the following SERVORD examples. However, the user is still required to use one of them after each response to a Service Order prompt before the system will recognize their response to the prompt.
- A "\$" entered in response to the prompt "OPTION:" signifies that the user either does not wish to enter any option or an additional option beyond the initial entry.

# Examples of common service orders for MDC single line sets

The following are examples of service orders for MDC single line sets. These do not include every possible service order. The examples include the service orders that are most commonly performed. Further information on service orders may be obtained from the *Service Orders Reference Manual*.

*Note:* All service order examples are shown first in the prompt mode followed by an example of the same entry in the non-prompt mode.

# **NEW command examples**

The following examples show service order entries using the NEW command:

- Establishing new MDC service without options
- Establishing new MDC service with Call Forwarding feature
- Establishing new MDC service with GIC (Group Intercom) option
- Establishing new MDC service with MDC Speed Calling options

#### Establishing new MDC service without options

The following example shows the MAP display when the SERVORD command NEW is used to establish new MDC service without options on a single line set. The DN is 832-6600, the customer group name (GROUP) is

BESTCO, sub group (SUBGRP) is 0, network class of service (NCOS) is 1, SNPA is 919, line equipment number (LEN) is HOST 0 0 1 11 and no options are required.

Example of the NEW command to establish new MDC service without options in the prompt mode

```
SO:
>NEW
SONUMBER:NOW 96 9 16 AM
>
DN:
> 8326600
LCC:
>IBN
GROUP:
>BESTCO
SUBGRP:
>0
NCOS:
>1
SNPA:
>919
LATANAME:
>LATA1
LEN_OR_LTID:
>0 0 1 11
OPTION:
>$
```

The SERVORD command NEW appears as follows when entered in no-prompt mode.

Example of the NEW command to establish new MDC service without options in no-prompt mode

```
>NEW $ 8326600 IBN BESTCO 0 1 919 1 Y LATA1 0 0 1 11 $
```

#### Establishing new MDC service with Call Forwarding features

The following example shows the MAP display when the SERVORD command NEW is used to establish new MDC service with the Call Forwarding features: Call Forwarding Universal (CFU), Call Forwarding Busy (CFB), and Call Forward Do Not Answer (CFD). The DN to be assigned to this line is 832-6601. The customer group name is BESTCO,

subgroup is 0, NCOS is 1, SNPA is 919, and the LEN is HOST 0 0 1 12. The DN to which the calls are to be forwarded is 832-1357 (Extension 1357).

*Note 1:* The forward directory number for CFB and CFD on the line need not be the same.

*Note 2:* The Forward Busy–Intragroup (CBI), Call Forward Busy-External (CBE), and Call Forward Unrestricted Busy (CBU) are additional options which can be assigned to a station with CFB.

*Note 3:* Call Forward Don't Answer–Intragroup (CDI), Call Forward Busy Don't Answer-External (CDE) and Call Forward Unrestricted (CDU) are additional options which can be assigned to a station with CFD.

*Note 4:* New MDC service with other available options may be established as shown in the following example, provided LCC-options and options-options compatibility is observed. Refer to tables "Options and compatible line class codes" and "Options incompatibility" in chapter 8.

Example of the NEW command to establish new MDC service with Call Forwarding options in prompt mode

| SO:          |    |   |    |    |
|--------------|----|---|----|----|
| >NEW         |    |   |    |    |
| SONUMBER:NOW | 96 | 9 | 16 | AM |
| >            |    |   |    |    |
| DN:          |    |   |    |    |
| > 8326601    |    |   |    |    |
| LCC:         |    |   |    |    |
| >IBN         |    |   |    |    |
| GROUP:       |    |   |    |    |
| >BESTCO      |    |   |    |    |
| SUBGRP:      |    |   |    |    |
| >0           |    |   |    |    |
| NCOS:        |    |   |    |    |
| >1           |    |   |    |    |
| SNPA:        |    |   |    |    |
| >919         |    |   |    |    |
| LATANAME:    |    |   |    |    |
| >LATA1       |    |   |    |    |
| LEN OR LTID: |    |   |    |    |
| >0 0 1 12    |    |   |    |    |
| OPTION:      |    |   |    |    |
| >CFB         |    |   |    |    |
| CFBCNTL:     |    |   |    |    |
| >F           |    |   |    |    |
| CFBDN:       |    |   |    |    |
| >1357        |    |   |    |    |
| OPTION:      |    |   |    |    |
| >CFD         |    |   |    |    |
| CFDCNTL:     |    |   |    |    |
| >F           |    |   |    |    |
| CFDDN:       |    |   |    |    |
| >1357        |    |   |    |    |
| OPTION:      |    |   |    |    |
| >CFU         |    |   |    |    |
| OVRDACR:     |    |   |    |    |
| >N           |    |   |    |    |
| OPTION:      |    |   |    |    |
| >\$          |    |   |    |    |
| - <b>Y</b>   |    |   |    |    |
|              |    |   |    |    |

The SERVORD command NEW with Call Forwarding options appears as follows when entered in no-prompt mode.

Example of the NEW command establishing new MDC service with call forwarding options in no-prompt mode

>NEW \$ 8326601 IBN BESTCO 0 1 919 1 Y LATA1 0 0 1 12 CFB F 1357 CFD F 1357 CFU N \$

#### Establishing new MDC service with GIC option

The following example shows the MAP display when the SERVORD command NEW is used to establish new MDC service with the Group Intercom (GIC) option. The line is to belong to a GIC group named GIC1. The DN to be assigned to this line is 832-6602. The customer group name is BESTCO, subgroup is 0, NCOS is 1, SNPA is 919, and the line equipment number is HOST 0 0 1 13.

To establish an intercom group using the GIC option, and intercom group name (GICNAME) and member numbers (GICMEMNO) for each group must be provided. A GIC group can contain up to 10,000 numbers in the variations shown in the following table.

| GIC MEMNO  | Maximum number of<br>members |
|------------|------------------------------|
| 0–9        | 10                           |
| 00–99      | 100                          |
| 000–999    | 1000                         |
| 0000–99999 | 10000                        |

Example of the NEW command for establishing new MDC service with GIC option in prompt mode

| SO:                         |    |   |    |        |  |
|-----------------------------|----|---|----|--------|--|
| >NFW                        |    |   |    |        |  |
| SONUMBER : NOW              | 96 | 9 | 16 | ΔМ     |  |
| >                           | 20 | 2 | τU | 1 11-1 |  |
| DN:                         |    |   |    |        |  |
| > 8326602                   |    |   |    |        |  |
| LCC:                        |    |   |    |        |  |
| >IBN                        |    |   |    |        |  |
| GROUP:                      |    |   |    |        |  |
| >BESTCO                     |    |   |    |        |  |
| SUBGRP:                     |    |   |    |        |  |
| >0                          |    |   |    |        |  |
| NCOS:                       |    |   |    |        |  |
| >1                          |    |   |    |        |  |
| SNPA:                       |    |   |    |        |  |
| >919                        |    |   |    |        |  |
| LATANAME:                   |    |   |    |        |  |
| >LATA1                      |    |   |    |        |  |
| LEN_OR_LTID:                |    |   |    |        |  |
| >0 0 1 13                   |    |   |    |        |  |
| OPTION:                     |    |   |    |        |  |
| >GIC                        |    |   |    |        |  |
| GICNAME:                    |    |   |    |        |  |
| >GIC1                       |    |   |    |        |  |
| GICMEMNO:                   |    |   |    |        |  |
|                             |    |   |    |        |  |
| GICSMDR.                    |    |   |    |        |  |
| <pre>&gt;IN CTCNOMOD.</pre> |    |   |    |        |  |
| N                           |    |   |    |        |  |
|                             |    |   |    |        |  |
| >\$                         |    |   |    |        |  |
| - <b>Y</b>                  |    |   |    |        |  |
|                             |    |   |    |        |  |
|                             |    |   |    |        |  |
|                             |    |   |    |        |  |
|                             |    |   |    |        |  |

The SERVORD command NEW with the GIC option appears as follows when entered in no-prompt mode.

Example of the NEW command for establishing new MDC service with GIC option in no-prompt mode

>NEW \$ 8326602 IBN BESTCO 0 1 919 1 Y LATA1 0 0 1 13 GIC GIC1 01 N N \$

#### Establishing new MDC service with MDC Speed Calling options

The following example shows the MAP display when the SERVORD command NEW is used to establish new MDC service with the options Speed Call Short (SCS) and Speed Call Long List of 30 numbers (SCL–L30). The DN to be assigned to this line is 832-6602. Customer group name is BESTCO, subgroup is 0, NCOS is 1, SNPA is 919, and the line equipment number is HOST 0 0 1 13.

Example of the NEW command establishing new MDC service with SCS and SCL options in prompt mode

```
SO:
>NEW
SONUMBER:NOW 96 9 16 AM
>
DN:
> 8326602
LCC:
>IBN
GROUP:
>BESTCO
SUBGRP:
>0
NCOS:
>1
SNPA:
>919
LATANAME:
>LATA1
LEN_OR_LTID:
>0 0 1 13
OPTION:
>SCS
OPTION:
>SCL
LISTTYPE:
>L30
OPTION:
>$
```

The SERVORD command NEW with the SCS and SCL options appears as follows when entered in no-prompt mode.

Example of the NEW command establishing new MDC service with SCS and SCL options in no-prompt mode

```
>NEW $ 8326602 IBN BESTCO 0 1 919 1 Y LATA1 0 0 1 13 SCS SCL L30
$
```

# Establishing new MDC service with Speed Calling options SCS and SCU

The following example shows the MAP display when the SERVORD command NEW is used to establish new MDC service with the options Speed Call Short (SCS) and Speed Call User (SCU). Toll calls are to be allowed. The DN to be assigned to this line is 832-6603. Customer group name is BESTCO, subgroup is 0, NCOS is 1, SNPA is 919, and the line equipment number is HOST 0 0 1 14.

SO: >NEW SONUMBER:NOW 96 9 16 AM > DN: > 8326603 LCC: >IBN GROUP: >BESTCO SUBGRP: >0 NCOS: >1 SNPA: >919 LATANAME: >LATA1 LEN\_OR\_LTID: >0 0 1 14 OPTION: >SCS OPTION: >SCU CONTLEN: >0 0 1 13 SCU\_TDN: >N OPTION: >\$

Example of the NEW command establishing new MDC service with SCS and SCU options in prompt mode

The SERVORD command NEW with the SCS and SCU options appears as follows when entered in no-prompt mode.

Example of the NEW command establishing new MDC service with SCS and SCU options in no-prompt mode

>NEW \$ 8326602 IBN BESTCO 0 1 919 1 Y LATA1 0 0 1 14 SCS SCU 0 0 1 13 N \$

*Note 1:* The SCU and SCL options may not be assigned to the same line. The SCU option allows a station to use a long Speed Calling List of another station located in the same Customer Group.

*Note 2:* A station may be assigned 1 of 3 types of SCL lists: L30–list of 30 numbers; L50–list of 50 numbers; L70–list of 70 numbers.

*Note 3:* A Speed Call User can be denied access to toll numbers programmed in the Speed Call List by entering "Y" to the SERVORD prompt "SCUTDN".

# **OUT command example**

The following example shows the MAP display when the SERVORD command OUT is used to remove MDC service associated with DN 832-6601 and LEN 0 0 1 12. Calls to 832-6601 are to be routed to BLDN intercept.

Example of the OUT command for removing MDC service in the prompt mode

```
SO:

>OUT

SONUMBER:NOW 96 9 16 AM

>

DN:

> 8326601

LEN_OR_LTID:

>00 0 1 12

INTERCEPT:

>BLDN
```

The SERVORD command OUT for removing MDC service appears as follows when entered in no-prompt mode.

Example of the OUT command for removing MDC service in the no-prompt mode

>OUT \$8326601 0 0 1 12 BLDN

# Establish (EST) command examples

The following examples show service order entries using the Establish (EST) command:

- Establishing a Directory Number Hunt (DNH) group with options Circular Hunt (CIR) and Line Overflow to Directory Number (LOD)
- Establishing Multiline (MLH) and Directed Line Hunt (DLH) group with LOD option
- Establishing a BNN hunt group on an MLH/DLH group
- Establishing a Call Pickup (CPU) group

### Establishing a DNH group with MDC service and options CIR and LOD

The following example shows the MAP display when the SERVORD command EST is used to establish a DNH group with the options CIR and LOD. Customer group name is BESTCO, subgroup is 0, NCOS is 1, SNPA is 919, and the LOD is 832-5105. The hunt group consists of 6 members. The pilot DN is 832-6600. The DNs associated and their associated LENs are listed in the following table.

|       | DN       | LEN      |
|-------|----------|----------|
| Pilot | 832-6600 | 0 0 1 11 |
|       | 832-6601 | 00112    |
|       | 832-6602 | 00113    |
|       | 832-6603 | 00114    |
|       | 832-6604 | 00115    |
|       | 832-6605 | 00116    |
|       |          |          |

Example of the EST command for establishing DNH group with CIR and LOD options in prompt mode

| SO:                     |  |
|-------------------------|--|
|                         |  |
| SONUMBER:NOW 96 9 16 AM |  |
|                         |  |
|                         |  |
|                         |  |
| > 9226600               |  |
| >8320000                |  |
|                         |  |
|                         |  |
| SBESTCO                 |  |
| SUBGRP:                 |  |
| >0                      |  |
| NCOS:                   |  |
| >1                      |  |
| SNPA:                   |  |
| >919                    |  |
| LATANAME:               |  |
| >LATA1                  |  |
| PILOT LEN:              |  |
| >0 0 1 11               |  |
| DN_LEN:                 |  |
| >8326601 00112          |  |
| DN_LEN:                 |  |
| >8326602 00113          |  |
| DN_LEN:                 |  |
| >8326603 00114          |  |
| DN_LEN:                 |  |
| >8326604 00115          |  |
| DN_LEN:                 |  |
| >8326605 00116          |  |
| DN_LEN:                 |  |
| >\$                     |  |
| OPTION:                 |  |
| >CIR                    |  |
| OPTION:                 |  |
| >LOD                    |  |
| LODDN:                  |  |
| >98325105               |  |
| OPTION:                 |  |
|                         |  |
| GROUPSIZE:              |  |
| 20                      |  |

The SERVORD entry establishing DNH group with options CIR and LOD appears as follows when entered in no-prompt mode.

Example of the EST command for establishing DNH group with CIR and LOD options in no-prompt mode

>EST \$ DNH 8326600 IBN BESTCO 0 1 919 LATA1 0 0 1 11 8326601 0 0 1 12 8326602 0 0 1 13 8326603 0 0 1 14 8326604 0 0 1 15 8326605 0 0 1 16 \$ CIR LOD 98325105 \$ 6

*Note 1:* The pilot DN and the hunt group members must belong to the same MDC customer group. The LOD number, however, can be outside the customer group. The DOD (direct outward dial) access code must be included in the LODDN if the number to be called is outside of the customer group.

*Note 2:* When establishing the hunt group, all its members must have the same attributes. Options added at the time the hunt group is established apply to all members of the hunt group.

*Note 3:* To add lines with different attributes, the ADD command or the ADO command is used to add options to hunt group members.

*Note 4:* The order in which DNs are entered is the order in which they will be lined up and hunted.

*Note 5:* If the CIR option is not specified, Sequential Hunt is used as a default.

*Note 6:* A maximum of 20 hunt group members can be specified in a single EST command.

#### Establishing an MLH group with LOD option

The following example shows the MAP display when the SERVORD command EST is used to establish an multiline hunt group (MLH) with the LOD option. Customer Group Name is BESTCO, Subgroup is 0, NCOS is 1, SNPA is 919, and the hunt overflow directory number is 832-5105. The PILOT DN is 832-6600 and its LEN is 0 0 1 11. The following list includes the LEN of the members of the hunt group as well as the DN and LEN of the group's pilot.

|       | DN       | LEN   |
|-------|----------|-------|
| Pilot | 832-6600 | 00111 |
|       |          | 00112 |
|       |          | 00113 |
|       |          | 00114 |

Example of the EST command for establishing MLH group with LOD option in prompt mode

| SO:          |    |   |    |    |
|--------------|----|---|----|----|
| >EST         |    |   |    |    |
| SONUMBER:NOW | 96 | 9 | 16 | AM |
| >            |    |   |    |    |
| GROUPTYPE:   |    |   |    |    |
| > MLH        |    |   |    |    |
| PILOT DN:    |    |   |    |    |
| >8326600     |    |   |    |    |
| LCC:         |    |   |    |    |
| >IBN         |    |   |    |    |
| GROUP:       |    |   |    |    |
| >BESTCO      |    |   |    |    |
| SUBGRP:      |    |   |    |    |
| >0           |    |   |    |    |
| NCOS:        |    |   |    |    |
| >1           |    |   |    |    |
| SNPA:        |    |   |    |    |
| >919         |    |   |    |    |
| LATANAME:    |    |   |    |    |
| >LATA1       |    |   |    |    |
| PILOT LEN:   |    |   |    |    |
| >0 0 1 11    |    |   |    |    |
| MEM LEN:     |    |   |    |    |
| > 0 0 1 12   |    |   |    |    |
| MEM LEN:     |    |   |    |    |
| >0 0 1 13    |    |   |    |    |
| MEM LEN:     |    |   |    |    |
| > 0 0 1 14   |    |   |    |    |
| MEM LEN:     |    |   |    |    |
| >\$<br>      |    |   |    |    |
| OPTION:      |    |   |    |    |
| >LOD         |    |   |    |    |
| LODDN:       |    |   |    |    |
| >98325105    |    |   |    |    |
| OPTION:      |    |   |    |    |
| >\$          |    |   |    |    |
| GROUPSIZE:   |    |   |    |    |
| >5           |    |   |    |    |
|              |    |   |    |    |

The SERVORD entry establishing MLH group with the LOD appears as follows when entered in no-prompt mode.

Example of the EST command for establishing MLH group with LOD option in no-prompt mode

>EST \$ MLH 8326600 IBN BESTCO 0 1 919 LATA1 0 0 1 11 0 0 1 12 0 0 1 13 0 0 1 14 \$ LOD 98325105 \$ 5

*Note 1:* The procedure for establishing a DLH group is identical except that the hunt type DLH is entered instead of the hunt type MLH. Only compatible options may be specified for each hunt group type.

*Note 2:* The first LEN input must be associated with the pilot.

*Note 3:* The order in which the LENs are entered is the order in which they will be linked and hunted.

*Note 4:* A maximum of 20 hunt group members can be specified in a single EST command.

#### Establishing a BNN hunt group with CIR option on an MLH/DLH group

The following example shows the MAP display when the SERVORD command EST is used to establish a Bridged Night Number (BNN) hunt group on an existing MLH group. There are four members of the BNN hunt group. The service order adds a BNN to each MLH group member and links the BNN to form a BNN hunt group with the CIR option. The HOST\_HUNT\_TYPE is MLH and the HOST\_LEN is 0 0 1 11. The BNN pilot DN is 832-7000 and its associated LEN is 0 0 1 11. The following list includes the DNs of the members of the hunt group along with their associated LENs.

| LEN      | Associated BNN       |  |  |  |
|----------|----------------------|--|--|--|
| 0 0 1 11 | 832-7000 (BNN pilot) |  |  |  |
| 00112    | 832-7001             |  |  |  |
| 00113    | 832-7002             |  |  |  |
| 00114    | 832-7003             |  |  |  |

Example of the EST command for establishing a BNN group with CIR option on an MLH group in the prompt mode

```
SO:
>EST
SONUMBER:NOW 96 9 16 AM
>
GROUPTYPE:
> BNN
PILOT DN:
>8327000
HOST HUNT TYPE:
>MLH
HOST LEN:
>0 0 1 11
LEN BNN:
>0 0 1 12 8327001
LEN BNN:
>0 0 1 13 8327002
LEN_BNN:
>0 0 1 14 8327003
LEN_BNN:
>$
OPTION:
>CIR
OPTION:
>$
GROUPSIZE:
>4
```

The SERVORD entry establishing a BNN hunt group on an MLH appears as follows when entered in no-prompt mode.

Example of the EST command for establishing a BNN group with CIR option on an MLH group in the no-prompt mode

>EST \$ BNN 8327000 MLH 0 0 1 11 0 0 1 12 8327001 0 0 1 13 8327002 0 0 1 14 8327003 \$ CIR \$ 4

*Note 1:* The procedure to establish a BNN hunt group on a DLH group is identical except that hunt type DLH is entered instead of hunt type MLH.

*Note 2:* A maximum of 20 hunt members can be specified in a single EST command.

#### **Establishing a Call Pickup Group**

The following example shows the MAP display when the SERVORD command EST is used to establish a Call Pickup (CPU) group having the following LENS:

| LEN  |  |
|------|--|
| 0018 |  |
| 0012 |  |
| 0192 |  |

Example of the EST command for establishing a Call Pickup group in prompt mode

```
SO:
>EST
SONUMBER:NOW 96 9 16 AM
>
GROUPTYPE:
> CPU
CPULEN:
>0 0 1 8
CPULEN:
>0012
CPULEN:
>0 1 9 2
CPULEN:
>0181
CPULEN:
>$
```

The SERVORD entry establishing a Call Pickup appears as follows when entered in no-prompt mode.

Example of the EST command for establishing a Call Pickup group in no-prompt mode

>EST \$ CPU 0 0 1 8 0 0 12 0 1 9 2 0 1 8 1 \$

*Note:* The LEN must be a working line to be assigned in a Call Pickup group.

# Add Option (ADO) command examples

The following examples show service order entries using the Add Option (ADO) command:

- Adding options to existing MDC service
- Adding DND and CNF options to existing MDC service
- Adding MWT option to existing MDC service
- Adding DIN option to an existing MDC service

#### Adding options to existing MDC service

The following example shows the MAP display when the SERVORD command ADO is used to add the Ring (RAG) and Call Waiting–All Calls (CWT, CWI) to an existing line, DN 832-7000. The line has no existing options.

# Example of the ADO command for adding options RAG, CWT, and CWI to existing MDC service in prompt mode

```
SO:

>ADO

SONUMBER:NOW 96 9 16 AM

>

DN_OR_LEN_OR_LTID:

> 8327001

OPTION:

>RAG

OPTION:

>CWT

:OPTION

>CWI

OPTION:

>$
```

The SERVORD entry adding the options RAG, CWT, and CWI to existing MDC service appears as follows when entered in no-prompt mode.

Example of the ADO command for adding options RAG, CWT, and CWI to existing MDC service in no-prompt mode

ADO \$ 8327000 RAG CWT CWI \$

*Note 1:* Other options may be added provided compatibility between options, and LCC and options, is observed.

*Note 2:* The options Call Waiting (CWT) and Call Waiting Intragroup (CWI) must both be assigned to a line in order to have Call Waiting in effect on all incoming calls. CWI can not be assigned to a line that does not have CWT assigned to it. However, CWT can be assigned to a line without CWI.

#### Adding DND and CNF options to existing MDC service

The following example shows the MAP display when the SERVORD command ADO is used to add the options Do Not Disturb (DND) and Station Controlled Conference to an existing MDC line with DN 832-7001. There are no existing options on this line. The conference will allow 30 parties. The Do Not Disturb group is 2.

Example of the ADO command for adding options DND and CNF to existing MDC service in prompt mode

```
so:
>ADO
SONUMBER:NOW 96 9 16 AM
>
DN_OR_LEN:
> 8327001
OPTION:
>DND
DNDGRP:
>2
:OPTION
>CNF
CONF TYPE:
>C30
OPTION:
>$
```

The SERVORD entry adding the options DND and CNF to existing MDC service appears as follows when entered in no-prompt mode.

Example of the ADO command for adding options DND and CNF to existing MDC service in no-prompt mode

ADO \$ 8327001 DND 2 CNF C30 \$

*Note 1:* The maximum number of DND groups that can be assigned per MDC customer group is 64. They are numbered 0–63.

*Note 2:* The conference type specifies the number of parties that can be on a conference call at one time. The variations are: C06-6 parties, C10-10 parties, C18-18 parties, C22-22 parties, C26-26 parties, and C30-30 parties.

#### Adding MWT option to existing MDC service

The following example shows the MAP display when the SERVORD command ADO is used to add the Message Waiting (MWT) option to an existing line, DN 832-7002. The line in the following example has no existing options. The notification type (NOTICE) is to be stuttered dial tone (STD) and the station Call Request (CAR) is allowed. The line is allowed to receive messages from other stations (CRX is set to "N"). Call Request Retrieval will not follow Call Forwarding, since the prompt CRRCFW is set to "NO".

# Example of the ADO command for adding option MWT to existing MDC service in prompt mode

| SO:          |    |   |    |    |  |
|--------------|----|---|----|----|--|
| >ADO         |    |   |    |    |  |
| SONUMBER:NOW | 96 | 9 | 16 | AM |  |
| >            |    |   |    |    |  |
| DN_OR_LEN:   |    |   |    |    |  |
| > 8327002    |    |   |    |    |  |
| OPTION:      |    |   |    |    |  |
| >MWT         |    |   |    |    |  |
| NOTICE:      |    |   |    |    |  |
| >STD         |    |   |    |    |  |
| CAR:         |    |   |    |    |  |
| >Y           |    |   |    |    |  |
| CRRCFW:      |    |   |    |    |  |
| >NO          |    |   |    |    |  |
| CRX:         |    |   |    |    |  |
| >N           |    |   |    |    |  |
| OPTION:      |    |   |    |    |  |
| >\$          |    |   |    |    |  |
|              |    |   |    |    |  |

The SERVORD entry adding the option MWT to existing MDC service appears as follows when entered in no-prompt mode.

Example of the ADO command for adding option MWT to existing MDC service in no-prompt mode

>ADO \$ 8327002 MWT STD Y NO N \$
*Note 1:* Notification type (NOTICE) that can be assigned to a station with Message Waiting is stuttered dial tone (STD) (500/2500 sets without a message lamp). If Message Waiting Lamp (MWL) is assigned, the station must be assigned to a Type E line card (NT6X19AB).

*Note 2:* Call Request (CAR) option allows the user to make a call request against another line/set when the terminator is busy/ does not answer.

*Note 3:* Call Request Exempt (CRX) allows the user to be exempted from call requests made against their line.

*Note 4:* Call Request Retrieval Call Forward (CRRCFW) allows a user, on a per line basis, to have call request to the DN to which the party being called has forwarded their telephone.

The CRRCFW prompt will appear only if Y is entered in response to the CAR prompt.

The following choices are available for CRRCFW:

- NO will not follow call forwarding
- ALL will always follow call forwarding
- DISPLAY will only follow call forwarding if forwarded to a Business Set with display

### Adding DIN option to existing MDC service

The following example shows the MAP display when the SERVORD command ADO is used to add the Denied Incoming Calls (DIN) option to an existing MDC line, DN 832-7003. The line has no existing options. Calls of type 1,2, and 4 will always be allowed; calls of type 0, 3, and 5 will always be denied; and calls of type 6 and 7 will be allowed only when extended by an attendant.

Example of the ADO command for adding option DIN to existing MDC service in prompt mode

```
SO:
>ADO
SONUMBER:NOW 96 9 16 AM
>
DN OR LEN:
> 8327003
OPTION:
>DIN
TRC:
>124
ALTRC:
>130
DINOPT:
>N
OPTION:
>$
```

The SERVORD entry adding the option DIN to an existing MDC appears as follows when entered in no-prompt mode.

Example of the ADO command for adding option DIN to existing MDC service in no-prompt mode

ADO \$ 8327003 DIN 124 12467 \$

*Note 1:* Other options may be added provided compatibility between options and LCC is maintained. For example, CHD, CWX,MSB, DCF, LNR, RAG, and UCD all are compatible with the option DIN and therefore may be added to the same line. However, options SCA and BNN are incompatible with the option DIN and may not be added to the same line.

*Note 2:* Refer to tables "Options incompatibility" and "Options and compatible line class codes" in chapter 8 to determine the compatibility of various options with each other as well as with various LCCs.

*Note 3:* The meanings of specific terminating restriction code (TRC) are normally customer modifiable. However, 0 will apply to direct inward dial (DID) calls.

*Note 4:* In the case of a MDN line or MLH, DLH hunt members, if the DN is specified, the LEN will be prompted for. If the LEN is specified, that is sufficient.

*Note 5:* If the TERM option is to be added, it can only be assigned to the Pilot DN.

# **Delete Option (DEO) command example**

The following example shows the MAP display when using the SERVORD Delete Option (DEO). DEO is used to remove options from an existing MDC line. An existing DN 832-6600, with MDC service, has the options Digitone (DGT) and Ring Again (RAG). The following service order removes the option RAG from this line.

# Example of the DEO command for removing the option RAG from an MDC line in prompt mode

```
SO:

>DEO

SONUMBER:NOW 96 9 16 AM

>

DN_OR_LEN:

> 8326600

OPTION:

>RAG

OPTION:

>$
```

The SERVORD command DEO for removing the option RAG appears as follows when entered in no-prompt mode.

Example of the DEO command for removing the option RAG from an MDC line in no-prompt mode

```
> DEO $ 8326600 RAG $
```

## ADD command examples

The following examples show the following service order entries using the ADD command:

- Adding a new line to an existing DNH group
- Adding lines to an existing MLH/DLH group

### Adding a new line to an existing DNH group

The following example shows the MAP display when using the SERVORD command ADD to add a line to an existing DNH group. The existing hunt group consists of DNs 832-6559 (pilot), 832-6600, and 832-6602. The line being added is DN 832-7000 and its line equipment number is 0 0 1 14. The added line will be linked in the hunting sequence to 362-6602.

Example of the ADD command for adding a line to an existing DNH group in prompt mode

```
SO:
>ADD
SONUMBER:NOW 96 9 16 AM
>
GROUPTYPE:
> DNH
LINK DN:
>8326602
DN LEN:
>8327000 0 0 1 14
DN LEN
>$
OPTION:
>$
GROUPSIZE:
>4
```

The SERVORD command ADD for adding a line to an existing DNH hunt group appears as follows when entered in no-prompt mode.

Example of the ADD command for adding a line to an existing DNH group in no-prompt mode

```
>ADD $ DNH 8326602 8327000 0 0 1 14 $ $ 4
```

*Note 1:* An option such as CIR may be added to this hunt group using the command ADO and the pilot line.

*Note 2:* A maximum of 20 hunt group members can be specified in a single ADD command.

### Adding new lines to an existing MLH/DLH group

The following example shows the MAP display when using the SERVORD command ADD to add two new lines to an existing MLH group. The existing hunt group has five existing members, the last of which is associated with LEN 15 0 17 24. Two lines associated with LENs 16 1 13 10 and 16 1 13 11 are to being added to the end of this hunt group. The option Digitone (DGT) is added to the members of the hunt group.

SO: >ADD SONUMBER:NOW 96 9 16 AM > GROUPTYPE: >MLH LINK LEN: >15 0 17 24 MEM LEN: >16 1 13 10 MEM LEN >16 1 13 10 MEM LEN: >\$ OPTION: >DGT OPTION: >\$ GROUPSIZE: >7

Example of the ADD command for adding two lines to an existing MLH group in prompt mode

The SERVORD command ADD for adding two lines to an existing MLH hunt group example appears as follows when entered in no-prompt mode.

Example of the ADD command for adding two lines to an existing MLH group in no-prompt mode

>ADD \$ MLH 15 0 17 24 16 1 13 10 16 1 13 11 \$ DGT \$ 7

*Note 1:* The procedure to add lines to an existing Distributed Line Hunt (DLH) group is identical except that the hunt type DLH is entered in response to prompt "GROUPTYPE". Only compatible options may be specified.

*Note 2:* The LINK\_LEN input is any LEN in the existing hunt group. The added line(s) will be linked to this LEN.

*Note 3:* A maximum of 20 hunt group members can be specified in a single ADD command.

## **Delete (DEL) command examples**

The following examples show the following service order entries using the Delete (DEL) command:

• Deleting a member from an existing DNH group

- Deleting a member from an existing MLH/DLH group
- Deleting members from a DNH group
- Deleting members from an MLH/DLH group

### Deleting a member from an existing DNH group

The following example shows the MAP display when using the SERVORD command DEL to delete a member from a DNH group. The existing hunt group consists of directory numbers 832-5006 (pilot), 832-5007, and 832-5008. The hunt group member to be deleted is 832-5008. Calls to 832-5008 are to receive BLDN treatment.

# Example of the DEL command for deleting a member from an existing DNH group in prompt mode

```
SO:

>DEL

SONUMBER:NOW 96 9 16 AM

>

GROUPTYPE:

>DNH

MEM_DN:

>8325008

MEM_DN:

>$

INTERCEPT_NAME:

>BLDN
```

The SERVORD command DEL for deleting a member from an existing DNH group appears as follows when entered in no-prompt mode.

Example of the DEL command for deleting a member from an existing DNH group in no-prompt mode

>DEL \$ DNH 8325008 \$ BLDN

*Note 1:* A maximum of 20 hunt group members can be specified in a single DEL command.

*Note 2:* The DEL command is used to delete members from a group. The OUT command is used to delete the pilot of a hunt group. The pilot must be deleted last.

### Deleting members from an existing MLH/DLH group

The following example shows the MAP display when using the SERVORD command DEL to delete members from an existing MLH group that has several members. Two of these members associated with LENs 16 1 13 10 and 16 1 13 11 are being deleted from the hunt group.

# Example of the DEL command for deleting members from an existing MLH group in prompt mode

```
SO:

>DEL

SONUMBER:NOW 96 9 16 AM

>

GROUPTYPE:

>MLH

MEM_LEN:

>16 1 13 11

MEM_LEN:

>16 1 13 11

MEM_LEN

>$
```

The SERVORD command DEL for deleting members from an existing MLH group appears as follows when entered in no-prompt mode.

Example of the DEL command for deleting members from an existing MLH group in no-prompt mode

>DEL \$ MLH 16 1 13 10 16 1 13 11 \$

*Note 1:* The procedure to delete members from an existing DLH group is identical except that the hunt type DLH is entered in response to the prompt GROUPTYPE instead of MLH.

*Note 2:* If the LENs deleted are not the last in the hunt group, the DMS will automatically relink the LENs remaining in the group.

*Note 3:* When a LEN is deleted, any bridged night number (BNN) associated with it is automatically deleted, unless it is a member of a BNN hunt group.

*Note 4:* No intercept treatment is requested when a member of a MLH/DLH group is deleted.

*Note 5:* A maximum of 20 hunt group members can be specified in a single DEL command.

### Deleting members from a DNH group

The following example shows the MAP display when using the SERVORD command DEL to delete the members of a DNH group. The existing hunt group consists of directory numbers 832-2501 (pilot), 832-2502, and 832-2503. The LEN associated with the pilot is 13 1 19 2. Calls to the pilot are to be routed to operator intercept; calls to the members are to be routed to machine intercept. The members are deleted in one service order using the DEL command. The pilot is deleted last in a separate service order using the OUT command.

Example of the DEL command for deleting the members of a DNH in prompt mode

```
SO:

>DEL

SONUMBER:NOW 96 9 16 AM

>

GROUPTYPE:

>DNH

MEM_DN:

>8322502

MEM_DN:

>8322503

MEM_DN:

>$

INTERCEPT_NAME:

>ANCT
```

The SERVORD command DEL for deleting members from a DNH group appears as follows when entered in no-prompt mode.

Example of the DEL command for deleting the members of a DNH group in prompt mode

>DEL \$ DNH 8322502 8322503 \$ ANCT

Example of the OUT command for deleting the pilot of a DNH in prompt mode

```
SO:

>OUT

SONUMBER:NOW 96 9 16 AM

>

DN:

> 8322501

LEN_OR_LTID:

>13 1 19 2

INTERCEPT_NAME:

>OPRT
```

The SERVORD command OUT for deleting the Pilot of a DNH group appears as follows when entered in no-prompt mode.

Example of the OUT command for deleting the pilot of a DNH in no-prompt mode

#### >OUT \$ 8322501 13 1 19 2 OPRT

*Note 1:* The DEL command may be used to delete any DNH group member except for the pilot number.

*Note 2:* Any options associated with a DNH group are automatically removed when the member is deleted.

*Note 3:* The OUT command is used to delete the pilot line after all of the other hunt group members have been deleted.

*Note 4:* A maximum of 20 hunt group members can be specified in a single DEL command.

#### Deleting members from an MLH/DLH group

The following example shows the MAP display when using the SERVORD command DEL to delete the members of an MLH group. The existing hunt group consists of the Pilot LEN 16 0 17 15 which is assigned directory number, 832-4500, and two member lines associated with LENs 16 0 17 16 and 16 0 17 17. The members are deleted first in a separate service order using the DEL command. The pilot is deleted in a separate service order using the OUT command after all of the other members are deleted. Calls to the directory number 832-4500 will receive Operator Intercept treatment.

Example of the DEL command for deleting the members of an MLH group in prompt mode

```
SO:

>DEL

SONUMBER:NOW 96 9 16 AM

>

GROUPTYPE:

>MLH

MEM_LEN:

>16 0 17 16

MEM_LEN:

>16 0 17 17

MEM_LEN:

>$
```

The SERVORD command DEL for deleting members of an MLH group appears as follows when entered in no-prompt mode.

Example of the DEL command for deleting the members of an MLH group in no-prompt mode

```
>DEL $ MLH 16 0 17 16 16 0 17 17 $
```

Example of the OUT command for deleting the pilot of an MLH group in prompt mode

```
SO:

>OUT

SONUMBER:NOW 96 9 16 AM

>

DN:

> 8324500

LEN_OR_LTID:

> 16 0 17 15 CR)

INTERCEPT_NAME:

>OPRT
```

The SERVORD command OUT for deleting the pilot of an MLH group appears as follows when entered in no-prompt mode.

Example of the OUT command for deleting the pilot of an MLH group in no-prompt mode

```
>OUT $ 8324500 16 0 17 15 OPRT $
```

*Note 1:* The procedure for deleting a DLH group is identical except that the hunt type DLH is entered instead of MLH at the prompt "GROUPTYPE".

*Note 2:* The OUT command is used to delete the pilot line after all the other hunt group members have been deleted.

*Note 3:* A maximum of 20 hunt group members can be specified in a single DEL command.

## Add Bridged Night Number (ABNN) command example

The following example shows the MAP display when using the SERVORD Add Bridged Night Number (ABNN) command to add the BNN 832-3413 to a line which is a member of an MLH group which terminates on LEN 1 0 6 5. The ABNN command may be used to add a Bridged Night Number to a member of either an MLH or DLH group.

Example of the ABNN command for adding a bridged night number to a MLH member in prompt mode

```
SO:

>ABNN

SONUMBER:NOW 96 9 16 AM

>

HOST_HUNT_TYPE:

> MLH

LINK_LEN:

>1065

BNN:

>8323413
```

The SERVORD command ABNN appears as follows when entered in no-prompt mode.

Example of the ABNN command for adding a bridged night number to a MLH member in no-prompt mode

```
> ABNN $ MLH 1 0 6 5 8323413
```

*Note:* The procedure to add a Bridged Night Number to a DLH group is identical except that hunt type DLH is entered instead of hunt type MLH in response to prompt "GROUPTYPE".

## Delete Bridged Night Number (DBNN) command example

The following example shows the MAP display when using the SERVORD Delete Bridged Night Number (DBNN) command to delete the bridged night number 832-3413 associated with a hunt group member.

Example of the ABNN command for removing a Bridged Night Number from a hunt group member in prompt mode

```
SO:

>DBNN

SONUMBER:NOW 96 9 16 AM

>

BNN:

>8323413
```

The SERVORD command DBNN appears as follows when entered in no-prompt mode.

Example of the ABNN command for removing a Bridged Night Number from a hunt group member in no-prompt mode

```
> DBNN $8323413
```

*Note 1:* A separate DBNN order is required for each Bridged Night Number to be deleted.

*Note 2:* Deleting a BNN does not effect the LEN or DN of the daytime service with which it is associated.

*Note 3:* Use the DEL command to delete members of BNN hunt groups. Use the OUT command to delete the pilot of BNN hunt groups.

## Adding Authorization Code (ADA) command example

The following example shows the MAP display when using the SERVORD Add Authorization Code (ADA) command to add the authorization code 3333 to the authorization code database of AUTHA partition. The NCOS number 1 is to be assigned and no security digits are needed. This is not a combined AUTH/ACCT code. The authorization code type is SW (System Wide). There are no authorization options. Example of the ADA command for adding an authorization code in prompt mode

```
SO:
>ADA
SONUMBER:NOW 96 9 16 AM
>
AUTHPART:
> AUTHA
AUTHCODE:
>3333
>FORMAT:
>IBN
NCOS:
>1
ACCT:
>N
SECDIGS:
>$
AUTHTYPE:
>SW
OPTIONS:
>$
```

The SERVORD command ADA for adding an authorization code appears as follows when entered in no-prompt mode.

Example of the ADA command for adding an authorization code in no-prompt mode

#### > ADA \$ AUTHA 3333 IBN 1 N \$ SW \$

*Note 1:* If the CDC user only owns one authorization partition name, the prompt AUTHPART will not be given.

*Note 2:* When adding an authorization code, the entry for the prompt FORMAT is always IBN. The entry for the prompt AUHTYPE may be SSAC for a Station Specific Authorization Code, SW for a System Wide Authorization Code, or SUPAC for a Super Authorization Code.

*Note 3:* A Station Specific Authorization Code is a set of numbers, from 2 to 10 digits in length, dialed from a specific station for purposes of recording billing information and overriding station NCOS restrictions. These authorization codes may only be used from the station or stations to which they are assigned.

*Note 4:* A System Wide Authorization Code is a set of numbers from to 10 digits in length. These codes may be dialled from any station as long as SSAC has not been assigned to the station.

*Note 5:* A Super Authorization Code is a set of numbers from 2 to 10 digits in length. It can be dialed from any station, including those that have been assigned SSAC.

## **Delete Authorization Code (DEA) command example**

The following example shows the MAP display when using the SERVORD Delete Authorization Code (DEA) command to delete an authorization code. In the following example, authorization code 3333 is being deleted.

Example of the DEA command for deleting an authorization code in prompt mode

```
SO:

>DEA

SONUMBER:NOW 96 9 16 AM

>

AUTHPART:

>AUTHA

AUTHCODE:

>3333
```

The SERVORD DEA command for deleting an authorization code appears as follows when entered in no-prompt mode.

Example of the DEA command for deleting an authorization code in no-prompt mode

> DEA \$ AUTHA 3333

*Note:* If the CDC user only owns one authorization partition name, the prompt AUTHPART will not be given.

## **Display (DSP) command examples**

The following examples show service order entries using the Display (DSP) command:

- Displaying line information
- Displaying information on specific authorization code
- Displaying information on a range of authorization codes

### **Displaying line information**

The following example shows the MAP display when using the SERVORD Display (DSP) command to display information associated with DN 832-6600. The input requests the customer group name with which DN 832-6600 is associated.

Example of the DSP command for displaying information associated with a line in prompt mode

```
SO:

>DSP

WHAT:

>LINE

DN_OR_LEN:

>8326600

LINE_INFO:

>CUST

SYSTEM RESPONSE:

CUST = BESTCO
```

The SERVORD command DSP for displaying line information appears as follows when entered in no-prompt mode.

Example of the DSP command for displaying information associated with a line in no-prompt mode

```
> DSP LINE 8326600 CUST
SYSTEM RESPONSE: CUST = BESTCO
```

## Displaying information on a specific authorization code

The following example shows the MAP display when using the SERVORD Display (DSP) command to display the NCOS associated with the authorization code 3333.

Example of the DSP command for displaying information associated with an authorization code in prompt mode

```
SO:

>DSP

WHAT:

>AUTH

AUTHPART:

>AUTHA

AUTHCODE:

>3333

NCOS_OR_TO:

>NCOS
```

The SERVORD command DSP for displaying authorization code information appears as follows when entered in no-prompt mode.

Example of the DSP command for displaying information associated with an authorization code in no-prompt mode

```
> DSP AUTH AUTHA 3333 NCOS
```

The system response to the command DSP AUTH AUTHA 3333 NCOS is NCOS = 1.

### Displaying information on a range of authorization codes

The following example shows the MAP display when using the SERVORD Display (DSP) command to display the variables associated with the range of authorization codes from 0000 to 9999.

Example of the DSP command for displaying information associated with a range of authorization codes in prompt mode

| SO:         |
|-------------|
| >DSP        |
| WHAT:       |
| >AUTH       |
| AUTHPART:   |
| >AUTHA      |
| AUTHCODE :  |
| >0000       |
| NCOS_OR_TO: |
| >TO         |
| TO AUTH:    |
| >9999       |

The SERVORD command DSP for displaying information for a range of authorization codes appears as follows when entered in no-prompt mode.

# Example of the DSP command for displaying information associated with a range of authorization codes in no-prompt mode

> DSP AUTH AUTHA 0000 TO 9999

The system response to the previous input follows:

| AUTHA | 0000 | IBN | 6 | Ν | \$  | SW | \$ |
|-------|------|-----|---|---|-----|----|----|
| AUTHA | 1234 | IBN | 3 | Ν | 6   | SW | \$ |
| AUTHA | 2714 | IBN | 3 | Ν | \$  | SW | \$ |
| AUTHA | 5432 | IBN | 6 | Ν | 0   | SW | \$ |
| AUTHA | 5497 | IBN | 3 | Ν | 261 | SW | \$ |
| AUTHA | 7326 | IBN | 3 | Ν | 1   | SW | \$ |
| AUTHA | 9999 | IBN | 1 | Ν | \$  | SW | \$ |

*Note:* The first authorization code in the range entered in the service order must be a valid one.

## Change (CHG) command examples

The following examples show the following service order entries using the Change (CHG) command:

- Changing the NCOS of an MDC line
- Changing the Terminating Restriction Code (TRC) of an MDC line
- Changing the Alternate Terminating Restriction Code (ATRC) of an MDC line
- Changing an Authorization Code's NCOS
- Changing an Authorization Code

### Changing the NCOS of an MDC line

The following example shows the MAP display when using the SERVORD Change (CHG) command to change the Network Class of Service (NCOS) assigned to an MDC line with DN 832-5101 to NCOS 2.

# Example of the CHG command for changing the NCOS of an MDC line in prompt mode

```
SO:

>CHG

SONUMBER:NOW 96 9 16 AM

>

WHAT:

>LINE

DN_OR_LEN:

>8325101

LINE_INFO:

>NCOS:

>2
```

The SERVORD command CHG used to change the NCOS of a MDC line appears as follows when entered in no-prompt mode.

# Example of the CHG command for changing the NCOS of an MDC line in no-prompt mode

>CHG \$ LINE 8325101 NCOS 2

## Changing the Terminating Restriction Code (TRC) of an MDC line

The following example shows the MAP display when using the SERVORD Change (CHG) command to change the Terminating Restriction Code (TRC) assigned to an MDC line with DN 832-5101 to TRC 5.

Example of the CHG command for changing the TRC of an MDC line in prompt mode

```
SO:

>CHG

SONUMBER:NOW 96 9 16 AM

>

WHAT:

>LINE

DN_OR_LEN:

>8325101

LINE_INFO:

>TRC

TRC:

>5
```

The SERVORD command CHG used to change the TRC of an MDC line appears as follows when entered in no-prompt mode.

Example of the CHG command for changing the TRC of an MDC line in no-prompt mode

>CHG \$ LINE 8325101 TRC 5

# Changing the Alternate Terminating Restriction Code (ATRC) of an MDC line

The following example shows the MAP display when using the SERVORD Change (CHG) command to change the Alternate Terminating Restriction Code (ATRC) assigned to an MDC line with DN 832-5101 to TRC 6.

Example of the CHG command for changing the ATRC of an MDC line in prompt mode

```
SO:

>CHG

SONUMBER:NOW 96 9 16 AM

>

WHAT:

>LINE

DN_OR_LEN:

>8325101

LINE_INFO:

>ATRC

TRC:

>6
```

The SERVORD command CHG used to change the ATRC of an MDC line appears as follows when entered in no-prompt mode.

Example of the CHG command for changing the ATRC of an MDC line in no-prompt mode

>CHG \$ LINE 8325101 ATRC 6

### Changing the NCOS assigned to an Authorization Code

The following example shows the MAP display when using the SERVORD Change (CHG) command to change the NCOS for Authorization Code 1234 of the AUTHA partition to 5.

Example of the CHG command for changing the NCOS assigned to an Authorization Code in prompt mode

```
SO:

>CHG

SONUMBER:NOW 96 9 16 AM

>

WHAT:

>AUTH

AUTHPART:

>AUTHA

AUTHCODE:

>1234

NCOS_OR_TO_BE

>NCOS

NCOS:

>5
```

The SERVORD command CHG used to change the NCOS assigned to an Authorization Code appears as follows when entered in no-prompt mode.

Example of the CHG command for changing the NCOS assigned to an Authorization Code in no-prompt mode

>CHG \$ AUTH AUTHA 1234 NCOS 5

### **Changing an Authorization Code**

The following example shows the MAP display when using the SERVORD Change (CHG) to change the Authorization Code 1234 of the AUTHA partition to 2222.

Example of the CHG command for changing an Authorization Code in prompt mode

```
SO:

>CHG

SONUMBER:NOW 96 9 16 AM

>

WHAT:

>AUTH

AUTHPART:

>AUTHA

AUTHCODE:

>1234

NCOS_OR_TOBE

>TOBE

AUTHCODE:

>2222
```

The SERVORD command CHG used to change an Authorization Code appears as follows when entered in no-prompt mode.

# Example of the CHG command for changing an Authorization Code in no-prompt mode

#### >CHG \$ AUTH AUTHA 1234 NCOS 5

*Note:* If the CDC user only owns one authorization partition name, the prompt "AUTHPART" will not be given.

## Change Feature (CHF) command example

The following example shows the MAP display when using the SERVORD Change Feature (CHF) command to change the Station Controlled Conference feature on MDC line 832-1004. The capability to conference up to 10 parties is being changed to 14 parties. Example of the CHF command for changing conference capability of MDC line in prompt mode

```
SO:

>CHF

SONUMBER:NOW 96 9 16 AM

>

DN_OR_LEN:

>8321004

OPTION:

>CNF

CONF_TYPE:

>C14

OPTION:

>$
```

The SERVORD command CHG used to change the MDC line's conference capability appears as follows when entered in no-prompt mode.

Example of the CHF command for changing conference capability of MDC line in no-prompt mode

>CHF \$ 8321004 CNF C14 \$

*Note:* The CHF command can be used to change the feature information for most features. The feature to be changed must be an existing one assigned to that line.

## Change Directory Number (CDN) command example

The following example shows the MAP display when using the SERVORD Change Directory Number (CDN) command to change the directory number associated with an existing MDC line which is a member of a DNH group from 832-5123 to 832-4040.

Example of the CDN command for changing the directory number of an MDC line in prompt mode

```
SO:

>CDN

SONUMBER:NOW 96 9 16 AM

>

OLD DN:

>8325123

NEW DN:

>8324040

INTERCEPT NAME:

>BLDN
```

The SERVORD command CDN used to change an MDC line's directory number appears as follows when entered in no-prompt mode.

Example of the CDN command for changing the directory number of an MDC line in no-prompt mode

#### >CDN \$8325123 8324040 BLDN

*Note 1:* The CDN command can be used to change the directory number associated with DNH group member.

*Note 2:* The CDN command can not be used for changing the pilot number of a hunt group. To change a pilot number, the hunt group must be deleted by using the DEL and OUT commands.

## Change Line Equipment Number (CLN) command example

The following example shows the MAP display when using the SERVORD Change Line Equipment Number (CLN) command to change the LEN of a working line from 12 0 14 21 to 27 1 10 30.

Example of the CLN command for changing a Line Equipment Number of an MDC line in prompt mode

```
SO:

>CLN

SONUMBER:NOW 96 9 16 AM

>

OLD LEN:

>12 0 14 21

NEW LEN:

>27 1 10 30
```

The SERVORD command CLN used to change an MDC line's Line Equipment Number appears as follows when entered in no-prompt mode.

Example of the CLN command for changing a Line Equipment Number of an MDC line in no-prompt mode

```
>CLN $12014212711030
```

The CLN command is used to change the LEN associated with:

- individual (no-hunt) line
- DNH, MLH, or DLH pilot number
- DNH, MLH, or DLH group member

# Change Intercept (CICP) command example

The following example shows the MAP display when using the SERVORD Change Intercept (CICP) command to change the line intercept for DN 832-5125 which has been removed from service and placed on operator intercept by a previous service order. The intercept for this DN is to be changed to BLDN intercept. Example of the CICP command for changing DN intercept of an MDC line in prompt mode

```
SO:

>CICP

SONUMBER:NOW 96 9 16 AM

>

DN:

>8325125

NEW INTERCEPT:

>BLDN
```

The SERVORD command CICP used to change the DN intercept appears as follows when entered in no-prompt mode.

Example of the CICP command for changing DN intercept of an MDC line in no-prompt mode

>CICP \$ 8325125 BLDN

## Place on Trouble Intercept (PLP) command example

The following example shows the MAP display when using the SERVORD Place on Trouble Intercept (PLP) command to place the individual line associated with DN 832-5127 and LEN 10 1 14 29 on Trouble Intercept.

Example of the command PLP for placing a line on trouble intercept in prompt mode

```
SO:
>PLP
DN:
>8325127
LEN:
>10 1 14 19
```

The SERVORD command PLP used to place a line on Trouble Intercept appears as follows when entered in no-prompt mode.

Example of the command PLP for placing a line on trouble intercept in no-prompt mode

```
>PLP 8325127 10 1 14 19
```

*Note 1:* PLP orders are activated immediately. A SONUMBER is not part of the service order.

*Note 2:* The treatment given to calls to lines on trouble intercept (TRBL) is specified as part of the customer data.

*Note 3:* The PLP order, as illustrated, may be used to place DNH, MLH, and DLH group pilots and DNH members on trouble intercept. The PLP command can not be used on MLH/DLH group members; they must be made maintenance busy to remove them from the hunting sequence.

Note 4: Use the Restore (RES) command to restore a line on PLP.

## Suspend Service (SUS) command example

The following example shows the MAP display when using the SERVORD Suspend Service (SUS) command to suspend service on the individual line associated with DN 832-5126 and LEN 10 1 14 28.

Example of the SUS command for suspending service to a line in prompt mode

```
SO:

>SUS

SONUMBER:NOW 96 9 16 AM

>

DN:

>8325126

LEN:

>10 1 14 28
```

The SERVORD command SUS suspend service to a line appears as follows when used in no-prompt mode.

Example of the SUS command for suspending service to a line in no-prompt mode

>SUS \$ 8325126 10 1 14 28

*Note 1:* With a SUS order, the treatments given calls terminating to the suspended line and attempts to originate calls from the suspended line are specified as part of the customer data and are not entered in the service order.

*Note 2:* To restore service on a line that has had its service suspended using the SUS command, the Restore (RES) command must be used.

*Note 3:* The SUS order, as illustrated, may be used to suspend hunt group service. It is sufficient to enter DN and LEN in a SUS order to suspend an entire group. The SUS command is not applicable to BNNs.

## **Restore Service (RES) command example**

The following example shows the MAP display when using the SERVORD Restore Service (RES) command to restore service on the individual line associated with DN 832-5126 and LEN 10 1 14 28.

Example of the RES command for restoring service to a line in prompt mode

```
SO:

>RES

SONUMBER:NOW 96 9 16 AM

>

DN:

>8325126

>
```

The SERVORD command RES used to restore service on a line appears as follows when entered in no-prompt mode.

Example of the RES command for restoring service to a line in no-prompt mode

>RES \$ 8325126 10 1 14 28

*Note 1:* The RES command is only valid for services currently suspended by a SUS command or placed on trouble intercept by a PLP command.

*Note 2:* To restore suspended hunt groups, the RES command is used with their pilot. DNH group members placed individually on trouble intercept require separate RES commands.

# Suspend Group Service (SUSGRP) command example

The following example shows the MAP display when using the SERVORD Suspend Group Service (SUSGRP) command to suspend service to the group of lines in customer group BESTCO, NCOS group 0.

Example of the SUSGRP command for suspending service to a group of lines in prompt mode

```
SO:

>SUSGRP

SONUMBER:NOW 96 9 16 AM

>

GROUPTYPE:

>NCOS

CUSTGRP:

>BESTCO

NCOS:

>0
```

The SERVORD command SUSGRP used to suspend service to a group of lines appears as follows when entered in no-prompt mode.

Example of the SUSGRP command for suspending service to a group of lines in no-prompt mode

>SUSGRP \$ NCOS BESTCO 0

# **Restore Group Service (RESGRP) command example**

The following example shows the MAP display when using the SERVORD Restore Group Service (RESGRP) command to restore service to the group of lines in customer group BESTCO, NCOS group 0.

Example of the RESGRP command for restoring service to a group of lines in prompt mode

```
SO:

>RESGRP

SONUMBER:NOW 96 9 16 AM

>

GROUPTYPE:

>NCOS

CUSTGRP:

>BESTCO

NCOS:

>0
```

The SERVORD command RESGRP used to restore service to a group of lines appears as follows when entered in no-prompt mode.

Example of the RESGRP command for restoring service to a group of lines in no-prompt mode

>RESGRP \$ NCOS BESTCO 0

# New Directory Number (NEWDN) command example

The following example shows the MAP display when using the SERVORD New Directory Number (NEWDN) command to assign the Remote Call Forward (RCF) feature to a number not associated with a LEN. Example of the NEWDN command for assigning RCF to a DN in prompt mode

```
SO:
>NEWDN
SONUMBER:NOW 96 9 16 AM
>
SNPA:
>919
BLOCK_OF_DNS:
>NO
DN:
>8621012
DNTYPE:
>RCF
FWD DN:
>8322000
MAXCALLS:
>2
MRSA:
>AREA1
BLK_TOLL_COMP
>N
OM_INDEX:
>1
RTEORSCR:
>RTE
OFRTINDX:
>10
SIGDATA:
>N
```

The SERVORD command NEWDN used to assign the RCF feature appears as follows when entered in no-prompt mode.

Example of the NEWDN command for assigning RCF to a DN in no-prompt mode

>NEWDN \$ 919 NO 8621012 RCF 8322000 AREA1 N 1 RTE 10 N

*Note 1:* Entry "NO" is anticipated. Entry of a "YES" is used for assignment of a block of DNs.

Note 2: Entry RCF is expected.

*Note 3:* Used only in a non-LAMA office.

# Out Directory Number (OUTDN) command example

The following example shows the MAP display when using the SERVORD Out Directory Number (OUTDN) command to delete the Remote Call Forward (RCF) feature number not associated with a LEN.

Example of the OUTDN command for deleting RCF feature in a prompt mode

```
SO:

>OUTDN

SONUMBER:NOW 96 9 16 AM

>

SNPA:

>919

block_OF_DNS:

>NO

DN:

>8621012

DNTYPE:

>RCF
```

The SERVORD command OUTDN used to delete the RCF feature appears as follows when entered in no-prompt mode.

Example of the OUTDN command for deleting RCF feature in a no-prompt mode

>OUTDN \$ 919 NO 8621012 RCF

## Swap DNs and LENs (SWAP) command example

The following example shows the MAP display when using the SERVORD SWAP command to perform the following swapping of DNs and LENs. DN 832-4567 currently assigned to LEN 0 0 1 0 is to be reassigned to LEN 0 0 1 1. The DN, 832-4568, assigned to this LEN will be reassigned to LEN 0 0 2 0. The DN, 832-4569 which was assigned to the last LEN will be set to FREE and DN 832-4567 will be set to BLDN.

Example of the SWAP command for swapping DNs and LENs in prompt mode

```
SO:
>SWAP
SONUMBER:NOW 96 9 16 AM
>
FROM_DN_OR_LEN:
>0 0 1 0
TO_DN_OR_LEN:
>0 0 1 1
NEXT_DN_OR_LEN:
>0 0 2 0
NEXT_DN_OR_LEN:
>$
FIRST_DN:
>FREE
```

The SERVORD command SWAP for swapping DNs and LENs appears as follows when entered in no-prompt mode.

Example of the SWAP command for swapping DNs and LENs in no-prompt mode

#### SWAP \$ 0 0 10 0 0 1 1 0 0 2 0 \$ FREE

# **MDC** business set service order

## Introduction

This chapter gives a brief description of the Meridian Digital Centrex (MDC) business telephones and their add-on modules along with examples of service orders for assigning DNs and features to them. Guidelines have been included for assigning DNs and features to the MDC business sets which are designed to aid the CDC user who is making these entries into SERVORD.

Examples of commonly used service order entries for the MDC business sets have been included. The user should refer to chapter 8, "Reference tables," for information on compatibility of options with business set line class codes and with each other.

## Meridian business set descriptions

The following list gives a description of the MDC multiline business sets and their add-on modules.

### M5008

The M5008 is equipped with 8 feature key/lamp pairs in addition to the standard keys. There is no provision for handsfree or an add-on.

### M5009

The M5009 has 9 programmable feature keys (1-9). Keys 1-8 have corresponding LCDs. Feature key 9 does not have an LCD and is designated for data, but can be used for other features that do not require a lamp, such as Call Pickup. If a feature requires an LCD indicator, do not assign the feature to key 9.

### M5112

The M5112 is equipped with 10 programmable feature keys (1-10). Key 11 is preassigned as MUTE, and key 12 is preassigned as HANDSFREE.

### M5208

The M5208 is an enhanced version of the M5008. In addition to the standard keys and 8 feature programmable key/lamp pairs, the M5208 has a built-in

display. As with the M5008 MBS there is no provision for handsfree, or an add-on.

### M5209

The M5209 has nine programmable feature keys and all keys have an associated lamp. It also has a built-in display consisting of 2 lines of 24 characters each. In general the lower display line is for displaying dialed digits, and the upper line is for incoming DN and other call information.

## M5212

The M5212 set has 11 programmable feature or DN keys, associated indicators, and built-in display. This telephone is used for ACD.

## M5216

The M5216 set is equipped with 16 key/lamp pairs in addition to the standard keys. The first 11 key/lamp pairs are feature programmable. Keys 12 to 14 are designated as local program keys. However, these keys may be optionally used as feature programmable keys. Keys 15 and 16 are reserved for use as a local program key and a handset mute key.

## M5312

The M5312 is identical to the M5112 in function except it has an additional built-in display consisting of 2 lines of 24 characters each. In general the lower display line is for displaying dialed digits, and the upper line is for an incoming DN and other information. To function, the M5312 requires local power for the display unit, the handsfree unit, and lamps 9 and 10.

## M5316

The M5316 set is equipped with 16 key/lamp pairs in addition to the standard keys. The first 13 key/lamp pairs are feature programmable. Keys 14 to 16 are designated as a local program key, a handsfree activation key, and a microphone mute/unmute key.

As with the M5209 and M5216 sets, the M5316 is also equipped with a display, and it may be fitted with up to 2 M522 add-ons. There is no provision for a headset.
# Meridian business (M5000) sets add-ons

Three add-ons are available for the M5000 series of Meridian business sets. They are the M518 (18 button add-on), the M522 (22 button add-on), and the M536 (36 button add-on). Every key on each add-on has an individual lamp and can be used for assigning DNs or features through SERVORD.

Only one M536 add-on and up to three M518 add-ons can be added to the M5209, M5112, M5212, and M5312 sets. The M522 add-on can only be added to the M5216 and M5316 sets. It should be further noted that the M518 and the M536 add-ons can not be used with the M5008, M5208, M5216 or M5316 sets. If the M518 and M536 add-ons are mixed, only one M518 can be equipped.

The following is a description of each of the Meridian business set add-ons.

# M518 - 18 button add-on unit

The M518 add-on module is only available for the M5009, M5112, M5209, and M5312 sets. The option allows the addition of an 18 button add-on unit to each of these sets. The 18 button add-on unit has a fixed address of 12 to 29 for add-on 1, 30 to 47 for add-on 2 and 48 to 65 for add-on 3 when used for assigning features or DNs through SERVORD.

# M522 - 22 button add-on unit

The M522 add-on provides an additional 22 feature programmable keys for use with the M5216 and M5316 sets. Up to two of these add-ons may be added to a set. When one M522 is used it provides feature programmable keys 15 through 36. When a second M522 add-on is used, the feature key numbering on the second unit begins with key 37 and continues through key 58.

# M536 - 36 button add-on unit

The M536 add-on has a fixed address of 30 through 65 when used for assigning features or directory numbers using SERVORD. The M536 option can be used only with the M5009, M5209, M5112, M5212, and M5312 sets.

# Multiline telephone set feature assignment

On a single line set the directory number and features (or options) are assigned to the entire telephone set. However, on a multiline telephone set, directory numbers and features are assigned to keys.

A multiline telephone set has programmable feature and DN keys, LCD indicators, and optional display and add-on modules. The number of keys and LCD indicators, and the availability of display and add-on modules is determined by the style of telephone set.

# Categories

Most features or line options, when assigned to a multiline set, are categorized in the following manner.

# Set

Features in this category are assigned to a vacant key on the business set if it is to be key activated. However, if it is to be access code activated, it must be assigned to key 1 of the business set. Once assigned, these features are associated with all the directory number appearances on the set. Only one appearance of each feature is allowed per set.

# Subset features

The features in this category are assigned to a vacant key on the business set if it is to be key activated. If it is to be access code activated, it must be assigned to key 1 of the business set. These features are associated with only a subset of the directory number appearances on the specified key in the DN keylist of the data entry.

# **Key features**

Key features are assigned to a key and can have more than one appearance on the set. Several can be assigned to a set. Also, key features must be assigned to a feature key with an LCD.

# **Directory number features**

These features do not require a separate key on the set and are associated with individual directory number appearances. These features are assigned to the key of the directory number appearance to which the features are to be used.

# Subset feature assignments

The four categories of features described above may be assigned in the following ways:

# Code access features

Many set and subset features may be assigned for code access. Code accessed features are activated with a code rather than a feature key. When assigned for code access, features are usually assigned to key 1 and do not require a dedicated feature key and LCD. The only DN features which can be assigned for code access are LNR, MSB, and MSBI. When assigned for code access, they are assigned to each individual DN key to which they will apply. These codes are assigned in the customer group tables set up in the DMS data. They may be obtained from the operating company.

# **Directory number**

These features do not require a separate key on the set and are associated with individual directory number appearances. These features are assigned to the key of the directory number appearance to which the features are to be used.

# **Dedicated feature key**

Many set and subset features are assigned to a dedicated feature key for key activation. A few features require a dedicated feature key and cannot be assigned for code access. Key features must be assigned to a dedicated feature key. Features in this category can be assigned to a vacant key on the MDC business set. These features will support the key on their own and do not have to be associated with a directory number.

# LCD

Most features which are assigned to a dedicated feature key also require an LCD.

# Display

Features in this category require MDC business sets with display, for example: M5312 and M5209.

## Prime directory number

A prime directory number (PDN) must be assigned to key 1 on all multiline business sets before assigning any features or other DNs to the set or keys.

# **MDC** feature matrix

The following table contains a matrix showing the MDC feature assignment requirements. The features are subject to change due to software updates and feature interaction restrictions. Refer to table "Option incompatibility" in chapter 8 for information on which options are incompatible with each other.

## 6-6 MDC business set service order

| Feature                     |                                                      | 500<br>2500            | MDC<br>Set          | Feat<br>Cate      | ture<br>egory              |                 |                  | Ao<br>In         | dditic<br>form             | onal<br>ation    |                  |                                 |
|-----------------------------|------------------------------------------------------|------------------------|---------------------|-------------------|----------------------------|-----------------|------------------|------------------|----------------------------|------------------|------------------|---------------------------------|
|                             |                                                      |                        |                     | S<br>E<br>T       | S<br>U<br>B<br>S<br>E<br>T | K<br>E<br>Y     | D<br>N           | M<br>A<br>D<br>N | D<br>E<br>D<br>K<br>E<br>Y | L<br>A<br>M<br>P | C<br>O<br>D<br>E | D<br>I<br>S<br>P<br>L<br>A<br>Y |
| AAB <sup>1</sup>            | Automatic<br>Answerback                              | Ν                      | Y                   | Х                 |                            |                 |                  |                  | Х                          | Х                |                  |                                 |
| AUD                         | Automatic Dial                                       | Ν                      | Y                   |                   |                            | Х               |                  |                  | Х                          | Х                |                  |                                 |
| AUL                         | Automatic Line                                       | Y                      | Y                   |                   |                            |                 | Х                |                  |                            |                  |                  |                                 |
| AUTO-<br>DISP <sup>2</sup>  | Automatic Display                                    | Ν                      | Y                   |                   | Х                          |                 |                  |                  |                            |                  |                  | Х                               |
| BLF                         | Busy Lamp Field                                      | Ν                      | Y                   |                   |                            | Х               |                  |                  | Х                          | Х                |                  |                                 |
| CCV <sup>3</sup>            | Call Covering                                        | Ν                      | Y                   |                   |                            | Х               |                  |                  | Х                          | Х                |                  |                                 |
| CBE <sup>N5</sup>           | Call Forward Busy<br>Internal Calls Only             | Y                      | Y                   |                   |                            |                 |                  | Х                |                            |                  |                  |                                 |
| CBI <sup>N5</sup>           | Call Forward Busy<br>External Calls Only             | Y                      | Y                   |                   |                            |                 |                  | Х                |                            |                  |                  |                                 |
| Note 1: Al                  | Il notes marked N1 thro<br>tes" section that follows | ough N11<br>s this tab | are note<br>le.     | es on d           | call for                   | wardii          | ng. T            | hese             | note                       | s appe           | ar in '          | 'Call                           |
| <i>Note 2:</i> Nappear in " | otes 1 through 17 give<br>Other notes from MDC       | informati<br>feature   | on on fe<br>assignm | atures<br>ent rec | other                      | than o<br>ents" | call fo<br>secti | orwar<br>on.     | rding.                     | These            | note             | S                               |

## MDC feature assignment requirements

| Feature                       |                                                                                                    | 500<br>2500           | MDC<br>Set      | Fea<br>Cat  | ture<br>egory              | e Additional<br>bry Information |        |                  |                            |                  |                  |               |
|-------------------------------|----------------------------------------------------------------------------------------------------|-----------------------|-----------------|-------------|----------------------------|---------------------------------|--------|------------------|----------------------------|------------------|------------------|---------------|
|                               |                                                                                                    |                       |                 | S<br>E<br>T | S<br>U<br>B<br>S<br>E<br>T | K<br>E<br>Y                     | D<br>N | M<br>A<br>D<br>N | D<br>E<br>D<br>K<br>E<br>Y | L<br>A<br>M<br>P | C<br>O<br>D<br>E | D I S P L A Y |
| CBU <sup>N5</sup>             | Call Forward Busy<br>Internal/External<br>calls                                                                                                    | Y                     | Y               |             |                            |                                 |        | Х                |                            |                  |                  |               |
| CCW                           | Cancel Call Waiting                                                                                                    | Y                     | Y               | Х           | Х                          | Х                               |        |                  |                            |                  | Х                |               |
| CDC                           | Customer Data<br>Change                                                                                                    | Y                     | Y               |             |                            |                                 |        |                  |                            |                  |                  |               |
| CDE <sup>N9</sup>             | Call Forward Do<br>Not Answer Internal<br>Calls Only                                                                                                    | Y                     | Y               |             |                            |                                 |        | Х                |                            |                  |                  |               |
| CDI <sup>N1</sup>             | Call Forward Do<br>Not Answer<br>External Calls Only                                                                                                    | Y                     | Y               |             |                            |                                 |        | Х                |                            |                  |                  |               |
| CDU <sup>N9</sup>             | Call Forward Do<br>Not Answer<br>Unrestricted                                                                                                    | Y                     | Y               |             |                            |                                 |        | Х                |                            |                  |                  |               |
| <i>Note 1:</i> Alforward no   | Il notes marked N1 thro<br>tes" section that follows                                                                                                    | ugh N11<br>s this tab | are note<br>le. | es on (     | call for                   | wardir                          | ng. T  | hese             | note                       | s appe           | ear in "         | Call          |
| <i>Note 2:</i> Na appear in " | <i>lote 2:</i> Notes 1 through 17 give information on features other than call forwarding. These notes ppear in "Other notes from MDC feature assignment requirements" section. |                       |                 |             |                            |                                 |        |                  |                            |                  |                  |               |

# MDC feature assignment requirements (continued)

#### 6-8 MDC business set service order

| Feature                  |                                                 | 500<br>2500 | MDC<br>Set | Feat<br>Cate | ture<br>egory              |             |        | A<br>In          | dditio<br>form             | onal<br>ation    |                  |                                 |
|--------------------------|-------------------------------------------------|-------------|------------|--------------|----------------------------|-------------|--------|------------------|----------------------------|------------------|------------------|---------------------------------|
|                          |                                                 |             |            | S<br>E<br>T  | S<br>U<br>B<br>S<br>E<br>T | K<br>E<br>Y | D<br>N | M<br>A<br>D<br>N | D<br>E<br>D<br>K<br>E<br>Y | L<br>A<br>M<br>P | C<br>O<br>D<br>E | D<br>I<br>S<br>P<br>L<br>A<br>Y |
| CFB N1                   | Call Forward Busy                               | Y           | Y          |              | Х                          |             |        | Х                |                            |                  |                  |                                 |
|                          | No control                                      |             |            |              |                            |             |        |                  |                            |                  |                  |                                 |
|                          | Fixed                                           |             |            |              |                            |             |        |                  |                            |                  |                  |                                 |
|                          | Programmable                                    |             |            |              |                            |             |        |                  |                            |                  |                  |                                 |
| CFD <sup>N1</sup>        | Call Forward Do<br>Not Answer                   | Y           | Y          |              | Х                          |             |        | Х                |                            |                  |                  |                                 |
|                          | No Control                                      |             |            |              |                            |             |        |                  |                            |                  |                  |                                 |
|                          | Fixed                                           |             |            |              |                            |             |        |                  |                            |                  |                  |                                 |
|                          | Programmable                                    |             |            |              |                            |             |        |                  |                            |                  |                  |                                 |
| CFDVT<br>CFD             | Call Forward Do<br>Not Answer<br>Variable Timer | Y           | Y          |              |                            |             |        | Х                |                            |                  |                  |                                 |
| CFGD <sup>4</sup><br>CFD | Call Forward Do<br>Not Answer for<br>Hunt Group | Y           | Y          |              |                            |             |        | Х                |                            |                  |                  |                                 |
| CFF <sup>N1</sup>        | Call Forward Fixed                              | Y           | Y          |              | Х                          |             |        | Х                |                            | Х                | Х                |                                 |

## MDC feature assignment requirements (continued)

*Note 1:* All notes marked N1 through N11 are notes on call forwarding. These notes appear in "Call forward notes" section that follows this table.

*Note 2:* Notes 1 through 17 give information on features other than call forwarding. These notes appear in "Other notes from MDC feature assignment requirements" section.

| Feature             |                                              | 500<br>2500 | MDC<br>Set | Fea<br>Cat  | ture<br>egory              |             |        | A<br>In          | dditio<br>form             | onal<br>ation    |                  |                                 |
|---------------------|----------------------------------------------|-------------|------------|-------------|----------------------------|-------------|--------|------------------|----------------------------|------------------|------------------|---------------------------------|
|                     |                                              |             |            | S<br>E<br>T | S<br>U<br>B<br>S<br>E<br>T | K<br>E<br>Y | D<br>N | M<br>A<br>D<br>N | D<br>E<br>D<br>K<br>E<br>Y | L<br>A<br>M<br>P | C<br>O<br>D<br>E | D<br>I<br>S<br>P<br>L<br>A<br>Y |
| CFI <sup>N1</sup>   | Call Forward<br>Intragroup                   | Y           | Y          |             | Х                          |             |        | Х                | Х                          | Х                | Х                |                                 |
| CFK <sup>N1</sup>   | Call Forward Per<br>Key                      | Y           | Y          |             | Х                          |             |        | Х                | Х                          | Х                | Х                |                                 |
| CFRA <sup>N11</sup> | Call Forward<br>Remote Access                | Y           | Y          | Х           |                            |             |        |                  |                            |                  |                  |                                 |
| CFS <sup>N10</sup>  | Call Forward<br>Simultaneous                 | Y           | Y          |             |                            |             |        | Х                |                            |                  |                  |                                 |
| CFU                 | Call Forward<br>Universal                    | Y           | Y          |             | Х                          |             |        | Х                | Х                          | Х                | Х                |                                 |
| CHD <sup>5</sup>    | Call Hold                                    | Y           | Y          |             |                            |             |        |                  |                            |                  |                  |                                 |
| CLI                 | Calling Line<br>Identification               | Y           | Y          |             |                            |             | Х      |                  |                            |                  |                  |                                 |
| CLF                 | Calling Line<br>IdentificatioN With<br>Flash | Y           | Ν          |             |                            |             |        |                  |                            |                  |                  |                                 |
| CNF                 | Conference<br>(Stationed<br>Controlled)      | Y           | Y          | Х           |                            |             |        |                  | Х                          | Х                | Х                |                                 |

## MDC feature assignment requirements (continued)

*Note 1:* All notes marked N1 through N11 are notes on call forwarding. These notes appear in "Call forward notes" section that follows this table.

*Note 2:* Notes 1 through 17 give information on features other than call forwarding. These notes appear in "Other notes from MDC feature assignment requirements" section.

### 6-10 MDC business set service order

| Feature |                                             | 500<br>2500 | MDC<br>Set | Fea<br>Cate | ture<br>egory              |             |        | A<br>In          | dditio<br>form             | onal<br>ation    |                  |                                 |
|---------|---------------------------------------------|-------------|------------|-------------|----------------------------|-------------|--------|------------------|----------------------------|------------------|------------------|---------------------------------|
|         |                                             |             |            | S<br>E<br>T | S<br>U<br>B<br>S<br>E<br>T | K<br>E<br>Y | D<br>N | M<br>A<br>D<br>N | D<br>E<br>D<br>K<br>E<br>Y | L<br>A<br>M<br>P | C<br>O<br>D<br>E | D<br>I<br>S<br>P<br>L<br>A<br>Y |
| CPU     | Call Pickup                                 | Y           | Y          |             | Х                          |             |        |                  | Х                          |                  | Х                |                                 |
| CTD     | Carrier Toll Denied                         | Y           | Y          |             |                            |             | Х      |                  |                            |                  |                  |                                 |
| CTW     | Call Transfer<br>Warning Tone               | Y           | Y          |             |                            |             | Х      |                  |                            |                  |                  |                                 |
| CWI     | CWI Call Waiting<br>Intragroup              | Y           | Y          |             |                            |             |        | Х                |                            |                  |                  |                                 |
| CWT     | Call Waiting, Basic                         | Y           | Y          |             | Х                          |             |        |                  |                            | Х                | Х                |                                 |
| CWR     | Call Waiting<br>Distinctive Ringing         | Y           | Y          |             |                            |             |        | Х                |                            |                  |                  |                                 |
| CWX     | Call Waiting Exempt                         | Y           | Y          |             | Х                          |             |        |                  |                            |                  |                  |                                 |
| CXR     | Call Transfer                               | Y           | Y          | Х           |                            |             |        |                  | Х                          | Х                |                  |                                 |
| DCBI    | Directed Call<br>Pick-Up Barge-In           | Y           | Y          |             |                            |             | Х      | Х                |                            |                  |                  |                                 |
| DCBX    | Directed Call<br>Pick-Up Barge-In<br>Exempt | Y           | Y          |             |                            |             | Х      | Х                |                            |                  |                  |                                 |
| DCF     | Denied Call<br>Forward                      | Y           | Y          |             |                            |             | Х      | Х                |                            |                  |                  |                                 |
| DCPK    | Directed Call Park                          | Y           | Y          | Х           |                            |             |        |                  | Х                          | Х                | Х                |                                 |

## MDC feature assignment requirements (continued)

*Note 1:* All notes marked N1 through N11 are notes on call forwarding. These notes appear in "Call forward notes" section that follows this table.

*Note 2:* Notes 1 through 17 give information on features other than call forwarding. These notes appear in "Other notes from MDC feature assignment requirements" section.

| Feature          |                                                    | 500<br>2500 | MDC<br>Set | Feat<br>Cate | ure<br>gory                |             |        | A<br>In          | dditio<br>form             | onal<br>ation    |                  |                                 |
|------------------|----------------------------------------------------|-------------|------------|--------------|----------------------------|-------------|--------|------------------|----------------------------|------------------|------------------|---------------------------------|
|                  |                                                    |             |            | S<br>E<br>T  | S<br>U<br>B<br>S<br>E<br>T | K<br>E<br>Y | D<br>N | M<br>A<br>D<br>N | D<br>E<br>D<br>K<br>E<br>Y | L<br>A<br>M<br>P | C<br>O<br>D<br>E | D<br>I<br>S<br>P<br>L<br>A<br>Y |
| DCPU             | Directed Call<br>Pick-Up Non Barge<br>In           | Y           | Y          |              |                            | Х           | Х      |                  |                            |                  | Х                |                                 |
| DCPX             | Directed Call<br>Pick-Up<br>Non-Barge-In<br>Exempt | Y           | Y          |              |                            |             | Х      | Х                |                            |                  |                  |                                 |
| DIN              | Denied Incoming                                    | Y           | Y          |              |                            |             | Х      |                  |                            |                  |                  |                                 |
| DND              | Do Not Disturb                                     | Y           | Y          |              |                            |             | Х      |                  | Х                          |                  |                  |                                 |
| DOR              | Denied Originating                                 | Y           | Y          |              |                            |             | Х      |                  | Х                          |                  |                  |                                 |
| DTM              | Denied Terminating                                 | Y           | Y          |              |                            |             | Х      |                  |                            |                  |                  |                                 |
| DRING            | Distinctive Ringing                                | Y           | Y          | Х            |                            |             |        |                  |                            |                  |                  |                                 |
| EBO              | Executive Busy<br>Override                         | Y           | Y          | Х            |                            |             |        |                  | Х                          |                  | Х                |                                 |
| EBX              | Executive Busy<br>Override Exempt                  | Y           | Y          | Х            |                            |             |        |                  |                            |                  |                  |                                 |
| EMW <sup>6</sup> | Executive Message<br>Waiting                       | Y           | Y          |              |                            | Х           |        |                  |                            | Х                | Х                |                                 |
| GIAC             | Group Intercom All<br>Calls                        | Ν           | Y          |              |                            |             | Х      |                  |                            | Х                | Х                |                                 |

#### MDC feature assignment requirements (continued)

*Note 1:* All notes marked N1 through N11 are notes on call forwarding. These notes appear in "Call forward notes" section that follows this table.

*Note 2:* Notes 1 through 17 give information on features other than call forwarding. These notes appear in "Other notes from MDC feature assignment requirements" section.

### 6-12 MDC business set service order

| Feature           |                                            | 500<br>2500 | MDC<br>Set | Fea<br>Cate | ture<br>egory              |             |        | A<br>In          | dditio<br>form             | onal<br>ation    |                  |                                 |
|-------------------|--------------------------------------------|-------------|------------|-------------|----------------------------|-------------|--------|------------------|----------------------------|------------------|------------------|---------------------------------|
|                   |                                            |             |            | S<br>E<br>T | S<br>U<br>B<br>S<br>E<br>T | K<br>E<br>Y | D<br>N | M<br>A<br>D<br>N | D<br>E<br>D<br>K<br>E<br>Y | L<br>A<br>M<br>P | C<br>O<br>D<br>E | D<br>I<br>S<br>P<br>L<br>A<br>Y |
| GIC               | Group Intercom                             | N           | Y          |             |                            | Х           |        |                  |                            | Х                | Х                |                                 |
| ICM               | Intercom                                   | Ν           | Y          |             |                            |             | Х      |                  |                            | Х                | Х                |                                 |
| ILB <sup>7</sup>  | Inhibit Line Busy                          | Y           | Y          |             |                            |             |        |                  |                            |                  |                  |                                 |
| IMB <sup>8</sup>  | Inhibit Make Busy                          | Y           | Y          |             |                            |             |        |                  |                            |                  |                  |                                 |
| INSPECT           | Inspect Key                                | Ν           | Y          | Х           |                            |             |        |                  | Х                          | Х                |                  | Х                               |
| KSH <sup>9</sup>  | Key Short Hunt                             | Ν           | Y          |             | Х                          |             |        | Х                |                            |                  |                  |                                 |
| KSMOH             | Key Set Music on<br>Hold                   | Ν           | Y          | Х           |                            |             |        |                  |                            |                  |                  |                                 |
| LNR               | Last Number Redial                         | Y           | Y          |             |                            |             | Х      |                  |                            |                  | Х                |                                 |
| LNRA              | Last Number Redial<br>Associated with Set  | Ν           | Y          | Х           |                            |             |        |                  |                            |                  | Х                |                                 |
| LVM               | Leave Message                              | Ν           | Y          | Х           |                            |             |        |                  | Х                          | Х                |                  |                                 |
| MBS-<br>CAMP      | Station Camp On                            | Ν           | Y          | Х           |                            |             |        |                  | Х                          | Х                |                  | Х                               |
| МСН               | Malicious Call Hold                        | Ν           | Y          | Х           |                            |             |        |                  | Х                          |                  | Х                |                                 |
| MBK <sup>10</sup> | Make Busy Key                              | Y           | Y          |             |                            |             |        |                  |                            |                  |                  |                                 |
| MDN               | Multiple<br>Appearance<br>Directory Number | Ν           | Y          |             |                            |             | Х      |                  |                            |                  |                  |                                 |

# MDC feature assignment requirements (continued)

*Note 1:* All notes marked N1 through N11 are notes on call forwarding. These notes appear in "Call forward notes" section that follows this table.

*Note 2:* Notes 1 through 17 give information on features other than call forwarding. These notes appear in "Other notes from MDC feature assignment requirements" section.

| Feature                    |                                                    | 500<br>2500 | MDC<br>Set | Fea<br>Cat  | ture<br>egory              |             |        | A<br>In          | dditio<br>form             | onal<br>ation    |                  |                                 |
|----------------------------|----------------------------------------------------|-------------|------------|-------------|----------------------------|-------------|--------|------------------|----------------------------|------------------|------------------|---------------------------------|
|                            |                                                    |             |            | S<br>E<br>T | S<br>U<br>B<br>S<br>E<br>T | K<br>E<br>Y | D<br>N | M<br>A<br>D<br>N | D<br>E<br>D<br>K<br>E<br>Y | L<br>A<br>M<br>P | C<br>O<br>D<br>E | D<br>I<br>S<br>P<br>L<br>A<br>Y |
| MDN-<br>NAME               | Multiple<br>Appearance<br>Directory Number<br>Name | N           | Y          |             |                            |             | Х      |                  |                            |                  |                  | Х                               |
| MEM-<br>DISP <sup>11</sup> | MADN Member<br>Display                             | Ν           | Y          |             |                            |             | Х      |                  |                            |                  |                  |                                 |
| MRF                        | MADN Ring<br>Forward                               | Ν           | Y          | Х           |                            |             |        |                  | Х                          | Х                |                  |                                 |
| MRFM                       | MADN Ring<br>Forward Manual                        | Ν           | Y          |             | Х                          | Х           |        |                  | Х                          | Х                |                  |                                 |
| MSB                        | Make Set Busy                                      | Υ           | Y          |             | Х                          |             |        |                  | Х                          | Х                | Х                |                                 |
| MSBI                       | Make Set Busy<br>Intragroup                        | Y           | Y          |             | Х                          |             | Х      |                  | Х                          |                  | Х                |                                 |
| MWIDC                      | Message Waiting<br>Indicator                       | Ν           | Y          | Х           |                            |             |        |                  | Х                          | Х                |                  |                                 |
| MWQRY                      | Message Waiting<br>Query                           | Ν           | Y          | Х           |                            |             |        |                  | Х                          | Х                |                  |                                 |
| MWT <sup>12</sup>          | Message Waiting                                    | Y           | Y          |             |                            |             | Х      | Х                | Х                          | Х                | Х                |                                 |
| M518 <sup>13</sup>         | 18 Button Add-on<br>Module                         |             |            |             |                            |             |        |                  |                            |                  |                  |                                 |
| M522 <sup>13</sup>         | 22 Button Add-on<br>Module                         | Ν           | Y          |             |                            | Х           |        |                  |                            |                  |                  |                                 |

## MDC feature assignment requirements (continued)

*Note 1:* All notes marked N1 through N11 are notes on call forwarding. These notes appear in "Call forward notes" section that follows this table.

*Note 2:* Notes 1 through 17 give information on features other than call forwarding. These notes appear in "Other notes from MDC feature assignment requirements" section.

### 6-14 MDC business set service order

| Feature            |                                       | 500<br>2500 | MDC<br>Set | Feat<br>Cate | ature Additional<br>tegory Information |             |        |                  |                            |                  |                  |                                 |
|--------------------|---------------------------------------|-------------|------------|--------------|----------------------------------------|-------------|--------|------------------|----------------------------|------------------|------------------|---------------------------------|
|                    |                                       |             |            | S<br>E<br>T  | S<br>U<br>B<br>S<br>E<br>T             | K<br>E<br>Y | D<br>N | M<br>A<br>D<br>N | D<br>E<br>D<br>K<br>E<br>Y | L<br>A<br>M<br>P | C<br>O<br>D<br>E | D<br>I<br>S<br>P<br>L<br>A<br>Y |
| M536 <sup>13</sup> | 36 Button Add-on<br>Module            | Ν           | Y          |              |                                        | Х           |        |                  |                            |                  |                  |                                 |
| HLD <sup>14</sup>  | Permanent Hold                        | Y           | Ν          |              |                                        |             |        |                  |                            |                  |                  |                                 |
| OLS                | Originating Line<br>Select            | Ν           | Y          | Х            |                                        |             |        |                  |                            |                  |                  |                                 |
| PF                 | Name Programming<br>and Power Feature | Ν           | Y          |              |                                        |             |        |                  | Х                          | Х                | Х                | Х                               |
| PIC                | Primary InterLATA<br>Carrier          | Y           | Y          | Х            |                                        |             |        |                  | Х                          |                  | Х                |                                 |
| PRK                | Call Park                             | Υ           | Y          | Х            |                                        |             |        |                  | Х                          | Х                | Х                |                                 |
| PRL <sup>15</sup>  | PRL Privacy<br>Release                | Y           | Y          | Х            |                                        |             |        |                  | Х                          |                  | Х                |                                 |
| PRV <sup>16</sup>  | Privacy                               | Y           | Y          | Х            |                                        |             |        |                  | Х                          |                  | Х                |                                 |
| QBS                | Query Busy Station                    | Ν           | Y          |              |                                        | Х           |        |                  | Х                          | Х                |                  |                                 |
| QCK                | Quick Conference<br>Key               | Ν           | Y          |              |                                        | Х           |        |                  | Х                          | Х                |                  |                                 |
| QTD                | Query Time and<br>Date                | Ν           | Y          | Х            |                                        |             |        |                  | Х                          |                  |                  | Х                               |
| RAG                | Ring Again                            | Y           | Y          | Х            |                                        |             |        |                  | Х                          | Х                |                  |                                 |
| IRR                | Inhibit Ring<br>Reminder Off/On       | Y           | Y          |              |                                        |             |        |                  | Х                          |                  |                  |                                 |

## MDC feature assignment requirements (continued)

*Note 1:* All notes marked N1 through N11 are notes on call forwarding. These notes appear in "Call forward notes" section that follows this table.

*Note 2:* Notes 1 through 17 give information on features other than call forwarding. These notes appear in "Other notes from MDC feature assignment requirements" section.

| Feature      |                                        | 500<br>2500 | MDC<br>Set | Feat<br>Cate | ure<br>gory                |             |        | A<br>In          | dditio<br>form             | onal<br>ation    |                  |                                 |
|--------------|----------------------------------------|-------------|------------|--------------|----------------------------|-------------|--------|------------------|----------------------------|------------------|------------------|---------------------------------|
|              |                                        |             |            | S<br>E<br>T  | S<br>U<br>B<br>S<br>E<br>T | K<br>E<br>Y | D<br>N | M<br>A<br>D<br>N | D<br>E<br>D<br>K<br>E<br>Y | L<br>A<br>M<br>P | C<br>O<br>D<br>E | D<br>I<br>S<br>P<br>L<br>A<br>Y |
| REAS-<br>DSP | Reason Display                         | Ν           | Y          | Х            |                            |             |        |                  |                            |                  |                  | Х                               |
| RMB          | Random Make<br>Busy                    | Y           | Y          |              |                            |             | Х      |                  |                            |                  |                  |                                 |
| RPA          | Repeated Alert for<br>MBS              | Ν           | Y          | Х            |                            |             |        |                  |                            |                  |                  |                                 |
| SCL          | Speed Calling Long                     | Y           | Y          | Х            |                            |             |        |                  | Х                          | Х                | Х                |                                 |
| SCS          | Speed Call Short                       | Y           | Y          | Х            |                            |             |        |                  | Х                          | Х                | Х                |                                 |
| SCU          | Speed Call User                        | Y           | Y          | Х            |                            |             |        |                  | Х                          | Х                | Х                |                                 |
| CFMDN        | Secondary MADN<br>Call Forwarding      | Y           | Y          |              |                            |             | Х      |                  |                            |                  | Х                |                                 |
| SEC          | Security                               | Υ           | Y          | Х            |                            |             |        |                  |                            |                  |                  |                                 |
| SBLF         | Set Based Lamp<br>Field                | Ν           | Y          |              |                            | Х           |        |                  | Х                          | Х                |                  |                                 |
| SCMP         | Series Completion                      | Υ           | Y          |              |                            |             | Х      |                  |                            |                  |                  |                                 |
| SMDR         | Station Message<br>Detail Recording    | Y           | Y          |              |                            |             | Х      |                  |                            |                  |                  |                                 |
| SLQ          | Single Line Queue                      | Ν           | Y          |              |                            |             | Х      |                  | Х                          |                  |                  |                                 |
| SPB          | Special Billing Code                   | Y           | Y          |              |                            |             | Х      |                  |                            |                  |                  |                                 |
| SSAC         | Station Specific<br>Authorization Code | Y           | Y          |              |                            |             | Х      |                  |                            |                  |                  |                                 |

## MDC feature assignment requirements (continued)

*Note 1:* All notes marked N1 through N11 are notes on call forwarding. These notes appear in "Call forward notes" section that follows this table.

*Note 2:* Notes 1 through 17 give information on features other than call forwarding. These notes appear in "Other notes from MDC feature assignment requirements" section.

### 6-16 MDC business set service order

| Feature            |                                                          | 500<br>2500 | MDC<br>Set | C Feature Additional<br>Category Information |                            |             |        |                  |                            |                  |                  |                                 |
|--------------------|----------------------------------------------------------|-------------|------------|----------------------------------------------|----------------------------|-------------|--------|------------------|----------------------------|------------------|------------------|---------------------------------|
|                    |                                                          |             |            | S<br>E<br>T                                  | S<br>U<br>B<br>S<br>E<br>T | K<br>E<br>Y | D<br>N | M<br>A<br>D<br>N | D<br>E<br>D<br>K<br>E<br>Y | L<br>A<br>M<br>P | C<br>O<br>D<br>E | D<br>I<br>S<br>P<br>L<br>A<br>Y |
| SOR                | Station Origination<br>Restrictions                      | Y           | Y          |                                              |                            |             | Х      |                  |                            |                  |                  |                                 |
| SORC               | Station Origination<br>Restrictions<br>Controller        | Y           | Y          |                                              |                            |             | Х      |                  |                            |                  |                  |                                 |
| TLS                | Terminating Line<br>Select                               | Ν           | Y          | Х                                            |                            |             |        |                  |                            |                  |                  |                                 |
| 3WC                | Three-Way Calling                                        | Y           | Y          | Х                                            |                            |             |        |                  |                            | Х                | Х                |                                 |
| SLU                | Subscriber Line<br>Usage                                 | Y           | Y          |                                              |                            |             | Х      | Х                |                            |                  |                  |                                 |
| UCD                | Uniform Call<br>Distribution                             | Y           | Y          |                                              |                            |             | Х      |                  |                            |                  |                  |                                 |
| UCDSD              | Uniform Call<br>Distribution Signal<br>Distributor Point | Ν           | Y          |                                              |                            |             | Х      |                  |                            | Х                |                  |                                 |
| WUCR <sup>17</sup> | Wake-Up Call<br>Reminder                                 | Y           | Y          |                                              |                            |             | Х      |                  |                            |                  |                  |                                 |

## MDC feature assignment requirements (continued)

*Note 1:* All notes marked N1 through N11 are notes on call forwarding. These notes appear in "Call forward notes" section that follows this table.

*Note 2:* Notes 1 through 17 give information on features other than call forwarding. These notes appear in "Other notes from MDC feature assignment requirements" section.

-end-

# **Call forward notes**

The following notes, N1 through N11, are referenced in table "MDC feature assignment requirements."

N1 - All types of Call Forwarding must be assigned to the same key.

N2 - CFBDN is fixed in service order. CFB occurs automatically. Access codes are needed to activate and deactivate CFB.

N3 - CFBDN is fixed in SERVORD. Access codes are needed to activate.

N4 - The end user programs the CFBDN. Access codes are needed to program and activate and deactivate CFB.

N5 - This feature customizes CFB. It must be assigned to the same key as CFB. All DNs in the CFB keylist will be associated with this option.

N6 - CFDDN is fixed in SERVORD. Access codes are needed to activate and deactivate CFD.

N7 - CFDDN is fixed in SERVORD. CFD occurs automatically.

N8 - The end user programs the CFDDN. Access codes are needed to program and activate and deactivate CFD.

N9 - This feature customizes CFD. It must be assigned to the same key as CFD. All DNs in the CFD key list will be associated with this option.

N10 - This feature is assigned to the Call Forwarding key. All DNs in the keylist are associated with the option.

N11 - CFRA must be assigned to a line that already has CFX (call forwarding) assigned.

# Other notes from table "MDC feature assignment requirements"

The following notes, 1 through 17, are referenced to in table "MDC feature assignment requirements."

1 AAB can be assigned to a feature key or to key 1. When assigned to key 1, Automatic Answer Back is always active and is not code accessed. When assigned to a feature key, the user may activate and deactivate the feature. In either case, AAB applies to the directory number on key 1 only. AAB should only be assigned to a multiline set with a hands-free unit or the hands-free capability equipped with the Automatic Answer Back circuit.

- 2 AUTODISP must be assigned to key 1.
- 3 CCV can only be assigned to the secondary MADN appearance.
- 4 CFGD must be assigned to the pilot DN of a Hunt group (DLH, DNH, MLH).
- 5 Hold is assigned on the business set by using the hold key.
- 6 EMW is only assigned to single line sets when using screening.
- 7 ILB must be assigned to a line with CFB already assigned.
- 8 IMB must be assigned to a line with CFB already assigned.
- 9 KSH must be assigned to key 1 on the MDC business set.
- 10 MBK must be assigned to key 1 on the MDC business set.

To transmit display information, the MDNNAME or MEMDISP option must be assigned to the DN. The set does not need display capabilities to transmit this information. However, the set does need display capabilities to receive this information.

- 11 MEMDISP must be assigned to a secondary member of a MADN group.
- 12 MWT is available on 500/2500 sets as stuttered dial tone. The link set has an MWT lamp.
- 13 The M518, M522, and M536 option informs the system that the M5000 has an add-on module. M518, M522, and M536 are always assigned to key 1.
- 14 HLD MDC business sets use the HOLD key.
- 15 PRL can not be assigned to key 1. However, it can be activated through code access if already assigned to a key.
- 16 PRV can not be assigned to key 1. However, it can be activated through code access if already assigned to a key.
- 17 WUCR must be assigned to key 1.

# **Recommendations for establishing multiline service**

The following list gives suggestions that if followed will make it easier for the user to assign DNs and features to MDC business sets:

- Assign all DNs first, starting at key 1, going up the set. DN features should be assigned when the DN is established with the NEW command.
- Assign features to feature keys and code accessed features after all DNs are established. Assign Call Forwarding options last in a separate service order.
- When using the ADO command, enter the LEN, rather than the DN, in response to the DN\_OR\_LEN prompt.

- When a new DN is added to an already established set with subset features, use the CHF command to change the keylist, if necessary.
- Query the LEN and all DNs after completing each service order to verify the input.
- The CDC user may be prompted for line treatment group (LTG). A valid LTG number must be entered to satisfy the prompt. If used, the operating company will supply valid LTG numbers for the CDC user. The range for valid LTG numbers is 0–255.
- The LTG prompt has been deliberately left out of all of the SERVORD examples throughout the entire CDC User Guide.
- ENTER/RETURN/CR are not shown in the following SERVORD examples. However, the user is still required to use one of them after each response to a Service Order prompt before the system will recognize their response to the prompt.
- A "\$" entered in response to the prompt "OPTION:" signifies that the user either does not wish to enter any option or an additional option beyond the initial entry.
- A "\$" entered in response to the prompt "KEYLIST:" when adding options indicates that the option will apply to all keys with DNs assigned to them.

# Multiple appearance directory numbers

The following description of multiple appearance directory numbers (MADN) is intended to give the CDC user a basic understanding of MADNs that will assist the user when working with service orders that involve MADNs.

# **MADN** description

A directory number (DN) that is assigned to more than one business set or single line set is called a MADN. The telephone sets that are assigned this DN form a MADN group. MADN groups can be comprised of 2 to 32 members and configured in either a single call arrangement (SCA) or multiple call arrangement (MCA). The option MDN must be assigned to the telephone line appearance.

## Single call arrangement (SCA)

Single call arrangement allows only one call to be active on the SCA group. The active call may be an origination by a SCA member or an incoming call presented to all the SCA members.

The originator or answering member will have privacy on the call that excludes all other members. The lamps associated with the SCA appearances on all business set members will be on.

The call will remain private, with the active member controlling the option, privacy release (PRL). When the controlling member depresses the PRL key or dials the privacy release activation code (PRLA), the other members will be notified by a blinking lamp associated with the SCA appearance. Upon activation of privacy release, one SCA member may conference into the call.

The MADN ring forward (MRF) option provides four ringing options for calls offered to SCA groups. The ringing options are:

- abbreviated the line appearance rings from call termination until the timer expires.
- delayed the line appearance rings after the timer expires.
- always the line appearance rings from the time the call terminates until it is answered or the caller abandons the call.
- never the line appearance does not ring when a call terminates on the SCA group.
- The timer that controls the delayed or abbreviated ring is set on a per SCA basis (0 or 12–60 seconds).

The MADN ring forward manual (MRFM) option provides for the forwarding of ringing of SCA group appearances. The MRFM option allows a station with MRF and the abbreviated ringing option to manually stop its ringing before the timer expires. This is done by pressing a MRFM key. Once the MRFM key is pressed any set with the delayed ringing option begins to ring. MRFM is a subset feature. Therefore, each DN that requires this manual capability must be key listed when this feature is assigned to the business set. One business set can have several MRFM keys.

The MADN ring forward (MRF) option must be assigned to the SCA group before an appearance of that SCA may be assigned to the keylist of the MRFM key.

# **Enhanced MADN call control**

With enhanced MADN call control, the following data entries must be filled for each SCA group:

• Denial treatment type (DENIAL\_TRMT)—Defines the type of audible treatment a member receives when not allowed to bridge into a call.

The options for denial treatment include the following:

- Silence for an indefinite period of time
- Reorder tone for 5 seconds
- Bridging allowed (BRIDGING: Y or N)—Specifies that the group does or does not have bridging capability.

If SCA members are allowed to bridge into a call, the following information is required:

- Maximum conference size (CONF\_SIZE: 3 to 30)—Specifies how many MADN members are allowed to bridge into a call.
- Bridge tone required (BRIDGE\_TONE: Y or N)—Specifies that a tone will or will not alert the active members and external party when another member is bridging into a call.
- Initial privacy status (INIT\_STAT: Private or Non-private)—Specifies that a call is initially private or non-private. In either case, an option is available to allow privacy to be released or activated.
- Privacy release mode (PRL\_Mode)—defines how the initial privacy status is reactivated.

The options for the privacy release mode include the following:

- Auto specifies that privacy is released for the duration of the call. All SCA members, up to the maximum designated for the conference size, may join the conversation.
- Manual specifies that privacy is released (PRL) for one other SCA member each time the feature is activated.
- The privacy release (PRL) option allows a Meridian business set user to establish a conference call among private SCA members and an external party. A maximum of 30 parties are permitted in a single connection. To add another SCA group member to a call that has progressed to the talking state, the Meridian business set user presses the PRL key. The lamps of all the SCA members are changed to the winking state, indicating that the privacy release option is active.
- The privacy enable (PRV) option allows a MADN group designated as non-private the ability to activate privacy on a per call basis. When privacy is enabled by pressing the PRV key, none of the MADN appearances can bridge into the conversation.

# Multiple call arrangement (MCA)

A multiple call arrangement allows more than one call to be active on the MCA group. An MCA member can originate a call without affecting the status of the other MCA group members. Incoming calls are offered to all members in a MCA group. When a member answers an incoming call, the lamps associated with the MCA MADN appearance on the other members' business sets will turn off.

#### Single line set MADN relationship

It is possible to mix single sets and business sets in the same MADN group. However, for single line sets in MADN SCA groups a special MADN hold feature access code (MHLA) is required to place a call on hold and pick up the call from another MADN group member. Single line set MADN SCA members will need a privacy release (PRL) and a privacy enable (PRV) access codes to activate those features.

# **General rules for MADN groups**

The following general rules apply to MADN groups:

- Just as every business set has one prime directory number (PDN) on key 1 that gives identity the set, a MADN group has one primary location. The purpose of the primary location for a MADN group is to assign a line equipment number (LEN) to act as "owner". The "owner" LEN will have the assignment and control of certain features for the entire MADN group.
- Several business sets can have the same MADN numbers appear on them. However, since every business set must have a unique prime directory number on key 1, the MADN number on the non-primary group members will appear on a key other than key 1.
- A MADN on key 1 of a business set can be the primary MADN location or any DN key may be the primary location.
- Multiple appearance directory number are assigned in a single call arrangement (SCA) or a multiple call arrangement (MCA). These arrangements (MADNTYPE) may not be mixed within the same MADN group.
- Since all MADN members are rung at the same time, it is necessary to spread the members of the same group across different peripheral modules. The engineering guidelines to be followed are:
  - overall central office average number of secondary members not to exceed four per MADN group
  - maximum of one member per MADN group per line subgroup
  - maximum of eight members per MADN group per LCM
  - maximum of sixteen members per MADN group per LGC
  - maximum of thirty-two members per any MADN group

# Examples of common service orders for MDC business sets

The following are examples of service orders for MDC business sets. These do not include every possible service order. They examples include the service orders that are most commonly performed. Further information on service orders may be obtained from the *Service Orders Reference Manual*.

*Note:* All service order examples are shown first in the prompt mode followed by an example of the same entry in the non-prompt mode.

# NEW command examples for business set

The following examples show service order entries using the NEW command:

- Establish new business set service without MDN
- Establish new business set service with MDN-SCA
- Establish new business set service with MDN-MCA
- Establish new business set service with 18 button add-on unit
- Establish new business set service with 22 button add-on unit
- Establish new business set service with 36 button add-on unit

## New business set service without MDN

The following example shows the MAP display when using the SERVORD command NEW to establish a new MDC business set service with DN 8324002 and LEN 1 0 1 0. The line is associated with key 1 and has ringing ability.

Example of the NEW command for new business set service without MDN in prompt mode

```
SO:
>NEW
SONUMBER:NOW 96 9 16 AM
>
DN:
> 8324002
LCC:
>M5312
GROUP:
BESTCO
SUBGRP:
>0
NCOS:
>1
SNPA:
>919
KEY:
>1
RINGING:
>Y
LATANAME:
>LATA1
LEN_OR_LTID:
>1 010
OPTKEY:
>$
```

The SERVORD command NEW appears as follows when entered in no-prompt mode.

Example of the NEW command for a new business set service without MDN in no-prompt mode

## >NEW \$ 8324002 M5312 BESTCO 0 1 919 1 Y LATA1 1 0 1 0 \$

*Note 1:* A single NEW command can be used to establish one business set DN and as many features as required. For each additional DN to be added to a business set, a separate NEW command must be used.

*Note 2:* Services may be established on the following business set line class codes: PSET M5008, M5009, M5112, M5208, M5212, M5209, M5216, M5312, and M5316.

*Note 3:* If the LEN is associated with a line card on a remote module, the remote module identifier specified in the database must be entered with the LEN, for example, CEG2 0 0 14 3 would have been entered in response to LEN for the single line set, and CEG2 1 0 10 for the multiline set.

*Note 4:* Certain business set keys do not have an associated lamp. They can not have DNs or features that require lamps assigned to them.

*Note 5:* Options which may be assigned to keys without a lamp are: CPU, EBO, MCH, PRL, and QTD.

## New business set service with MDN-SCA

The following example shows the MAP display when using the SERVORD command NEW to establish service for a new MDC M5209 business set with MADN 832-4003 using LEN 1 0 1 1. The line is assigned to key 1 with the following parameters:

- MDN TYPE: SCA
- PRIMARY: Y
- DENIAL TRMT: TONE
- BRIDGING: Y
- CONF\_SIZE: 4
- BRIDGE\_TONE: Y
- INIT\_STAT: PRIVATE

Example of the NEW command for new business set with MDN-SCA in prompt mode

| $\bigcap$ | SO:                     |
|-----------|-------------------------|
|           | >NEW                    |
|           | SONUMBER:NOW 96 9 16 AM |
|           | >                       |
|           | DN:                     |
|           | >8324003                |
|           | LCC:                    |
|           | >M5209                  |
|           | GROUP:                  |
|           | BESTCO                  |
|           | SUBGRP:                 |
|           | >0                      |
|           | NCOS:                   |
|           | >1                      |
|           | SNPA:                   |
|           | >919                    |
|           | KEY:                    |
|           | >1                      |
|           | RINGING:                |
|           | >Y                      |
|           |                         |
|           | >LAIA1                  |
|           | LEN_OR_LTID:            |
|           |                         |
|           |                         |
|           |                         |
|           | SMDN                    |
|           |                         |
|           | >SCA                    |
|           | PRIMARY:                |
|           | >Y                      |
|           | DENIAL TYPE:            |
|           | >TONE                   |
|           | BRIDGING:               |
|           | >Y                      |
|           | CONF_SIZE:              |
|           | >4                      |
|           | BRIDGE_TONE:            |
|           | >Y                      |
|           | INIT_STAT:              |
|           | >PRIVATE                |
|           | PRL_mode.               |
|           | MANUAL                  |
|           | OPTKEY:                 |
|           | >\$                     |

The SERVORD command NEW appears as follows when entered in no-prompt mode.

Example of the NEW command for new business set with MDN-SCA in no-prompt mode

>NEW \$ 8324003 M5209 BESTCO 0 1 919 1 Y LATA1 1 0 1 0 1 MDN SCA Y TONE Y 4 Y PRIVATE MANUAL \$

# New business set service with MDN-MCA

The following example shows the MAP display when using the SERVORD command NEW to establish service for a new MDC M5209 business set with MADN 832-4004 using LEN 1 0 1 2. The line is assigned to key 1 with the following parameters:

- MDN TYPE: MCA
- PRIMARY: Y

| SO:<br>>NEW<br>SONUMBER:NOW 96 9 16 AM<br>><br>DN:<br>8324004<br>LCC:<br>>M5209<br>GROUP:<br>BESTCO<br>SUBGRP:<br>>0<br>NCOS:<br>>1<br>SNPA:<br>>919<br>KEY:<br>>1<br>SNPA:<br>>919<br>KEY:<br>>1<br>RINGING:<br>>Y<br>LATANAME:<br>>LATA1<br>LEN_OR_LITID:<br>>1 012<br>OPTKEY:<br>>1<br>OPTION:<br>>MDN<br>MDNTYPE:<br>>MCA<br>PRIMARY:<br>>Y<br>OPTKEY:<br>>Y |              |      |    |    |  |  |
|----------------------------------------------------------------------------------------------------|--------------|------|----|----|--|--|
| <pre>&gt;NEW SONUMBER:NOW 96 9 16 AM &gt; DN: &gt;8324004 LCC: &gt;M5209 GROUP: BESTCO SUBGRP: &gt;0 NCOS: &gt;1 SNPA: &gt;919 KEY: &gt;1 RINGING: &gt;Y LATANAME: &gt;LATA1 LEN_OR_LTID: &gt;1 012 OPTKEY: &gt;1 OPTION: &gt;MDN MDNTYPE: &gt;MCA PRIMARY: &gt;Y OPTKEY: &gt; </pre>                                                                            | so:          |      |    |    |  |  |
| SONUMBER:NOW 96 9 16 AM<br>> DN:<br>>8324004<br>LCC:<br>>M5209<br>GROUP:<br>BESTCO<br>SUBGRP:<br>>0<br>NCOS:<br>>1<br>SNPA:<br>>919<br>KEY:<br>>1<br>RINGING:<br>>Y<br>LATANAME:<br>>LATA1<br>LEN_OR_LTID:<br>>1 012<br>OPTKEY:<br>>1<br>OPTION:<br>>MDN<br>MDNTYPE:<br>>MCA<br>PRIMARY:<br>>Y<br>OPTKEY:<br>>Y                                                  | >NEW         |      |    |    |  |  |
| > DN: >8324004 LCC: >M5209 GROUP: BESTCO SUBGRP: >0 NCOS: >1 SNPA: >919 KEY: >1 RINGING: >Y LATANAME: LEN_OR_LTID: >1 012 OPTKEY: >1 OPTION: >MDN MDNTYPE: >MCA PRIMARY: >Y OPTKEY: >1                                                                                                    | SONUMBER:NOW | 96 9 | 16 | AM |  |  |
| DN:<br>>8324004<br>LCC:<br>>M5209<br>GROUP:<br>BESTCO<br>SUBGRP:<br>>0<br>NCOS:<br>>1<br>SNPA:<br>>919<br>KEY:<br>>1<br>RINGING:<br>>Y<br>LATANAME:<br>>LATA1<br>LEN_OR_LTID:<br>>1 012<br>OPTKEY:<br>>1<br>OPTION:<br>>MDN<br>MDNTYPE:<br>>MCA<br>PRIMARY:<br>>Y<br>OPTKEY:<br>>                                                                                | >            |      |    |    |  |  |
| >8324004<br>LCC:<br>>M5209<br>GROUP:<br>BESTCO<br>SUBGRP:<br>>0<br>NCOS:<br>>1<br>SNPA:<br>>919<br>KEY:<br>>1<br>RINGING:<br>>Y<br>LATANAME:<br>>LATA1<br>LEN_OR_LTID:<br>>1 012<br>OPTKEY:<br>>1<br>OPTION:<br>>MDN<br>MDNTYPE:<br>>MCA<br>PRIMARY:<br>>Y<br>OPTKEY:<br>>                                                                                       | DN:          |      |    |    |  |  |
| LCC:<br>>M5209<br>GROUP:<br>BESTCO<br>SUBGRP:<br>>0<br>NCOS:<br>>1<br>SNPA:<br>>919<br>KEY:<br>>1<br>RINGING:<br>>Y<br>LATANAME:<br>>LATA1<br>LEN_OR_LTID:<br>>1 012<br>OPTKEY:<br>>1<br>OPTION:<br>>MDN<br>MDNTYPE:<br>>MCA<br>PRIMARY:<br>>Y<br>OPTKEY:<br>>                                                                                                   | >8324004     |      |    |    |  |  |
| >M5209<br>GROUP:<br>BESTCO<br>SUBGRP:<br>>0<br>NCOS:<br>>1<br>SNPA:<br>>919<br>KEY:<br>>1<br>RINGING:<br>>Y<br>LATANAME:<br>>LATA1<br>LEN_OR_LTID:<br>>1 012<br>OPTKEY:<br>>1<br>OPTION:<br>>MDN<br>MDNTYPE:<br>>MCA<br>PRIMARY:<br>>Y<br>OPTKEY:<br>>                                                                                                    | LCC:         |      |    |    |  |  |
| GROUP:<br>BESTCO<br>SUBGRP:<br>>0<br>NCOS:<br>>1<br>SNPA:<br>>919<br>KEY:<br>>1<br>RINGING:<br>>Y<br>LATANAME:<br>>LATA1<br>LEN_OR_LTID:<br>>1 012<br>OPTKEY:<br>>1<br>OPTION:<br>>MDN<br>MDNTYPE:<br>>MCA<br>PRIMARY:<br>>Y<br>OPTKEY:<br>>                                                                                                    | >M5209       |      |    |    |  |  |
| BESTCO<br>SUBGRP:<br>>0<br>NCOS:<br>>1<br>SNPA:<br>>919<br>KEY:<br>>1<br>RINGING:<br>>Y<br>LATANAME:<br>>LATA1<br>LEN_OR_LTID:<br>>1 012<br>OPTKEY:<br>>1<br>OPTION:<br>>MDN<br>MDNTYPE:<br>>MCA<br>PRIMARY:<br>>Y<br>OPTKEY:<br>>                                                                                                    | GROUP:       |      |    |    |  |  |
| SUBGRP:<br>>0<br>NCOS:<br>>1<br>SNPA:<br>>919<br>KEY:<br>>1<br>RINGING:<br>>Y<br>LATANAME:<br>>LATA1<br>LEN_OR_LTID:<br>>1 012<br>OPTKEY:<br>>1<br>OPTION:<br>>MDN<br>MDNTYPE:<br>>Y<br>OPTKEY:<br>>Y<br>OPTKEY:<br>>Y                                                                                                    | BESTCO       |      |    |    |  |  |
| <pre>&gt;0 NCOS: &gt;1 NCOS: &gt;1 SNPA: &gt;919 KEY: &gt;1 RINGING: &gt;Y LATANAME: &gt;LATA1 LEN_OR_LTID: &gt;1 012 OPTKEY: &gt;1 OPTION: &gt;MDN MDNTYPE: &gt;MCA PRIMARY: &gt;Y OPTKEY: </pre>                                                                                                    | SUBGRP:      |      |    |    |  |  |
| NCOS:<br>>1<br>SNPA:<br>>919<br>KEY:<br>>1<br>RINGING:<br>>Y<br>LATANAME:<br>LATANAME:<br>LATAA1<br>LEN_OR_LTID:<br>>1 0 1 2<br>OPTKEY:<br>>1<br>OPTION:<br>>MDN<br>MDNTYPE:<br>>MCA<br>PRIMARY:<br>>Y<br>OPTKEY:<br>\$                                                                                                    | >0           |      |    |    |  |  |
| <pre>&gt;1 SNPA: &gt;919 KEY: &gt;1 RINGING: &gt;Y LATANAME: &gt;LATA1 LEN_OR_LTID: &gt;1 0 1 2 OPTKEY: &gt;1 OPTION: &gt;MDN MDNTYPE: &gt;MCA PRIMARY: &gt;Y OPTKEY: &gt; </pre>                                                                                                    | NCOS:        |      |    |    |  |  |
| <pre>SNPA: &gt;919 KEY: &gt;1 RINGING: &gt;Y LATANAME: &gt;LATA1 LEN_OR_LTID: &gt;1 012 OPTKEY: &gt;1 OPTION: &gt;MDN MDNTYPE: &gt;MCA PRIMARY: &gt;Y OPTKEY: &lt;</pre>                                                                                                    | >1           |      |    |    |  |  |
| >919<br>KEY:<br>>1<br>RINGING:<br>>Y<br>LATANAME:<br>LATANAME:<br>LATA1<br>LEN_OR_LTID:<br>>1 012<br>OPTKEY:<br>>1<br>OPTION:<br>>MDN<br>MDNTYPE:<br>>MCA<br>PRIMARY:<br>>Y<br>OPTKEY:<br>\$                                                                                                    | SNPA:        |      |    |    |  |  |
| <pre>KEY:<br/>&gt;1<br/>RINGING:<br/>&gt;Y<br/>LATANAME:<br/>&gt;LATA1<br/>LEN_OR_LTID:<br/>&gt;1 0 1 2<br/>OPTKEY:<br/>&gt;1<br/>OPTION:<br/>&gt;MDN<br/>MDNTYPE:<br/>&gt;MCA<br/>PRIMARY:<br/>&gt;Y<br/>OPTKEY:<br/>&lt;</pre>                                                                                                    | >919         |      |    |    |  |  |
| >1<br>RINGING:<br>>Y<br>LATANAME:<br>>LATA1<br>LEN_OR_LTID:<br>>1 0 1 2<br>OPTKEY:<br>>1<br>OPTION:<br>>MDN<br>MDNTYPE:<br>>MCA<br>PRIMARY:<br>>Y<br>OPTKEY:                                                                                                    | KEY:         |      |    |    |  |  |
| RINGING:<br>>Y<br>LATANAME:<br>>LATA1<br>LEN_OR_LTID:<br>>1 012<br>OPTKEY:<br>>1<br>OPTION:<br>>MDN<br>MDNTYPE:<br>>MCA<br>PRIMARY:<br>>Y<br>OPTKEY:<br>\$                                                                                                    | >1           |      |    |    |  |  |
| >Y<br>LATANAME:<br>>LATA1<br>LEN_OR_LTID:<br>>1 012<br>OPTKEY:<br>>1<br>OPTION:<br>>MDN<br>MDNTYPE:<br>>MCA<br>PRIMARY:<br>>Y<br>OPTKEY:                                                                                                    | RINGING:     |      |    |    |  |  |
| LATANAME:<br>>LATA1<br>LEN_OR_LTID:<br>>1 012<br>OPTKEY:<br>>1<br>OPTION:<br>>MDN<br>MDNTYPE:<br>>MCA<br>PRIMARY:<br>>Y<br>OPTKEY:<br>\$                                                                                                    | >Y           |      |    |    |  |  |
| <pre>&gt;LATA1<br/>LEN_OR_LTID:<br/>&gt;1 012<br/>OPTKEY:<br/>&gt;1<br/>OPTION:<br/>&gt;MDN<br/>MDNTYPE:<br/>&gt;MCA<br/>PRIMARY:<br/>&gt;Y<br/>OPTKEY:<br/>\$</pre>                                                                                                    | LATANAME:    |      |    |    |  |  |
| LEN_OR_LTID:<br>>1 012<br>OPTKEY:<br>>1<br>OPTION:<br>>MDN<br>MDNTYPE:<br>>MCA<br>PRIMARY:<br>>Y<br>OPTKEY:<br>\$                                                                                                    | >LATA1       |      |    |    |  |  |
| <pre>&gt;1 012 OPTKEY: &gt;1 OPTION: &gt;MDN MDNTYPE: &gt;MCA PRIMARY: &gt;Y OPTKEY: &gt;\$</pre>                                                                                                    | LEN_OR_LTID: |      |    |    |  |  |
| OPTKEY:<br>>1<br>OPTION:<br>>MDN<br>MDNTYPE:<br>>MCA<br>PRIMARY:<br>>Y<br>OPTKEY:<br>\$                                                                                                    | >1 0 1 2     |      |    |    |  |  |
| >1<br>OPTION:<br>>MDN<br>MDNTYPE:<br>>MCA<br>PRIMARY:<br>>Y<br>OPTKEY:                                                                                                    | OPTKEY:      |      |    |    |  |  |
| OPTION:<br>>MDN<br>MDNTYPE:<br>>MCA<br>PRIMARY:<br>>Y<br>OPTKEY:<br>\$                                                                                                    | >1           |      |    |    |  |  |
| >MDN<br>MDNTYPE:<br>>MCA<br>PRIMARY:<br>>Y<br>OPTKEY:                                                                                                    | OPTION:      |      |    |    |  |  |
| MDNTYPE:<br>>MCA<br>PRIMARY:<br>>Y<br>OPTKEY:<br>\$                                                                                                    | >MDN         |      |    |    |  |  |
| >MCA<br>PRIMARY:<br>>Y<br>OPTKEY:                                                                                                    | MDNTYPE:     |      |    |    |  |  |
| >Y<br>OPTKEY:                                                                                                    |              |      |    |    |  |  |
| >1<br>OPTKEY:<br>>¢                                                                                                    | PRIMARY:     |      |    |    |  |  |
| UPIKEI∙                                                                                                    |              |      |    |    |  |  |
|                                                                                                    | OPIKEY:      |      |    |    |  |  |

Example of the NEW command for new business set with MDN-MCA in prompt mode

The SERVORD command NEW appears as follows when entered in no-prompt mode.

Example of the NEW command for new business set with MDN-MCA in no-prompt mode

>NEW \$ 8324003 M5209 BESTCO 0 1 919 1 Y LATA1 1 0 1 0 1 MDN MCA Y \$

# New business set service with 18 button add-on unit

The following example shows the MAP display when using the SERVORD command NEW to establish service to a new MDC M5209 business set with one 18 button add-on. The LEN used is 1 0 1 2.

# Example of the NEW command for new business set with 18 button add-on in prompt mode

| so:          |    |   |    |    |
|--------------|----|---|----|----|
| >NEW         |    |   |    |    |
| SONUMBER:NOW | 96 | 9 | 16 | AM |
| >            |    |   |    |    |
| DN:          |    |   |    |    |
| > 8324004    |    |   |    |    |
| LCC:         |    |   |    |    |
| >M5209       |    |   |    |    |
| GROUP:       |    |   |    |    |
| BESTCO       |    |   |    |    |
| SUBGRP:      |    |   |    |    |
| >0           |    |   |    |    |
| NCOS:        |    |   |    |    |
| >1           |    |   |    |    |
| SNPA:        |    |   |    |    |
| >919         |    |   |    |    |
| KEY:         |    |   |    |    |
| >1           |    |   |    |    |
| RINGING:     |    |   |    |    |
| >Y           |    |   |    |    |
| LATANAME:    |    |   |    |    |
| >LATA1       |    |   |    |    |
| LEN_OR_LTID: |    |   |    |    |
| >1 012       |    |   |    |    |
| OPTKEY:      |    |   |    |    |
| >1           |    |   |    |    |
| OPTION:      |    |   |    |    |
| >M518        |    |   |    |    |
| QUANTITY:    |    |   |    |    |
| >1           |    |   |    |    |
| OPTION:      |    |   |    |    |
| >\$          |    |   |    |    |

The SERVORD command NEW appears as follows when entered in no-prompt mode.

Example of the NEW command for new business set with 18 button add-on in no-prompt mode

#### >NEW \$ 8324004 M5209 BESTCO 0 1 919 1 Y LATA1 1 0 1 0 1 M518 \$

*Note 1:* The 18 button add-on unit (M518) can be added as an option only to a business set in the M5000 series. All 18 keys have LCD indicators.

*Note 2:* Up to three 18 button add-on units can be assigned to the business set by answering appropriately at the QUANTITY (1, 2, or 3).

*Note 3:* One 18 button add-on unit can be assigned along with one 36 button add-on unit.

# New business set service with 22 button add-on unit

The following example shows the MAP display when using the SERVORD command NEW to establish service to a new MDC M5316 business set with one 22 button add-on. The LEN used is 1 0 1 2.

| SO:          |    |   |    |    |
|--------------|----|---|----|----|
| >NEW         |    |   |    |    |
| SONUMBER:NOW | 96 | 9 | 16 | AM |
| >            |    |   |    |    |
| DN:          |    |   |    |    |
| > 8324004    |    |   |    |    |
| LCC:         |    |   |    |    |
| >M5316       |    |   |    |    |
| GROUP:       |    |   |    |    |
| BESTCO       |    |   |    |    |
| SUBGRP:      |    |   |    |    |
| >0           |    |   |    |    |
| NCOS:        |    |   |    |    |
| >1           |    |   |    |    |
| SNPA:        |    |   |    |    |
| >919         |    |   |    |    |
| KEY:         |    |   |    |    |
| >1           |    |   |    |    |
| RINGING:     |    |   |    |    |
| >Y           |    |   |    |    |
| LATANAME:    |    |   |    |    |
| >LATA1       |    |   |    |    |
| LEN_OR_LTID: |    |   |    |    |
| >1 012       |    |   |    |    |
| OPTKEY:      |    |   |    |    |
| >1           |    |   |    |    |
| OPTION:      |    |   |    |    |
| >M522        |    |   |    |    |
| QUANTITY:    |    |   |    |    |
| 1            |    |   |    |    |
| OPTKEY:      |    |   |    |    |
| >\$          |    |   |    |    |

Example of the NEW command for new business set with 22 button add-on in prompt mode

The SERVORD command NEW appears as follows when entered in no-prompt mode.

# Example of the NEW command for new business set with 22 button add-on in no-prompt mode

>NEW \$ 8324004 M5316 BESTCO 0 1 919 1 Y LATA1 1 0 1 0 1 M522 \$

*Note 1:* This add-on may only be used with the M5216 and M5316 MDC business sets.

*Note 2:* Up to 2 of these add-ons may be added.

# New business set service with 36 button add-on unit

The following example shows MAP display when using the SERVORD command NEW to establish service to a new MDC M5312 business set with one 36 button add-on. The LEN used is 1 0 1 2.

Example of the NEW command for new business set with 36 button add-on in prompt mode

| SO:          |    |   |    |    |  |
|--------------|----|---|----|----|--|
| >NEW         |    |   |    |    |  |
| SONUMBER:NOW | 96 | 9 | 16 | AM |  |
| >            |    |   |    |    |  |
| DN:          |    |   |    |    |  |
| > 8324004    |    |   |    |    |  |
| LCC:         |    |   |    |    |  |
| >M5312       |    |   |    |    |  |
| GROUP:       |    |   |    |    |  |
| BESTCO       |    |   |    |    |  |
| SUBGRP:      |    |   |    |    |  |
| >0           |    |   |    |    |  |
| NCOS:        |    |   |    |    |  |
| >1           |    |   |    |    |  |
| SNPA:        |    |   |    |    |  |
| >919         |    |   |    |    |  |
| KEY:         |    |   |    |    |  |
| >1           |    |   |    |    |  |
| RINGING:     |    |   |    |    |  |
| >Y           |    |   |    |    |  |
| LATANAME:    |    |   |    |    |  |
| >LATA1       |    |   |    |    |  |
| LEN_OR_LTID: |    |   |    |    |  |
| >1 012       |    |   |    |    |  |
| OPTKEY:      |    |   |    |    |  |
| >1           |    |   |    |    |  |
| OPTION:      |    |   |    |    |  |
| >M536        |    |   |    |    |  |
| QUANTITY:    |    |   |    |    |  |
| >\$1         |    |   |    |    |  |
| OPTKEY:      |    |   |    |    |  |
| >\$          |    |   |    |    |  |

The SERVORD command NEW example appears as follows when entered in no-prompt mode.

Example of the NEW command for new business set with 36 button add-on in no-prompt mode

```
>NEW $ 8324004 M5312 BESTCO 0 1 919 1 Y LATA1 1 0 1 0 1 M536 $
```

*Note 1:* This 36 button add-on feature (M536) can be added only to a business set in the M5000 series. All 36 keys have LCD indicators.

*Note 2:* One 36 button add-on can be assigned along with one 18 button add-on unit.

# ABNN command examples for a business set

The following examples show service order entries using the add bridged night number (ABNN) command:

- Add a Bridged Night Number (BNN) to a DNH group
- Add a Bridged Night Number to a MLH/DLH group

## Adding a bridged night number to a DNH group on a business set

The following example shows the MAP display when using the SERVORD command ABNN to add the BNN 362-5000 to DN 362-6002, which is a member of a DNH group.

Example of the ABNN command for adding a BNN to a DNH group on a business set in prompt mode

```
SO:

>ABNN

SONUMBER:NOW 96 9 16 AM

>

HOST HUNT TYPE:

> DNH

LINK_DN:

>3626002

BNN:

>3625000
```

The SERVORD command ABNN appears as follows when entered in no-prompt mode.

Example of the ABNN command for adding a BNN to a DNH group on a business set in no-prompt mode

```
>ABNN $ 3626002 3625000
```

# Adding bridged night number to a MLH/DLH hunt group on a business set

The following example shows the MAP display when using the SERVORD command ABNN to add the Bridged Night Number 362-6002 to a line that is a member of an MLH group and terminates on LEN 2 0 0 3.

Example of the ABNN command for adding BNN to a MLH group on a business set in prompt mode

```
SO:

>ABNN

SONUMBER:NOW 96 9 16 AM

>

HOST HUNT TYPE:

>MLH

LINK_LEN:

>2 0 0 3

BNN:

>3626002
```

The SERVORD command ABNN appears as follows when entered in no-prompt mode.

Example of the ABNN command for adding BNN to a MLH group in no-prompt mode

>ABNN \$ MLH 2 0 0 3 3626002

# ADD command examples for a business set

The following examples show service order entries using the SERVORD command ADD:

- Add members to existing DNH group
- Add members to existing MLH/DLH group
- Add BNN members to existing DNH group
- Add members to existing CPU group

# Adding members to an existing DNH group on a business set

The following example shows the MAP display when using the SERVORD command ADD to add members to an existing DNH group. The line to be added has DN 362-5002 and LEN 15 0 7 24 associated with key 1. It is linked to 362-5000.

Example of the ADD command for adding a member to an existing DNH group on a business set in prompt mode

```
so:
>ADD
SONUMBER:NOW 96 9 16 AM
>
GROUP TYPE:
>DNH
LINK_DN:
>3625000
DN LEN:
>3625002 15 0 7 24
KEY:
>1
DN_LEN:
>$
OPTION:
>$
GROUPSIZE:
>3
```

The SERVORD command ADD appears as follows when entered in no-prompt mode.

Example of the ADD command for adding a member to a DNH group on a business set in no-prompt mode

```
>ADD $ DNH 3625000 3625002 15 0 7 24 1 $ $ 3
```

*Note:* The new number may be linked to any existing DNH group member.

## Adding members to an existing MLH/DLH group on a business set

The following example shows the MAP display when using the SERVORD command ADD to add members to an existing MLH group. The existing MLH group has several members associated with LEN 15 0 17 24 on key 2. A line associated with LEN 16 1 13 10 is to be added.

# Example of the ADD command for adding member to an existing MLH group on a business set in prompt mode

```
so:
>ADD
SONUMBER:NOW 96 9 16 AM
>
GROUP TYPE:
>MLH
LINK_LEN:
>15 0 17 24
KEY:
>2
MEM LEN:
>16 1 13 10
KEY:
>2
MEM LEN:
$
OPTION:
>$
GROUPSIZE:
>3
```

The SERVORD command ADD appears as follows when entered in no-prompt mode.

Example of the ADD command for adding member to an existing MLH group on a business set in no-prompt mode

>ADD \$ MLH 15 0 17 24 2 16 1 13 10 2 \$ \$ 3

*Note 1:* The procedure for adding a DLH group member is identical with one exception: for hunt type, DLH is entered instead of MLH.

*Note 2:* The new member may be linked to any existing MLH/DLH group member.

# Adding a BNN member to an existing DNH group on a business set

The following example shows the MAP display when using the SERVORD command ADD to add a BNN member to an existing DNH group. The existing BNN is 362-7083. A new BNN is to be added to the DNH group. This new number is 362-7084 and it is to be linked to DN 362-7075.

Example of the ADD command for adding BNN member to an existing DNH group on a business set in prompt mode

```
SO:
>ADD
SONUMBER:NOW 96 9 16 AM
>
GROUP TYPE:
>BNN
HOST_HUNT_TYPE:
>DNH
LINK DN:
>3627083
DN BNN:
>3627075 3627084
DN BNN:
>$
GROUPSIZE:
>5
```

The SERVORD command ADD appears as follows when entered in no-prompt mode.

Example of the ADD command for adding BNN member to an existing DNH group on a business set in no-prompt mode

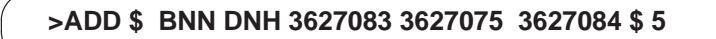

# Adding a member to an existing Call Pickup group on a business set

The following example shows the MAP display when using the SERVORD command ADD to add a member to an existing Call Pickup group. Add LEN 2 0 0 3, key 2 to the Call Pickup group with LEN 2 0 0 1. The keylist should be 1 and 2 only.

Example of the ADD command for adding a member to an existing CPU group on a business set in prompt mode

```
SO:
>ADD
SONUMBER:NOW 96 9 16 AM
>
GROUPTYPE:
>CPU
LINKLEN:
>2001
KEY:
>2
CPULEN:
>2003
KEY:
>2
KEYLIST:
>1
KEYLIST:
>2
KEYLIST:
>$
CPULEN:
>$
```

The SERVORD command ADD appears as follows when entered in no-prompt mode.

Example of the ADD command for adding a member to an existing CPU group on a business set in no-prompt mode

```
>ADD $ CPU 200122003212$$
```

# EST command examples for a business set

The following examples show the service order entries using the SERVORD command EST:

- Establish a Directory Number Hunt group
- Establish a Multiline or Distributed Line Hunt group
- Establish a Bridged Night Number Hunt group
- Establish a Call Pickup group
# Establishing a DNH group on a business set

The following example shows the MAP display when using the SERVORD command EST to establish a DNH group with pilot DN 362-6600, pilot LEN 0 1 2 5, and a DNH member with DN 362-6601 on Key 1 of LEN 0 1 2 6.

# Example of the EST command for establishing a DNH group on a business set in prompt mode

|   | so:                     |
|---|-------------------------|
|   | >EST                    |
|   | SONUMBER:NOW 96 9 16 AM |
|   | >                       |
|   | GROUPTYPE:              |
|   | >DNH                    |
|   | PILOT DN:               |
|   | >3626600                |
|   | LCC:                    |
|   | >M5209                  |
|   | GROUP:                  |
|   | >BESTCO                 |
|   | SUBGRP:                 |
|   | >0                      |
|   | NCOS:                   |
|   | >1                      |
|   | SNPA:                   |
|   | >919                    |
|   | KEY:                    |
|   | >1                      |
|   | RINGING:                |
|   | >Y                      |
|   | LATANAME:               |
|   | >LATA1                  |
|   | PILOT LEN:              |
|   | >0 1 2 5                |
|   | DN_LEN:                 |
|   | >3626601 0 1 2 6        |
|   | KEY:                    |
|   | >1                      |
|   | DN_LEN                  |
|   | >>                      |
|   | OPTION:                 |
|   |                         |
|   | GROUPSIZE:              |
| _ | >0                      |

The SERVORD command EST appears as follows when entered in no-prompt mode.

Example of the EST command for establishing a DNH group on a business set in no-prompt mode

>EST \$ DNH 3626600 M5209 BESTCO 0 1 919 1 Y LATA1 0 1 2 5 3626601 0 1 2 6 1 \$ 5

*Note 1:* The last "1" stands for key 1. It is the business set key that the hunt group member is assigned to. It must always be specified in the case of a business set hunt group member.

*Note 2:* Any of the business set Line Class Codes could be entered at the LCC prompt.

## Establishing a DLH/MLH group on a business set

The following example shows the MAP display when using the SERVORD command EST to establish an MLH group with pilot DN 362-6602, pilot LEN 0 1 2 7, and an MLH member on key 1 of LEN 0 1 2 9.

| so:          |                                                                                                    |                                                                                                    |                                                                                                    |                                                                                                    |
|--------------|----------------------------------------------------------------------------------------------------|----------------------------------------------------------------------------------------------------|----------------------------------------------------------------------------------------------------|----------------------------------------------------------------------------------------------------|
| >EST         |                                                                                                    |                                                                                                    |                                                                                                    |                                                                                                    |
| SONUMBER:NOW | 96                                                                                                    | 9                                                                                                    | 16                                                                                                    | AM                                                                                                    |
| >            |                                                                                                    |                                                                                                    |                                                                                                    |                                                                                                    |
| GROUPTYPE:   |                                                                                                    |                                                                                                    |                                                                                                    |                                                                                                    |
| >MLH         |                                                                                                    |                                                                                                    |                                                                                                    |                                                                                                    |
| PILOT DN:    |                                                                                                    |                                                                                                    |                                                                                                    |                                                                                                    |
| >3626602     |                                                                                                    |                                                                                                    |                                                                                                    |                                                                                                    |
| LCC:         |                                                                                                    |                                                                                                    |                                                                                                    |                                                                                                    |
| >M5209       |                                                                                                    |                                                                                                    |                                                                                                    |                                                                                                    |
| GROUP:       |                                                                                                    |                                                                                                    |                                                                                                    |                                                                                                    |
| >BESTCO      |                                                                                                    |                                                                                                    |                                                                                                    |                                                                                                    |
| SUBGRP:      |                                                                                                    |                                                                                                    |                                                                                                    |                                                                                                    |
| >0           |                                                                                                    |                                                                                                    |                                                                                                    |                                                                                                    |
| NCOS:        |                                                                                                    |                                                                                                    |                                                                                                    |                                                                                                    |
| >1           |                                                                                                    |                                                                                                    |                                                                                                    |                                                                                                    |
| SNPA:        |                                                                                                    |                                                                                                    |                                                                                                    |                                                                                                    |
| >919         |                                                                                                    |                                                                                                    |                                                                                                    |                                                                                                    |
| KEY:         |                                                                                                    |                                                                                                    |                                                                                                    |                                                                                                    |
| >1           |                                                                                                    |                                                                                                    |                                                                                                    |                                                                                                    |
| RINGING:     |                                                                                                    |                                                                                                    |                                                                                                    |                                                                                                    |
| >Y           |                                                                                                    |                                                                                                    |                                                                                                    |                                                                                                    |
| LATANAME:    |                                                                                                    |                                                                                                    |                                                                                                    |                                                                                                    |
| >LATA1       |                                                                                                    |                                                                                                    |                                                                                                    |                                                                                                    |
| PILOT LEN:   |                                                                                                    |                                                                                                    |                                                                                                    |                                                                                                    |
| >0 1 2 7     |                                                                                                    |                                                                                                    |                                                                                                    |                                                                                                    |
| MEM LEN:     |                                                                                                    |                                                                                                    |                                                                                                    |                                                                                                    |
| >0129        |                                                                                                    |                                                                                                    |                                                                                                    |                                                                                                    |
| KEY:         |                                                                                                    |                                                                                                    |                                                                                                    |                                                                                                    |
| >1           |                                                                                                    |                                                                                                    |                                                                                                    |                                                                                                    |
| MEM LEN      |                                                                                                    |                                                                                                    |                                                                                                    |                                                                                                    |
| >\$          |                                                                                                    |                                                                                                    |                                                                                                    |                                                                                                    |
| OPTION:      |                                                                                                    |                                                                                                    |                                                                                                    |                                                                                                    |
| >\$          |                                                                                                    |                                                                                                    |                                                                                                    |                                                                                                    |
| GROUPSIZE:   |                                                                                                    |                                                                                                    |                                                                                                    |                                                                                                    |
| >5           |                                                                                                    |                                                                                                    |                                                                                                    |                                                                                                    |
|              | SO:<br>>EST<br>SONUMBER:NOW<br>><br>GROUPTYPE:<br>>MLH<br>PILOT DN:<br>>3626602<br>LCC:<br>>M5209<br>GROUP:<br>>BESTCO<br>SUBGRP:<br>>0<br>NCOS:<br>>1<br>SNPA:<br>>919<br>KEY:<br>>1<br>RINGING:<br>>Y<br>LATANAME:<br>>LATA1<br>PILOT LEN:<br>>0 1 2 7<br>MEM_LEN:<br>>0 1 2 9<br>KEY:<br>>1<br>MEM_LEN<br>>\$<br>OPTION:<br>>\$<br>GROUPSIZE:<br>>5 | SO:<br>>EST<br>SONUMBER:NOW 96<br>><br>GROUPTYPE:<br>>MLH<br>PILOT DN:<br>>3626602<br>LCC:<br>>M5209<br>GROUP:<br>>BESTCO<br>SUBGRP:<br>>0<br>NCOS:<br>>1<br>SNPA:<br>>919<br>KEY:<br>>1<br>RINGING:<br>>Y<br>LATANAME:<br>>LATA1<br>PILOT LEN:<br>>0 1 2 7<br>MEM_LEN:<br>>0 1 2 9<br>KEY:<br>>1<br>MEM_LEN<br>>\$<br>OPTION:<br>>\$<br>GROUPSIZE:<br>>5 | SO:<br>>EST<br>SONUMBER:NOW 96 9<br>><br>GROUPTYPE:<br>>MLH<br>PILOT DN:<br>>3626602<br>LCC:<br>>M5209<br>GROUP:<br>>BESTCO<br>SUBGRP:<br>>0<br>NCOS:<br>>1<br>SNPA:<br>>919<br>KEY:<br>>1<br>RINGING:<br>>Y<br>LATANAME:<br>>LATA1<br>PILOT LEN:<br>>0 1 2 7<br>MEM_LEN:<br>>0 1 2 9<br>KEY:<br>>1<br>MEM_LEN<br>>\$<br>OPTION:<br>>\$<br>GROUPSIZE:<br>>5 | SO:<br>>EST<br>SONUMBER:NOW 96 9 16<br>><br>GROUPTYPE:<br>>MLH<br>PILOT DN:<br>>3626602<br>LCC:<br>>M5209<br>GROUP:<br>>BESTCO<br>SUBGRP:<br>>0<br>NCOS:<br>>1<br>SNPA:<br>>919<br>KEY:<br>>1<br>RINGING:<br>>Y<br>LATANAME:<br>>LATA1<br>PILOT LEN:<br>>0 1 2 7<br>MEM_LEN:<br>>0 1 2 9<br>KEY:<br>>1<br>MEM_LEN<br>>\$<br>GROUPSIZE:<br>>5 |

Example of the EST command for establishing a MLH group on a business set in prompt mode

The SERVORD command EST appears as follows when entered in no-prompt mode.

Example of the EST command for establishing an MLH group on a business set in no-prompt mode

>EST \$ MLH 3626602 M5209 BESTCO 0 1 919 1 Y LATA1 0 1 2 7 1 0 1 2 9 1 \$ \$ 5

*Note 1:* The number following the MEM\_LEN is the business set key the hunt group member is assigned to. It must always be specified in the case of a business set hunt group member.

*Note 2:* Any of the business set Line Class Codes could be entered at the LCC prompt.

## Establishing a BNN hunt group with a DNH on a business set

The following example shows MAP display when the SERVORD command EST is used to establish a BNN hunt group with five DNH members. The pilot DN is 362-7000 and the associated BNN 362-6600. The parameters used to build the two hunt groups is shown in the following table.

|           | DN      | Associated BNN    |
|-----------|---------|-------------------|
| DNH pilot | 3627000 |                   |
|           | 3627001 | 3626600 BNN pilot |
|           | 3627002 | 3626700           |
|           | 3627003 | 3626800           |
|           | 3627004 | 3626900           |

Example of the EST command for establishing a BNN/DNH group on a business set in prompt mode

```
so:
>EST
SONUMBER:NOW 96 9 16 AM
>
GROUPTYPE:
>BNN
PILOT DN:
>3626600
HOST_HUNT_TYPE:
>DNH
HOST_DN:
>3627001
DN BNN:
>3627002 3 626700
DN BNN:
>3627003 3626800
DN BNN:
>3627004 3626900
DN BNN:
>$
OPTION:
>$
GROUPSIZE:
>5
```

The SERVORD command EST appears as follows when entered in no-prompt mode.

Example of the EST command for establishing a BNN/DNH group on a business set in no-prompt mode

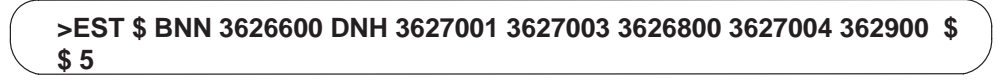

# Establishing a BNN hunt group with MLH/DLH on a business set

The following example shows MAP display when the SERVORD command EST is used to establish a BNN hunt group with three MLH members. The parameters used to build the hunt group are listed in the following table.

| Associated BNN    |
|-------------------|
| 3627003 BNN Pilot |
| 3627004           |
| 3627005           |
|                   |

# Example of the EST command for establishing a BNN/MLH group on a business set in prompt mode

| SO:              |     |   |    |    |
|------------------|-----|---|----|----|
| >EST             |     |   |    |    |
| SONUMBER:NOW     | 96  | 9 | 16 | AM |
| >                |     |   |    |    |
| GROUPTYPE:       |     |   |    |    |
| >BNN             |     |   |    |    |
| PILOT DN:        |     |   |    |    |
| >3627003         |     |   |    |    |
| HOST_HUNT_TYP    | РЕ: |   |    |    |
| >MLH             |     |   |    |    |
| HOST_LEN:        |     |   |    |    |
| >0 0 13 20       |     |   |    |    |
| KEY:             |     |   |    |    |
| >1               |     |   |    |    |
| LEN_BNN:         |     |   |    |    |
| >0 0 13 21 36270 | 004 |   |    |    |
| LEN_BNN:         |     |   |    |    |
| >0 0 13 22 3627  | 005 |   |    |    |
| LEN_BNN:         |     |   |    |    |
| >\$              |     |   |    |    |
| OPTION:          |     |   |    |    |
| >\$              |     |   |    |    |
| GROUPSIZE:       |     |   |    |    |
| >3               |     |   |    |    |

The SERVORD command EST appears as follows when entered in no-prompt mode.

Example of the EST command for establishing a BNN/MLH group on a business set in no-prompt mode

>EST \$ BNN 3627003 MLH 0 0 13 20 1 0 0 13 21 3627004 0 0 13 22 3627005 \$ \$ 3

*Note 1:* The procedures to establish a BNN hunt group on a DLH group are identical, except that hunt type DLH is entered instead of hunt type MLH.

*Note 2:* A maximum of 20 hunt members can be specified in a single EST command.

## Establishing a Call Pickup group for business set

The following example shows MAP display when the SERVORD command EST is used to establish a Call Pickup group with the members shown in the following table.

| LEN       | Кеу | Keylist |
|-----------|-----|---------|
| 0 1 14 26 | 3   | 1, 2    |
| 0 1 14 27 | 4   | 1       |
| 0 1 14 28 | 1   | 1       |

Example of the EST command for establishing a CPU group on a business set in prompt mode

| SU.               |    |   |    |       |
|-------------------|----|---|----|-------|
| 50.<br><b>FST</b> |    |   |    |       |
|                   | 06 | 0 | 16 | 7\1\1 |
| SONOMBER.NOW      | 90 | 9 | ΤŪ | ΑM    |
|                   |    |   |    |       |
| SCOUPIIPE.        |    |   |    |       |
|                   |    |   |    |       |
|                   |    |   |    |       |
| >U I I4 20        |    |   |    |       |
| KEI.              |    |   |    |       |
|                   |    |   |    |       |
| KEYLISI.          |    |   |    |       |
|                   |    |   |    |       |
| KEILISI.          |    |   |    |       |
|                   |    |   |    |       |
| VEITISI.          |    |   |    |       |
| <b>∕φ</b>         |    |   |    |       |
|                   |    |   |    |       |
| 20114 21<br>VEV.  |    |   |    |       |
|                   |    |   |    |       |
|                   |    |   |    |       |
| ► <b>1</b>        |    |   |    |       |
| KEYLIST:          |    |   |    |       |
| <b>\\$</b>        |    |   |    |       |
| CPIILEN:          |    |   |    |       |
| >0 1 14 28        |    |   |    |       |
| KEY:              |    |   |    |       |
| >4                |    |   |    |       |
| KEYLIST:          |    |   |    |       |
| >1                |    |   |    |       |
| KEYLIST:          |    |   |    |       |
| >\$               |    |   |    |       |
| CPULEN:           |    |   |    |       |
| 0 1 14 29         |    |   |    |       |
| KEY:              |    |   |    |       |
| >1                |    |   |    |       |
| KEYLIST:          |    |   |    |       |
| >1                |    |   |    |       |
| CPULEN:           |    |   |    |       |
| >\$               |    |   |    |       |
|                   |    |   |    |       |
|                   |    |   |    |       |

The SERVORD command EST appears as follows when entered in no-prompt mode.

Example of the EST command for establishing a CPU group on a business set in no-prompt mode

>EST \$ CPU 0 1 14 26 3 1 2 \$ 0 1 14 27 4 1 \$ 0 1 14 28 1 1 \$ 0 1 14 29 3 1 \$ 0 1 14 30 6 1 \$ \$

*Note:* When establishing a Call Pickup group using business sets, a key number and keylist must be specified.

# ADO command examples for a business set

The following examples show service order entries using the SERVORD command ADO:

- Add set features/options
- Add subset features/options
- Add key features/options
- Add DN features/options

## Adding set features to a business set

The following example shows the MAP display when using the SERVORD command ADO to add set features to a business set. The LEN is 2 0 0 4. Three Way Calling is to be assigned to key 5.

Example of the ADO command for adding set features to a business set in prompt mode

```
so:
>ADO
SONUMBER:NOW 96 9 16 AM
>
DN_OR_LEN:
>2004
OPTKEY:
>8
OPTION:
>3WC
OPTKEY:
>5
OPTION:
>RAG
OPTKEY:
>$
```

The SERVORD command ADO appears as follows when entered in no-prompt mode.

Example of the ADO command for adding set features to a business set in no-prompt mode

```
>ADO $ 2 0 0 4 8 3WC 5 RAG $
```

*Note 1:* A directory number must be assigned to key 1 of the business set before features can be added.

*Note 2:* See "MDC feature assignment requirements" table for a list of set features.

## Adding subset features to a business set

The following example shows the MAP display when using the SERVORD command ADO to add subset features to a business set. The LEN is 0 1 14 30. Call Forwarding Intragroup is to be assigned to key 4 with keys 1 and 2 to be keylisted.

Example of the ADO command for adding subset features to a business set in prompt mode

```
so:
>ADO
SONUMBER:NOW 96 9 16 AM
>
DN_OR_LEN:
>0 1 14 30
OPTKEY:
>4
OPTION:
>CFI
KEYLIST:
>1
KEYLIST:
>2
KEYLIST:
>$
OPTKEY:
>$
```

The SERVORD command ADO appears as follows when entered in no-prompt mode.

Example the ADO command for adding Subset Features to a business set in no-prompt mode

>ADO \$ 0 1 14 30 4 CFI 1 2 \$ \$

*Note 1:* Directory numbers must be assigned to any key that is to be included in the keylist.

*Note 2:* See table "MDC feature assignment requirements" in the beginning of chapter for a list of subset features.

*Note 3:* Refer to the beginning of the chapter for a definition of subset features.

## Adding key features to a business set

The following example shows the MAP display when using the SERVORD command ADO to add key features to a business set. The key feature being added in the following example is automatic line (AUL). The LEN AUL is being added to is 2 0 0 8. AUL is to be assigned to keys 6 and 7. The AULDNs are as follows:

- Key 6 9-783-6954
- Key 7 5002

Example of the ADO command for adding key features to a business set in prompt mode

```
so:
>ADO
SONUMBER:NOW 96 9 16 AM
>
DN_OR_LEN:
>2008
OPTKEY:
>6
OPTION:
>AUL
AULDN:
>97836954
OPTKEY:
>7
OPTION:
>AUL
AULDN:
>5002
OPTKEY:
>$
```

The SERVORD command ADO appears as follows when entered in no-prompt mode.

# Example of the ADO command for adding key features to a business set in no-prompt mode

>ADO \$ 2 0 0 8 6 AUL 97836954 7 AUL 5002 \$ \$

*Note 1:* Directory numbers are not to be assigned to the key when adding key features.

*Note 2:* Refer to the beginning of chapter 6 for definition of key features.

*Note 3:* See "MDC feature assignment requirements" table for a list of key features.

### Adding DN features to a business set

The following example shows the MAP display when using the SERVORD command ADO to add DN Features to a business set. The LEN is 0 1 14 30. Last Number Redial is to be assigned to keys 1 and 2.

Example of the ADO command for adding DN features to a business set in prompt mode

```
SO:
>ADO
SONUMBER:NOW 96 9 16 AM
>
DN OR LEN:
>0 1 14 30
OPTKEY:
>1
OPTION:
>LNR
OPTKEY:
>2
OPTION:
>LNR
OPTKEY:
>$
```

The SERVORD command ADO appears as follows when entered in no-prompt mode.

Example of the ADO command for adding DN features to a business set in no-prompt mode

>ADO \$ 0 1 14 30 1 LNR 2 LNR \$

*Note 1:* Directory number must be assigned to the key before a feature can be added.

*Note 2:* Refer to the beginning of chapter 6 for definitions of DN features.

*Note 3:* See "MDC feature assignment requirements" table for a list of key features.

## CDN command example for business set

The change directory number (CDN) command allows an assigned DN on a business set to be changed to another DN. The number being removed is sent to an intercept such as blank directory number (BLDN).

### Changing the directory number assigned to a business set

The following example shows the MAP display when using the SERVORD command CDN to change a DN assigned to a business set. The following SERVORD changes the DN associated with an existing business set line from 362-5351 to 362-5350.

Example of the CDN command for changing a DN on a business set in prompt mode

```
SO:

>CDN

SONUMBER:NOW 96 9 16 AM

>

OLD DN:

>3625351

NEW DN:

>3625350

INTERCEPT NAME:

>BLDN
```

The SERVORD command CDN appears as follows when entered in no-prompt mode.

Example of the CDN command for changing the DN assigned to a business set in no-prompt mode

#### >CDN \$ 3625351 3625350 BLDN

*Note 1:* The CDN command can be used to change the DN associated with a DNH group member.

*Note 2:* The CDN command can not be used for changing the pilot number of a hunt group. To change the pilot of a hunt group, the hunt group must be removed using DEL and OUT service orders.

*Note 3:* The CDN command can not be used for adding options, deleting options, changing LEN, changing LCC, or changing LTG.

# CHF command example for a business set

The change feature (CHF) command allows the changing of parameters for a feature assigned on a business set.

## Changing the parameters of an assigned feature on a business set

The following example shows the MAP display when using the command CHF to change the parameters associated with an assigned business set feature. The assigned feature is automatic line (AUL). The DN to be dialed by AUL has been changed from 6789 to 9786.

Example of the CHF command for changing parameters of an assigned feature on a business set in prompt mode

```
SO:

>CHF

SONUMBER:NOW 96 9 16 AM

>

DN OR LEN:

>2004

OPTKEY:

>1

OPTION:

>AUL

AULDN:

>9876

OPTKEY:

>$
```

The SERVORD command CHF appears as follows when entered in no-prompt mode.

Example of the CHF command for changing parameters of assigned feature on a business set in no-prompt mode

```
>CHF $ 2 0 0 4 1 AUL 9876 $
```

# CHG command examples for a business set

The change (CHG) command allows the changing of the LCC and NCOS associated with a business set.

- Changing line class code associated with business set
- Changing the NCOS associated with a business set

# Changing the LCC on an existing business set

The following example shows the MAP display when using SERVORD command CHG to change the line class code (LCC) on an existing business set.

Example of the CHG command for changing the LCC on a business set in prompt mode

```
SO:
>CHG
SONUMBER:NOW 96 9 16 AM
>
WHAT:
>LINE
DN OR LEN:
>0 1 14 30
OPTKEY:
>1
LINE INFO:
>LCC
NEW_LCC:
>M5209
M536:
>N
M518:
>1
```

The SERVORD command CHG appears as follows when entered in no-prompt mode.

Example of the CHG command for changing the LCC on a business set in no-prompt mode

>CHG \$ LINE 0 1 14 30 1 LCC M5209

*Note 1:* Only business set LCCs can be changed when using Type C (6X21) line cards.

*Note 2:* Although add-on modules may not be desired, the prompts must be satisfied.

## Changing the NCOS on an existing business set

The following example shows the MAP display when using SERVORD command CHG to change the Network Class of Service (NCOS) on an existing business set.

Example of the CHG command for changing the NCOS on a business set in prompt mode

```
SO:

>CHG

SONUMBER:NOW 96 9 16 AM

>

WHAT:

>LINE

DN_OR_LEN:

>0 1 14 30

OPTKEY:

>1

LINE_INFO:

>NCOS:

>3
```

The SERVORD command CHG appears as follows when entered in no-prompt mode.

Example of the CHG command for changing the NCOS on a business set in no-prompt mode

```
>CHG $ LINE 0 1 14 30 1 NCOS 3
```

# DBNN command example for a business set

The delete bridged night number (DBNN) command may be used to delete the BNN associated with a hunt group member.

### Deleting BNN from a hunt group on a business set

The following example shows the MAP display when using the SERVORD command DBNN to delete BNN 362-3412 associated with a hunt group member.

Example of the DBNN command used to delete BNN from hunt group on a business set in prompt mode

```
SO:
>DBNN
SONUMBER:NOW 96 9 16 AM
>
BNN:
>3623412
```

The SERVORD command DBNN appears as follows when entered in no-prompt mode.

Example of the DBNN command used to delete BNN from hunt group on a business set in no-prompt mode

>DBNN \$ 3623412

*Note 1:* Use the DEL command to delete members of BNN hunt groups.

*Note 2:* Use the OUT command to delete the pilot of BNN hunt groups.

## DEL command examples for a business set

The following examples show the following service order entries using the DEL command:

- Delete members from a DNH group
- Delete members from a MLH/DLH group
- Delete members from a BNN group
- Delete members from a CPU group

#### Deleting members from a DNH group on a business set

The following example shows the MAP display when using the command DEL to delete members of a DNH group from a business set. The hunt group member 362-40000 is to be deleted from DNH. Calls to DN 362-4000 are to be routed to BLDN treatment.

Example of the DEL command used to delete members of to DNH group on a business set in prompt mode

```
SO

>DEL

SONUMBERNOW 96 9 16 AM

>

GROUPTYPE:

>DNH

MEM_DN:

>3624000

>MEM_DN:

>$

INTERCEPT_NAME

>BLDN
```

The SERVORD command DEL appears as follows when entered in no-prompt mode.

Example of the DEL command used to delete members of DNH group on a business set in no-prompt mode

```
>DEL $ DNH 3624000 $ BLDN
```

*Note 1:* Use the DEL command to delete DNH members except for the pilot.

*Note 2:* Any options associated with a DNH group member are automatically removed when the member is deleted.

### Deleting members from an MLH/DLH group on a business set

The following example shows the MAP display when using the SERVORD command DEL to delete members of an MLH group on a business set. The hunt group member associated with LEN 2 0 0 2 on key 2 is to be deleted from the MLH group.

Example of the DEL command to delete an MLH member from MLH group on a business set in prompt mode

```
SO:

>DEL

SONUMBERNOW 96 9 16 AM

>

GROUPTYPE:

>MLH

MEM_LEN:

>2 0 0 2

>KEY:

>2

MEM_LEN:

$
```

The SERVORD command DEL appears as follows when entered in no-prompt mode.

Example of the DEL command to delete an MLH member from MLH group on a business set in no-prompt mode

```
>DEL $ MLH 2 0 0 2 2 $
```

*Note:* The procedure to delete a DLH member is identical, except that the hunt type is DLH.

## Deleting BNN hunt group member from MLH group on business set

The following example shows the MAP display when using the SERVORD command DEL to delete a BNN hunt group member of an MLH hunt group. The BNN member 362-5005 is deleted from a BNN hunt group by the following service order.

Example of the DEL command to delete a BNN member from an MLH group on a business set in prompt mode

```
SO:

>DEL

SONUMBERNOW 96 9 16 AM

>

GROUPTYPE:

>BNN

MEM_DN:

>3625005

>MEM_DN:

>$

INTERCEPT:

>BLDN
```

The DEL command appears as follows when entered in no-prompt mode.

Example of the DEL command to delete a BNN member from an MLH group on a business set in no-prompt mode

>DEL \$ BNN 3625005 \$ BLDN

### Deleting members of a Call Pickup group from a business set

The following example shows the MAP display when using the SERVORD command DEL to delete the members of a CPU group. The LENs to be deleted from the CPU group are 0 1 14 26, 0 1 14 27, 0 1 14 28, and 0 1 14 29.

Example of the DEL command for deleting a CPU group from a business set in prompt mode

```
so:
>DEL
SONUMBER:NOW 96 9 16 AM
>
GROUPTYPE:
>CPU
CPULEN:
>0 1 14 26
KEY:
>2
CPULEN:
>0 1 14 27
KEY:
>1
CPULEN:
>0 1 14 28
KEY:
>1
CPULEN:
> 0 1 14 29
KEY:
>1
CPULEN:
>$
```

The DEL command appears as follows when entered in no-prompt mode.

Example of the DEL command for deleting a CPU group from a business set in no-prompt mode

```
>DEL $ CPU 0 1 14 26 2 0 1 14 27 1 0 1 14 28 1 0 1 14 29 1 0 1 14 30 1 $
```

# DEO command example for a business set

The following example shows the MAP display when the SERVORD delete option (DEO) command is used to remove an option from a business set. The SERVORD DEO command is being used to delete the MCH option from key 4 of a business set on LEN 2 0 0 1.

Example of the DEO command used to remove option MCH from a business set in prompt mode

```
SO:

>DEO

SONUMBERNOW 96 9 16 AM

>

DN OR LEN:

> 2001

OPTKEY:

>4

>OPTION:

>MCH

OPTKEY:

>$
```

The SERVORD command DEO appears as follows when entered in no-prompt mode.

Example of the DEO command used to remove MCH from a business set in no-prompt mode

```
>DEO $ 2 0 0 1 4 MCH $
```

# OUT command example for a business set

The following example shows the MAP display when the SERVORD command OUT is used. The business set line with DN 362-1000 and LEN 2 0 0 1 is to be removed. Calls to this number are to be routed to the BLDN treatment.

Example of the OUT command used to remove a business set line from service in prompt mode

```
SO:

>OUT

SONUMBERNOW 96 9 16 AM

>

DN OR LEN:

> 3621000

LEN:

> 2 0 0 1

INTERCEPT_NAME:

>BLDN
```

The SERVORD command OUT appears as follows when entered in no-prompt mode.

Example of the OUT command used to remove a business set from service in no-prompt mode

>OUT \$ 3621000 BLDN

# Using pending order file

# Introduction

Service orders can be entered and stored in the pending order (PENDING) subsystem without activating them. Each service order is stored in a pending service order file (PSOF). Instead of activating the service order as soon as it is entered, a PSOF file is created by responding to the SERVORD prompt, DUE, with a PSOF identification number along with a future date and time for activation of the pending order file.

The SERVORD command BULK can also store service orders. The main difference between using BULK and using the PENDING subsystem is that multiple service orders can be entered in a bulk file, while only one service order can be entered in a PSOF.

The operating company can offer its customers automatic activation of PSOFs when the pending service orders are due. Every day at 3:30 a.m. all due pending service orders are automatically activated. The remaining PSOFs in the PENDING subsystem remain inactive until the morning following their due dates.

This section contains examples of entering service orders into PSOFs for future activation. Also included are examples of manipulating service orders in the PENDING subsystem after they have been stored in a PSOF. Some examples require accessing the SERVORD subsystem. Some examples require accessing the PENDING subsystem.

All examples assume that the user is logged into a terminal. Some examples require accessing the SERVORD subsystem while others, require accessing the PENDING subsystem.

ENTER/RETURN/CR are not shown in the following PSOF and SERVORD examples. However, the user is still required to use one of them after each response to a PSOF or SERVORD prompt before the system will recognize their response to the prompt.

# Creating a pending service order

Entering a service order for future activation is similar to entering an order for immediate activation. The service order is entered from the SERVORD subsystem. The main difference is that a unique identification number and a future due date and time are entered in response to the SONUMBER prompt instead of accepting the default SONUMBER by pressing the Return or Enter key. Accepting the default SONUMBER causes the service order to be activated immediately upon completion.

PSOFs are identified by the entered SONUMBER. The SONUMBER contains the following variables:

Valid Input Format abnnnnc yy mm dd Pending Order File Identifier abnnnnc Activation Date yy mm dd

Where:

a = mandatory alphabetical character (A–Z) b = optional alphabetical character (A–Z) nnnn = five mandatory numerical characters c = optional alphabetical character (A–Z) yy = year (0–99) mm = month (1–12) dd = day (1–31)

The service order can be entered either in prompt or no-prompt mode. Refer to chapter 2, "Basic service order information," for more information on these modes:

- In no-prompt mode, enter a future time and date in place of the \$ character that follows the space after the SERVORD command.
- In prompt mode, enter a future time and date in response to the SONUMBER prompt. If the current date is entered, the service order will be processed immediately.

## Example

The following example illustrates the entry of a PSOF. Instead of accepting the default SONUMBER by entering a ENTER/RETURN/CR, the identifier AB12345 and a new date, October 30, 1996, are entered.

Example of creating a PSOF in prompt mode

```
>SERVORD
SO:
>NEW
SONUMBER: NOW 96 09 13 AM
>AB12345 96 10 30 AM
DN:
>6211011
LCC:
>1FR
LATANAME:
>LATA1
LTG: 0
LEN OR LTID:
>0014
OPTION:
>DGT
OPTION:
>$
```

The following example illustrates the entry of a PSOF in no-prompt mode.

Example of creating a PSOF in no-prompt mode

```
NEW AB12345 96 10 30 AM 6211011 1FR LATA1 0 0 0 1 4 DGT
```

# Accessing the PENDING subsystem

Enter the PENDING subsystem to manipulate a pending order after it has been entered into a PSOF. The PENDING subsystem can be entered from the CI level or the SERVORD level. The user should not be in a command sequence or in the middle of a service order. SERVORD commands are valid inside the PENDING subsystem if PENDING was entered from within SERVORD.

After entering the PENDING subsystem, PENDING will accept any of the commands listed in table "PO subsystem commands" in this document.

# Accessing PENDING with the POFID parameter

In the following example, the PENDING subsystem is entered from the SERVORD system. When the PENDING command and a valid pending order file identification name (POFID) are entered, the PSOF data is displayed.

If no PSOF with the entered POFID exists, a message to that effect is displayed.

Accessing the PENDING subsystem with POFID parameter

*Note:* The "+" indicates that the display of the service order is continued to the next line.

## **PSOF** data output display

The following identification information is displayed when the PSOF data is output:

- The following identification information is displayed when the PSOF data is output:
- **POFID** The unique identification given to each PSOF. In the example, the POFID is AB12345.
- Year —1992–2999
- Month —JAN, FEB, MAR, APR, MAY, JUN, JUL, AUG, SEP, OCT, NOV, DEC
- **Day** —1–31
- **Hour** —0–2359 (a.m. appears as 1, p.m. appears as 1201)
- **Prompt** —000–365. The period of time in days that a reminder message is to be generated to a terminal prior to the due date of a PSOF.

After a pending order is displayed, that order is considered the current PSOF. This means the system is positioned on that PSOF, and any PENDING command entered will be executed against that PSOF.

## Accessing PENDING with no parameter

The following example shows the output when the PENDING command is entered with no parameters. In this example, the PENDING subsystem prompts for a POFID. Accessing the PENDING subsystem with no parameter

```
>SERVORD
SO:
>PENDING
PENDING FILE NAME: $
>AB12345 1996 OCT 30 1 1
1 NEW AB12345 96 10 30 AM 6210000 1FR
2 LATA1 0 HOST 00 0 00 06 DGT $
```

## Accessing PENDING with \$

The following example shows the output when the PENDING command is entered with the \$ character. In this example, the system prompts for a PENDING command. The command entered is LEAVE, which exits the PENDING subsystem.

### Accessing the PENDING subsystem with \$

```
>SERVORD
SO:
>PENDING$
PENDING:
>LEAVE
SO:
```

# **PENDING** subsystem commands

These are commands used in the PO subsystem to manipulate service orders stored in the PSOF:

- DIS (display)
- ACT (activate)
- DELETE (delete)

The following parameters may be used with these commands:

- POFID (pending order file identifier)
- PSOF (pending service order file)
- DATE (due date and time of pending order)
- DUE (orders due prior to the current switch date and time)
- ALL (all service orders in the pending order file)

- PR (prompt)
- NP (no prompt)

*Note 1:* PR and NP are optional parameters used with the ACT and DELETE commands.

*Note 2:* The id is the identifier of SONUMBER of a POF or Pending Order File entry. POF is entered along with the number, for example, PO A12345.

*Note 3:* Valid input for date and time:

Year = 1990 - 2999

Month = JAN, FEB, MAR, APR, MAY, JUN, AUG, SEP, OCT, NOV, DEC

Day = 1 - 31

Time = 0-2359 (AM 1 PM 1201)

The user must be in SERVORD to use these commands for service order manipulation.

The following table shows PO subsystem commands used with various parameters and describes the use of each entry.

| Command parameters | Descriptions of use                                                                                                    |  |  |
|--------------------|----------------------------------------------------------------------------------------------------|--|--|
| DIS                | Shows the pending service order that was just<br>displayed by the DIS command, or the pending order<br>associated with the SONUMBER just entered when<br>prompted for PENDING FILE NAME. |  |  |
| DIS POF A12345     | Shows the pending order file (POF) associated with the SONUMBER (in this example, A12345).                                                                                               |  |  |
| DIS DATE OCT 30    | Lists all SONUMBERS that are due up to and including the date specified. In this example, the specified date is October 30, 1996.                                                        |  |  |
| DIS DUE            | Lists all SONUMBERS that are due prior to the current switch date and time. If no service orders are due, nothing is displayed.                                                          |  |  |
| DIS ALL            | Lists all SONUMBERS in the order of input.                                                                                                    |  |  |
| continued          |                                                                                                    |  |  |

#### PO subsystem commands

| PO | subsystem | commands | (continued) |
|----|-----------|----------|-------------|
|----|-----------|----------|-------------|

| Command parameters         | Descriptions of use                                                                                                    |
|----------------------------|----------------------------------------------------------------------------------------------------|
| ACT                        | Activates the pending order that was just displayed<br>by the DIS command, or the pending order<br>associated with the SONUMBER just entered when<br>prompted for PENDING FILE NAME.             |
| ACT POF A12345             | Activates only the pending order associated with the specified SONUMBER (for this example, A12345) with prompting.                                                                               |
| ACT PSOF DATE OCT<br>30    | Activates chronologically all pending service orders (with prompting) scheduled for activation prior to and including the specified date, October 30, 1996.                                      |
| ACT PSOF DUE               | Activates chronologically all pending service orders that are due prior to the current switch date and time, without prompting.                                                                  |
| ACT PSOF ALL               | Activates all pending service orders regardless of due date, without prompting.                                                                                                    |
| DELETE                     | Deletes the pending service order that was just<br>displayed through the DIS command, or the pending<br>order associated with the SONUMBER entered when<br>prompted for PENDING FILE NAME.       |
| DELETE POF A12345          | Deletes the specified SONUMBER (in this case, A12345) with prompting.                                                                                                    |
| DELETE PSOF DATE<br>OCT 30 | Deletes chronologically all pending service orders<br>(without prompting) that are due prior to and<br>including the date specified. For this example the<br>specified date is October 30, 1996. |
| DELETE PSOF DUE            | Deletes chronologically all pending service orders<br>that are due prior to the current switch date and time,<br>without prompting.                                                              |
| DELETE PSOF ALL            | Deletes chronologically all pending service orders, with prompting.                                                                                                    |
|                            | end                                                                                                    |

# Displaying pending orders

Once service orders are entered into the pending order file, they may be displayed by using the DIS command from the PENDING subsystem. A specific pending order may also be displayed when entering the PENDING subsystem.

Certain parameters may be entered with the DIS command to specify the information to be displayed. The following examples show the PENDING subsystem display command used with various parameters and describe the use of each entry.

#### Example of displaying a pending order

The following example shows the pending service order displayed by the DIS command.

### Displaying a pending order using the DIS command

```
>PENDING:
PENDING:
PENDING:
PENDING:
AB12345 1996 SEP 30 1 1
1 NEW AB12345 96 10 30 AM 6210000 1FR +
2 LATA1 0 HOST 00 0 00 06 DGT $
>LEAVE
S0:
```

### Example of displaying a pending order using the POFID

The following example shows the POF associated with SONUMBER AB12345.

#### Displaying a pending order using the POFID command

```
>PENDING

PENDING:

>DIS POF AB12345

AB12345 1996 SEP 30 1 1

1 NEW AB12345 96 10 30 AM 6210000 1FR

2 LATA1 0 HOST 00 0 00 06 DGT $

>LEAVE

SO:
```

# Example of displaying pending orders by order of input

The following example lists all SONUMBERS by the order in which they were input.

Displaying pending orders by order of input

```
>PENDING
PENDING:
>DIS ALL
AB12345 1996 OCT 30 1 1
AB12346 1996 OCT 29 1 1
AB12347 1996 OCT 28 1 1
>LEAVE
SO:
```

# Example of displaying all pending orders prior to and including a specific date

The following example lists all SONUMBERS prior to and including the specific date of October 30, 1996.

### Displaying a pending order using the DIS DATE command

```
>PENDING
PENDING:
>DIS DATE OCT 30
AB12345 1996 OCT 30 1 1
AB12346 1992 OCT 29 1 1
AB12347 1992 OCT 28 1 1
>LEAVE
SO:
```

# Example of displaying all pending orders that have reached their due dates prior to the current switch date and time

The following example lists all SONUMBERS of all pending order files that have reached their due dates prior to the current switch date and time.

*Note:* In this example the PENDING command is entered at 10 a.m., September 20, 1996.

Displaying a pending order using the DIS DUE command

```
>PENDING
PENDING:
>DIS DUE
AB12345 1996 SEP 15 1 1
AB12346 1996 SEP 17 1 1
AB12347 1996 SEP 19 1 1
>LEAVE
SO:
```

# Activating pending orders

The PENDING subsystem does not automatically activate pending orders when they are due. Pending orders are activated by using the ACT command from the PENDING subsystem. Certain parameters may be entered to specify the orders to be activated.

To activate a pending service order, enter the PENDING subsystem from the SERVORD level. If PENDING is entered from the CI level, orders cannot be activated, only displayed or deleted.

Before activating pending orders, ask a technician to check the store-stack size of the user name entered when logging into the terminal. Set the store-stack size to 4000 or higher. Orders cannot be activated if the store stack size is less than 4000.

#### File disposition prompts

After the execution of the ACTIVATE and DELETE commands, the system prompts the user to respond to the following two displays regarding the disposition of the Store file device (SFDEV) file and the POF:

DO YOU WANT TO ERASE SFDEV FILE? (Y/N) DO YOU WANT TO DELETE POF? (Y/N)

To save time when more than one PO is being processed during the same session, the user can suspend these prompts by inserting a no-prompt parameter (NP) in the ACTIVATE and DELETE commands.

The response to the prompt regarding the disposition of the SFDEV file is determined by operating company policy. Therefore, manipulation of the SFDEV file is not covered in this manual.

The response to the display regarding the POF is determined by personnel responsible for the PENDING subsystem. If the POF is not deleted, it is retained in the PENDING subsystem, and can be activated. Use the DELETE command to delete the retained order.

## Example of activating a pending order using a POFID

The following example activates the pending order associated with the specified SONUMBER (for this example, AB12345), prompts the user for information, and erases the pending order file. The order is activated at the PENDING and SERVORD levels.

#### Activating a pending order file using a POFID

```
>PENDING
PENDING:
>ACT POF AB12345
Activating POF: AB12345
COPYING POF INTO SFDEV
    NEW AB12345 96 10 30 AM 6210000 1FR
   LATA1 0 HOST 00 0 00 06 DGT $
COMMAND AS ENTERED
NEW AB12345 96 30 30 AM 6210000 1FR LATA1 0 HOST 00 0 00
06 DGT $
DO YOU WANT TO ERASE SFDEV FILE? (Y/N)
>N
DO YOU WANT TO DELETE POF? (Y/N)
>Y
AB12345 ERASED FROM POF SYSTEM
>LEAVE
SO:
```

## Example of activating pending orders by due date

The following example displays all pending order files due by a specified date. The user chronologically activates all pending service orders (with prompting) scheduled for activation prior to and including the specified date, October 30, 1996. After this operation, the user erases the SFDEV and POF files.

Activating pending order files by due date

```
>PENDING
PENDING:
>DIS DATE 1996 OCT 30 1
   AB12345 1996 10 30 1201 1
   AB12346 1996 10 29 1 1
>ACT PSOF DATE 1992 APR 30 1201
Activating POF: AB12346
COPYING POF INTO SFDEV
   NEW AB12346 96 10 29 AM 6210111 1FR
   LATA1 0 HOST 00 0 02 01 $
COMMAND AS ENTERED
NEW AB12346 96 10 30 AM 6210111 1FR LATA1 0 HOST 00 0 02
01 $
DO YOU WANT TO ERASE SFDEV FILE? (Y/N)
>Y
DO YOU WANT TO DELETE POF? (Y/N)
>Y
AB12346 ERASED FROM POF SYSTEM
Activating POF: AB12346
COPYING POF INTO SFDEV
   NEW AB12345 96 10 30 PM 6210000 1FR
   LATA1 0 HOST 00 0 00 06 DGT $
COMMAND AS ENTERED
NEW AB12345 96 10 30 PM 6210000 1FR LATA1 0 HOST 00 0 00
06 DGT $
DO YOU WANT TO ERASE SFDEV FILE? (Y/N)
>Y
DO YOU WANT TO DELETE POF? (Y/N)
>Y
AB12345 ERASED FROM POF SYSTEM
>LEAVE
SO:
```

*Note:* If the system clock date and time correspond to the date and time used in this example, the results will be the same if ACT DUE is entered instead of ACT PSOF DATE 1996 OCT 30 1201. When specifying activate due, all due pending order files are activated whether they are service orders or not.

# Changing pending orders

To make changes to a PSOF, the display facility of the PENDING subsystem can be used in conjunction with the no-prompt mode of service order generation, and, if necessary, the prompt and service order editing facilities. In the following example, the DGT option is added to AB12347.
**Changing a PSOF** 

```
>PENDING
PENDING:
>PENDING AB12347
PENDING:
       AB12347 1996 NOV 2
                              1
                                  1
   1
     NEW AB12347 96 DEC 2 AM 6221234 1FR
   2 LATA1 0 HOST 00 0 10 05 $
>NEW AB12347 96 12 2 AM 6221234 1FR LATA1 0 0 0 10 5 DGT $
COMMAND AS ENTERED:
NEW AB12347 96 12 2 AM 6221234 1FR LATA1 0 0 0 10 5 DGT
$
ENTER Y TO CONFIRM, N TO REJECT OR E TO EDIT: $
>Y
POF ALREADY EXISTS, REPLACE? Y OR N: $
>Y
REPLACING POF
>DIS
PENDING:
      AB12347 1996 DEC 2 1
                                  1
     NEW AB12347 96 12 2 AM 6221234 1FR
   1
   2
     LATA1 0 HOST 00 0 10 05 DGT $
>LEAVE
SO:
```

*Note:* Although entering the display command is not necessary after replacing the PSOF, it confirms that the replacement has taken place.

### Deleting pending orders

Use the DELETE command to erase PSOFs from the PENDING subsystem. These PSOFs may be already activated and stored, or they may be pending activation. Certain parameters can be entered to specify the orders to be deleted.

Using the delete capability is similar to using the activate capability in PENDING. Therefore, only the DELETE command without parameters is illustrated in the following example. For more information on the delete capability, refer to table, "PO subsystem commands" in this document.

Deleting the current pending order

```
>PENDING
PENDING:
>PENDING AB12345
PENDING:
      AB12345 1996 oct 30 1 1
  1 NEW AB12345 96 10 30 AM 6210000 1FR
  2 LATA1 0 HOST 00 0 00 06 DGT $
>DELETE
Deleting POF: AB12345
COPYING POF INTO SFDEV
   NEW AB12345 96 10 30 AM 6210000 1FR
   LATA1 0 HOST 00 0 00 06 DGT $
DO YOU WANT TO ERASE SFDEV FILE? (Y/N)
>N
DO YOU WANT TO DELETE POF? (Y/N)
>Y
AB12345 ERASED FROM POF SUBSYSTEM
>LEAVE
```

*Note:* If an N is entered in response to the question DO YOU WANT TO DELETE POF? (Y/N), the DELETE order is cancelled.

The following example shows how to delete all pending service orders due prior to and including a specific date (a.m. and p.m. orders).

Deleting all pending orders due prior to specified date

The following example shows how to delete a specific pending order by POFID.

#### Deleting a specific pending order

```
>PENDING
PENDING:
>PENDING AB12345
PENDING:
      AB12345 1996 OCT 30 1
                                  1
   1
     NEW AB12345 96 10 30 AM 6210000 1FR
   2 LATA1 0 HOST 00 0 00 06 DGT $
>DELETE
Deleting POF: AB12345
COPYING POF INTO SFDEV
   NEW AB12345 96 10 30 AM 6210000 1FR
   LATA1 0 HOST 00 0 00 06 DGT $
DO YOU WANT TO ERASE SFDEV FILE? (Y/N)
>N
DO YOU WANT TO DELETE POF? (Y/N)
>Y
AB12345 ERASED FROM POF SUBSYSTEM
>LEAVE
```

The following example shows how to delete all pending service orders that have reached their due dates prior to the current switch date and time.

Deleting POFS having reached due dates prior to current switch date and time

```
>PENDING
PENDING:
>DELETE PSOF DUE
Deleting POF: AB12345
COPYING POF INTO SFDEV
    NEW AB12345 96 10 29 AM 6210000 1FR
   LATA1 0 HOST 00 0 00 06 DGT $
Deleting POF: AB12345
COPYING POF INTO SFDEV
   NEW AB12346 96 10 29 AM 6210000 1FR
   LATA1 0 HOST 00 0 00 06 DGT $
Deleting POF: AB12345
COPYING POF INTO SFDEV
    NEW AB12347 96 10 30 AM 6210000 1FR
    LATA1 0 HOST 00 0 00 06 DGT $
DO YOU WANT TO ERASE SFDEV FILE? (Y/N)
>N
DO YOU WANT TO DELETE POF? (Y/N)
>Y
AB12345 ERASED FROM POF SUBSYSTEM
AB12346 ERASED FROM POF SUBSYSTEM
AB12347 ERASED FROM POF SUBSYSTEM
>LEAVE
```

The following example shows how to delete all pending service orders regardless of due date.

Deleting all service orders in the Pending Order File regardless of due date

```
>PENDING
PENDING:
>DELETE PSOF all
Deleting POF: AB12345
COPYING POF INTO SFDEV
    NEW AB12345 96 10 30 AM 6210000 1FR
    LATA1 0 HOST 00 0 00 06 DGT
Deleting POF: AB12346
COPYING POF INTO SFDEV
    NEW AB12346 96 10 30 AM 6210000 1FR
    LATA1 0 HOST 00 0 00 06 DGT $
Deleting POF: AB12347
COPYING POF INTO SFDEV
    NEW AB12347 96 10 30 AM 6210000 1FR
    LATA1 0 HOST 00 0 00 06 DGT $
Deleting POF: AB12347
COPYING POF INTO SFDEV
   NEW AB12345 96 11 20 AM 6210000 1FR
   LATA1 0 HOST 00 0 00 06 DGT $
DO YOU WANT TO ERASE SFDEV FILE? (Y/N)
>N
DO YOU WANT TO DELETE POF? (Y/N)
>Y
AB12345 ERASED FROM POF SUBSYSTEM
AB12346 ERASED FROM POF SUBSYSTEM
AB12347 ERASED FROM POF SUBSYSTEM
>LEAVE
```

### Exiting the PENDING subsystem

To exit the PENDING subsystem, enter LEAVE.

# **Reference tables**

### Introduction

This section contains tables of information to help the user enter valid service orders. The tables do not contain all the information available in the DMS for specified topics. They do include information on the most commonly used commands, options, and prompts involved in implementing services on single line and MDC multiline business sets.

### Service order commands

The following table lists valid service order commands. The table also includes references to the option's corresponding section "Service order commands" in this document.

| Command     | Use                                                                                      | Application                  |  |
|-------------|------------------------------------------------------------------------------------------|------------------------------|--|
| ABNN        | Add bridged night number.                                                                | hunt group members           |  |
| ADA         | Add an authcode.                                                                         | offices with IBN authcodes   |  |
| ADD         | Add line(s) to an existing hunt group. hunt group members                                |                              |  |
|             | Add existing lines to call pickup group.                                                 | call pickup groups           |  |
| ADO         | Add options to existing lines or add lines to a DNH group.                               | individual lines             |  |
|             |                                                                                          | DNH group members            |  |
|             |                                                                                          | pilots of hunt groups        |  |
|             | Add options to hunt group lines specified by LEN.                                        | MLH/DLH group members        |  |
|             | Add proprietary business set<br>(P-phone) and data unit options to<br>business set keys. | business sets and data units |  |
| -continued- |                                                                                          |                              |  |

### Service order commands

### 8-2 Reference tables

| Service order commands (continued | s (continued) |
|-----------------------------------|---------------|
|-----------------------------------|---------------|

| Command | Use                                                                                                    | Application                                                      |
|---------|----------------------------------------------------------------------------------------------------|------------------------------------------------------------------|
| BULK    | Verify or update (execute) from a batch of service orders input in bulk.                                                                | all service order types                                          |
| CDN     | Change directory number                                                                                                    | all DNs of a hunt group except the pilot DN                      |
|         |                                                                                                    | Remote Call Forwarding                                           |
|         |                                                                                                    | permitted on teen service PDNs, not teen service SDNs            |
| CHDN    | Change hunt directory number.                                                                                                    | allows the change of DN associated with a member of an MLH group |
| CHF     | Change option information for option                                                                                                    | individual lines                                                 |
|         | that already exists on a line.                                                                                                    | teen service DNH group member                                    |
|         |                                                                                                    | pilots of hunt groups                                            |
|         |                                                                                                    | MLH/DLH group members                                            |
|         |                                                                                                    | WATS                                                             |
|         |                                                                                                    | options of ESDNs                                                 |
|         |                                                                                                    | all options must be deleted to change an ESDN to an SDN          |
|         |                                                                                                    | integrated voice and data sets (IVDs)                            |
|         |                                                                                                    | business sets and data units                                     |
| CHG     | Change translation/routing<br>information. Change OUTWATS                                                                               | offices with IBN authcodes, lines, trunks and VFGs               |
|         | zone. Ghange LCC.                                                                                                    | business set, RES, and POTS lines                                |
|         |                                                                                                    | unavailable to ESDN lines                                        |
|         | <i>Note:</i> When changing LCC, the number of assigned options and the number of assigned keys must not exceed 30 and 24, respectively. |                                                                  |
|         | -continued                                                                                                    |                                                                  |

| Command     | Use                                                                     | Application                                                                                                    |  |
|-------------|-------------------------------------------------------------------------|----------------------------------------------------------------------------------------------------|--|
| CHL         | Change list. Used to add, change,<br>and delete a screening list's DNs. | individual lines                                                                                                    |  |
|             |                                                                         | teen service DNH group members                                                                                             |  |
|             |                                                                         | pilots of hunt groups                                                                                                    |  |
|             |                                                                         | MLH/DLH group members                                                                                                    |  |
|             |                                                                         | WATS                                                                                                    |  |
|             |                                                                         | options of ESDNs                                                                                                    |  |
|             |                                                                         | integrated voice and data sets (IVDs)                                                                                      |  |
|             |                                                                         | business sets and data units                                                                                               |  |
| CICP        | Change intercept                                                        | all unassigned DNs                                                                                                    |  |
| CKLN        | Change keyset line equipment<br>number                                  | business sets and data units                                                                                               |  |
| CLN         | Change line equipment number.                                           | all lines except party lines and ESDN lines                                                                                |  |
| COPYSET     | Provision up to 100 lines at a time based on datafill for model set     | business sets and RES, POTS, and IBN lines                                                                                 |  |
|             |                                                                         | <i>Note 1:</i> The COPYSET command is only valid for unassigned DNs.                                                       |  |
|             |                                                                         | <i>Note 2:</i> If a LEN is specified in the COPYSET command, the LEN must be hardware assigned/software unassigned (HASU). |  |
| DBNN        | Delete bridged night number.                                            | hunt group members                                                                                                    |  |
| DEA         | Delete an authcode                                                      | offices with IBN authcodes                                                                                                 |  |
| DEL         | Delete line from a hunt group. hunt group members except pi             |                                                                                                    |  |
| DEO         | Delete options from lines.                                              | individual lines                                                                                                    |  |
|             |                                                                         | DNH group members                                                                                                    |  |
|             |                                                                         | pilots of hunt groups                                                                                                    |  |
| -continued- |                                                                         |                                                                                                    |  |

Service order commands (continued)

DMS-100 Family CDC User Guide NA012

#### 8-4 Reference tables

| Command            | Use                                                                                                    | Application                                                       |  |
|--------------------|----------------------------------------------------------------------------------------------------|-------------------------------------------------------------------|--|
| DEO<br>(continued) | Delete options from hunt group lines specified by LEN.                                                          | MLH/DLH group members                                             |  |
|                    | Delete options from Meridian business set (MBS) keys.                                                           | business sets and data units                                      |  |
| DSP                | Display translation/routing<br>information. Display OUTWATS<br>zone. Display LCC assigned to a<br>business set. | offices with IBN authcodes, lines, trunks, and VFGs business sets |  |
| ECHO               | Turns on echoing of service orders<br>to a terminal connected to the<br>DMS-100 switch.                         | service order echo                                                |  |
| EST                | Establish a hunt group.                                                                                         | hunt group with members having common options                     |  |
|                    |                                                                                                    | 2WW service business sets with<br>DNH group data units            |  |
|                    | Establish a call pickup group.                                                                                  | existing lines                                                    |  |
| NEW                | Establish service.                                                                                              | individual (non-hunt) lines and party<br>lines                    |  |
|                    |                                                                                                    | business sets and data units                                      |  |
| NEWACD             | Allows the operating company to establish a new ACD supervisor or agent set with a single command.              | business sets                                                     |  |
| NEWDN              | Assign a block of DNs not associated with line equipment.                                                       | DNs associated with an office route                               |  |
|                    | OR                                                                                                    |                                                                   |  |
|                    | Assign a station not associated with a LEN as the remote station to which calls are forwarded.                  | Remote Call Forwarding                                            |  |
| OUT                | Remove service.                                                                                                 | individual lines                                                  |  |
|                    |                                                                                                    | pilots of hunt groups                                             |  |
|                    |                                                                                                    | business sets and data units                                      |  |
| -continued-        |                                                                                                    |                                                                   |  |

### Service order commands (continued)

| Command  | Use                                                                                     | Application                                     |  |
|----------|-----------------------------------------------------------------------------------------|-------------------------------------------------|--|
| OUTDN    | Deletes the assignment of a block of DNs.                                               | DNs associated with an office route             |  |
|          | OR                                                                                      |                                                 |  |
|          | Deletes assignment of a remote station to which calls are forwarded.                    | Remote Call Forwarding                          |  |
| PLP      | Plug up (place on trouble intercept).                                                   | individual lines                                |  |
|          |                                                                                         | pilots of hunt groups                           |  |
|          |                                                                                         | DNH group members                               |  |
| RES      | Restore services from suspension or plug-up.                                            | individual lines                                |  |
|          | F. 23 . F.                                                                              | pilots (to restore hunt group)                  |  |
|          | Restore service to an RCF DN.                                                           | Remote Call Forwarding                          |  |
| RESGRP   | Restore service for a group of lines.                                                   | groups of lines (NCOS)                          |  |
| SDNA     | Set up directory number attributes.                                                     | groups of directory numbers                     |  |
| STOPECHO | Turn off echoing of service orders to<br>a terminal connected to the<br>DMS-100 switch. | service order echo                              |  |
| SUS      | Suspend service.                                                                        | individual lines                                |  |
|          |                                                                                         | pilots (to suspend hunt group)                  |  |
|          |                                                                                         | Remote Call Forwarding                          |  |
| SUSGRP   | Suspend service for a group of lines.                                                   | groups of lines (NCOS)                          |  |
| SWAP     | Enables the exchange of DNs for up to 32 LENs.                                          | offices with IBN authcodes except<br>ESDN lines |  |
| —end—    |                                                                                         |                                                 |  |

Service order commands (continued)

## Line class codes

The following table defines the basic types of services associated with subscriber lines.

#### Line class codes

| Line class code | Type of service                              |
|-----------------|----------------------------------------------|
| DATA            | data unit                                    |
| 1FR             | individual flat rate, residence and business |
| IBN             | MDC single line sets                         |
| M5008           | Meridian M5008 sets                          |
| M5009           | Meridian M5009 sets                          |
| M5112           | Meridian M5112 sets                          |
| M5208           | Meridian M5208 sets                          |
| M5209           | Meridian M5209 sets                          |
| M5216           | Meridian M5216 sets                          |
| M5312           | Meridian M5312 sets                          |
| M5316           | Meridian M5316 sets                          |

### Line service options

The following table lists line service options that, with the LCC, further define the service associated with a line or hunt group. Table "Options incompatibility" lists incompatible options for each option. Table "Options and compatible line class codes" identifies for the user which options are compatible with a particular line class code. Table "Prompts" identifies those commands that are associated with each option.

| Option      | Name                                  |  |
|-------------|---------------------------------------|--|
| 3WC         | Three-Way Calling                     |  |
| 3WCPUB      | Three-Way Calling Public Announcement |  |
| ААВ         | Automatic Answer Back                 |  |
| AAK         | Answer Agent Key                      |  |
| ACB         | Automatic Call Back                   |  |
| ACD         | Automatic Call Distribution           |  |
| ACDNR       | Automatic Call Distribution Not Ready |  |
| -continued- |                                       |  |

#### Line service options

| Option   | Name                                              |  |
|----------|---------------------------------------------------|--|
| ACRJ     | Anonymous Caller Rejection                        |  |
| ADSI     | Analog Display Services Interfaces                |  |
| АЕМК     | Answer Emergency Key                              |  |
| ALI      | Automatic Location Identification                 |  |
| AMATEST  | Automatic Message Accounting Test Call Capability |  |
| AR       | Automatic Recall                                  |  |
| ARDDN    | Automatic Recall Dialable Directory Number        |  |
| ASL      | Agent Status Lamp                                 |  |
| ATC      | Automatic Time and Charges                        |  |
| AUD      | Automatic Dial                                    |  |
| AUL      | Automatic Line                                    |  |
| AUTODISP | Automatic Display                                 |  |
| BCLID    | Bulk Calling Line Identification                  |  |
| BLF      | Busy Lamp Field for Meridian Business Sets        |  |
| BNN      | Bridged Night Number                              |  |
| CAG      | Call Agent                                        |  |
| CALLOG   | Call Logging                                      |  |
| CBE      | Call Forwarding Busy Internal Calls Only          |  |
| CBU      | Call Forwarding Busy Unrestricted                 |  |
| CCSA     | Common Control Switching Arrangement              |  |
| CCV      | Call Covering                                     |  |
| CCW      | Cancel Call Waiting                               |  |
| CDC      | Customer Data Change                              |  |
| CDE      | Exclude External Calls from Call Forwarding       |  |
| CDI      | Exclude Intragroup Calls from Call Forwarding     |  |
| CDU      | Call Forwarding Do Not Answer Unrestricted        |  |
| CFB      | Call Forwarding Busy                              |  |
| CFD      | Call Forwarding Do Not Answer (Business Sets)     |  |
| -        | -continued-                                       |  |

Line service options (continued)

### 8-8 Reference tables

| Line | service | options | (continued) |
|------|---------|---------|-------------|
|      |         |         |             |

| Option | Name                                         |  |
|--------|----------------------------------------------|--|
| CFDA   | Call Forwarding Do Not Answer (Residential)  |  |
| СҒТВ   | Call Forward Timed for CFB                   |  |
| CFTD   | Call Forward Timed for CFD                   |  |
| CFDVT  | Call Forwarding Do Not Answer Variable Timer |  |
| CFF    | Call Forwarding Fixed                        |  |
| CFGD   | Call Forwarding Do Not Answer for Hunt Group |  |
| CFGDA  | Call Forwarding Group Do Not Answer          |  |
| CFI    | Call Forwarding Intragroup                   |  |
| CFK    | Call Forwarding on a Per Key Basis           |  |
| CFMDN  | Call Forwarding MADN Secondary Member        |  |
| CFRA   | Call Forwarding Remote Access                |  |
| CFS    | Call Forwarding Simultaneous/Screening       |  |
| CFU    | Call Forwarding Universal                    |  |
| CFW    | Call Forwarding                              |  |
| СНД    | Call Hold                                    |  |
| CID    | Calling Party Identification                 |  |
| CIDB   | Permanent Calling Identity Delivery Blocking |  |
| CIDS   | Calling Identity Delivery and Suppression    |  |
| CIF    | Controlled Interflow                         |  |
| CIR    | Circular Hunt                                |  |
| CLF    | Calling Line Identification with Flash       |  |
| CLI    | Calling Line Identification                  |  |
| CLSUP  | Call Supervisor                              |  |
| CMCF   | Control Multiple Call Forwarding             |  |
| CNAB   | Calling Name Delivery Blocking               |  |
| CNAMD  | Calling Name Delivery                        |  |
| CND    | Calling Number Delivery                      |  |
| CNDB   | Calling Number Delivery Blocking             |  |
|        | continued                                    |  |

| Line | service | options | (continued) |
|------|---------|---------|-------------|
|      |         |         |             |

| Option | Name                                      |
|--------|-------------------------------------------|
| CNDBO  | Calling Number Delivery Blocking Override |
| CNF    | Station Controlled Conference             |
| COD    | Cutoff on Disconnect                      |
| СОТ    | Customer Originated Trace                 |
| CPR    | Critical Path Restoration                 |
| CPU    | Call Pickup                               |
| CTD    | Carrier Toll Denied                       |
| CTW    | Call Transfer Warning                     |
| CWD    | Dial Call Waiting                         |
| CWI    | Call Waiting Intragroup                   |
| CWO    | Call Waiting Originating                  |
| CWR    | Call Waiting Ringback                     |
| CWT    | Call Waiting                              |
| CWX    | Call Waiting Exempt                       |
| CXR    | Call Transfer                             |
| DCBI   | Directed Call Pickup Barge-In             |
| DCBX   | Directed Call Pickup Barge-In Exempt      |
| DCF    | Denied Call Forwarding                    |
| DCPK   | Directed Call Park                        |
| DCPU   | Directed Call Pickup                      |
| DCPX   | Directed Call Pickup Exempt               |
| DDN    | Dialable Directory Number                 |
| DGT    | Digitone                                  |
| DIN    | Denied Incoming Calls                     |
| DISCTO | Disconnect Timeout                        |
| DISP   | Display                                   |
| DLH    | Distributed Line Hunt                     |
| DND    | Do Not Disturb                            |
|        | -continued-                               |

### 8-10 Reference tables

| Line | service | options | (continued) |
|------|---------|---------|-------------|
|      |         |         |             |

| Option   | Name                                                |
|----------|-----------------------------------------------------|
| DNH      | Directory Number Hunt                               |
| DNID     | Dialed Number Identification Delivery               |
| DOR      | Denied Origination                                  |
| DPR      | Data Unit Profile                                   |
| DQS      | Display Queue Status                                |
| DQT      | Display Queue Threshold                             |
| DRCW     | Distinctive Ringing/Call Waiting                    |
| DRING    | Distinctive Ringing                                 |
| DSCWID   | SCWID with Disposition                              |
| DTM      | Denied Termination                                  |
| EBO      | Executive Busy Override                             |
| EBX      | Executive Busy Override Exempt                      |
| ECM      | Extended Call Management                            |
| ELN      | Essential Line                                      |
| ЕМК      | Emergency Key                                       |
| EMW      | Executive Message Waiting                           |
| EWAL     | Enhanced WATS Access Line                           |
| EXB      | Extension Bridging                                  |
| EXT      | Extension/Add-On                                    |
| FAA      | Forced Agent Availability                           |
| FCTDNTER | Inter-LATA Full Carrier Toll Denied                 |
| FCTDNTRA | Intra-LATA Full Carrier Toll Denied                 |
| FGA      | Feature Group A                                     |
| FNT      | Free Number Terminating                             |
| FRO      | Fire Reporting System (Origination and Termination) |
| FRS      | Fire Reporting System (Termination Only)            |
| FTRGRP   | Feature Group                                       |
| FTRKEYS  | Feature Keys                                        |
|          | -continued-                                         |

| Line service options (continued) | ontinued) | 1s (con | optio | rvice | se | Line |
|----------------------------------|-----------|---------|-------|-------|----|------|
|----------------------------------|-----------|---------|-------|-------|----|------|

| Option  | Name                                            |
|---------|-------------------------------------------------|
| GIAC    | Group Intercom All Calls                        |
| GIC     | Group Intercom                                  |
| GND     | Ground Start                                    |
| HLD     | Permanent Hold                                  |
| НОТ     | Hotel/Motel                                     |
| ICM     | Intercom (Business Sets)                        |
| IECFB   | Internal/External Call Forwarding Busy          |
| IECFD   | Internal/External Call Forwarding Do Not Answer |
| ILB     | Inhibit Line Busy                               |
| IMB     | Inhibit Make Busy                               |
| INSPECT | Inspect Key                                     |
| IRR     | Inhibit Ring Reminder                           |
| KSH     | Key Short Hunt                                  |
| KSMOH   | Key Set Music on Hold                           |
| LCDR    | Local Call Detail Recording                     |
| LNR     | Last Number Redial                              |
| LNRA    | Last Number Redial Associated with Set          |
| LOB     | Line of Business                                |
| LOD     | Line Overflow to DN                             |
| LOR     | Line Overflow to Route                          |
| LPIC    | IntraLATA PIC                                   |
| LVM     | Leave Message                                   |
| M518    | 18-Button Add-On for Meridian M5000 Series      |
| M522    | 22-Button Add-On for Merdian M5000 Series       |
| M536    | 36-Button Add-On for Meridian M5000 Series      |
| МВК     | Make Busy Key                                   |
| MBSCAMP | Meridian Business Set Station Camp-On           |
| МСН     | Malicious Call Hold                             |
|         | -continued-                                     |

### 8-12 Reference tables

| Line service optic | ons (continued) |
|--------------------|-----------------|
|--------------------|-----------------|

| Option   | Name                                        |
|----------|---------------------------------------------|
| MDN      | Multiple Appearance Directory Number        |
| MDNNAME  | MDN Member Name                             |
| MEMDISP  | MDN Member Display                          |
| MLAMP    | MDN Lamp                                    |
| MLH      | Multiline Hunt                              |
| MPH      | Multiple Position Hunt                      |
| MREL     | MDN Release                                 |
| MRF      | MDN Ring Forwarding                         |
| MRFM     | MADN Ring Forwarding Manual                 |
| MSB      | Make Set Busy                               |
| MSBI     | Make Set Busy Intragroup                    |
| MSMWI    | Multiple Station Message Waiting Indication |
| MWIDC    | Message Waiting Indication                  |
| MWQRY    | Message Waiting Query                       |
| MWT      | Message Waiting                             |
| NAME     | Name Display                                |
| NDC      | No Double Connect                           |
| NFA      | Network Facility Access                     |
| NGTSRVCE | Night Service                               |
| NHT      | No Hazard Test                              |
| NLT      | No Line Insulation Test                     |
| NOH      | No Receiver Off-Hook Tone                   |
| NPGD     | Negate Partial Ground Start Diagnostics     |
| NRS      | Network Resource Selector                   |
| NSDN     | Night Service Directory Number              |
| OBS      | Observe Agent                               |
| OFR      | Overflow Register (Hardware)                |
| OFS      | Overflow Register (Software)                |
|          | -continued-                                 |

| Line service options (continued) |  |
|----------------------------------|--|
|----------------------------------|--|

| Option  | Name                                   |
|---------|----------------------------------------|
| OLS     | Originating Line Select                |
| ONI     | Operator Number Identification         |
| PBL     | Private Business Line                  |
| PF      | Power Features                         |
| PIC     | Primary InterLATA Carrier              |
| PILOT   | Pilot DN Billing                       |
| PRH     | Preferential Hunting                   |
| PRK     | Call Park                              |
| PRL     | Privacy Release                        |
| QBS     | Query Busy Station                     |
| QCK     | Quick Conference Key                   |
| QTD     | Query Time and Date                    |
| RAG     | Ring Again                             |
| RCHD    | Residential Call Hold                  |
| RCVD    | Received Digits Billing                |
| REASDSP | Reason Display                         |
| RINGTYP | Ringing Type                           |
| RMB     | Random Make Busy                       |
| RMP     | Remote Meter Pulsing                   |
| RMR     | Remote Message Register (Reversal)     |
| RMT     | Remote Message Register for Toll Calls |
| RPA     | Repeated Alert                         |
| RSP     | Restricted Sent Paid                   |
| RSUS    | Requested Suspension                   |
| SACB    | Subscriber Activated Call Blocking     |
| SBLF    | Set Based Lamp Field                   |
| SCA     | Selective Call Acceptance              |
| SCF     | Selective Call Forwarding              |
|         | -continued-                            |

### 8-14 Reference tables

| Line service options (continued) |  |  |
|----------------------------------|--|--|
|----------------------------------|--|--|

| Option   | Name                                        |
|----------|---------------------------------------------|
| SCL      | Speed Calling Long                          |
| SCMP     | Series Completion                           |
| SCRJ     | Selective Call Rejection                    |
| SCS      | Speed Calling Short                         |
| SCU      | Speed Calling User                          |
| SCWID    | Spontaneous Call Waiting Identification     |
| SDN      | Secondary Directory Number                  |
| SDS      | Special Delivery Service                    |
| SDY      | Line Study                                  |
| SEC      | Security                                    |
| SETMODEL | Set Model                                   |
| SHU      | Stop Hunt                                   |
| SL       | Secondary Language                          |
| SLC      | Subscriber Loop Carrier                     |
| SLQ      | Single-line Queuing                         |
| SLU      | Subscriber Line Usage                       |
| SLVP     | Single-Line Variety Package                 |
| SMDI     | Simplified Message Desk Interface           |
| SMDICND  | SMDI-SMDI Calling Number Delivery           |
| SMDR     | Station Message Detail Recording            |
| SOR      | Station Origination Restriction             |
| SORC     | Station Origination Restrictions Controller |
| SPB      | Special Billing                             |
| SSAC     | Station Specific Authorization Codes        |
| STRD     | Short Timed Release Disconnect              |
| SUPPRESS | Suppress Line Identification Information    |
| SUPR     | Supervisor                                  |
| SUS      | Suspended Service                           |
|          | -continued-                                 |

| Option   | Name                                         |
|----------|----------------------------------------------|
| SVCGRP   | Service Group                                |
| ТВО      | Terminating Billing Option                   |
| TDN      | Toll Denial                                  |
| TDV      | Toll Diversion                               |
| TELECNTR | Meridian Telecenter                          |
| TERM     | Terminating DN Billing                       |
| TES      | Toll Essential                               |
| TFO      | Terminating Fault Option                     |
| TLS      | Terminating Line Select                      |
| TRMBOPT  | Terminator Billing Option on Hunt Group      |
| UCD      | Uniform Call Distribution                    |
| UCDLG    | Uniform Call Distribution Login              |
| UCDSD    | Uniform Call Distribution Signal Distributor |
| WUCR     | Wake-Up Call Reminder                        |
|          | end                                          |

Line service options (continued)

### Line class codes and compatible options

The following table lists the LCCs and compatible options. Only those line class codes that are used by MDC are listed. To obtain a complete listing of LCC-options compatibility from the DMS-100 switch, log on at an IOD and enter the following commands:

> TABLE LCCOPT > LIST ALL

#### Line class codes and compatible options

| Line class code                                                                                         | Compatible options                                                                                                    |  |  |
|----------------------------------------------------------------------------------------------------|----------------------------------------------------------------------------------------------------|--|--|
| 1FR                                                                                                    | 3WC, AIN, AMATEST, ATC, AUL, BCLID, BNN, CALLOG, CCW, CFBL, CFDA,<br>CFGDA, CFW, CID, CIDB, CIDS, CIR, CLF, CLI, COD, CTD, CUSD, CWT,<br>DCF, DCND, DGT, DLH, DMCT, DNH, DNID, DOR, DTM, ELN, ESL, FANI,<br>FCTDNTER, FCTDNTRA FGA, FNT, FRO, FRS, FSR, GLTC, GND, HOT, ILB,<br>IMB, INT, IRR, LCDR,LDSA LDSO, LDSR, LDST, LOD, LOR, LPIC, MAN,<br>MBK, MLH, MPB, NAME, NDC, NHT, NLT, NOH, NPGD, OFR, OFS, ONI, PIC,<br>PILOT, PLP, PRH, RCVD, RMB, RMP, RMR, RMS, RSP, RSUS, SC1, SC2,<br>SCMP, SDN, SDS, SDY, SETMODEL, SHU, SLU, SPB, STRD, SUPPRESS,<br>SUS, TBO, TDN, TERM, TES, TFO, TRMBOPT, WML |  |  |
| CFTB                                                                                                    | IBN, KEYSET LCCS                                                                                                    |  |  |
| CFTD                                                                                                    | IBN, KEYSET LCCS                                                                                                    |  |  |
| DATA                                                                                                    | AMATEST, AUD, AUL, BNN, CBE, CBU, CDC, CDE, CDI, CDU, CFB, CFD,<br>CFDVT, CFF, CFGD, CFI, CFRA, CFS, CFU, CIR, CLI, CMCF, CPR, CTD,<br>CUG, CWX, DCF, DIN, DISCTO, DLH, DND, DNH, DOR, DPR, DTM,<br>ELN,FCTDNTER, FCTDNTRA, FGA, FNT, FTRGRP, FTRKEYS, IECFB,<br>IECFD, ILB, IMB, IRR, LCDR, LNR, LOD, LOR, LPIC, MBK, MLH, MSB, MSBI,<br>NDC, NOH, NRS, OFR, OFS, PIC, PRH, RAG, RMB, RSUS, SCA, SCF, SCL,<br>SCMP, SCRJ, SCS, SCU, SDY, SEC, SHU, SL, SLU, SMDR, SPB, SSAC,<br>SUPPRESS, SUS, TBO, TES, TFO                                                                                            |  |  |
| <b>Note 1:</b> PSET is the LCC used for business sets. The DISP option is added to the line for display |                                                                                                    |  |  |

*Note 1:* PSET is the LCC used for business sets. The DISP option is added to the line for display business sets.

*Note 2:* M8000 and M9000 single line sets have line class code of IBN, the same as other single line sets.

*Note 3:* M5009 is a special LCC used for Meridian M5009 business sets having 9 keys. Compatible options are the same as for PSET.

*Note 4:* M5112 is the LCC for Meridian M5112 business sets having 12 keys. Compatible options are the same as for PSET.

*Note 5:* International LCCs and options are not included in this table.

*Note 6:* M5008, M5209, M5212, M5216, M5312, and M5316 LCCs have the same compatible options as PSET.

*Note 7:* The VLN LCC must be used for Remote Call Forwarding DNs, which have no associated hardware. VLN has no compatible options.

Line class codes and compatible options (continued)

| Line class code                                                                                                    | Compatible options                                                                                                    |  |  |  |
|----------------------------------------------------------------------------------------------------|----------------------------------------------------------------------------------------------------|--|--|--|
| IBN                                                                                                    | 3WC, 3WCPUB, ACB, ACD, ACDNR, ACRJ, ADSI, AIN, AINDN, ALI,<br>AMATEST, AR, ARDDN, ATC, AUL, BCLID, BNN, CBE, CBU, CCSA, CCW,<br>CDC, CDE, CDI, CDU, CFB, CFD, CFDVT, CFF, CFGD, CFI, CFMDN, CFRA,<br>CFTB, CFTD, CFS, CFU, CHD, CID, CIDB, CIDS, CIR, CLF, CLI, CMCF,<br>CNAB, CNAMD, CND, CNDB, CNDBO, CNF, COD, COT, CPU, CTD, CTW,<br>CWD, CWI, CWO, CWR, CWT, CWX, CXR, DCBI, DCBX, DCF, DCND,<br>DCPK, DCPU, DCPX, DDN, DGT, DIN, DLH, DND, DNH, DNID, DOR, DRCW,<br>DRING, DSCWID, DTM, EBO, EBX, ECM, ELN, EMW, FGA, FCTDNTER,<br>FCTDNTRA, FNT, FRO, FRS, FTRGRP, GIC, GLTC, GND, HLD, HOT, IECFB,<br>IECFD, ILB, IMB, IRR, LCDR, LNR, LOD, LOR, LPIC, MBK, MDN,<br>MDNNAME, MEMDISP, MLAMP, MLH, MPH, MREL, MRF, MSB, MSBI, MWT,<br>NAME, NDC, NFA, NHT, NLT, NOH, NPGD, NSDN, OBS, OFR, OFS, ONI,<br>PIC, PILOT, PLP, PPL, PRH, PRK, RAG, RCVD, RMB, RMR, RMT, RSP,<br>RSUS, SACB, SCA, SCF, SCL, SCMP, SCRJ, SCS, SCU, SCWID, SDN, SDS,<br>SDY, SEC, SETMODEL, SVCGRP, SHU, SL, SLU, SMDI, SMDICND, SMDR,<br>SOR, SORC, SPB, SPR, SSAC, STRD, SUPPRESS, SUPR, SUS, TBO,<br>TERM, TES, TFO, TRMBOPT, UCD, UCDSD, WML, WUCR, XXTRG |  |  |  |
| <i>Note 1:</i> PSET is the LCC used for business sets. The DISP option is added to the line for display business sets.                    |                                                                                                    |  |  |  |
| <i>Note 2:</i> M8000 and line sets.                                                                                                    | d M9000 single line sets have line class code of IBN, the same as other single                                                                                                    |  |  |  |
| <i>Note 3:</i> M5009 is a Compatible options                                                                                              | a special LCC used for Meridian M5009 business sets having 9 keys.<br>are the same as for PSET.                                                                                                    |  |  |  |
| <i>Note 4:</i> M5112 is the LCC for Meridian M5112 business sets having 12 keys. Compatible options are the same as for PSET.             |                                                                                                    |  |  |  |
| Note 5: Internation                                                                                                    | Note 5: International LCCs and options are not included in this table.                                                                                                    |  |  |  |
| <i>Note 6:</i> M5008, M5209, M5212, M5216, M5312, and M5316 LCCs have the same compatible options as PSET.                                |                                                                                                    |  |  |  |
| <i>Note 7:</i> The VLN LCC must be used for Remote Call Forwarding DNs, which have no associated hardware. VLN has no compatible options. |                                                                                                    |  |  |  |
|                                                                                                    | -continued-                                                                                                    |  |  |  |
| L                                                                                                    |                                                                                                    |  |  |  |

| Line class | codes and | compatible | options | (continued) |
|------------|-----------|------------|---------|-------------|
|------------|-----------|------------|---------|-------------|

| Line class code                                                                                                    | Compatible options                                                                                                    |  |  |  |
|----------------------------------------------------------------------------------------------------|----------------------------------------------------------------------------------------------------|--|--|--|
| PSET                                                                                                    | 3WC, 3WCPUB, AAB, AAK, ACB, ACD, ACDNR, ACRJ, AEMK, AIN, AINDN,<br>ALI, AMATEST, AR, ARDDN, ASL, ATC, AUD, AUL, AUTODISP, BCLID, BLF,<br>BNN, CAG, CBE, CBU, CCV, CCW, CDC, CDE, CDI, CDU, CFB, CFD,<br>CFDVT, CFF, CFGD, CFI, CFK, CFMDN, CFRA, CFS, CFU, CFW, CID, CIDB,<br>CIDS, CIF, CIR, CLI, CLSUP, CMCF, CNDBO, CNF, COT, CPU, CTD, CTW,<br>CWD, CWI, CWO, CWR, CWT, CWX, CXR, DASK, DCBI, DCBX, DCF, DCPK,<br>DCPU, DCPX, DIN, DISP, DLH, DND, DNID, DNH, DOR, DQS, DQT, DRCW,<br>DRING, DTM, EBO, EBX, ECM, ELN, EMK, EMW, EXT, FAA, FCTDNTER,<br>FCTDNTRA, FGA, FNT, FTRGRP, FTRKEYS, GIAC, GIC, ICM, IECFB,<br>IECFD, ILB, IMB, INSPECT, IRR, KSH, KSMOH, LCDR, LINEPSAP, LNR,<br>LNRA, LOB, LOD, LOR, LPIC, LVM, M518, M536, MBK, MBSCAMP, MCH,<br>MDN, MDNNAME, MEMDISP, MLAMP, MLH, MREL, MRF, MRFM, MSB,<br>MSBI, MSMWI, MWIDC, MWQRY, MWT, NAME, NDC, NGTSRVCE, NLT,<br>NOH, NPGD, NRS, OBS, OLS, ONI, PBL, PF, PIC, PILOT, PLP, PRH, PRK,<br>PRL, QBS, QCK, QTD, RAG, RCVD, REASDSP, RMB, RPA, RSP, RSUS,<br>SACB, SBLF, SCA, SCF, SCL, SCMP, SCRJ, SCS, SCU, SDS, SDY, SEC,<br>SETMODEL, SVCGRP, SHU, SL, SLU, SMDI, SMDR, SNR, SOR, SORC,<br>SPB, SPR, SSAC, SUPPRESS, SUPR, SUS, TBO, TERM, TES, TFO, TLS,<br>UCD, UCDLG, UCDSD, WML, WUCR, XXTRG |  |  |  |
| <i>Note 1:</i> PSET is th business sets.                                                                                                  | ne LCC used for business sets. The DISP option is added to the line for display                                                                                                    |  |  |  |
| <i>Note 2:</i> M8000 and line sets.                                                                                                    | d M9000 single line sets have line class code of IBN, the same as other single                                                                                                    |  |  |  |
| <i>Note 3:</i> M5009 is a Compatible options                                                                                              | a special LCC used for Meridian M5009 business sets having 9 keys.<br>are the same as for PSET.                                                                                                    |  |  |  |
| <i>Note 4:</i> M5112 is t are the same as for                                                                                             | he LCC for Meridian M5112 business sets having 12 keys. Compatible options PSET.                                                                                                    |  |  |  |
| Note 5: International LCCs and options are not included in this table.                                                                    |                                                                                                    |  |  |  |
| <i>Note 6:</i> M5008, M5209, M5212, M5216, M5312, and M5316 LCCs have the same compatible options as PSET.                                |                                                                                                    |  |  |  |
| <i>Note 7:</i> The VLN LCC must be used for Remote Call Forwarding DNs, which have no associated hardware. VLN has no compatible options. |                                                                                                    |  |  |  |
|                                                                                                    | end                                                                                                    |  |  |  |

### SERVORD prompts

For each service order to be entered, a set of data must be prepared. The exact data required depends on the services and line service options to be established, added, removed, deleted, or changed. The tables in this chapter can help the user to prepare and input service orders.

In the prompt mode of service order entry, SERVORD displays a prompting message to indicate the next item of data required. The following table defines the limits of the valid entries for each prompt that may appear when using SERVORD. The complete list applicable to a specific office is printed out if a double error is entered. This table also cites the option or command the prompt is linked to.

| Prompt                                                                                                    | Valid input                                        | Explanation                                                                                                    | Used with               |
|----------------------------------------------------------------------------------------------------|----------------------------------------------------|----------------------------------------------------------------------------------------------------|-------------------------|
| AAKDN                                                                                                    | 7 digits                                           | Answer agent key<br>directory number.<br>Prompted for only when<br>the feature key template<br>for a supervisor set<br>contains AAK.                                                                    | NEWACD<br>command       |
| AAK_ACDGROUP                                                                                                    | 1–16 alphanumeric<br>characters                    | A group identifier that<br>must already be<br>datafilled in table<br>ACDGRP. The name of<br>the automatic call<br>distribution group to<br>which this station<br>belongs is located in<br>table ACDGRP. | AAK option              |
| AAK_ACDSGRP                                                                                                    | 1–255                                              | The number of the ACD<br>group to which this<br>station belongs. This<br>number must already be<br>datafilled in table<br>ACDSGRP.                                                                      | AAK option              |
| ACC                                                                                                    | Any valid legacy LCC<br>or any user defined<br>ACC | Agent class codes.<br>ACCs are definable via<br>table editor using public<br>environment and<br>business environment<br>views tables.                                                                   | Commands<br>EST and NEW |
| ACCT                                                                                                    | Y = Yes, N = No                                    | Indicates whether an account code is required.                                                                                                    | ADA<br>command          |
| ACD                                                                                                    | Y = Yes, N = No                                    | Automatic call distribution                                                                                                    | DRING option            |
| <i>Note:</i> Where a list of specific valid inputs is shown, the list may not be definitive. A complete list of valid inputs is displayed if invalid input is entered twice following the prompt. |                                                    |                                                                                                    |                         |

### **Prompts**

### 8-20 Reference tables

### Prompts (continued)

| Prompt                                                                                                    | Valid input                                                                                                    | Explanation                                                                                                    | Used with                                      |
|----------------------------------------------------------------------------------------------------|----------------------------------------------------------------------------------------------------|----------------------------------------------------------------------------------------------------|------------------------------------------------|
| ACDGROUP                                                                                                    | 1–16 alphanumeric<br>characters                                                                                   | A group identifier that<br>must already be<br>datafilled in table<br>ACDGRP. The name of<br>the automatic call<br>distribution group to<br>which this station<br>belongs is located in<br>table ACDGRP. | Options ACD,<br>DASK, DQS,<br>NGTSRVCE,<br>OBS |
| ACDSETTYPE                                                                                                    | AGENT, SUPERVISOR                                                                                                 | The type of ACD business set.                                                                                                    | NEWACD command                                 |
| ACDSGRP                                                                                                    | 1–255                                                                                                    | The number of the ACD<br>subgroup to which this<br>station belongs. This<br>number must already be<br>datafilled in table<br>ACDSGRP.                                                                   | ACD option                                     |
| ADDON                                                                                                    | S1, S2, S3, E5, E6, E7<br>(S indicates Set and E<br>indicates Extension,<br>followed by the<br>hardware address.) | Type of ADDON is<br>KEY_SET_ADDRESS.                                                                                                    | EXT option                                     |
| AEMKDN                                                                                                    | 7 digits                                                                                                    | Answer emergency key<br>directory number.<br>Prompted for only when<br>the feature key template<br>for a supervisor set<br>contains AEMK.                                                               | NEWACD<br>command                              |
| AGENT_LEN                                                                                                    | Refer to<br>LEN_OR_LTID in this<br>table for information on<br>valid inputs.                                      | The LEN of the agent position.                                                                                                    | ASL option                                     |
| <i>Note:</i> Where a list of specific valid inputs is shown, the list may not be definitive. A complete list of valid inputs is displayed if invalid input is entered twice following the prompt. |                                                                                                    |                                                                                                    |                                                |
|                                                                                                    |                                                                                                    |                                                                                                    |                                                |

| Prompt                                                                                                    | Valid input                                                                                             | Explanation                                                                                                    | Used with                                                                   |  |
|----------------------------------------------------------------------------------------------------|----------------------------------------------------------------------------------------------------|----------------------------------------------------------------------------------------------------|-----------------------------------------------------------------------------|--|
| ALTTRC                                                                                                    | A serial list of from 1 to<br>8 digits, 0–7, entered in<br>a continuous numerical<br>sequence, or a \$. | Alternate terminating<br>restriction code; applies<br>to IBN extended calls.<br>See TRC for further<br>information.               | DIN option                                                                  |  |
| ANNOUNCEMENT_NUM<br>BER                                                                                                    | 0–15                                                                                                    | Applies to custom<br>announcement (CANN);<br>see INTERCEPT_NAME.                                                                  | Commands<br>CDN, CICP,<br>DEL, OUT,<br>with<br>INTERCEPT_<br>NAME =<br>CANN |  |
| ASLLEN                                                                                                    | Refer to<br>LEN_OR_LTID in this<br>table for information on<br>valid inputs.                            | Agent status lamp LEN.<br>Prompted for only when<br>the feature key template<br>for a supervisor set<br>contains ASL.             | NEWACD<br>command                                                           |  |
| ASLSDN                                                                                                    | One numerical<br>character, between<br>2 and 8.                                                         | Agent status lamp<br>monitoring the SDN of an<br>ACD agent. Key number<br>associated with the<br>secondary DN to be<br>monitored. | ASL option                                                                  |  |
| AUDFEAT                                                                                                    | 1–16 alphanumeric<br>characters                                                                         | Option or service to be accessed.                                                                                                 | AUD option                                                                  |  |
| AULDN                                                                                                    | The local or toll DN to<br>which the AUL is to be<br>connected; 18 digits<br>maximum.                   | Automatic line DN.                                                                                                    | AUL option                                                                  |  |
| <i>Note:</i> Where a list of specific valid inputs is shown, the list may not be definitive. A complete list of valid inputs is displayed if invalid input is entered twice following the prompt. |                                                                                                    |                                                                                                    |                                                                             |  |
| continued                                                                                                    |                                                                                                    |                                                                                                    |                                                                             |  |

### 8-22 Reference tables

### Prompts (continued)

| Prompt                                                                                                    | Valid input                          | Explanation                                                                                                    | Used with                                  |
|----------------------------------------------------------------------------------------------------|--------------------------------------|----------------------------------------------------------------------------------------------------|--------------------------------------------|
| AUTHCODE                                                                                                    | 2–12 digits                          | The authorization code<br>for the customer group.<br>This authcode must                                                                                                    | Commands<br>ADA, DEA                       |
|                                                                                                    |                                      | contain the same number<br>of digits as defined in<br>field LENGTH of table<br>AUTHPART.                                                                                                    | Commands<br>CHG, DSP,<br>with<br>WHAT=AUTH |
|                                                                                                    |                                      |                                                                                                    | DSP<br>command                             |
|                                                                                                    | 2–12 digits, or \$                   | Authorization code.                                                                                                    | SSAC option                                |
| AUTHPART                                                                                                    | 1–16 alphanumeric<br>characters      | The authorization<br>partition name assigned<br>to the customer group.<br>This name can be found<br>in field PARTNM of table<br>AUTHPART. This prompt<br>appears only if there is<br>more than one authcode<br>partition. | Commands<br>ADA, DEA                       |
| AUTHTYPE                                                                                                    | ASR = automatic set relocation       | Indicates the type of authcode.                                                                                                    | ADA<br>command                             |
|                                                                                                    | SSAC = station<br>specific authcodes |                                                                                                    |                                            |
|                                                                                                    | SUPAC = super<br>authcodes           |                                                                                                    |                                            |
|                                                                                                    | SW = system wide                     |                                                                                                    |                                            |
| AUTO                                                                                                    | Y = Yes, N = No                      | Automatic forward ringing for MDN.                                                                                                    | MRF option                                 |
| AUTOLOG                                                                                                    | Y = Yes, N = No                      | Indicates if autologon capability required.                                                                                                    | SMDI option                                |
| <i>Note:</i> Where a list of specific valid inputs is shown, the list may not be definitive. A complete list of valid inputs is displayed if invalid input is entered twice following the prompt. |                                      |                                                                                                    |                                            |

| <b>FIOINDLS</b> (continued) |
|-----------------------------|
|-----------------------------|

| Prompt                                                                                                    | Valid input                  | Explanation                                                                                              | Used with                                               |  |
|----------------------------------------------------------------------------------------------------|------------------------------|----------------------------------------------------------------------------------------------------|---------------------------------------------------------|--|
| AUTO_OR_MAN                                                                                                    | AUTO=automated<br>MAN=manual | Type of time of day routing.                                                                             | CHG<br>command,<br>with                                 |  |
| BLFDN                                                                                                    | 10-digit DN                  | Busy lamp field<br>monitored DN; the BLF<br>option is used to monitor<br>the DN status.                  | BLF option                                              |  |
| BNN                                                                                                    | 7 digits                     | Bridged night number;<br>the alternate DN that is to<br>be assigned to a hunt<br>line for night service. | ABNN<br>command<br>ADD<br>command,<br>with<br>GROUPTYPE |  |
|                                                                                                    |                              |                                                                                                    | DBNN<br>command                                         |  |
|                                                                                                    |                              |                                                                                                    | EST<br>command,<br>with<br>GROUPTYPE<br>= BNN           |  |
| BRIDGE_TONE                                                                                                    | Y = Yes, N= No               | Indicates whether a tone<br>is to be heard when an<br>MDN number bridges<br>into a call.                 | MDN option                                              |  |
| BRIDGING                                                                                                    | Y = Yes, N = No              | Bridging capability for an MDN group.                                                                    | MDN option                                              |  |
| BUZZ                                                                                                    | Y = Yes, N = No              | Specifies whether the buzz is to be enabled.                                                             | QBS option                                              |  |
| <b>Note:</b> Where a list of specific valid inputs is shown, the list may not be definitive. A complete list of valid inputs is displayed if invalid input is entered twice following the prompt. |                              |                                                                                                    |                                                         |  |
| continued                                                                                                    |                              |                                                                                                    |                                                         |  |

| Prompt                                                                                                    | Valid input                               | Explanation                                                                                                    | Used with                                     |  |
|----------------------------------------------------------------------------------------------------|-------------------------------------------|----------------------------------------------------------------------------------------------------|-----------------------------------------------|--|
| CAGDN                                                                                                    | 7 digits                                  | Call agent key DN<br>Prompted for only when<br>the feature key template<br>for a supervisor set<br>contains CAG. | NEWACD<br>command                             |  |
| CALLTYPE                                                                                                    | 0–15                                      | Call type associated with<br>the multiple position hunt<br>(MPH) group.                                          | EST<br>command,<br>with<br>GROUPTYPE<br>= MPH |  |
|                                                                                                    | 0–31                                      |                                                                                                    | SMDI option                                   |  |
| CAR                                                                                                    | Y = Yes, N = No                           | Call request option.                                                                                             | MWT option                                    |  |
| CFBCNTL                                                                                                    | F=fixed assignment for<br>CFB             | Call forwarding busy control.                                                                                    | CFB option                                    |  |
|                                                                                                    | N=normal (default)<br>assignment for CFB  |                                                                                                    |                                               |  |
|                                                                                                    | P=programmed<br>assignment for CFB        |                                                                                                    |                                               |  |
| CFBDN                                                                                                    | Up to 30 digits                           | Call forwarding DN for<br>CFB option.                                                                            | CFB option                                    |  |
| CFBLCNTL                                                                                                    | C=programmed<br>assignment for CFBL       | Call forwarding busy line<br>control applicable to<br>CFBL option.                                               | CFBL option                                   |  |
|                                                                                                    | F=fixed assignment for<br>CFBL            |                                                                                                    |                                               |  |
|                                                                                                    | N=normal (default)<br>assignment for CFBL |                                                                                                    |                                               |  |
| <b>Note:</b> Where a list of specific valid inputs is shown, the list may not be definitive. A complete list of valid inputs is displayed if invalid input is entered twice following the prompt. |                                           |                                                                                                    |                                               |  |
| continued                                                                                                    |                                           |                                                                                                    |                                               |  |

| Prompt                                                                                                    | Valid input                               | Explanation                                           | Used with   |  |
|----------------------------------------------------------------------------------------------------|-------------------------------------------|-------------------------------------------------------|-------------|--|
| CFDACNTL                                                                                                    | C=programmed<br>assignment for CFDA       | Call forwarding don't<br>answer control applicable    | CFDA option |  |
|                                                                                                    | F=fixed assignment for<br>CFDA            |                                                       |             |  |
|                                                                                                    | N=normal (default)<br>assignment for CFDA |                                                       |             |  |
| CFDCNTL                                                                                                    | F=fixed assignment for<br>CFD             | Call forwarding don't answer control.                 | CFD option  |  |
|                                                                                                    | N=normal (default)                        |                                                       |             |  |
|                                                                                                    | P=programmed<br>assignment for CFD        |                                                       |             |  |
| CFDDN                                                                                                    | Up to 30 digits                           | Call forwarding DN for<br>CFD option.                 | CFD option  |  |
| CFFDN                                                                                                    | Up to 30 digits                           | Call forwarding DN for<br>CFF option.                 | CFF option  |  |
| CFGDN                                                                                                    | Up to 30 digits                           | The external DN to which the call is to be forwarded. | CFGD option |  |
| CFGTYPE                                                                                                    | N = no restrictions                       | Call forwarding type.                                 | CFGD option |  |
|                                                                                                    | CFGDI = restrict<br>intragroup            |                                                       |             |  |
|                                                                                                    | CFGDE =restrict<br>extragroup             |                                                       |             |  |
| CFWTYPE                                                                                                    | C=customer                                | Type of call forwarding.                              | CFW option  |  |
|                                                                                                    | F=fixed                                   |                                                       |             |  |
|                                                                                                    | U=usage sensitive<br>pricing              |                                                       |             |  |
| CFXNCOS                                                                                                    | 0–255                                     | Call forwarding NCOS.                                 | CFS option  |  |
| <i>Note:</i> Where a list of specific valid inputs is shown, the list may not be definitive. A complete list of valid inputs is displayed if invalid input is entered twice following the prompt. |                                           |                                                       |             |  |

| Prompt                                                                                                    | Valid input                                                                  | Explanation                                                                                                    | Used with                                     |
|----------------------------------------------------------------------------------------------------|------------------------------------------------------------------------------|----------------------------------------------------------------------------------------------------|-----------------------------------------------|
| CLLI                                                                                                    | Up to eight<br>alphanumeric<br>characters                                    | Common language location identifier.                                                                                                    | CHG<br>command,<br>with WHAT =<br>CLLI        |
| CLSUPDN                                                                                                    | 7 digits                                                                     | Call supervisor key DN.<br>Prompted for only when<br>the feature key template<br>for a supervisor set<br>contains CLSUP.                                         | NEWACD<br>command                             |
| CMWIRING                                                                                                    | Y = Yes, N = No                                                              | Ring burst for CLASS message waiting indicator.                                                                                                    | MWT option                                    |
| CMWISTD                                                                                                    | Y = Yes, N = No                                                              | Stuttered dial tone for<br>CLASS message waiting<br>indicator.                                                                                                   | MWT option                                    |
| CONF_SIZE                                                                                                    | 3–30                                                                         | Conference bridge size<br>indicating the number of<br>parties that can bridge<br>into a MADN call.                                                               | MDN option                                    |
| CONF_TYPE                                                                                                    | C06, C10, C14, C18,<br>C22, C26, C30                                         | Specifies the maximum<br>number of stations that<br>may be connected to a<br>station controlled<br>conference.                                                   | CNF option                                    |
| CONTLEN                                                                                                    | Refer to<br>LEN_OR_LTID in this<br>table for information on<br>valid inputs. | Defines the controller's<br>LEN that must point to a<br>line having the SCL<br>option; if the controller is<br>an attendant, the voice<br>pair LEN is specified. | SCU option                                    |
| CPUGNUMBER                                                                                                    | 0–32767                                                                      | Specifies a unique group<br>number for the call<br>pickup option.                                                                                                | EST<br>command,<br>with<br>GROUPTYPE<br>= CPU |
|                                                                                                    |                                                                              |                                                                                                    | CPU option                                    |
| <i>Note:</i> Where a list of specific valid inputs is shown, the list may not be definitive. A complete list of valid inputs is displayed if invalid input is entered twice following the prompt. |                                                                              |                                                                                                    |                                               |
|                                                                                                    |                                                                              |                                                                                                    |                                               |

| Prompt                                                                                                    | Valid input                                                                                             | Explanation                                                                                                    | Used with                                                                                                   |
|----------------------------------------------------------------------------------------------------|----------------------------------------------------------------------------------------------------|----------------------------------------------------------------------------------------------------|----------------------------------------------------------------------------------------------------|
| CPULEN                                                                                                    | Refer to<br>LEN_OR_LTID in this<br>table for information on<br>valid inputs.                            | Specifies the LEN of the set that will have the CPU option.                                                                                                    | EST<br>command,<br>with<br>GROUPTYPE<br>= CPU                                                               |
|                                                                                                    |                                                                                                    |                                                                                                    | CPU option                                                                                                  |
| CRN                                                                                                    | Y = Yes, N = No                                                                                         | CMWI ring notification<br>(CRN) specifies ringing<br>for CMWI. This prompt<br>only appears when<br>adding CMWI to a line<br>with MWT and the<br>CMWIRING field is set<br>to Y.                                                                                                    | MWT option                                                                                                  |
| CRRCFW                                                                                                    | NO =the CRR call is<br>never forwarded                                                                  | NO = the CRR call is<br>never forwardedCall request retrieve call<br>forwarding. Specifies<br>how forwarding is<br>handled if a subscriber<br>activates call request<br>retrieve (CRR) to return a<br>call to the subscriber<br>the subscriber<br>activating CRR has a<br>display setCall request retrieve call<br>forwarding. Specifies<br>how forwarding is<br>handled if a subscriber<br>activates call request<br>retrieve (CRR) to return a<br>call to the subscriber that<br>left the message. | MWT option                                                                                                  |
|                                                                                                    | ALL= the CRR call can<br>be forwarded                                                                   |                                                                                                    |                                                                                                    |
|                                                                                                    | DISPLAY = the CRR<br>call is forwarded only if<br>the subscriber<br>activating CRR has a<br>display set |                                                                                                    |                                                                                                    |
| CRX                                                                                                    | Y = Yes, N = No                                                                                         | Call request exempt.                                                                                                    | MWT option                                                                                                  |
| CURRENT_LEN                                                                                                    | Refer to<br>LEN_OR_LTID in this<br>table for information on<br>valid inputs.                            | Identifies controller of the<br>SCU group. Appears<br>when the Group Number<br>Feature Control (GNFC)<br>option is OFF.                                                                                                    | CHG<br>command,<br>with WHAT =<br>CONTLEN,<br>when Group<br>Number<br>Feature<br>Control<br>(G0040) is off. |
| <i>Note:</i> Where a list of specific valid inputs is shown, the list may not be definitive. A complete list of valid inputs is displayed if invalid input is entered twice following the prompt. |                                                                                                    |                                                                                                    |                                                                                                    |

### 8-28 Reference tables

| Prompts (cont | inued) |
|---------------|--------|
|---------------|--------|

| Prompt                                                                                                    | Valid input                                              | Explanation                                                                  | Used with                                                                                                  |
|----------------------------------------------------------------------------------------------------|----------------------------------------------------------|------------------------------------------------------------------------------|----------------------------------------------------------------------------------------------------|
| CURRENT_LEN_<br>GRPNUM                                                                                                    | The controller's LEN or<br>the group number<br>(1–32768) | Identifies controller of the<br>SCU group. Appears                           | DSP<br>command                                                                                             |
|                                                                                                    | (1 52766).                                               | Feature Control (GNFC)<br>option is ON.                                      | CHG<br>command,<br>with WHAT =<br>CONTLEN,<br>when Group<br>Number<br>Feature<br>Control<br>(G0040) is on. |
| CUSTGRP                                                                                                    | Alphanumeric                                             | Customer group; a group<br>of lines identified by a<br>common language name. | CHG<br>command,<br>with WHAT =<br>LINE<br>(business set)                                                   |
|                                                                                                    |                                                          |                                                                              | Commands<br>RESGRP,<br>SUSGRP                                                                              |
| СМТ                                                                                                    | Y = Yes, N = No                                          | Indicates whether the CWT option is active.                                  | Options<br>AUTODISP,<br>CWT                                                                                |
| <i>Note:</i> Where a list of specific valid inputs is shown, the list may not be definitive. A complete list of valid inputs is displayed if invalid input is entered twice following the prompt. |                                                          |                                                                              |                                                                                                    |
| continued                                                                                                    |                                                          |                                                                              |                                                                                                    |

| <b>FIOINDLS</b> (continued) |
|-----------------------------|
|-----------------------------|

| Prompt                                                                                                    | Valid input                                                                                                    | Explanation                                                                                                    | Used with  |
|----------------------------------------------------------------------------------------------------|----------------------------------------------------------------------------------------------------|----------------------------------------------------------------------------------------------------|------------|
| CXFERTYPE                                                                                                    | ATTRCLF=call is<br>always routed to the<br>attendant                                                                                       | Call transfer type.                                                                                                    | CXR option |
|                                                                                                    | CTALL=call transfer all                                                                                                    |                                                                                                    |            |
|                                                                                                    | CTINC=call transfer incoming calls                                                                                                    |                                                                                                    |            |
|                                                                                                    | CTINTRA=call transfer<br>intra group                                                                                                    |                                                                                                    |            |
|                                                                                                    | CTOUT=call transfer<br>outgoing calls                                                                                                    |                                                                                                    |            |
|                                                                                                    | CUSTOM=call transfer<br>of types other than<br>above                                                                                       |                                                                                                    |            |
|                                                                                                    | NCT=call is routed to<br>the attendant if the first<br>leg of the call is<br>INTERGROUP and the<br>controller is terminator<br>of the call |                                                                                                    |            |
| CXRRCL                                                                                                    | Y = Yes, N = No                                                                                                    | Call transfer recall.                                                                                                    | CXR option |
| DENIAL_TRMT                                                                                                    | SILENCE = silence for<br>an indefinite period of<br>time                                                                                   | Audible treatment given<br>to a MADN member for<br>denied access to a call.                                                | MDN option |
|                                                                                                    | TONE = reorder tone<br>for 5 seconds                                                                                                    |                                                                                                    |            |
| DIFFGRP                                                                                                    | Y = Yes, N = No                                                                                                    | Indicates whether the<br>queue threshold status is<br>determined using a<br>group different than the<br>ACD INCALLS group. | DQT option |
| <i>Note:</i> Where a list of specific valid inputs is shown, the list may not be definitive. A complete list of valid inputs is displayed if invalid input is entered twice following the prompt. |                                                                                                    |                                                                                                    |            |
|                                                                                                    |                                                                                                    |                                                                                                    |            |

| Prompt                                                                                                    | Valid input                                                                                                    | Explanation                                                                                        | Used with                       |
|----------------------------------------------------------------------------------------------------|----------------------------------------------------------------------------------------------------|----------------------------------------------------------------------------------------------------|---------------------------------|
| DIFFINC                                                                                                    | Y = Yes, N = No                                                                                                    | Indicates whether the<br>ACD group and subgroup<br>are different than those<br>of the ACD INCALLS. | CLSUP option                    |
| DINOPT                                                                                                    | DINE = Will accept<br>some types of<br>transferred calls                                                                                                    | Assign transfer call to restricted station (DINE) suboption to a line.                             | DIN option                      |
|                                                                                                    | N = Will not accept any<br>transferred calls                                                                                                    |                                                                                                    |                                 |
| DIR_NUMBER                                                                                                    | 7 digits entered without spaces or hyphens                                                                                                    | DN to be assigned to a MADN line.                                                                  | MDN option                      |
| DISPLAYNAME                                                                                                    | 1–15 characters                                                                                                    | Name to be displayed on an MBS set.                                                                | Options<br>MDNNAME,<br>NAME     |
| DN                                                                                                    | 7 or 10 digits entered<br>with no spaces or<br>hyphens                                                                                                    | Directory number<br>associated with the<br>service that is to be<br>established, modified, or      | Most options<br>and<br>commands |
|                                                                                                    | When used as a<br>prompt with the<br>SUPPRESS option,<br>valid input is Y to<br>suppress delivery of<br>the originating DN, or N<br>to allow delivery of the<br>originating DN. | deleted.                                                                                           |                                 |
|                                                                                                    | ACD DN                                                                                                    | Specifies an ACD<br>directory number.<br>Appears if FOBSTYPE =<br>DN.                              | OBS option                      |
| <i>Note:</i> Where a list of specific valid inputs is shown, the list may not be definitive. A complete list of valid inputs is displayed if invalid input is entered twice following the prompt. |                                                                                                    |                                                                                                    |                                 |
| continued                                                                                                    |                                                                                                    |                                                                                                    |                                 |
| Prompt                                                                                                    | Valid input                                                                         | Explanation                                                                                                    | Used with                                     |
|----------------------------------------------------------------------------------------------------|-------------------------------------------------------------------------------------|----------------------------------------------------------------------------------------------------|-----------------------------------------------|
| DN_BNN                                                                                                    | Two sets of 7 digits separated by a space                                           | DN of a member of a<br>host DNH group and its<br>associated bridged night<br>number; list up to 20<br>entries.                                                                                                    | ADD<br>command,<br>with<br>GROUPTYPE<br>= BNN |
|                                                                                                    |                                                                                     |                                                                                                    | EST<br>command,<br>with<br>GROUPTYPE<br>= BNN |
| DNDGRP                                                                                                    | 1–63                                                                                | Specifies the group to which a line having the DND option belongs.                                                                                                    | DND option                                    |
| DN_LEN                                                                                                    | Refer to DN and<br>LEN_OR_LTID in this<br>table for information on<br>valid inputs. | DN for a member of a DNH group and its associated LEN.                                                                                                    | ADD<br>command,<br>with<br>GROUPTYPE<br>= DNH |
|                                                                                                    |                                                                                     |                                                                                                    | EST<br>command,<br>with<br>GROUPTYPE<br>= DNH |
| DNLIST                                                                                                    | 1–69                                                                                | List of DNs associated with the same MCOS.                                                                                                    | EMW option                                    |
| DN_OR_LEN                                                                                                    | Refer to DN and<br>LEN_OR_LTID in this<br>table for information on<br>valid inputs. | Enter the line's DN or<br>LEN. In the case of an<br>MDN line or MLH/DLH<br>hunt members, if a DN is<br>specified then the user is<br>prompted for the LEN. If<br>the LEN is entered, then<br>the user is not prompted<br>for the DN. | Commands<br>ADO, CHF,<br>CHG, and<br>DEO      |
| <i>Note:</i> Where a list of specific valid inputs is shown, the list may not be definitive. A complete list of valid inputs is displayed if invalid input is entered twice following the prompt. |                                                                                     |                                                                                                    |                                               |
| continued                                                                                                    |                                                                                     |                                                                                                    |                                               |

| Prompt                                                                                                    | Valid input      | Explanation                                                                                                    | Used with                             |
|----------------------------------------------------------------------------------------------------|------------------|----------------------------------------------------------------------------------------------------|---------------------------------------|
| DNS                                                                                                    | 10-digit DN      | Directory number to be<br>added to the DRCW,<br>SCA, SCF, or SCRJ list.                                                                                                    | Options<br>DRCW, SCA,<br>SCF, SCRJ    |
|                                                                                                    | 10-digit DN      | Indicates the DN to be<br>added to or deleted from<br>the SLE option's<br>screening list.                                                                                                    | CHL<br>command                        |
| DOR                                                                                                    | Y = Yes, N = No  | Denied origination.                                                                                                    | ICM option                            |
| DOWNLOAD                                                                                                    | Y = Yes, N = No  | Specifies whether the<br>data unit profile is to be<br>downloaded to the DU<br>when the line is returned<br>to service.                                                                            | NEW<br>command,<br>with LCC =<br>DATA |
| DRINGTYP                                                                                                    | 1–8              | Ring type.                                                                                                    | DRING option                          |
| EXCFBDN                                                                                                    | Up to 30 digits  | External call forwarding busy DN to which the external call is forwarded.                                                                                                    | IECFB option                          |
| EXCFDDN                                                                                                    | Up to 30 digits  | External call forwarding<br>don't answer DN to which<br>the external call is<br>forwarded.                                                                                                    | IECFD option                          |
| EXTENSION                                                                                                    | NO, RING, NORING | Type of extension is<br>PSET_EXTENSION.                                                                                                    | EXT option                            |
| EXTNDFAA                                                                                                    | Y = Yes, N = No  | Extended forced agent<br>availability. Indicates<br>whether the option is<br>valid for ACD agents in<br>any ACD group and<br>subgroup that are in the<br>same customer group as<br>the supervisor. | FAA option                            |
| EXTRNL                                                                                                    | Y = Yes, N = No  | External calls.                                                                                                    | DRING option                          |
| <i>Note:</i> Where a list of specific valid inputs is shown, the list may not be definitive. A complete list of valid inputs is displayed if invalid input is entered twice following the prompt. |                  |                                                                                                    |                                       |
| continued                                                                                                    |                  |                                                                                                    |                                       |

L

| Prompt                                                                                                    | Valid input                                                                                                    | Explanation                                                                                                    | Used with                                        |
|----------------------------------------------------------------------------------------------------|----------------------------------------------------------------------------------------------------|----------------------------------------------------------------------------------------------------|--------------------------------------------------|
| FASTFLASH                                                                                                    | Y = Yes, N = No<br>Usually N is used. Y is<br>entered if the<br>emergency service<br>bureau is equipped<br>with an SP-1 console<br>or equivalent that has<br>the ability to generate<br>an 80-ms flash. | Optional option for an<br>emergency service<br>bureau line.                                                                                                    | ESL option                                       |
| FDN                                                                                                    | 1–30 digits. "\$" must not be used.                                                                                                    | Number to which calls will be forwarded.                                                                                                    | Options CFBL,<br>CFDA,<br>CFGDA, CFW,<br>and SCF |
| FOBS_ACDGROUP                                                                                                    | Valid ACD group name                                                                                                    | Appears if OBSTYPE is set to FOBS.                                                                                                    | OBS option                                       |
| FOBS_SUBGROUP                                                                                                    | ACD subgroup number                                                                                                    | Specifies a valid ACD<br>subgroup number.<br>Appears if FOBSTYPE =<br>SUBGROUP.                                                                                                    | OBS option                                       |
| FOBSTYPE                                                                                                    | GROUP, SUBGROUP,<br>DN                                                                                                    | Appears if OBSTYPE is<br>set to FOBS. Specifies<br>the type of flexible call<br>observing needed.                                                                                                    | OBS option                                       |
| FORCED_DISCONNECT<br>_TIME                                                                                                    | 0–40                                                                                                    | Option used with an<br>emergency service<br>bureau line; the timing in<br>seconds beyond a<br>two-second flash after<br>which the call will be<br>disconnected when the<br>emergency service line<br>goes on-hook. | ESL option                                       |
| FORCING                                                                                                    | Y = call forcing                                                                                                    | Indicates if call forcing is desired                                                                                                    | NEWACD                                           |
|                                                                                                    | N = no call forcing                                                                                                    |                                                                                                    | communu                                          |
| <i>Note:</i> Where a list of specific valid inputs is shown, the list may not be definitive. A complete list of valid inputs is displayed if invalid input is entered twice following the prompt. |                                                                                                    |                                                                                                    |                                                  |
| -continued-                                                                                                    |                                                                                                    |                                                                                                    |                                                  |

| Prompt                                                                                                    | Valid input                                                                              | Explanation                                                                                                    | Used with                       |
|----------------------------------------------------------------------------------------------------|------------------------------------------------------------------------------------------|----------------------------------------------------------------------------------------------------|---------------------------------|
| FORMAT                                                                                                    | EXEMPT=authcode is<br>unusable<br>IBN=authcode is                                        | Indicates whether the<br>authcode assigned to the<br>customer group is<br>usable.                                                                                                    | ADA<br>command                  |
|                                                                                                    | usable                                                                                   |                                                                                                    |                                 |
| FWD_DN                                                                                                    | Up to 30 digits                                                                          | The DN to which calls<br>are forwarded in a fixed<br>call forwarding option.                                                                                                    | NEWDN<br>command                |
| FWD_INTERNAL                                                                                                    | Y = Yes, N = No                                                                          | Indicates whether the call<br>is to be forwarded inside<br>the hunt group.                                                                                                    | CFGDA option                    |
| GIAC_NO                                                                                                    | 0–4095                                                                                   | Group intercom all call (GIAC) group number.                                                                                                    | GIAC option                     |
| GIC                                                                                                    | Y = Yes, N = No                                                                          | Group intercom.                                                                                                    | DRING option                    |
| GICMEMNO                                                                                                    | Up to four digits                                                                        | Digits dialed to reach this line.                                                                                                    | GIC option                      |
| GICNAME                                                                                                    | Any name, up to eight characters                                                         | Designated name of group intercom line.                                                                                                    | GIC option                      |
| GICNOMSB                                                                                                    | Y = Yes, N = No                                                                          | Group intercom calls exempted from MSB.                                                                                                    | GIC option                      |
| GICSMDR                                                                                                    | Y = Yes, N = No                                                                          | SMDR records required.                                                                                                    | GIC option                      |
| GROUP                                                                                                    | Up to eight<br>alphanumeric<br>characters, beginning<br>with an alphabetic<br>character. | Used with the IBN line<br>class code (LCC);<br>Common Language<br>Location Identifier (CLLI)<br>of an IBN customer<br>group. Identifies the<br>customer group for this<br>ACD group. | Commands<br>EST, NEW,<br>NEWACD |
| GROUPSIZE                                                                                                    | 0–1024                                                                                   | Hunt group size; the expected maximum size of the hunt group.                                                                                                    | EST command                     |
| <i>Note:</i> Where a list of specific valid inputs is shown, the list may not be definitive. A complete list of valid inputs is displayed if invalid input is entered twice following the prompt. |                                                                                          |                                                                                                    |                                 |
|                                                                                                    |                                                                                          |                                                                                                    |                                 |

| Prompts | (continued) |
|---------|-------------|
|---------|-------------|

| Prompt                                                                                                    | Valid input                                                                                     | Explanation                                                                                | Used with                             |
|----------------------------------------------------------------------------------------------------|-------------------------------------------------------------------------------------------------|--------------------------------------------------------------------------------------------|---------------------------------------|
| GROUPTYPE                                                                                                    | BNN=bridged night<br>number                                                                     | The type of hunt group to be established, modified,                                        | EST command                           |
|                                                                                                    | CPU=call pickup group                                                                           |                                                                                            |                                       |
|                                                                                                    | DLH=distributed line<br>hunt                                                                    |                                                                                            |                                       |
|                                                                                                    | DNH=directory number<br>hunt                                                                    |                                                                                            |                                       |
|                                                                                                    | MLH=multiline hunt                                                                              |                                                                                            |                                       |
|                                                                                                    | PRH=preferential hunt                                                                           |                                                                                            |                                       |
|                                                                                                    | MPH= multiple position hunt                                                                     |                                                                                            |                                       |
| GRPNAME                                                                                                    | Any feature group<br>name defined in Table<br>FTRGDEFS. Up to 16<br>alphanumeric<br>characters. | Name of the feature<br>group comprised of one<br>or more features.                         | FTRGRP<br>option                      |
|                                                                                                    | Up to 16 alphanumeric characters.                                                               | Name of service group.                                                                     | SVCGRP<br>option                      |
| HNTGNUMBER                                                                                                    | 0–32767                                                                                         | Specifies a unique group number for hunt groups.                                           | EST command                           |
| HOST_DN                                                                                                    | 7 digits                                                                                        | The DN in a host DNH<br>group that is associated<br>with the pilot of a BNN<br>hunt group. | EST<br>command,<br>GROUPTYPE<br>= BNN |
| HOSTGNUMBER                                                                                                    | 0–8191                                                                                          | The DNH host group<br>number to which a BNN<br>hunt group is to be<br>linked.              | EST<br>command,<br>GROUPTYPE<br>= BNN |
| <b>Note:</b> Where a list of specific valid inputs is shown, the list may not be definitive. A complete list of valid inputs is displayed if invalid input is entered twice following the prompt. |                                                                                                 |                                                                                            |                                       |

| Prompt                                                                                                    | Valid input                                                                  | Explanation                                                                                                    | Used with                                     |
|----------------------------------------------------------------------------------------------------|------------------------------------------------------------------------------|----------------------------------------------------------------------------------------------------|-----------------------------------------------|
| HOST_HUNT_TYPE                                                                                                    | AU=no hunt                                                                   | The type of hunt group on which a BNN hunt                                                                                                    | ABNN<br>command                               |
|                                                                                                    | BNN=bridged night<br>number                                                  | group is to be established.                                                                                                    | EST                                           |
|                                                                                                    | CPU=call pickup                                                              |                                                                                                    | command,<br>with<br>GROUPTYPE                 |
|                                                                                                    | DLH=distributed line<br>hunt                                                 |                                                                                                    | = BNN                                         |
|                                                                                                    | DNH=DN hunt                                                                  |                                                                                                    |                                               |
|                                                                                                    | MLH=multiline hunt                                                           |                                                                                                    |                                               |
| HOST_LEN                                                                                                    | Refer to<br>LEN_OR_LTID in this<br>table for information on<br>valid inputs. | The LEN of the<br>MLH/DLH group that is to<br>be associated with the<br>pilot of a BNN hunt<br>group.                                                                                                 | EST<br>command,<br>with<br>GROUPTYPE<br>= BNN |
| IBN_ACD_OPTION                                                                                                    | SCAILINK, ACDNR                                                              | Enter SCAILINK if the<br>ACD agent is associated<br>with a set of D-channels<br>for switch-computer<br>communications. Enter<br>ACDNR if ability to deny<br>ACD calls by the ACD<br>agent is desired. | ACD option                                    |
| IDNUM                                                                                                    | Y = Yes, N = No                                                              | Indicates whether there<br>will be an ID number for                                                                                                    | NEWACD command                                |
|                                                                                                    |                                                                              | field appears only when<br>using NEWACD for a<br>supervisor set. If Y, the<br>POSID field will be<br>prompted.                                                                                        | ACD option                                    |
| <i>Note:</i> Where a list of specific valid inputs is shown, the list may not be definitive. A complete list of valid inputs is displayed if invalid input is entered twice following the prompt. |                                                                              |                                                                                                    |                                               |
| continued                                                                                                    |                                                                              |                                                                                                    |                                               |

| Prompt                                                                                                    | Valid input                      | Explanation                                                                                                    | Used with                                     |
|----------------------------------------------------------------------------------------------------|----------------------------------|----------------------------------------------------------------------------------------------------|-----------------------------------------------|
| INCALLSKEY                                                                                                    | Y = Yes, N = No                  | Indicates if there will be<br>an INCALLS key on the<br>supervisor's set. This<br>field appears only when<br>using NEWACD for a<br>supervisor set. | NEWACD<br>command                             |
| INCFBDN                                                                                                    | Up to 30 digits                  | Internal call forwarding<br>busy DN to which the<br>internal call is forwarded.                                                                   | IECFB option                                  |
| INCFDDN                                                                                                    | Up to 30 digits                  | Internal call forwarding<br>don't answer DN to which<br>the internal call is<br>forwarded.                                                        | IECFD option                                  |
|                                                                                                    | ALL=display all information      | Appears when IBNVI is<br>entered for the<br>TYPE_DIRECTION                                                                                        | DSP<br>command with<br>WHAT = VFG             |
|                                                                                                    | CUST=customer group              | prompt. Allows you to display NCOS, CUST, or                                                                                                    | and<br>TYPE DIREC                             |
|                                                                                                    | NCOS=network class<br>of service | SUBGRP information, or<br>all three categories, for<br>an incoming VFG.                                                                           | TION = IBNVI                                  |
|                                                                                                    | SUBGRP=subgroup<br>number        |                                                                                                    |                                               |
| INIT_STAT                                                                                                    | PRIVATE,<br>NONPRIVATE           | Initial status of an MDN call.                                                                                                    | MDN option                                    |
| INSERTINGRP                                                                                                    | Y = Yes, N = No                  | Inserts a new member<br>into the sequence of an<br>existing hunt group.                                                                           | ADD<br>command,<br>with<br>GROUPTYPE<br>= DLH |
| INTEGRITY_TONE_<br>TIME                                                                                                    | 10–1000                          | The interval in seconds<br>after which an alarm is<br>generated and a report is<br>logged when an ESL line<br>is left off-hook.                   | ESL option                                    |
| INTEG_TONE                                                                                                    | DIAL, REORDER                    | The integrity tone type.                                                                                                    | ESL option                                    |
| <i>Note:</i> Where a list of specific valid inputs is shown, the list may not be definitive. A complete list of valid inputs is displayed if invalid input is entered twice following the prompt. |                                  |                                                                                                    |                                               |
| continued                                                                                                    |                                  |                                                                                                    |                                               |

### 8-38 Reference tables

| Prompt                                                                | Valid input                                                | Explanation                                                                                                    | Used with                          |
|-----------------------------------------------------------------------|------------------------------------------------------------|----------------------------------------------------------------------------------------------------|------------------------------------|
| INTERCEPT_NAME                                                        | AINT=attendant<br>intercept (IBN lines<br>only)            | Type of intercept desired.                                                                                                    | Commands<br>CDN, CICP,<br>DEL, OUT |
|                                                                       | ANCT=machine<br>intercept                                  |                                                                                                    |                                    |
|                                                                       | BLDN=blank DN                                              |                                                                                                    |                                    |
|                                                                       | CANN=customer<br>announcement (IBN<br>lines only)          |                                                                                                    |                                    |
|                                                                       | OPRT=operator<br>intercept                                 |                                                                                                    |                                    |
|                                                                       | UNDN=undefined DN                                          |                                                                                                    |                                    |
| INTERNAL                                                              | Y = Yes, N = No                                            | Indicates whether the call<br>is forwarded to a<br>member of the hunt<br>group.                                                                                                    | CFGD option                        |
| INTERVAL                                                              | 15, 30, 60                                                 | The number of minutes<br>for the periodic ringing<br>time interval; this prompt<br>only appears if PRN is<br>selected for the Call<br>Waiting Indicator or when<br>CRN is selected for the<br>Call Message Waiting<br>Indicator and the input to<br>CMWIRING is "Y." | MWT option                         |
| INTRNL                                                                | Y = Yes, N = No                                            | Indicates if intragroup calls have distinctive ringing.                                                                                                    | DRING option                       |
| <i>Note:</i> Where a list of specific valid inputs is displayed if in | ic valid inputs is shown, the valid input is entered twice | e list may not be definitive. A following the prompt.                                                                                                    | complete list of                   |
|                                                                       |                                                            |                                                                                                    |                                    |

| Prompt                                                                                                    | Valid input                                                   | Explanation                                                                                                    | Used with                                                                                                    |
|----------------------------------------------------------------------------------------------------|---------------------------------------------------------------|----------------------------------------------------------------------------------------------------|----------------------------------------------------------------------------------------------------|
| IRN                                                                                                    | ALWAYS=on-hook and<br>off-hook<br>OFFHOOK=off-hook<br>only    | Immediate ring<br>notification; this prompt<br>only appears if PRN or<br>CMWI is selected as the<br>message waiting<br>notification (NOTICE<br>prompt) and input to the<br>CRN prompt is "Y." | MWT option                                                                                                    |
| KEY                                                                                                    | 1–1023                                                        | The line hunt overflow route index that identifies the overflow route.                                                                                                    | LOR option                                                                                                    |
| KEY (continued)                                                                                                    | 1–69 for business set,<br>1, 2, 3, 4, or 7 for data<br>unit   | Also identifies key on<br>business or data unit and<br>indicates the route<br>reference number when<br>R (Route) is the specified<br>overflow for the KSH<br>option.                          | KSH option<br>Commands<br>NEW or EST,<br>with LCC =<br>PSET<br>Commands<br>ADD, EST, or<br>DEL, with<br>GROUPTYPE<br>= MLH, CPU |
| KEYLIST                                                                                                    | Key number (1–69), list<br>of key numbers, or \$              | Appears when a subset<br>option is assigned to a<br>multiline set. Specifies<br>key numbers of the DNs<br>to which an option will<br>apply.                                                   | CHF<br>command<br>Commands<br>ADD or EST,<br>with<br>GROUPTYPE<br>= CPU<br>Options CFD,<br>CFI, CFK,<br>CFU, and KSH            |
| LCC                                                                                                    | Refer to the line class codes table for a list of valid LCCs. | The line class code of the service to be established, modified, or deleted.                                                                                                    | Commands<br>EST and NEW                                                                                                    |
| <b>Note:</b> Where a list of specific valid inputs is shown, the list may not be definitive. A complete list of valid inputs is displayed if invalid input is entered twice following the prompt. |                                                               |                                                                                                    |                                                                                                    |
|                                                                                                    |                                                               |                                                                                                    |                                                                                                    |

| Prompt                                                                                                    | Valid input                                                                                                    | Explanation                                                                  | Used with                      |  |
|----------------------------------------------------------------------------------------------------|----------------------------------------------------------------------------------------------------|------------------------------------------------------------------------------|--------------------------------|--|
| LEN                                                                                                    | Refer to<br>LEN_OR_LTID in this<br>table for information on                                                     | The line equipment<br>number associated with a<br>service to be established. | SUS<br>command                 |  |
|                                                                                                    | valid inputs.                                                                                                   | modified, or deleted.                                                        | MDNNAME<br>option              |  |
| LEN_BNN                                                                                                    | Valid input format:<br>LEN BNN                                                                                  | The LEN of a member of<br>a host DLH/MLH group<br>and the DN of its          | ADD or EST<br>command,<br>with |  |
|                                                                                                    | Where:                                                                                                    | associated BNN hunt                                                          | GROUPTYPE                      |  |
|                                                                                                    | <ul> <li>LEN=refer to<br/>LEN_OR_LTID in<br/>this table for more<br/>information on valid<br/>inputs</li> </ul> | group member; list up to<br>20 entries.                                      | = BINN                         |  |
|                                                                                                    | BNN=seven digits                                                                                                |                                                                              |                                |  |
| LEN_OR_LTID                                                                                                    | Valid input format:<br><site> ff u dd cc</site>                                                                 | LEN or logical terminal<br>identifier of the DN to be<br>changed.            | NEWACD command                 |  |
|                                                                                                    | Where:                                                                                                    | g                                                                            | Most options                   |  |
|                                                                                                    | <ul> <li><site>=site name,<br/>defaults to HOST<br/>(four alphanumeric<br/>characters)</site></li> </ul>        |                                                                              |                                |  |
|                                                                                                    | • ff = frame number (0–511)                                                                                     |                                                                              |                                |  |
|                                                                                                    | • u = unit (0–19)                                                                                               |                                                                              |                                |  |
|                                                                                                    | <ul> <li>dd=drawer number<br/>of line spread<br/>group (0–19)</li> </ul>                                        |                                                                              |                                |  |
| • cc = line circuit<br>number (0-31)                                                                                                    |                                                                                                    |                                                                              |                                |  |
| <b>Note:</b> Where a list of specific valid inputs is shown, the list may not be definitive. A complete list of valid inputs is displayed if invalid input is entered twice following the prompt. |                                                                                                    |                                                                              |                                |  |
| continued                                                                                                    |                                                                                                    |                                                                              |                                |  |

| Prompts (co | ntinued) |
|-------------|----------|
|-------------|----------|

| Prompt                                                                                                    | Valid input                                                                                                    | Explanation                                                                            | Used with                                                                |
|----------------------------------------------------------------------------------------------------|----------------------------------------------------------------------------------------------------|----------------------------------------------------------------------------------------|--------------------------------------------------------------------------|
| LINE_INFO                                                                                                    | ATRC=alternate<br>terminating restriction<br>code<br>CUST=customer group<br>LCC=line class code<br>NCOS=network class<br>of service<br>RING=ring option<br>SUBGRP=subgroup | Line information to be changed or displayed.                                           | CHG<br>command,<br>with WHAT =<br>LINE,<br>HUNTGRP                       |
|                                                                                                    | option<br>TRC=terminating<br>restriction code<br>ZONE=outwats zone                                                                                                    |                                                                                        |                                                                          |
| LINK_DN                                                                                                    | 7 digits                                                                                                    | The DN to which a DN is<br>to be linked to form a<br>DNH group or a BNN<br>hunt group. | ADD<br>command,<br>with<br>GROUPTYPE<br>= BNN<br>Commands<br>ADD or EST, |
|                                                                                                    |                                                                                                    |                                                                                        | with<br>GROUPTYPE<br>= DNH<br>DNH option                                 |
| <b>Note:</b> Where a list of specific valid inputs is shown, the list may not be definitive. A complete list of valid inputs is displayed if invalid input is entered twice following the prompt. |                                                                                                    |                                                                                        |                                                                          |
|                                                                                                    | -continued                                                                                                    | _                                                                                      |                                                                          |

| Prompts (continued) | Prom | pts | (continued) |
|---------------------|------|-----|-------------|
|---------------------|------|-----|-------------|

| Prompt                                                                                                    | Valid input                                                                            | Explanation                                                                                                    | Used with                                          |
|----------------------------------------------------------------------------------------------------|----------------------------------------------------------------------------------------|----------------------------------------------------------------------------------------------------|----------------------------------------------------|
| LINK_LEN                                                                                                    | Refer to<br>LEN_OR_LTID in this<br>table for information on<br>valid inputs.           | The LEN of a member of<br>an existing DLH, MLH, or<br>CPU group to which<br>additional members are<br>to be linked.                                                                                                    | ADD<br>command,<br>with<br>GROUPTYPE<br>= CPU, MLH |
|                                                                                                    |                                                                                        |                                                                                                    | ICM option                                         |
| LISTTYPE                                                                                                    | L30, L50, or L70                                                                       | Indicates length of list. In case of business set hunt group, key must also be specified (K1–K69).                                                                                                    | Options ADL,<br>SCL                                |
| LODDN                                                                                                    | No alpha characters<br>allowed. Must input<br>seven digits and in the<br>range of 0–9. | The DN to which calls<br>are to be routed when all<br>hunt group members are<br>busy.                                                                                                    | LOD option                                         |
| LOOPCON                                                                                                    | Y = Yes, N = No                                                                        | The option is being applied to a loop console.                                                                                                    | 3WCPUB<br>option                                   |
| LTG                                                                                                    | 0–255                                                                                  | Line treatment group<br>member; it is used to<br>calculate the line attribute<br>index when the DN and<br>LCC are insufficient to<br>find an appropriate index.<br>LTG is prompted for in<br>conjunction with LCC. If<br>office parms are on,<br>prompt appears. If office<br>parms are off, prompt<br>does not appear. | Commands<br>NEW, NEWDN                             |
| LUS                                                                                                    | Y = Yes, N = No                                                                        | Specifies whether the line usage study is enabled.                                                                                                    | SDY option                                         |
| MAKECALL                                                                                                    | Y = Yes, N = No                                                                        | Indicates distinctive<br>ringing for outbound calls<br>at customer group level.                                                                                                    | DRING option                                       |
| <b>Note:</b> Where a list of specific valid inputs is shown, the list may not be definitive. A complete list of valid inputs is displayed if invalid input is entered twice following the prompt. |                                                                                        |                                                                                                    |                                                    |

| Prompts | (continued) |
|---------|-------------|
|---------|-------------|

| Prompt                                                                                                    | Valid input                                                                     | Explanation                                                                          | Used with                                                     |
|----------------------------------------------------------------------------------------------------|---------------------------------------------------------------------------------|--------------------------------------------------------------------------------------|---------------------------------------------------------------|
| MCOS                                                                                                    | CLASSA to CLASSP                                                                | The name of the MCOS<br>subscribed by the IBN<br>line or the key set.                | EMW option                                                    |
| MDNTYPE                                                                                                    | EXB=extension<br>bridging                                                       | Multiple access DN.                                                                  | MDN option                                                    |
|                                                                                                    | MCA=multi-call<br>arrangement                                                   |                                                                                      |                                                               |
|                                                                                                    | SCA=single-call arrangement                                                     |                                                                                      |                                                               |
| MEM_DN                                                                                                    | seven digits                                                                    | DN of DNH or BNN hunt<br>group member; list up<br>to 20.                             | DEL<br>command,<br>with<br>GROUPTYPE<br>= DNH                 |
| MEM_LEN                                                                                                    | Refer to<br>LEN_OR_LTID in this<br>table for information on<br>valid inputs.    | LEN of DLH or MLH<br>group member.                                                   | Commands<br>ADD, DEL,<br>EST, with<br>GROUPTYPE<br>= DLH, MLH |
|                                                                                                    | In case of business set<br>hunt group member,<br>key must also be<br>specified. |                                                                                      | DLH option                                                    |
| METHOD                                                                                                    | STD, RLS, or DIAL                                                               | The method of call<br>transfer: Standard (STD),<br>Release (RLS), or Dial<br>(DIAL). | CXR option                                                    |
| MONDLEN                                                                                                    | Refer to<br>LEN_OR_LTID in this<br>table for information on<br>valid inputs.    | Monitored LEN.                                                                       | QBS option                                                    |
| MRG_RING                                                                                                    | ALWAYS, NEVER,<br>ABBR, DELAY                                                   | MDN ring forward.                                                                    | MRF option                                                    |
| MRF_TIMER                                                                                                    | 0, and 12–60 seconds                                                            | MDN ring forward timer.                                                              | MRF option                                                    |
| <i>Note:</i> Where a list of specific valid inputs is shown, the list may not be definitive. A complete list of valid inputs is displayed if invalid input is entered twice following the prompt. |                                                                                 |                                                                                      |                                                               |
| continued                                                                                                    |                                                                                 |                                                                                      |                                                               |

| Prompt                                                                                                    | Valid input                                                               | Explanation                                                                                                    | Used with                                |
|----------------------------------------------------------------------------------------------------|---------------------------------------------------------------------------|----------------------------------------------------------------------------------------------------|------------------------------------------|
| NCFB                                                                                                    | 1–1024                                                                    | Maximum number of<br>active calls that may be<br>concurrently forwarded<br>through a CFB base<br>station.                                                           | CFS option                               |
| NCFD                                                                                                    | 1–1024                                                                    | The number of calls<br>which can be forwarded<br>simultaneously for call<br>forward don't answer.                                                                   | CFS option                               |
| NCFUIF                                                                                                    | 1–1024                                                                    | Maximum number of<br>active calls that may be<br>concurrently forwarded<br>through a CFU, CFI, or<br>CFF base station.                                              | CFS option                               |
| NCOS                                                                                                    | 0–255                                                                     | Network class of service<br>for IBN lines, trunks, or<br>attendant consoles;<br>defines a set of<br>capabilities or restrictions<br>that allows or denies<br>calls. | Commands<br>CHG, EST,<br>NEW             |
| NCOS_OR_TO                                                                                                    | NCOS=network class<br>of service<br>TO=to display a range<br>of authcodes | Specifies whether the NCOS or the authcode is to be displayed.                                                                                                    | Command<br>DSP, with<br>WHAT =<br>AUTH   |
| NCOS_OR_TOBE                                                                                                    | NCOS=network class<br>of service<br>TOBE=to be a new<br>authcode          | Specifies whether the NCOS or the authcode is to be displayed.                                                                                                    | Command<br>DSP, with<br>WHAT =<br>AUTH   |
| NETNAME                                                                                                    | Character string                                                          | Network name shown as DN attribute.                                                                                                    | Options<br>MEMDISP,<br>NAME,<br>SUPPRESS |
| <i>Note:</i> Where a list of specific valid inputs is shown, the list may not be definitive. A complete list of valid inputs is displayed if invalid input is entered twice following the prompt. |                                                                           |                                                                                                    |                                          |

| Prompt                                                                                                    | Valid input                                                                              | Explanation                                                                                                    | Used with                                 |
|----------------------------------------------------------------------------------------------------|------------------------------------------------------------------------------------------|----------------------------------------------------------------------------------------------------|-------------------------------------------|
| NEW_DN                                                                                                    | 7 digits                                                                                 | The DN that replaces the<br>DN changed by a<br>CDN/CHDN service<br>order.                                                          | Commands<br>CDN, CHDN                     |
|                                                                                                    | 10-digit DN                                                                              | Indicates the new DN<br>that will replace the old<br>DN when the C (change)<br>command is executed.                                | CHL<br>command                            |
| NEW_LCC                                                                                                    | IBN, M5009, M5317,<br>M5018, M5112,<br>M5209, M5212, PBX,<br>PBM, PSET, RES,<br>1FR, 1MR | LCC that replaces the current LCC.                                                                                                 | CHG<br>command,<br>with WHAT =<br>LINE    |
| NEW_LEN                                                                                                    | Refer to<br>LEN_OR_LTID in this<br>table for information on<br>valid inputs.             | Identifies the new<br>controller of the SCU<br>group. Appears when the<br>Group Number Feature<br>Control (GNFC) option is<br>OFF. | Commands<br>CHG, CKLN,<br>CLN             |
|                                                                                                    |                                                                                          | LEN that replaces a LEN<br>changed by a<br>CHG/CKLN/CLN service<br>order.                                                          |                                           |
| NEW_LEN_GRPNUM                                                                                                    | The controller's LEN or the group number (1–32768).                                      | r Identifies the new<br>controller of the SCU<br>group. Appears when the                                                           | CHG<br>command,<br>with WHAT =<br>CONTLEN |
|                                                                                                    | Refer to<br>LEN_OR_LTID in this<br>table for information on<br>valid inputs.             | Control (GNFC) option is<br>ON. New LEN group<br>number of the speed call<br>user group.                                           |                                           |
| NORMAL_STATE                                                                                                    | 0=open                                                                                   | Normal state of the Signal Distribution (SD)                                                                                       | OFR option                                |
|                                                                                                    | 1=closed                                                                                 | point. Appears after the<br>SD or SC prompt if data<br>is not entered on one<br>line.                                              |                                           |
| <b>Note:</b> Where a list of specific valid inputs is shown, the list may not be definitive. A complete list of valid inputs is displayed if invalid input is entered twice following the prompt. |                                                                                          |                                                                                                    |                                           |

| Prompt                                                                                                    | Valid input                                | Explanation                                                              | Used with                              |
|----------------------------------------------------------------------------------------------------|--------------------------------------------|--------------------------------------------------------------------------|----------------------------------------|
| NOTICE                                                                                                    | CMWI=CLASS<br>Message Waiting<br>Indicator | Message waiting notification.                                            | Options<br>CALLOG,<br>MWT              |
|                                                                                                    | MWL=message waiting<br>lamp                |                                                                          |                                        |
|                                                                                                    | PRN=periodic ring notification             |                                                                          |                                        |
|                                                                                                    | STD=stuttered dialtone                     |                                                                          |                                        |
| NUMCALLS                                                                                                    | 0–1024                                     | The number of calls that may be forwarded simultaneously.                | Options CFBL,<br>CFW                   |
| NUMCFBL                                                                                                    | 1–1024                                     | Maximum number of<br>calls concurrently<br>forwarded for CFBL<br>option. | CHG<br>command,<br>with WHAT =<br>LINE |
| NUMCFDA                                                                                                    | 1–1024                                     | Maximum number of<br>calls concurrently<br>forwarded for CFDA<br>option. | CHG<br>command,<br>with WHAT =<br>LINE |
| NUMCFW                                                                                                    | 1–1024                                     | Maximum number of<br>calls concurrently<br>forwarded for CFW<br>option.  | CHG<br>command,<br>with WHAT =<br>LINE |
| OBS                                                                                                    | Y = Yes, N = No                            | Specifies whether the<br>complaint observed type<br>of study is enabled. | SDY option                             |
| <i>Note:</i> Where a list of specific valid inputs is shown, the list may not be definitive. A complete list of valid inputs is displayed if invalid input is entered twice following the prompt. |                                            |                                                                          |                                        |
|                                                                                                    | -continued-                                | _                                                                        |                                        |

| Prompt                                                                                                    | Valid input                                                                  | Explanation                                                                                                    | Used with                                     |
|----------------------------------------------------------------------------------------------------|------------------------------------------------------------------------------|----------------------------------------------------------------------------------------------------|-----------------------------------------------|
| OBSTYPE                                                                                                    | BASIC=basic agent observe                                                    | Type of observation.                                                                                                    | OBS option                                    |
|                                                                                                    | EXTENDED=extended agent observe                                              |                                                                                                    |                                               |
|                                                                                                    | FOBS=flexible call observe                                                   |                                                                                                    |                                               |
| OLD_DN                                                                                                    | Refer to DN in this table for information on valid inputs.                   | The DN that is to be<br>replaced by a new DN in<br>a CDN service order.                                                                                                    | CDN<br>command                                |
|                                                                                                    | 10 digit directory<br>number                                                 | Indicates the old DN that<br>will be replaced when the<br>C (change) parameter is<br>entered.                                                                                                    | CHL<br>command                                |
| OLD_LEN                                                                                                    | Refer to<br>LEN_OR_LTID in this<br>table for information on<br>valid inputs. | The LEN to be modified<br>by a CHG/CKLN/CLN<br>service order.                                                                                                    | Commands<br>CHG, CKLN,<br>CLN                 |
| OLSOPT                                                                                                    | IDLE=automatic<br>selection of an idle line                                  | Originating line select option.                                                                                                    | OLS option                                    |
|                                                                                                    | NOSELECT=manual selection                                                    |                                                                                                    |                                               |
| OPTION                                                                                                    | Refer to line service<br>options table for a list<br>of valid inputs.        | Option(s) associated with<br>a service to be<br>established, modified, or<br>deleted. A maximum of<br>20 options can be<br>specified in any single<br>ADD, ADO, EST, or NEW<br>command. A maximum of<br>128 options can be<br>specified in any DEO<br>command. | Commands<br>ADD, ADO,<br>DEO, EST,<br>and NEW |
| <i>Note:</i> Where a list of specific valid inputs is shown, the list may not be definitive. A complete list of valid inputs is displayed if invalid input is entered twice following the prompt. |                                                                              |                                                                                                    |                                               |
| continued                                                                                                    |                                                                              |                                                                                                    |                                               |

| Prompt                                                                                                    | Valid input                                                                                                    | Explanation                                                                                                    | Used with                                               |
|----------------------------------------------------------------------------------------------------|----------------------------------------------------------------------------------------------------|----------------------------------------------------------------------------------------------------|---------------------------------------------------------|
|                                                                                                    | SCA, SCRJ, DRCW,<br>SCF                                                                                                    | This field indicates the<br>SLE option's associated<br>screening list, billing<br>option, and/or status the<br>user is modifying with the<br>execution of this<br>command. | CHL<br>command                                          |
| OPTIONS                                                                                                    | Options assigned to the IBN station.                                                                                                    | Alphanumeric                                                                                                    | DCPK option                                             |
|                                                                                                    | Indicates options to be used with the security code.                                                                                                    | Alphanumeric                                                                                                    | SEC option                                              |
| OPTKEY                                                                                                    | 1–69 for business set;<br>1, 2, 3, 4, or 7 for data<br>unit                                                                                                | Identifies key on<br>business set or data unit<br>to which an option is<br>assigned.                                                                                       | Commands<br>ADO, CHF,<br>CHG, NEW<br>(business<br>sets) |
| ORGINTER                                                                                                    | AC=second leg of the<br>call is to the attendant<br>Inter=second leg of the<br>call can be intergroup<br>Intra=second leg of the<br>call can be intragroup | For a CUSTOM type call<br>transfer; the first leg of<br>the call is intergroup, and<br>the controller is the<br>originator of the call.                                    | CXR option                                              |
|                                                                                                    | Nocxfer=call transfer is<br>not allowed<br>Trater=second leg of                                                                                            |                                                                                                    |                                                         |
|                                                                                                    | the call can be intragroup or intergroup                                                                                                    |                                                                                                    |                                                         |
| ORGINTRA                                                                                                    | Refer to ORGINTER in<br>this table for<br>information on valid<br>inputs.                                                                                  | First leg of the call is<br>intragroup, and the<br>controller is the originator<br>of the call.                                                                            | CXR option                                              |
| <i>Note:</i> Where a list of specific valid inputs is shown, the list may not be definitive. A complete list of valid inputs is displayed if invalid input is entered twice following the prompt. |                                                                                                    |                                                                                                    |                                                         |

| Prompt                                                                                                    | Valid input                                                                                             | Explanation                                                                                        | Used with                                                     |
|----------------------------------------------------------------------------------------------------|----------------------------------------------------------------------------------------------------|----------------------------------------------------------------------------------------------------|---------------------------------------------------------------|
| ORIG                                                                                                    | Y = Yes, N = No                                                                                         | Station allowed to initiate GIAC call.                                                             | GIAC option                                                   |
| ORIG_SUS                                                                                                    | An alphabetic<br>treatment of up to four<br>characters from the list<br>of valid treatments<br>allowed. | Originating suspension;<br>treatment to which<br>subscriber is routed on<br>origination of a call. | RSUS option                                                   |
| OVDN                                                                                                    | Refer to DN in this table for information on valid inputs.                                              | Indicates the DN to which<br>the overflow is to go<br>when the short hunt<br>group is busy.        | KSH option,<br>with<br>OVTYPE = D                             |
| OVRDACR                                                                                                    | Y = Yes, N = No                                                                                         | Override for account code required.                                                                | CFU option                                                    |
| OVTYPE                                                                                                    | D=DN to which<br>overflow is to go                                                                      | Type of overflow required<br>when short hunt group is<br>busy.                                     | KSH option                                                    |
|                                                                                                    | N=no overflow                                                                                           | 20091                                                                                              |                                                               |
|                                                                                                    | R=route                                                                                                 |                                                                                                    |                                                               |
| PCWT                                                                                                    | Y = Yes, N = No                                                                                         | Precedence call waiting.                                                                           | CWT option                                                    |
| PGMAUD                                                                                                    | Y=Yes (operating<br>company programmed)                                                                 | Indicates who will program the AUD key.                                                            | AUD option                                                    |
|                                                                                                    | N=No (user<br>programmed)                                                                               |                                                                                                    |                                                               |
| PILOT_DN                                                                                                    | 7 digits                                                                                                | The DN of a DNH/PRH<br>group pilot or the DN<br>associated with a DLH,<br>MLH, or BNN group.       | EST<br>command,<br>with<br>GROUPTYPE<br>= DNH, PRH,<br>or BNN |
| PILOT_LEN                                                                                                    | Refer to<br>LEN_OR_LTID in this<br>table for information on<br>valid inputs.                            | The LEN of a hunt group pilot.                                                                     | EST<br>command,<br>with hunt<br>groups                        |
| <i>Note:</i> Where a list of specific valid inputs is shown, the list may not be definitive. A complete list of valid inputs is displayed if invalid input is entered twice following the prompt. |                                                                                                    |                                                                                                    |                                                               |

| Prompts | (continued) |
|---------|-------------|
|---------|-------------|

| Prompt                                                                                                    | Valid input                                                                                                    | Explanation                                                                                                    | Used with                                            |  |
|----------------------------------------------------------------------------------------------------|----------------------------------------------------------------------------------------------------|----------------------------------------------------------------------------------------------------|------------------------------------------------------|--|
| POINT                                                                                                    | 0–6                                                                                                    | Signal distribution (SD)<br>point number. Appears<br>after the SD or SC<br>prompt if data is not<br>entered on one line.                            | MBK option                                           |  |
| POSID                                                                                                    | 4 digit number<br>(0001–9999)                                                                                                    | Enter the ACD agent's<br>position ID number. A<br>POSID is used for<br>interactions with other<br>ACD options                                       | NEWACD<br>command<br>Options ACD,                    |  |
| PRIMARY                                                                                                    | Y = Yes, N = No                                                                                                    | Primary member of a MADN group.                                                                                                    | MDN option                                           |  |
| PRIMARY_ACDGROUP                                                                                                    | Alphanumeric                                                                                                    | The group identifier that<br>must already be<br>datafilled in Table<br>ACDGRP when adding<br>the SUPR option to an<br>ACD group.                    | SUPR option                                          |  |
| PRIMARY_ACDSGRP                                                                                                    | Numeric                                                                                                    | The supervisor subgroup<br>identifier that must<br>already be datafilled in<br>Table ACDSGRP in order<br>to add the SUPR option<br>to an ACD group. | SUPR option                                          |  |
| PRIMARY_LEN                                                                                                    | Valid input format:<br><site> ff u dd<br/>ccWhere:<site>=site<br/>name, defaults to<br/>HOST (four<br/>alphanumeric<br/>characters)ff = frame<br/>number (0–511)u = unit<br/>(0–19)dd=drawer<br/>number of line spread<br/>group (0–19)cc = line<br/>circuit number (0–31)</site></site> | Enter the LEN for the primary terminal                                                                                                    | NEW, ADO,<br>CHF<br>commands<br>with MSMWI<br>option |  |
| <i>Note:</i> Where a list of specific valid inputs is shown, the list may not be definitive. A complete list of valid inputs is displayed if invalid input is entered twice following the prompt. |                                                                                                    |                                                                                                    |                                                      |  |

| Prompt                                                                                                    | Valid input      | Explanation                                                                                                    | Used with                                            |  |
|----------------------------------------------------------------------------------------------------|------------------|----------------------------------------------------------------------------------------------------|------------------------------------------------------|--|
| PRIMARY_LKEY                                                                                                    | 1–69             | Enter the key number on<br>the primary terminal that<br>is datafilled with either<br>Message Waiting (MWT)<br>or Executive Message<br>Waiting (EMW) feature. | NEW, ADO,<br>CHF<br>commands<br>with MSMWI<br>option |  |
| PRIL_MODE                                                                                                    | MANUAL AUTO      | Privacy release mode for<br>an MDN group.                                                                                                    | MDN option                                           |  |
| QUANTITY                                                                                                    | 1–3              | Indicates the quantity of<br>M518 add-on units for a<br>M5000 set.                                                                                           | M518 option                                          |  |
| RCLTIM                                                                                                    | 12–120 seconds   | Recall timer for transfer recall.                                                                                                    | CXR option                                           |  |
| REASTYPE                                                                                                    | Character string | Type of reason displayed with option REASDSP.                                                                                                    | REASDSP<br>option                                    |  |
| RECALL                                                                                                    | Y = Yes, N = No  | Recall ringing.                                                                                                    | DRING option                                         |  |
| REST                                                                                                    | Y = Yes, N = No  | Remaining call types.                                                                                                    | DRING option                                         |  |
| RING                                                                                                    | Y = Yes, N = No  | Specifies whether or not<br>a ring from a telephone<br>speaker is required in<br>addition to the call<br>waiting tone heard from<br>the handset.             | CHG<br>command                                       |  |
|                                                                                                    |                  | Also appears when using<br>the CHG command to<br>change the RINGING<br>option on an established<br>multi-line set DN.                                        |                                                      |  |
| RINGBACK                                                                                                    | Y = Yes, N = No  | Optional option used with<br>an emergency service<br>bureau line to enable the<br>bureau to ring back a<br>caller who has gone<br>on-hook.                   | ESL option                                           |  |
| <b>Note:</b> Where a list of specific valid inputs is shown, the list may not be definitive. A complete list of valid inputs is displayed if invalid input is entered twice following the prompt. |                  |                                                                                                    |                                                      |  |
| aantinuad                                                                                                    |                  |                                                                                                    |                                                      |  |

### 8-52 Reference tables

#### Prompts (continued)

| Prompt                                                                | Valid input                                                    | Explanation                                                                                                    | Used with                                                                               |
|-----------------------------------------------------------------------|----------------------------------------------------------------|----------------------------------------------------------------------------------------------------|-----------------------------------------------------------------------------------------|
| RINGCTRL                                                              | PRGRING, FIXRING                                               | Indicates whether a<br>CFDA end user can<br>program the number of<br>rings that occur before<br>an incoming call is<br>forwarded to another DN. | SPRING for<br>CFDA option                                                               |
| RINGING                                                               | Y = Yes, N = No                                                | Key on business set<br>assigned with ringing<br>ability.                                                                                        | EST<br>command,<br>with<br>GROUPTYPE<br>= DNH, MLH                                      |
|                                                                       |                                                                |                                                                                                    | NEW<br>command,<br>with LCC =<br>DATA, PSET,<br>PDATA, and<br>Meridian<br>business sets |
|                                                                       |                                                                |                                                                                                    | Options FRS,<br>MDN                                                                     |
| RINGREM                                                               | RING=ring is on for<br>SCF                                     | Ring reminder option.                                                                                                    | SCF option                                                                              |
|                                                                       | NA=customer group<br>ring value                                |                                                                                                    |                                                                                         |
|                                                                       | NORING=ring is off                                             |                                                                                                    |                                                                                         |
| RINGTYPE                                                              | FH=fast high                                                   | Type of ringing desired                                                                                                    | RINGTYP                                                                                 |
|                                                                       | FL=fast low                                                    | voice and data set.                                                                                                    | option                                                                                  |
|                                                                       | SH=slow high                                                   |                                                                                                    |                                                                                         |
|                                                                       | SL=slow low                                                    |                                                                                                    |                                                                                         |
| <i>Note:</i> Where a list of specific valid inputs is displayed if in | fic valid inputs is shown, the<br>valid input is entered twice | e list may not be definitive. A following the prompt.                                                                                           | complete list of                                                                        |
|                                                                       |                                                                |                                                                                                    |                                                                                         |

| Prompt                                                                                                    | Valid input                                                         | Explanation                                                                                                    | Used with                |
|----------------------------------------------------------------------------------------------------|---------------------------------------------------------------------|----------------------------------------------------------------------------------------------------|--------------------------|
| ROH_TONE_TIME                                                                                                    | 1–10                                                                | An emergency service<br>bureau line option<br>parameter; the duration<br>in seconds of the<br>receiver off-hook tone a<br>caller will receive when<br>the ESL flashes. | ESL option               |
| SC                                                                                                    | Valid input format:<br>tmtype tmno tmcktno<br>point normal_state    | Scan point.                                                                                                    | Options MBK,<br>RMB, SHU |
|                                                                                                    | Where:                                                              |                                                                                                    |                          |
|                                                                                                    | • tmtype=MTM, RSM                                                   |                                                                                                    |                          |
|                                                                                                    | • tmno=0-2047                                                       |                                                                                                    |                          |
|                                                                                                    | • tmcktno=0-29                                                      |                                                                                                    |                          |
|                                                                                                    | <ul> <li>point=0–6 (SD point number)</li> </ul>                     |                                                                                                    |                          |
|                                                                                                    | <ul> <li>normal_state=0 for<br/>open or 1 for<br/>closed</li> </ul> |                                                                                                    |                          |
| SCMP_DN                                                                                                    | 7 to 10 digits                                                      | Series completion DN.                                                                                                    | SCMP option              |
| SCREEN                                                                                                    | Y = Yes, N = No                                                     | Call forwarding screening capability.                                                                                                    | CFS option               |
| SCUGNUMBER                                                                                                    | 1–32767                                                             | Specifies a unique group number for the SCU option.                                                                                                    | SCU option               |
| SCU_TDN                                                                                                    | Y = Yes, N = No                                                     | Specifies whether toll denial is applied to speed called numbers.                                                                                                    | SCU option               |
| <b>Note:</b> Where a list of specific valid inputs is shown, the list may not be definitive. A complete list of valid inputs is displayed if invalid input is entered twice following the prompt. |                                                                     |                                                                                                    |                          |
| continued                                                                                                    |                                                                     |                                                                                                    |                          |

|--|

| Prompt                                                             | Valid input                                                                                           | Explanation                                                                  | Used with                               |
|--------------------------------------------------------------------|----------------------------------------------------------------------------------------------------|------------------------------------------------------------------------------|-----------------------------------------|
| SD                                                                 | Valid input format:<br>tmtype tmno tmcktno<br>point normal_state                                      | The signal distribution point associated with the options to be established. | Options FRO,<br>FRS, RMB                |
|                                                                    | Where:                                                                                                |                                                                              |                                         |
|                                                                    | <ul> <li>tmtype=MTM,<br/>RSM, TM2, TM4,<br/>OAU, T8A, TMA,<br/>MMA, STM, RMM,<br/>PTM, DTM</li> </ul> |                                                                              |                                         |
|                                                                    | • tmno=0-2047                                                                                         |                                                                              |                                         |
|                                                                    | <ul> <li>tmcktno=0-29</li> </ul>                                                                      |                                                                              |                                         |
|                                                                    | <ul> <li>point=0–6 (SD point number)</li> </ul>                                                       |                                                                              |                                         |
|                                                                    | <ul> <li>normal_state=0 for<br/>open or 1 for<br/>closed</li> </ul>                                   |                                                                              |                                         |
| SDGRPNO                                                            | 0–511                                                                                                 | Signal distributor group number.                                             | Options UCD,<br>UCDSD                   |
| SDPOINT                                                            | 0–6                                                                                                   | Signal distributor point.                                                    | Options UCD,<br>UCDSD                   |
| SEC_CODE                                                           | Vector of up to 7 digits (0–9).                                                                       | Security code.                                                               | SEC option                              |
| SECDIGS                                                            | 2 to 4 digits                                                                                         | Security code digits;<br>appears when FORMAT<br>is IBN.                      | ADA<br>command,<br>with FORMAT<br>= IBN |
| SFPRSNT                                                            | Y = Yes, N = No                                                                                       | Service option present.                                                      | TBO option                              |
| SFVAL                                                              | 800–999                                                                                               | Service option value.                                                        | TBO option                              |
| SIC_KEY                                                            | 1–69                                                                                                  | Straight intercom key.                                                       | ICM option                              |
| <i>Note:</i> Where a list of speci valid inputs is displayed if ir | fic valid inputs is shown, the<br>avalid input is entered twice                                       | e list may not be definitive. A following the prompt.                        | complete list of                        |

| Prompt                                                                                                    | Valid input             | Explanation                                                           | Used with                           |
|----------------------------------------------------------------------------------------------------|-------------------------|-----------------------------------------------------------------------|-------------------------------------|
| SIGDATA                                                                                                    | Y=Yes, N=No             | Specifies whether or not to use call forward signalling enhancements. | NEWDN<br>command                    |
| SIMULT                                                                                                    | Y = Yes, N = No         | Indicates call forwarding simultaneous.                               | CFS option                          |
| SMDI_DESK                                                                                                    | 1–63                    | Message desk number to<br>which the hunt group<br>number belongs.     | SMDI option                         |
| SMDI_LINE_NO                                                                                                    | 1–1024                  | Line number position in the UCD SMDI group.                           | SMDI option<br>(UCD group)          |
| SMDI_LINK                                                                                                    | SLLNKDEV name           | SMDI link name<br>associated with specified<br>message desk.          | SMDI option                         |
| SMDI_UCDGRP                                                                                                    | SMDI option (UCD group) | UCD group of lines.                                                   | SMDI option<br>(UCD group)          |
| SMDR                                                                                                    | Y = Yes, N = No         | Station message detail recording.                                     | ICM option                          |
| SNPA                                                                                                    | 3 digits                | Service numbering plan area (area code).                              | Commands<br>CHG, EST,<br>NEW, NEWDN |
| <i>Note:</i> Where a list of specific valid inputs is shown, the list may not be definitive. A complete list of valid inputs is displayed if invalid input is entered twice following the prompt. |                         |                                                                       |                                     |
|                                                                                                    |                         |                                                                       |                                     |

### 8-56 Reference tables

### Prompts (continued)

| Prompt                                                             | Valid input                                                                             | Explanation                                               | Used with        |
|--------------------------------------------------------------------|-----------------------------------------------------------------------------------------|-----------------------------------------------------------|------------------|
| SONUMBER                                                           | Valid input format:<br>abnnnnc yy mm dd                                                 | The unique number of the service order to be              | Most<br>commands |
|                                                                    | {AM}                                                                                    | entered.                                                  |                  |
|                                                                    | {PM}                                                                                    |                                                           |                  |
|                                                                    | Where:                                                                                  |                                                           |                  |
|                                                                    | <ul> <li>a=obligatory<br/>alphabetical<br/>character (A to Z)</li> </ul>                |                                                           |                  |
|                                                                    | <ul> <li>b=optional<br/>alphabetical<br/>character (A to Z)</li> </ul>                  |                                                           |                  |
|                                                                    | <ul> <li>nnnn=five<br/>obligatory<br/>numerical<br/>characters</li> </ul>               |                                                           |                  |
|                                                                    | <ul> <li>c=optional<br/>alphabetical<br/>character (A to Z)</li> </ul>                  |                                                           |                  |
|                                                                    | • yy = year (0–99)                                                                      |                                                           |                  |
|                                                                    | • mm=month (1–12)                                                                       |                                                           |                  |
|                                                                    | <ul> <li>dd=day (1–31)<br/>date the service<br/>order is to be<br/>processed</li> </ul> |                                                           |                  |
| SPBDN                                                              | 7 digits=non-LAMA<br>office                                                             | The DN to which calls<br>from a station are to<br>billed. | SPB option       |
|                                                                    | 10 digits=LAMA office                                                                   |                                                           |                  |
| SPECTIME                                                           | Y = Yes, N = No                                                                         | Special timeout for call forwarding don't answer.         | CFGD option      |
| <i>Note:</i> Where a list of specirvalid inputs is displayed if in | fic valid inputs is shown, the<br>avalid input is entered twice                         | e list may not be definitive. A following the prompt.     | complete list of |

| Prompts (continued) | rompts | (continued) |
|---------------------|--------|-------------|
|---------------------|--------|-------------|

| Prompt                                                                                                    | Valid input                                                                       | Explanation                                                                                                    | Used with                                              |
|----------------------------------------------------------------------------------------------------|-----------------------------------------------------------------------------------|----------------------------------------------------------------------------------------------------|--------------------------------------------------------|
| SPLITKEY                                                                                                    | OCT="#" is entered                                                                | Key used to initiate<br>SPLIT operation.                                                                                                    | 3WCPUB<br>option, with                                 |
|                                                                                                    | STAR="*" is entered                                                               |                                                                                                    | LOOPCON =<br>Y                                         |
| STATE                                                                                                    | A=active                                                                          | State of absent subscriber intercept.                                                                                                    | CFW option                                             |
|                                                                                                    | I=inactive                                                                        | Inactive is usually used.<br>Active and wait are                                                                                                    |                                                        |
|                                                                                                    | W=wait                                                                            | read-only conditions. The<br>wait condition occurs<br>when a customer is<br>currently updating call<br>forwarding information.                                                                                                    |                                                        |
| STATUS                                                                                                    | ACT, INACT, UNIVI,<br>UNIVA                                                       | INACT indicates the<br>option is not turned on<br>(inactive); ACT indicates<br>the option is turned on<br>(active); UNIVI indicates<br>universal access via<br>customer interface<br>inactive, and UNIVA<br>indicates universal<br>access via customer<br>interface active. | Options ACRJ,<br>MWT, SACB,<br>SCF, SCF,<br>SCRJ, DRCW |
| SUBGRP                                                                                                    | 0–7                                                                               | Subgroup number of a<br>customer group to which<br>a station or DN belongs                                                                                                    | CHG<br>command                                         |
|                                                                                                    |                                                                                   | a station of Dividelongs.                                                                                                    | NEW<br>command,<br>with LCC =<br>2216A                 |
| SUPPRESS_DN                                                                                                    | Enter Y to suppress the display of the DN; enter N if no suppression is required. | Suppresses the display of the DN.                                                                                                    | SUPPRESS<br>option                                     |
| <b>Note:</b> Where a list of specific valid inputs is shown, the list may not be definitive. A complete list of valid inputs is displayed if invalid input is entered twice following the prompt. |                                                                                   |                                                                                                    |                                                        |
| continued                                                                                                    |                                                                                   |                                                                                                    |                                                        |

### 8-58 Reference tables

### Prompts (continued)

| Prompt                                                              | Valid input                                                                                             | Explanation                                                                                                    | Used with                 |
|---------------------------------------------------------------------|----------------------------------------------------------------------------------------------------|----------------------------------------------------------------------------------------------------|---------------------------|
| SUPPRESS_NAME                                                       | Enter Y to suppress the<br>display of the station<br>name; enter N if no<br>suppression is<br>required. | Suppresses the display of the station name.                                                                                                    | SUPPRESS<br>option        |
| SURCHARGE                                                           | 1–15                                                                                                    | Specifies the number of<br>pulses initially sent to a<br>remote register (meter)<br>when a customer station<br>on a line with the RMP<br>option goes off-hook; this<br>number of initial pulses<br>represents a surcharge<br>for the call. | RMP option                |
| SWITCHHOOK_TONE                                                     | BUSY=60 interruptions<br>per minute (IPM) busy<br>tone<br>LOW=steady low tone                           | The tone that the<br>emergency service<br>bureau line receives<br>when a caller goes<br>on-hook.                                                                                                    | ESL option                |
| TABID                                                               | IBNRTE=IBN route<br>reference table                                                                     | Table identifier.                                                                                                    | Options KSH,<br>LOR       |
|                                                                     | reference table                                                                                         |                                                                                                    |                           |
| TEMPLATE                                                            | Any feature key<br>template name defined<br>in Table KSETKEYS.                                          | Feature key template to<br>assign the business set's<br>feature keys.                                                                                                    | FTRKEYS<br>option         |
| TERM_SUS                                                            | An alphabetic<br>treatment of up to four<br>characters from the list<br>of valid treatments<br>allowed. | Terminating suspension;<br>the treatment to which a<br>call is routed when<br>attempting to terminate<br>to a line with the RSUS<br>option.                                                                                                | RSUS option               |
| TIME                                                                | 12–325                                                                                                  | Indicates the period of time the base station will ring before forwarding.                                                                                                    | Options<br>CFDA,<br>CFGDA |
| <i>Note:</i> Where a list of specif valid inputs is displayed if in | ic valid inputs is shown, the valid input is entered twice                                              | e list may not be definitive. A following the prompt.                                                                                                    | complete list of          |

| Prompt                                                                                                    | Valid input                                            | Explanation                                                                                                    | Used with      |
|----------------------------------------------------------------------------------------------------|--------------------------------------------------------|----------------------------------------------------------------------------------------------------|----------------|
| TIMEOUT                                                                                                    | 1–20                                                   | Specifies the length of<br>time in seconds before<br>an unanswered call is<br>automatically forwarded.                                                       | WML option     |
| TIMER                                                                                                    | 12–120                                                 | Enter the time in seconds before a call transfer recall occurs.                                                                                              | CXR option     |
| TIMEVAL                                                                                                    | 12–60                                                  | Call forward do not<br>answer timing. The time,<br>in seconds, that a call is<br>allowed to ring before it is<br>forwarded to the next<br>DN.                | CFDVT option   |
| TLSOPT                                                                                                    | INCOMING=automatic<br>answer of an incoming<br>call    | Terminating line select option.                                                                                                    | TLS option     |
|                                                                                                    | NOSELECT=manual<br>selection of line to<br>answer call |                                                                                                    |                |
| TMCKTNO                                                                                                    | 0–29                                                   | Enter the trunk module<br>circuit number to which<br>the circuit is assigned.<br>Appears after the SD or<br>SC prompt if data is not<br>entered on one line. | MBK option     |
| TMNO                                                                                                    | 0–2047                                                 | Enter the number of the<br>trunk module on which<br>the circuit is mounted.<br>Appears after the SD or<br>SC prompt if data is not<br>entered on one line.   | MBK option     |
| TO_AUTH                                                                                                    | 2–12 digits                                            | Appears when TOBE is<br>entered at the<br>NCOS_OR_TOBE<br>prompt. Specifies a new<br>authcode to be entered.                                                 | CHG<br>command |
| <i>Note:</i> Where a list of specific valid inputs is shown, the list may not be definitive. A complete list of valid inputs is displayed if invalid input is entered twice following the prompt. |                                                        |                                                                                                    |                |
| continued                                                                                                    |                                                        |                                                                                                    |                |

### 8-60 Reference tables

| Prompt                                                                                                    | Valid input                               | Explanation                                                                                                    | Used with                             |
|----------------------------------------------------------------------------------------------------|-------------------------------------------|----------------------------------------------------------------------------------------------------|---------------------------------------|
|                                                                                                    | 2–12 digits                               | Appears when TO is<br>entered at the<br>NCOS_OR_TO prompt.<br>Specifies the upper<br>range of authcodes to be<br>displayed.                                                                                                    | DSP<br>command                        |
| TOD_BLOCKS                                                                                                    | START FIELD: 0–23, \$<br>STOP FIELD: 0–23 | Time of day blocks<br>indicate when periodic<br>ringing will occur during<br>the day. Up to three<br>entries are allowed, each<br>consisting of a START<br>and STOP field. A "\$"<br>entered in the first<br>START field indicates<br>24-hour-a-day ringing.<br>This prompt only appears<br>if PRN or CMWI is<br>selected as the message<br>waiting notification (see<br>NOTICE prompt) and<br>input to the CRN prompt<br>is "Y." | MWT option                            |
| TODNAME                                                                                                    | 1 to 8 characters                         | Appears when using the<br>CHG and DSP<br>commands to change or<br>display Time of Day<br>Routing. Only appears if<br>there is more than one<br>name. Enter the name<br>assigned to the entry in<br>Table TIMEODAY to<br>which the translation has<br>to route.                                                                                                    | CHG<br>command,<br>with WHAT =<br>TDR |
| <i>Note:</i> Where a list of specific valid inputs is shown, the list may not be definitive. A complete list of valid inputs is displayed if invalid input is entered twice following the prompt. |                                           |                                                                                                    |                                       |
| -continued-                                                                                                    |                                           |                                                                                                    |                                       |

| Prompt                                                                                                    | Valid input                                                               | Explanation                                                                                    | Used with                              |
|----------------------------------------------------------------------------------------------------|---------------------------------------------------------------------------|------------------------------------------------------------------------------------------------|----------------------------------------|
| TRC                                                                                                    | RC A serial list of 1 to 8 Terminating restriction                        | Terminating restriction                                                                        | DIN option                             |
|                                                                                                    | continuous numerical sequence, or a \$.                                   | classes of incoming calls allowed on a trunk.                                                  | CHG<br>command,<br>with WHAT =<br>LINE |
| TRK_INFO                                                                                                    | ALL=display only                                                          | Trunk information to be changed or displayed.                                                  | CHG<br>command,<br>with WHAT =<br>CLLI |
|                                                                                                    | ALSC=alternate line screening code                                        |                                                                                                |                                        |
|                                                                                                    | CUST=customer group                                                       |                                                                                                |                                        |
|                                                                                                    | LSC=line screening code                                                   |                                                                                                |                                        |
|                                                                                                    | NCOS=network class of service                                             |                                                                                                |                                        |
|                                                                                                    | SUBGRP=subgroup<br>number                                                 |                                                                                                |                                        |
| TRKS                                                                                                    | ALL=all trunks                                                            | IBN trunks.                                                                                    | DRING option                           |
|                                                                                                    | NO=no trunks                                                              |                                                                                                |                                        |
|                                                                                                    | SEL=selected trunks                                                       |                                                                                                |                                        |
| TRMINTER                                                                                                    | Refer to ORGINTER in<br>this table for<br>information on valid<br>inputs. | First leg of the call is<br>intergroup and the<br>controller is the<br>terminator of the call. | CXR option                             |
| TRMINTRA                                                                                                    | Refer to ORGINTER in<br>this table for<br>information on valid<br>inputs. | First leg of the call is<br>intragroup and the<br>controller is the<br>terminator of the call. | CXR option                             |
| <b>Note:</b> Where a list of specific valid inputs is shown, the list may not be definitive. A complete list of valid inputs is displayed if invalid input is entered twice following the prompt. |                                                                           |                                                                                                |                                        |

| Prompt                                                                                                    | Valid input                      | Explanation                                                                                                    | Used with                             |
|----------------------------------------------------------------------------------------------------|----------------------------------|----------------------------------------------------------------------------------------------------|---------------------------------------|
| TYPE_DIRECTION                                                                                                    | IBNVI=incoming<br>IBNVO=outgoing | The type and direction of the virtual facility group.                                                                                                    | CHG<br>command,<br>with WHAT =<br>VFG |
| UCD                                                                                                    | Y = Yes, N = No                  | Uniform call distribution.                                                                                                    | DRING option                          |
| UCDGRP                                                                                                    | 16 alphanumeric<br>characters    | Uniform call distribution group.                                                                                                    | UCD option                            |
| VBCOUNT                                                                                                    | 1 to 10 digits                   | Number of digits voiced<br>back during SCRJ list<br>review.                                                                                                    | Options CRJ,<br>DRCW, SCA,<br>SCF     |
|                                                                                                    | Up to 10 digits                  | Indicates the number of<br>digits to be voiced back<br>during SLE list review.<br>(Entering 0 here marks<br>the entry "private" which<br>means that it will not be<br>voiced back at all.) | CHL<br>command                        |
| VFG_NAME                                                                                                    | 1 to 6 alphanumeric characters   | Virtual facility group<br>name, found in Table<br>VIRTGRPS.                                                                                                    | CHG<br>command,<br>with WHAT =<br>VFG |
| <i>Note:</i> Where a list of specific valid inputs is shown, the list may not be definitive. A complete list of valid inputs is displayed if invalid input is entered twice following the prompt. |                                  |                                                                                                    |                                       |
| -continued-                                                                                                    |                                  |                                                                                                    |                                       |

| Prompt                                                                                                    | Valid input                                    | Explanation                                                  | Used with                                                                       |
|----------------------------------------------------------------------------------------------------|------------------------------------------------|--------------------------------------------------------------|---------------------------------------------------------------------------------|
| WHAT                                                                                                    | AUTH=authorization code                        | Indicates the aspect of the line to be changed or displayed. | Commands<br>CHG and DSP                                                         |
|                                                                                                    | CLLI=common<br>language location<br>identifier |                                                              |                                                                                 |
|                                                                                                    | CONTLEN=controller<br>LEN for SCU option       |                                                              |                                                                                 |
|                                                                                                    | HUNTGRP=hunt group<br>members                  |                                                              |                                                                                 |
|                                                                                                    | LINE=station or DN                             |                                                              |                                                                                 |
|                                                                                                    | TDR=time of day<br>routing                     |                                                              |                                                                                 |
|                                                                                                    | VFG=virtual facility<br>group                  |                                                              |                                                                                 |
| WIC                                                                                                    | Carrier name                                   | WATS interexchange<br>carrier; enhanced WATS<br>available.   | NEW<br>command,<br>with LCC =<br>EOW, EWAL,<br>ETW<br>(subprompt of<br>WICLIST) |
| <i>Note:</i> Where a list of specific valid inputs is shown, the list may not be definitive. A complete list of valid inputs is displayed if invalid input is entered twice following the prompt. |                                                |                                                              |                                                                                 |
|                                                                                                    | ond                                            |                                                              |                                                                                 |

-end-

# **Options and compatible line class codes**

The following table lists options that are compatible with the various line codes.

### Options and compatible line class codes

| Option  | Line class codes                                                                                                    |
|---------|----------------------------------------------------------------------------------------------------|
| 3WC     | 1FR, 1MR, CFD, IBN, ISDNKSET, M2006, M2008, M2009, M2016S, M2018, M2112, M2216A, M2216B, M2317, M2616, PSET, RES, ZMD, ZMZPA                                                                                                    |
| 3WCPUB  | IBN, PSET                                                                                                    |
| AAB     | ISDNKSET, M2006, M2008, M2009, M2016S, M2018, M2112, M2216A,<br>M2216B, M2317, M2616, M3000, PSET                                                                                                    |
| AAK     | M2006, M2008, M2009, M2016S, M2018, M2112, M2216A, M2216B, M2317,<br>M2616, PSET                                                                                                    |
| ACB     | IBN, PSET, RES                                                                                                    |
| ACD     | IBN, M2006, M2008, M2009, M2016S, M2018, M2112, M2216A, M2216B,<br>M2317, M2616, PSET                                                                                                    |
| ACDNR   | IBN, M2006, M2008, M2009, M2016S, M2018, M2112, M2216A, M2216B,<br>M2317, M2616, PSET                                                                                                    |
| ACRJ    | IBN, PSET, RES                                                                                                    |
| ADSI    | IBN, RES                                                                                                    |
| AEMK    | M2006, M2008, M2009, M2016S, M2018, M2112, M2216A, M2216B, M2317,<br>M2616, PSET                                                                                                    |
| ALI     | IBN, PSET                                                                                                    |
| AMATEST | 1FR, 1MR, 2FR, 2WW, 4FR, CCF, CDF, CFD, DATA, EOW, ETW, IBN, INW,<br>ISDNKSET, M2006, M2008, M2009, M2016S, M2018, M2112, M2216A,<br>M2216B, M2317, M2616, M3000, MADO, MPDA, OWT, PBM, PBX, PDATA,<br>PSET, RES, TWX, ZMD, ZMZPA |
| AR      | IBN, PSET, RES                                                                                                    |
| ARDDN   | IBN, PSET, RES                                                                                                    |

*Note 1:* M5009 is a special line class code used for Meridian M5009 business sets having 9 keys. Compatible options are the same as for PSET.

*Note 2:* M5112 is the line class code for Meridian M5112 business sets having 12 keys. Compatible options are the same as for PSET.

*Note 3:* The M5008, M5209, M5212, M5216, M5312, and M5316 line class codes are compatible with the same options as PSET.

#### Options and compatible line class codes (continued)

| Option                                                                                                    | Line class codes                                                                                                    |  |
|----------------------------------------------------------------------------------------------------|----------------------------------------------------------------------------------------------------|--|
| ASL                                                                                                    | M2006, M2008, M2009, M2016S, M2018, M2112, M2216A, M2216B, M2317, M2616, PSET                                                                                                    |  |
| ATC                                                                                                    | 1FR, 1MR, 2WW, CFD, CSD, EOW, ETW, IBN, INW, ISDNKSET, M2006, M2008, M2009, M2016S, M2018, M2112, M2216A, M2216B, M2317, M2616, M3000, OWT, PBM, PBX, PSET, RES, TWX, ZMD, ZMZPA |  |
| AUD                                                                                                    | DATA, ISDNKSET, M2006, M2008, M2009, M2016S, M2018, M2112, M2216A, M2216B, M2317, M2616, MADO, MPDA, PDATA, PSET                                                                 |  |
| AUL                                                                                                    | 1FR, 1MR, CFD, CSD, DATA, IBN, ISDNKSET, M2006, M2008, M2009, M2016S, M2018, M2112, M2216A, M2216B, M2317, M2616, M3000, MADO, MPDA, PDATA, PSET, RES                            |  |
| AUTODISP                                                                                                    | M2006, M2008, M2016S, M2216A, M2216B, M2317, M2616, M3000, PSET                                                                                                    |  |
| AVT                                                                                                    | ISDNKSET, IBN, PSET, DATA, M2009, M2112, M2018, M3000, M2317, M2008, M2616, M2016S, M2216A, M2216B, M2006                                                                        |  |
| BCLID                                                                                                    | 1FR, 1MR, 2WW, EOW, ETW, IBN, INW, ISDNKSET, M2008, M2009, M2016S, M2018, M2112, M2216A, M2216B, M2317, M2616, M3000, OWT, PBM, PBX, PSET, RES, ZMD, ZMZPA                       |  |
| BLF                                                                                                    | M2006, M2008, M2009, M2016S, M2018, M2112, M2216A, M2216B, M2317, M2616, PSET                                                                                                    |  |
| BNN                                                                                                    | 1FR, 1MR, DATA, IBN, ISDNKSET, M2006, M2008, M2009, M2016S, M2018, M2112, M2216A, M2216B, M2317, M2616, M3000, MADO, MPDA, PBM, PBX, PDATA, PSET, RES                            |  |
| CAG                                                                                                    | M2006, M2008, M2009, M2016S, M2018, M2112, M2216A, M2216B, M2317, M2616, PSET                                                                                                    |  |
| CBE                                                                                                    | DATA, IBN, ISDNKSET, M2006, M2008, M2009, M2016S, M2018, M2112, M2216A, M2216B, M2317, M2616, M3000, MADO, MPDA, PSET                                                            |  |
| СВІ                                                                                                    | ISDNKSET                                                                                                    |  |
| CBU                                                                                                    | DATA, IBN, ISDNKSET, M2006, M2008, M2009, M2016S, M2018, M2112, M2216A, M2216B, M2317, M2616, M3000, MADO, MPDA, PDATA, PSET                                                     |  |
| <i>Note 1:</i> M5009 is a special line class code used for Meridian M5009 business sets having 9 keys. Compatible options are the same as for PSET. |                                                                                                    |  |
| <i>Note 2:</i> M5112 is the line class code for Meridian M5112 business sets having 12 keys. Compatible options are the same as for PSET.           |                                                                                                    |  |

*Note 3:* The M5008, M5209, M5212, M5216, M5312, and M5316 line class codes are compatible with the same options as PSET.

| Option                                                                                                    | Line class codes                                                                                                    |  |
|----------------------------------------------------------------------------------------------------|----------------------------------------------------------------------------------------------------|--|
| CCSA                                                                                                    | IBN                                                                                                    |  |
| CCV                                                                                                    | PSET                                                                                                    |  |
| CCW                                                                                                    | 1FR, 1MR, CFD, IBN, M2006, M2008, M2009, M2016S, M2018, M2112,<br>M2216A, M2216B, M2317, M2616, M3000, PSET, RES, ZMD, ZMZPA    |  |
| CDC                                                                                                    | DATA, IBN, ISDNKSET, M2006, M2008, M2009, M2016S, M2018, M2112,<br>M2216A, M2216B, M2317, M2616, M3000, MADO, MPDA, PSET        |  |
| CDE                                                                                                    | DATA, IBN, ISDNKSET, M2006, M2008, M2009, M2016S, M2018, M2112,<br>M2216A, M2216B, M2317, M2616, M3000, MADO, MPDA, PSET        |  |
| CDI                                                                                                    | DATA, IBN, ISDNKSET, M2006, M2008, M2009, M2016S, M2018, M2112,<br>M2216A, M2216B, M2317, M2616, M3000, MADO, MPDA, PSET        |  |
| CDU                                                                                                    | DATA, IBN, ISDNKSET, M2006, M2008, M2009, M2016S, M2018, M2112,<br>M2216A, M2216B, M2317, M2616, M3000, MADO, MPDA, PDATA, PSET |  |
| CFB                                                                                                    | DATA, IBN, ISDNKSET, M2006, M2008, M2009, M2016S, M2018, M2112,<br>M2216A, M2216B, M2317, M2616, M3000, MADO, MPDA, PDATA, PSET |  |
| CFD                                                                                                    | DATA, IBN, ISDNKSET, M2006, M2008, M2009, M2016S, M2018, M2112,<br>M2216A, M2216B, M2317, M2616, M3000, MADO, MPDA, PDATA, PSET |  |
| CFDVT                                                                                                    | DATA, IBN, ISDNKSET, M2006, M2008, M2009, M2016S, M2018, M2112,<br>M2216A, M2216B, M2317, M2616, M3000, MADO, MPDA, PSET        |  |
| CFF                                                                                                    | DATA, IBN, ISDNKSET, M2006, M2008, M2009, M2016S, M2018, M2112,<br>M2216A, M2216B, M2317, M2616, M3000, MADO, MPDA, PDATA, PSET |  |
| CFGD                                                                                                    | DATA, IBN, M2006, M2008, M2009, M2016S, M2018, M2112, M2216A,<br>M2216B, M2317, M2616, M3000, MADO, MPDA, PSET                  |  |
| CFTB                                                                                                    | IBN, KEYSET LCCS                                                                                                    |  |
| DFTD                                                                                                    | IBN, KEYSET LCCS                                                                                                    |  |
| CFI                                                                                                    | DATA, IBN, ISDNKSET, M2006, M2008, M2009, M2016S, M2018, M2112,<br>M2216A, M2216B, M2317, M2616, M3000, MADO, MPDA, PSET        |  |
| CFK                                                                                                    | M2008, M2009, M2016S, M2018, M2112, M2216A, M2216B, M2317, M2616, M3000, PSET                                                   |  |
| <i>Note 1:</i> M5009 is a special line class code used for Meridian M5009 business sets having 9 keys. Compatible options are the same as for PSET. |                                                                                                    |  |
| <i>Note 2:</i> M5112 is the line class code for Meridian M5112 business sets having 12 keys. Compatible options are the same as for PSET.           |                                                                                                    |  |

Options and compatible line class codes (continued)

*Note 3:* The M5008, M5209, M5212, M5216, M5312, and M5316 line class codes are compatible with the same options as PSET.
| Options and compatible line class codes (contin | ued) |
|-------------------------------------------------|------|
|-------------------------------------------------|------|

| Option                                                                                                    | Line class codes                                                                                                    |
|----------------------------------------------------------------------------------------------------|----------------------------------------------------------------------------------------------------|
| CFMDN                                                                                                    | IBN, ISDNKSET, M2006, M2008, M2009, M2016S, M2018, M2112, M2216A, M2216B, M2317, M2616, M3000, PSET                                                                                                    |
| CFRA                                                                                                    | DATA, IBN, M2006, M2008, M2009, M2016S, M2018, M2112, M2216A, M2216B, M2317, M2616, M3000, MADO, MPDA, PDATA, PSET, RES                                                                                                    |
| CFS                                                                                                    | DATA, IBN, M2006, M2008, M2009, M2016S, M2018, M2112, M2216A, M2216B, M2317, M2616, M3000, MADO, MPDA, PDATA, PSET                                                                                                    |
| CFU                                                                                                    | DATA, IBN, ISDNKSET, M2006, M2008, M2009, M2016S, M2018, M2112, M2216A, M2216B, M2317, M2616, M3000, MADO, MPDA, PDATA, PSET                                                                                                    |
| CHD                                                                                                    | IBN                                                                                                    |
| CID                                                                                                    | 1FR, 1MR, RES, IBN, PSET, KEYSET LCCs                                                                                                    |
| CIDB                                                                                                    | 1FR, 1MR, COINLCC, IBN, KEYSET LCCS, PBXLCC, PSET, RES, TWXLCC, WATSLCC, ZMD, ZMZPA                                                                                                    |
| CIDS                                                                                                    | 1FR, 1MR, IBN, KEYSET LCCS, PSET, RES                                                                                                    |
| CIF                                                                                                    | M2006, M2008, M2009, M2016S, M2018, M2112, M2216A, M2216B, M2317, M2616, PSET                                                                                                    |
| CIR                                                                                                    | 1FR, 1MR, 2WW, CSD, DATA, EOW, ETW, IBN, INW, ISDNKSET, M2006,<br>M2008, M2009, M2016S, M2018, M2112, M2216A, M2216B, M2317, M2616,<br>M3000, MADO, MPDA, OWT, PBM, PBX, PDATA, PSET, RES, TWX                                                    |
| CLF                                                                                                    | 1FR, 1MR, 2WW, CCF, CDF, CSP, EOW, ETW, IBN, INW, OWT, RES, TWX, ZMD, ZMZPA                                                                                                    |
| CLI                                                                                                    | 1FR, 1MR, 2FR, 2WW, 4FR, 8FR, 10FR, CCF, CDF, CSD, CSP, DATA, EOW,<br>ETW, IBN, INW, ISDNKSET, M2006, M2008, M2009, M2016S, M2018, M2112,<br>M2216A, M2216B, M2317, M2616, M3000, MADO, MPDA, OWT, PBM, PBX,<br>PDATA, PSET, RES, TWX, ZMD, ZMZPA |
| CLSUP                                                                                                    | M2008, M2009, M2016S, M2018, M2112, M2216A, M2216B, M2317, M2616, PSET                                                                                                    |
| CMCF                                                                                                    | DATA, IBN, ISDNKSET, M2006, M2008, M2009, M2016S, M2018, M2112, M2216A, M2216B, M2317, M2616, M3000, MADO, MPDA, PSET                                                                                                    |
| <i>Note 1:</i> M5009 is a special line class code used for Meridian M5009 business sets having 9 keys. Compatible options are the same as for PSET. |                                                                                                    |
| <i>Note 2:</i> M5112 is the line class code for Meridian M5112 business sets having 12 keys. Compatible options are the same as for PSET.           |                                                                                                    |
| <i>Note 3:</i> The M5008, M5209, M5212, M5216, M5312, and M5316 line class codes are compatible with the same options as PSET.                      |                                                                                                    |

| Option                                                                                                    | Line class codes                                                                                                    |
|----------------------------------------------------------------------------------------------------|----------------------------------------------------------------------------------------------------|
| CNAB                                                                                                    | IBN, RES                                                                                                    |
| CNAMD                                                                                                    | IBN, RES                                                                                                    |
| CND                                                                                                    | IBN, RES                                                                                                    |
| CNDB                                                                                                    | IBN, RES                                                                                                    |
| CNDBO                                                                                                    | IBN, ISDNKSET, PSET, RES                                                                                                    |
| CNF                                                                                                    | IBN, ISDNKSET, M2006, M2008, M2009, M2016S, M2018, M2112, M2216A, M2216B, M2317, M2616, M3000, PSET                                                                                                    |
| COD                                                                                                    | 1FR, 1MR, 2WW, CCF, CDF, CFD, CSD, CSP, EOW, ETW, IBN, INW, OWT, PBM, PBX, RES, TWX, ZMD, ZMZPA                                                                                                    |
| СОТ                                                                                                    | IBN, ISDNKSET, PSET, RES                                                                                                    |
| CPR                                                                                                    | DATA                                                                                                    |
| CPU                                                                                                    | IBN, ISDNKSET, M2006, M2008, M2009, M2016S, M2018, M2112, M2216A, M2216B, M2317, M2616, M3000, PSET, RES                                                                                                    |
| CTD                                                                                                    | 1FR, 1MR, 2FR, 2WW, 4FR, 8FR, 10FR, CCF, CDF, CFD, CSD, CSP, DATA,<br>IBN, INW, ISDNKSET, M2006, M2008, M2009, M2016S, M2018, M2112,<br>M2216A, M2216B, M2317, M2616, M3000, MADO, MPDA, OWT, PBM, PBX,<br>PSET, RES, TWX, ZMD, ZMZPA |
| CTW                                                                                                    | IBN, M2006, M2008, M2009, M2016S, M2018, M2112, M2216A, M2216B, M2317, M2616, M3000, PSET                                                                                                    |
| CWD                                                                                                    | IBN, M2006, M2008, M2009, M2016S, M2018, M2112, M2216A, M2216B, M2317, M2616, M3000, PSET                                                                                                    |
| CWI                                                                                                    | IBN, ISDNKSET, M2006, M2008, M2009, M2016S, M2018, M2112, M2216A, M2216B, M2317, M2616, M3000, PSET                                                                                                    |
| CWO                                                                                                    | IBN, M2006, M2008, M2009, M2016S, M2018, M2112, M2216A, M2216B, M2317, M2616, M3000, PSET                                                                                                    |
| CWR                                                                                                    | IBN, M2006, M2008, M2009, M2016S, M2018, M2112, M2216A, M2216B, M2317, M2616, M3000, PSET, RES                                                                                                    |
| <i>Note 1:</i> M5009 is a special line class code used for Meridian M5009 business sets having 9 keys. Compatible options are the same as for PSET. |                                                                                                    |
| <i>Note 2:</i> M5112 is the line class code for Meridian M5112 business sets having 12 keys. Compatible options are the same as for PSET.           |                                                                                                    |
| <i>Note 3:</i> The M5008, M5209, M5212, M5216, M5312, and M5316 line class codes are compatible with the same options as PSET.                      |                                                                                                    |
| continued                                                                                                    |                                                                                                    |

Options and compatible line class codes (continued)

| Options and compatible line class codes (continu |
|--------------------------------------------------|
|--------------------------------------------------|

| Option                  | Line class codes                                                                                                    |
|-------------------------|----------------------------------------------------------------------------------------------------|
| CWT                     | 1FR, 1MR, CFD, IBN, ISDNKSET, M2006, M2008, M2009, M2016S, M2018, M2112, M2216A, M2216B, M2317, M2616, M3000, PSET, RES, ZMD, ZMZPA |
| CWX                     | DATA, IBN, M2006, M2008, M2009, M2016S, M2018, M2112, M2216A,<br>M2216B, M2317, M2616, M3000, MADO, MPDA, PSET                      |
| CXR                     | IBN, ISDNKSET, M2006, M2008, M2009, M2016S, M2018, M2112, M2216A, M2216B, M2317, M2616, M3000, PSET, RES                            |
| DASK                    | M2006, M2008, M2016S, M2216A, M2216B, M2317, M2616, PSET                                                                            |
| DCBI                    | IBN, ISDNKSET, M2006, M2008, M2009, M2016S, M2018, M2112, M2216A, M2216B, M2317, M2616, M3000, PSET                                 |
| DCBX                    | IBN, ISDNKSET, M2006, M2008, M2009, M2016S, M2018, M2112, M2216A, M2216B, M2317, M2616, M3000, PSET                                 |
| DCF                     | 1FR, 1MR, DATA, IBN, ISDNKSET, M2006, M2008, M2009, M2016S, M2018,<br>M2112, M2216A, M2216B, M2317, M2616, M3000, PDATA, PSET, RES  |
| DCND                    | IBN, RES                                                                                                    |
| DCPK                    | IBN, ISDNKSET, M2006, M2008, M2009, M2016S, M2018, M2112, M2216A, M2216B, M2317, M2616, M3000, PSET                                 |
| DCPU                    | IBN, ISDNKSET, M2006, M2008, M2009, M2016S, M2018, M2112, M2216A, M2216B, M2317, M2616, M3000, PSET                                 |
| DCPX                    | IBN, ISDNKSET, M2006, M2008, M2009, M2016S, M2018, M2112, M2216A, M2216B, M2317, M2616, M3000, PSET                                 |
| DDN                     | IBN, RES                                                                                                    |
| DGT                     | 1FR, 1MR, 2FR, 2WW, 4FR, 8FR, 10FR, CCF, CDF, CFD, CSD, CSP, EOW,<br>ETW, IBN, INW, OWT, PBM, PBX, RES, TWX, ZMD, ZMZPA             |
| DIN                     | DATA, IBN, ISDNKSET, M2006, M2008, M2009, M2016S, M2018, M2112,<br>M2216A, M2216B, M2317, M2616, M3000, MADO, MPDA, PSET            |
| DISCTO                  | DATA, MADO, MPDA, PDATA                                                                                                    |
| DISP                    | PSET                                                                                                    |
| <i>Note 1:</i> M5009 is | a special line class code used for Meridian M5009 business sets having 9 keys.                                                      |

Compatible options are the same as for PSET.

*Note 2:* M5112 is the line class code for Meridian M5112 business sets having 12 keys. Compatible options are the same as for PSET.

*Note 3:* The M5008, M5209, M5212, M5216, M5312, and M5316 line class codes are compatible with the same options as PSET.

| Option                                                                                                    | Line class codes                                                                                                    |
|----------------------------------------------------------------------------------------------------|----------------------------------------------------------------------------------------------------|
| DLH                                                                                                    | 1FR, 1MR, 2WW, DATA, EOW, ETW, IBN, INW, ISDNKSET, M2006, M2008, M2009, M2016S, M2018, M2112, M2216A, M2216B, M2616, M3000, MADO, MPDA, OWT, PBM, PBX, PDATA, PSET, RES, TWX                                                                                                    |
| DND                                                                                                    | DATA, IBN, ISDNKSET, M2006, M2008, M2009, M2016S, M2018, M2112,<br>M2216A, M2216B, M2317, M2616, M3000, MADO, MPDA, PSET                                                                                                    |
| DNID                                                                                                    | 1FR–1MR, RES, IBN, PSET, KEYSET LCCs                                                                                                    |
| DNH                                                                                                    | 1FR, 1MR, 2WW, CSD, DATA, EOW, ETW, IBN, INW, ISDNKSET, M2009,<br>M2018, M2112, M2216A, M2216B, M2317, M2616, M3000, MADO, MPDA,<br>OWT, PBM, PBX, PDATA, PSET, RES, TWX                                                                                                    |
| DOR                                                                                                    | 1FR, 1MR, 2FR, 2WW, 4FR, 8FR, 10FR, CCF, CDF, CFD, CSD, CSP, DATA,<br>EOW, ETW, IBN, INW, ISDNKSET, M2006, M2008, M2009, M2016S, M2018,<br>M2112, M2216A, M2216B, M2317, M2616, M3000, MADO, MPDA, OWT,<br>PBM, PBX, PDATA, PSET, RES, TWX, ZMD, ZMZPA                                                                                     |
| DPR                                                                                                    | DATA, MADO, MPDA, PDATA                                                                                                    |
| DQS                                                                                                    | M2006, M2008, M2016S, M2216A, M2216B, M2317, M2616, PSET                                                                                                    |
| DQT                                                                                                    | M2006, M2008, M2016S, M2216A, M2216B, M2317, M2616, PSET                                                                                                    |
| DRCW                                                                                                    | IBN, M2006, M2008, PSET, RES                                                                                                    |
| DRING                                                                                                    | IBN, ISDNKSET, M2009, M2016S, M2018, M2112, M2216A, M2216B, M2317, M2616, M3000, PSET                                                                                                    |
| DSCWID                                                                                                    | IBN, RES                                                                                                    |
| DTM                                                                                                    | 1FR, 1MR, 2FR, 2WW, 4FR, 8FR, 10FR, ACB, AR, ARDDN, CCF, CDF, CFD, CSD, CSP, DATA, DCBX, DCPK, DCPX, DIN, DND, EBX, EOW, ETW, HLD, IBN, INW, ISDNKSET, M2006, M2008, M2009, M2016S, M2018, M2112, M2216A, M2216B, M2317, M2616, M3000, MADO, MPDA, MSB, MSBI, OWT, PBM, PBX, PDATA, PRK, PSET, RAG, RES, SLVP, TWX, UCD, UCDSD, ZMD, ZMZPA |
| EBO                                                                                                    | IBN, ISDNKSET, M2006, M2008, M2009, M2016S, M2018, M2112, M2216A, M2216B, M2317, M2616, M3000, PSET                                                                                                    |
| <i>Note 1:</i> M5009 is a special line class code used for Meridian M5009 business sets having 9 keys. Compatible options are the same as for PSET. |                                                                                                    |
| <i>Note 2:</i> M5112 is the line class code for Meridian M5112 business sets having 12 keys. Compatible options are the same as for PSET.           |                                                                                                    |
| <i>Note 3:</i> The M5008, M5209, M5212, M5216, M5312, and M5316 line class codes are compatible with the same options as PSET.                      |                                                                                                    |

| Options and compa | ible line class | codes (continu | ed) |
|-------------------|-----------------|----------------|-----|
|-------------------|-----------------|----------------|-----|

| Option                                                                                                    | Line class codes                                                                                                    |
|----------------------------------------------------------------------------------------------------|----------------------------------------------------------------------------------------------------|
| EBX                                                                                                    | IBN, ISDNKSET, M2006, M2008, M2009, M2016S, M2018, M2112, M2216A, M2216B, M2317, M2616, M3000, PSET                                                                                                    |
| ECM                                                                                                    | IBN, ISDNKSET, PSET, RES                                                                                                    |
| ELN                                                                                                    | 1FR, 1MR, 2WW, CCF, CDF, CFD, CSD, CSP, DATA, EOW, ETW, IBN, M2006, M2008, M2009, M2016S, M2018, M2112, M2216A, M2216B, M2317, M2616, M3000, MADO, MPDA, OWT, PBM, PBX, PDATA, PSET, RES, TWX, ZMD, ZMZPA |
| EMK                                                                                                    | M2006, M2008, M2009, M2016S, M2018, M2112, M2216A, M2216B, M2317,<br>M2616, PSET                                                                                                    |
| EMW                                                                                                    | IBN, M2006, M2008, M2009, M2016S, M2018, M2112, M2216A, M2216B,<br>M2317, M2616, M3000, PSET                                                                                                    |
| EXB                                                                                                    | PSET, LCCs (M5000 series only)                                                                                                    |
| EXT                                                                                                    | PSET                                                                                                    |
| FAA                                                                                                    | M2008, M2009, M2016S, M2018, M2112, M2216A, M2216B, M2317, M2616, PSET                                                                                                    |
| FANI                                                                                                    | 1FR, 1MR, 2FR, 2WW, 4FR, 8FR, 10FR, CCF, CDF, CFD, CSD, CSP, INW,<br>OWT, PBM, PBX, RES, TWX, ZMD, ZMZPA                                                                                                  |
| FGA                                                                                                    | 1FR, 1MR, DATA, IBN, PSET, RES                                                                                                    |
| FNT                                                                                                    | 1FR, 1MR, CCF, CDF, CSD, CSP, DATA, IBN, ISDNKSET, M2006, M2008,<br>M2009, M2016S, M2018, M2112, M2216A, M2216B, M2317, M2616, M3000,<br>MADO, MPDA, PBM, PBX, PDATA, PSET, RES, TWX, ZMD, ZMZPA          |
| FRO                                                                                                    | 1FR, 1MR, 2FR, 2WW, 4FR, 8FR, 10FR, CFD, EOW, ETW, IBN, INW, OWT, PBM, PBX, RES, ZMD, ZMZPA                                                                                                    |
| FRS                                                                                                    | 1FR, 1MR, 2FR, 2WW, 4FR, 8FR, 10FR, CFD, EOW, ETW, IBN, INW, OWT, PBM, PBX, RES, ZMD, ZMZPA                                                                                                    |
| FSR                                                                                                    | 1FR, 2FR,1MR, CCF, CDF, CFD, CSP, INW, PBM, PBX, TWX, ZMD, ZMZPA                                                                                                    |
| FTRGRP                                                                                                    | DATA, IBN, ISDNKSET, M2006, M2008, M2009, M2016S, M2018, M2112, M2216A, M2216B, M2317, M2616, M3000, MADO, MPDA, PSET, RES                                                                                |
| <i>Note 1:</i> M5009 is a special line class code used for Meridian M5009 business sets having 9 keys. Compatible options are the same as for PSET. |                                                                                                    |
| <i>Note 2:</i> M5112 is the line class code for Meridian M5112 business sets having 12 keys. Compatible options are the same as for PSET.           |                                                                                                    |
| <i>Note 3:</i> The M5008, M5209, M5212, M5216, M5312, and M5316 line class codes are compatible with the same options as PSET.                      |                                                                                                    |

| Option                                                                                                    | Line class codes                                                                                                    |
|----------------------------------------------------------------------------------------------------|----------------------------------------------------------------------------------------------------|
| FTRKEYS                                                                                                    | DATA, ISDNKSET, M2006, M2008, M2009, M2016S, M2018, M2112, M2216A, M2216B, M2317, M2616, M3000, MADO, MPDA, PSET                                               |
| GIAC                                                                                                    | PSET                                                                                                    |
| GIC                                                                                                    | IBN, ISDNKSET, M2006, M2008, M2009, M2016S, M2018, M2112, M2216A, M2216B, M2317, M2616, M3000, PSET, RES                                                       |
| GLTC                                                                                                    | 1FR, 1MR, IBN                                                                                                    |
| GND                                                                                                    | 1FR, 1MR, 2WW, CCF, CFD, CSD, CSP, EOW, ETW, IBN, INW, OWT, PBM, PBX, RES, TWX, ZMD, ZMZPA                                                                     |
| HLD                                                                                                    | IBN, ISDNKSET                                                                                                    |
| НОТ                                                                                                    | 1FR, 1MR, IBN, PBM, PBX, RES, ZMD, ZMZPA                                                                                                    |
| ICM                                                                                                    | ISDNKSET, M2006, M2008, M2009, M2016S, M2018, M2112, M2216A,<br>M2216B, M2317, M2616, M3000, PSET                                                              |
| IECFB                                                                                                    | DATA, IBN, ISDNKSET, M2006, M2008, M2009, M2016S, M2018, M2112,<br>M2216A, M2216B, M2317, M2616, M3000, MADO, MPDA, PSET                                       |
| IECFD                                                                                                    | DATA, IBN, ISDNKSET, M2006, M2008, M2009, M2016S, M2018, M2112,<br>M2216A, M2216B, M2317, M2616, M3000, MADO, MPDA, PSET                                       |
| ILB                                                                                                    | 1FR, 1MR, DATA, IBN, INW, ISDNKSET, M2008, M2009, M2016S, M2018,<br>M2112, M2216A, M2216B, M2317, M2616, M3000, MADO, MPDA, PBM, PBX,<br>PSET, RES, ZMD, ZMZPA |
| IMB                                                                                                    | 1FR, 1MR, DATA, IBN, INW, ISDNKSET, M2008, M2009, M2016S, M2018, M2112, M2216A, M2216B, M2317, M2616, M3000, MADO, MPDA, PBM, PBX, PSET, RES, ZMD, ZMZPA       |
| INSPECT                                                                                                    | M2006, M2008, M2016S, M2216A, M2216B, M2317, M2616, MPDA, PSET                                                                                                 |
| INT                                                                                                    | 1FR, 1MR, CFD, RES                                                                                                    |
| IRR                                                                                                    | 1FR, 1MR, DATA, IBN, ISDNKSET, M2008, M2009, M2016S, M2018, M2112, M2216A, M2216B, M2317, M2616, MADO, MPDA, PBM, PBX, PSET, RES, ZMD, ZMZPA                   |
| <i>Note 1:</i> M5009 is a special line class code used for Meridian M5009 business sets having 9 keys. Compatible options are the same as for PSET. |                                                                                                    |
| <i>Note 2:</i> M5112 is the line class code for Meridian M5112 business sets having 12 keys. Compatible options are the same as for PSET.           |                                                                                                    |

*Note 3:* The M5008, M5209, M5212, M5216, M5312, and M5316 line class codes are compatible with the same options as PSET.

| Option | Line class codes                                                                                                    |
|--------|----------------------------------------------------------------------------------------------------|
| KSH    | ISDNKSET, M2006, M2008, M2009, M2016S, M2018, M2112, M2216A,<br>M2216B, M2317, M2616, M3000, PSET                                                                                                    |
| KSMOH  | M2006, M2008, M2009, M2016S, M2018, M2112, M2216A, M2216B, M2317, M2616, M3000, PSET                                                                                                    |
| LCDR   | 1FR, 1MR, 2FR, 2WW, 4FR, CCF, CDF, CFD, DATA, EOW, ETW, IBN,<br>ISDNKSET, M2006, M2008, M2009, M2016S, M2018, M2112, M2216A,<br>M2216B, M2317, M2616, M3000, MADO, MPDA, OWT, PBM, PBX, PDATA,<br>PSET, RES, ZMD, ZMZPA               |
| LNR    | DATA, IBN, ISDNKSET, M2006, M2008, M2009, M2016S, M2018, M2112,<br>M2216A, M2216B, M2317, M2616, M3000, MADO, MPDA, PDATA, PSET                                                                                                    |
| LNRA   | ISDNKSET, M2006, M2008, M2009, M2016S, M2018, M2112, M2216A,<br>M2216B, M2317, M2616, M3000, PSET                                                                                                    |
| LOB    | M2006, M2008, M2009, M2016S, M2018, M2112, M2216A, M2216B, M2317, M2616, PSET                                                                                                    |
| LOD    | 1FR, 1MR, CSD, DATA, IBN, INW, ISDNKSET, M2006, M2008, M2009,<br>M2016S, M2018, M2112, M2216A, M2216B, M2317, M2616, M3000, MADO,<br>MPDA, PBM, PBX, PDATA, PSET, RES, TWX                                                            |
| LOR    | 1FR, 1MR, CSD, DATA, IBN, ISDNKSET, M2006, M2008, M2009, M2016S,<br>M2018, M2112, M2216A, M2216B, M2317, M2616, M3000, MADO, MPDA,<br>PBM, PBX, PDATA, PSET, RES, TWX                                                                 |
| LPIC   | 1FR, 1MR, 2FR, 2WW, 4FR, 8FR, 10FR, CCF, CDF, CFD, CSD, CSP, DATA,<br>IBN, INW, ISDNKSET, M2006, M2008, M2009, M2016S, M2018, M2112,<br>M2216A, M2216B, M2317, M2616, M3000, MADO, MPDA, OWT, PBM, PBX,<br>PSET, RES, TWX, ZMD, ZMZPA |
| LVM    | ISDNKSET, PSET                                                                                                    |
| M518   | PSET                                                                                                    |
| M522   | PSET                                                                                                    |
| M536   | PSET                                                                                                    |

*Note 1:* M5009 is a special line class code used for Meridian M5009 business sets having 9 keys. Compatible options are the same as for PSET.

*Note 2:* M5112 is the line class code for Meridian M5112 business sets having 12 keys. Compatible options are the same as for PSET.

*Note 3:* The M5008, M5209, M5212, M5216, M5312, and M5316 line class codes are compatible with the same options as PSET.

| Option                                                                                                    | Line class codes                                                                                                    |
|----------------------------------------------------------------------------------------------------|----------------------------------------------------------------------------------------------------|
| МВК                                                                                                    | 1FR, 1MR, DATA, IBN, INW, ISDNKSET, M2008, M2009, M2016S, M2018, M2112, M2216A, M2216B, M2317, M2616, M3000, MADO, MPDA, PBM, PBX, PSET, RES, ZMD, ZMZPA                                  |
| MBSCAMP                                                                                                    | M2008, M2009, M2016S, M2018, M2112, M2216A, M2216B, M2317, M2616, PSET                                                                                                    |
| МСН                                                                                                    | ISDNKSET, M2006, M2008, M2009, M2016S, M2018, M2112, M2216A,<br>M2216B, M2317, M2616, M3000, PDATA, PSET                                                                                  |
| MDN                                                                                                    | IBN, ISDNKSET, M2006, M2008, M2009, M2016S, M2018, M2112, M2216A, M2216B, M2317, M2616, M3000, PSET, RES                                                                                  |
| MDNNAME                                                                                                    | IBN, ISDNKSET, M2006, M2008, M2009, M2016S, M2018, M2112, M2216A, M2216B, M2317, M2616, M3000, PSET                                                                                       |
| MEMDISP                                                                                                    | IBN, ISDNKSET, M2006, M2008, M2009, M2016S, M2018, M2112, M2216A, M2216B, M2317, M2616, M3000, PSET                                                                                       |
| MLAMP                                                                                                    | IBN, M2006, M2008, M2009, M2016S, M2018, M2112, M2216A, M2216B, M2317, M2616, M3000, PSET                                                                                                 |
| MLH                                                                                                    | 1FR, 1MR, 2WW, DATA, EOW, ETW, IBN, INW, ISDNKSET, M2006, M2008,<br>M2009, M2016S, M2018, M2112, M2216A, M2216B, M2317, M2616, M3000,<br>MADO, MPDA, OWT, PBM, PBX, PDATA, PSET, RES, TWX |
| MPH                                                                                                    | IBN                                                                                                    |
| MREL                                                                                                    | IBN, ISDNKSET, M2006, M2008, M2009, M2016S, M2018, M2112, M2216A, M2216B, M2317, M2616, M3000, PSET                                                                                       |
| MRF                                                                                                    | IBN, ISDNKSET, PSET, M5000 series                                                                                                    |
| MRFM                                                                                                    | ISDNKSET, PSET, M5000 series                                                                                                    |
| MSB                                                                                                    | DATA, IBN, ISDNKSET, M2006, M2008, M2009, M2016S, M2018, M2112,<br>M2216A, M2216B, M2317, M2616, M3000, MADO, MPDA, PDATA, PSET,<br>RES                                                   |
| MSBI                                                                                                    | DATA, IBN, ISDNKSET, M2006, M2008, M2009, M2016S, M2018, M2112, M2216A, M2216B, M2317, M2616, M3000, MADO, MPDA, PSET                                                                     |
| <i>Note 1:</i> M5009 is a special line class code used for Meridian M5009 business sets having 9 keys. Compatible options are the same as for PSET. |                                                                                                    |
| <i>Note 2:</i> M5112 is the line class code for Meridian M5112 business sets having 12 keys. Compatible options are the same as for PSET.           |                                                                                                    |
| <i>Note 3:</i> The M5008, M5209, M5212, M5216, M5312, and M5316 line class codes are compatible with the same options as PSET.                      |                                                                                                    |

| Option                                                                                                    | Line class codes                                                                                                    |
|----------------------------------------------------------------------------------------------------|----------------------------------------------------------------------------------------------------|
| MSMWI                                                                                                    | M2006, M2008, M2009, M2016S, M2018, M2112, M2216A, M2216B, M2317, M2616, PSET, M5008, M5009, M5112, M5208, M5209, M5216, M5312, M5316                                                                     |
| MWIDC                                                                                                    | M2008, M2016S, M2216A, M2216B, M2317, M2616, PSET                                                                                                    |
| MWQRY                                                                                                    | M2008, M2016S, M2216A, M2216B, M2317, M2616, PSET                                                                                                    |
| MWT                                                                                                    | IBN, ISDNKSET, M2006, M2008, M2009, M2016S, M2018, M2112, M2216A, M2216B, M2317, M2616, M3000, PSET, RES                                                                                                  |
| NAME                                                                                                    | 1FR, 1MR, 2FR, 2WW, 4FR, CCF, CDF, CFD, CSD, CSP, EOW, ETW, IBN, INW, ISDNKSET, M2006, M2008, M2009, M2016S, M2018, M2112, M2216A, M2216B, M2317, M2616, M3000, OWT, PBM, PBX, PSET, RES, TWX, ZMD, ZMZPA |
| NDC                                                                                                    | 1FR, 1MR, 2WW, CFD, CSD, DATA, EOW, ETW, IBN, INW, ISDNKSET, M2006, M2008, M2009, M2016S, M2018, M2112, M2216A, M2216B, M2317, M2616, M3000, MADO, MPDA, OWT, PBM, PBX, PDATA, PSET, RES, TWX, ZMD, ZMZPA |
| NFA                                                                                                    | IBN, RES                                                                                                    |
| NGTSRVCE                                                                                                    | M2006, M2008, M2009, M2016S, M2018, M2112, M2216A, M2216B, M2317, M2616, PSET                                                                                                    |
| NHT                                                                                                    | 1FR, 1MR, 2FR, 2WW, 4FR, 8FR, 10FR, CCF, CDF, CFD, CSD, CSP, EOW, ETW, IBN, INW, OWT, PBM, PBX, RES, TWX, ZMD, ZMZPA                                                                                      |
| NLT                                                                                                    | 1FR, 1MR, 2FR, 2WW, 4FR, 8FR, 10FR, CCF, CDF, CFD, CSD, CSP, EOW, ETW, IBN, INW, ISDNKSET, OWT, PBM, PBX, PSET, RES, TWX, ZMD, ZMZPA                                                                      |
| NOH                                                                                                    | 1FR, 1MR, 2WW, CFD, CSD, DATA, EOW, ETW, IBN, INW, ISDNKSET, M2006, M2008, M2009, M2016S, M2018, M2112, M2216A, M2216B, M2317, M2616, M3000, MADO, MPDA, OWT, PBM, PBX, PDATA, PSET, RES, ZMD, ZMZPA      |
| NPGD                                                                                                    | 1FR, 1MR, 2FR, 2WW, 4FR, 8FR, 10FR, CCF, CDF, CFD, CSD, CSP, EOW, ETW, IBN, INW, OWT, PBM, PBX, PSET, RES, TWX, ZMD, ZMZPA                                                                                |
| NRS                                                                                                    | DATA, ISDNKSET, MADO, MPDA, PDATA, PSET                                                                                                    |
| <i>Note 1:</i> M5009 is a special line class code used for Meridian M5009 business sets having 9 keys. Compatible options are the same as for PSET. |                                                                                                    |
| <i>Note 2:</i> M5112 is the line class code for Meridian M5112 business sets having 12 keys. Compatible options are the same as for PSET.           |                                                                                                    |
| <i>Note 3:</i> The M5008, M5209, M5212, M5216, M5312, and M5316 line class codes are compatible with the same options as PSET.                      |                                                                                                    |

| Option                                                                                                    | Line class codes                                                                                                    |  |
|----------------------------------------------------------------------------------------------------|----------------------------------------------------------------------------------------------------|--|
| NSDN                                                                                                    | IBN                                                                                                    |  |
| OBS                                                                                                    | IBN, M2006, M2008, M2009, M2016S, M2018, M2112, M2216A, M2216B,<br>M2317, M2616, PSET                                                                                                    |  |
| OFR                                                                                                    | 1FR, 1MR, 2WW, CSD, DATA, EOW, ETW, IBN, INW, MADO, MPDA, OWT,<br>PBM, PBX, PDATA, RES, TWX                                                                                                    |  |
| OFS                                                                                                    | 1FR, 1MR, 2WW, CSD, DATA, EOW, ETW, IBN, INW, MADO, MPDA, OWT,<br>PBM, PBX, PDATA, RES, TWX                                                                                                    |  |
| OLS                                                                                                    | M2006, M2008, M2009, M2016S, M2018, M2112, M2216A, M2216B, M2317, M2616, M3000, PSET                                                                                                    |  |
| ONI                                                                                                    | 1FR, 1MR, 2FR, 2WW, 4FR, CFD, EOW, ETW, IBN, ISDNKSET, M2006,<br>M2008, M2009, M2016S, M2018, M2112, M2216A, M2216B, M2317, M2616,<br>M3000, OWT, PBM, PBX, PSET, RES                                                                 |  |
| PBL                                                                                                    | ISDNKSET, M2006, M2008, M2009, M2016S, M2018, M2112, M2216A,<br>M2216B, M2317, M2616, M3000, PSET                                                                                                    |  |
| PIC                                                                                                    | 1FR, 1MR, 2FR, 2WW, 4FR, 8FR, 10FR, CCF, CDF, CFD, CSD, CSP, DATA,<br>IBN, INW, ISDNKSET, M2006, M2008, M2009, M2016S, M2018, M2112,<br>M2216A, M2216B, M2317, M2616, M3000, MADO, MPDA, OWT, PBM, PBX,<br>PSET, RES, TWX, ZMD, ZMZPA |  |
| PILOT                                                                                                    | 1FR, 1MR, 2WW, CSD, EOW, ETW, IBN, INW, OWT, PBM, PBX, PSET, RES, TWX                                                                                                    |  |
| PLP                                                                                                    | 1FR, 1MR, 2FR, 2WW, 4FR, 8FR, 10FR, CCF, CDF, CSD, CSP, EOW, ETW,<br>IBN, INW, ISDNKSET, M2006, M2008, M2009, M2016S, M2018, M2112,<br>M2216A, M2216B, M2317, M2616, M3000, OWT, PBM, PBX, PSET, RES,<br>TWX, ZMD, ZMZPA              |  |
| PPL                                                                                                    | IBN, ISDNKSET                                                                                                    |  |
| PREMTBL                                                                                                    | ISDNKSET, IBN, PSET, DATA, M2009, M2112, M2018, M3000, M2317, M2008, M2616, M2016S, M2216A, M2216B, M2006                                                                                                    |  |
| <i>Note 1:</i> M5009 is a special line class code used for Meridian M5009 business sets having 9 keys. Compatible options are the same as for PSET. |                                                                                                    |  |
| <i>Note 2:</i> M5112 is the line class code for Meridian M5112 business sets having 12 keys. Compatible options are the same as for PSET.           |                                                                                                    |  |
| <i>Note 3:</i> The M5008, M5209, M5212, M5216, M5312, and M5316 line class codes are compatible with the same options as PSET.                      |                                                                                                    |  |

| Option                                                                                                    | Line class codes                                                                                                    |  |
|----------------------------------------------------------------------------------------------------|----------------------------------------------------------------------------------------------------|--|
| PRH                                                                                                    | 1FR, 1MR, 2WW, CSD, DATA, EOW, ETW, IBN, INW, M2006, M2008, M2009, M2016S, M2018, M2112, M2216A, M2216B, M2317, M2616, M3000, MADO, MPDA, OWT, PBM, PBX, PSET, RES, TWX                                       |  |
| PRK                                                                                                    | IBN, ISDNKSET, M2006, M2008, M2009, M2016S, M2018, M2112, M2216A, M2216B, M2317, M2616, M3000, PSET                                                                                                    |  |
| PRL                                                                                                    | ISDNKSET, M2006, M2008, M2009, M2016S, M2018, M2112, M2216A,<br>M2216B, M2317, M2616, M3000, PSET                                                                                                    |  |
| QBS                                                                                                    | M2008, M2009, M2016S, M2018, M2112, M2216A, M2216B, M2317, M2616, PSET                                                                                                    |  |
| QCK                                                                                                    | M2008, M2009, M2016S, M2018, M2112, M2216A, M2216B, M2317, M2616, M3000, PSET                                                                                                    |  |
| QTD                                                                                                    | PSET                                                                                                    |  |
| RAG                                                                                                    | DATA, IBN, ISDNKSET, M2006, M2008, M2009, M2016S, M2018, M2112,<br>M2216A, M2216B, M2317, M2616, M3000, MADO, MPDA, PSET                                                                                      |  |
| RCVD                                                                                                    | 1FR, 1MR, 2WW, CSD, EOW, ETW, IBN, INW, OWT, PBM, PBX, PSET, RES, TWX                                                                                                    |  |
| REASDSP                                                                                                    | ISDNKSET, M2006, M2008, M2016S, M2216A, M2216B, M2317, M2616,<br>M3000, PSET                                                                                                    |  |
| RINGTYP                                                                                                    | M2006, M2008, M2009, M2016S, M2018, M2112, M2216A, M2216B, M2317, M2616                                                                                                    |  |
| RMB                                                                                                    | 1FR, 1MR, 2WW, CSD, DATA, EOW, ETW, IBN, INW, ISDNKSET, M2006,<br>M2008, M2009, M2016S, M2018, M2112, M2216A, M2216B, M2317, M2616,<br>M3000, MADO, MPDA, OWT, PBM, PBX, PDATA, PSET, RES, TWX, ZMD,<br>ZMZPA |  |
| RMR                                                                                                    | 1FR, 1MR, CFD, IBN, PBM, PBX, RES                                                                                                    |  |
| RMT                                                                                                    | IBN, PBM, PBX, RES                                                                                                    |  |
| RPA                                                                                                    | M2008, M2009, M2016S, M2018, M2112, M2216A, M2216B, M2317, M2616, M3000, PSET                                                                                                    |  |
| <i>Note 1:</i> M5009 is Compatible options                                                                                                | a special line class code used for Meridian M5009 business sets having 9 keys.<br>are the same as for PSET.                                                                                                   |  |
| <i>Note 2:</i> M5112 is the line class code for Meridian M5112 business sets having 12 keys. Compatible options are the same as for PSET. |                                                                                                    |  |
| <i>Note 3:</i> The M5008, M5209, M5212, M5216, M5312, and M5316 line class codes are compatible with the same options as PSET.            |                                                                                                    |  |

| Option                                                                                                    | Line class codes                                                                                                    |  |
|----------------------------------------------------------------------------------------------------|----------------------------------------------------------------------------------------------------|--|
| RSP                                                                                                    | 1FR, 1MR, 2WW, CCF, CDF, CFD, CSP, IBN, ISDNKSET, M2006, M2008,<br>M2009, M2016S, M2018, M2112, M2216A, M2216B, M2317, M2616, M3000,<br>OWT, PBM, PBX, PSET, RES, TWX, ZMD, ZMZPA                                                                      |  |
| RSUS                                                                                                    | 1FR, 1MR, 2FR, 2WW, 4FR, 8FR, 10FR, CCF, CDF, CFD, CSD, CSP, DATA,<br>EOW, ETW, IBN, INW, ISDNKSET, M2006, M2008, M2009, M2016S, M2018,<br>M2112, M2216A, M2216B, M2317, M2616, M3000, MADO, MPDA, OWT,<br>PBM, PBX, PDATA, PSET, RES, TWX, ZMD, ZMZPA |  |
| SACB                                                                                                    | IBN, PSET, RES                                                                                                    |  |
| SBLF                                                                                                    | PSET, M5009, M5209, M5112, M5212, M5312, M5209T, M5317T                                                                                                    |  |
| SCA                                                                                                    | IBN, ISDNKSET, PSET, RES, DATA, PDATA                                                                                                    |  |
| SCF                                                                                                    | IBN, ISDNKSET, PSET, RES, DATA, PDATA                                                                                                    |  |
| SCL                                                                                                    | DATA, IBN, ISDNKSET, M2006, M2008, M2009, M2016S, M2018, M2112,<br>M2216A, M2216B, M2317, M2616, M3000, MADO, MPDA, PDATA, PSET                                                                                                    |  |
| SCMP                                                                                                    | 1FR, 1MR, 2WW, CCF, CDF, CFD, CSP, DATA, IBN, INW, ISDNKSET, M2006,<br>M2008, M2009, M2016S, M2018, M2112, M2216A, M2216B, M2317, M2616,<br>M3000, MADO, MPDA, OWT, PBM, PBX, PSET, RES, TWX                                                           |  |
| SCRJ                                                                                                    | IBN, ISDNKSET, PSET, RES, DATA, PDATA                                                                                                    |  |
| SCS                                                                                                    | DATA, IBN, ISDNKSET, M2006, M2008, M2009, M2016S, M2018, M2112,<br>M2216A, M2216B, M2317, M2616, M3000, MADO, MPDA, PDATA, PSET                                                                                                    |  |
| SCU                                                                                                    | DATA, IBN, ISDNKSET, M2006, M2008, M2009, M2016S, M2018, M2112,<br>M2216A, M2216B, M2317, M2616, M3000, MADO, MPDA, PSET, RES                                                                                                    |  |
| SCWID                                                                                                    | IBN, RES                                                                                                    |  |
| SDS                                                                                                    | 1FR, 1MR, IBN, PBM, PBX, PSET, RES                                                                                                    |  |
| SDY                                                                                                    | 1FR, 1MR, 2FR, 2WW, 8FR, 10FR, CCF, CDF, CFD, CSD, CSP, DATA, EOW,<br>ETW, IBN, INW, ISDNKSET, M2006, M2008, M2009, M2016S, M2018, M2112,<br>M2216A, M2216B, M2317, M2616, M3000, MADO, MPDA, OWT, PBM, PBX,<br>PDATA, PSET, RES, TWX                  |  |
| <i>Note 1:</i> M5009 is a Compatible options                                                                                              | a special line class code used for Meridian M5009 business sets having 9 keys.<br>are the same as for PSET.                                                                                                    |  |
| <i>Note 2:</i> M5112 is the line class code for Meridian M5112 business sets having 12 keys. Compatible options are the same as for PSET. |                                                                                                    |  |

*Note 3:* The M5008, M5209, M5212, M5216, M5312, and M5316 line class codes are compatible with the same options as PSET.

| Options | and | compatibl | e line | class | codes | (continued) |
|---------|-----|-----------|--------|-------|-------|-------------|
|---------|-----|-----------|--------|-------|-------|-------------|

with the same options as PSET.

| Option                                                                                                    | Line class codes                                                                                                    |  |
|----------------------------------------------------------------------------------------------------|----------------------------------------------------------------------------------------------------|--|
| SEC                                                                                                    | DATA, IBN, ISDNKSET, M2006, M2008, M2009, M2016S, M2018, M2112, M2216A, M2216B, M2317, M2616, M3000, MADO, MPDA, PSET                                                                                                    |  |
| SETMODEL                                                                                                    | 1FR, 1MR, IBN, M5008, M5009, M5112, M5208, M5209, M5212, M5216,<br>M5312, M5316, PSET, RES                                                                                                    |  |
| SHU                                                                                                    | 1FR, 1MR, 2WW, CSD, DATA, EOW, ETW, IBN, INW, ISDNKSET, M2006,<br>M2008, M2009, M2016S, M2018, M2112, M2216A, M2216B, M2317, M2616,<br>M3000, MADO, MPDA, OWT, PBM, PBX, PDATA, PSET, RES, TWX                                             |  |
| SL                                                                                                    | DATA, IBN, ISDNKSET, M2006, M2008, M2009, M2016S, M2018, M2112,<br>M2216A, M2216B, M2317, M2616, M3000, MADO, MPDA, PDATA, PSET,<br>RES                                                                                                    |  |
| SLC                                                                                                    | CCF, CDF                                                                                                    |  |
| SLQ                                                                                                    | M5008, M5009, M5112, M5208, M5209, M5212, M5216, M5312, M5316, PSET                                                                                                    |  |
| SLU                                                                                                    | 1FR, 1MR, 2FR, 2WW, 4FR, 8FR, 10FR, CCF, CDF, CFD, CSD, CSP, DATA,<br>EOW, ETW, IBN, INW, ISDNKSET, M2006, M2008, M2009, M2016S, M2018,<br>M2112, M2216A, M2216B, M2317, M2616, M3000, MADO, MPDA, OWT,<br>PBM, PBX, PDATA, PSET, RES, TWX |  |
| SMDI                                                                                                    | IBN, M2006, M2008, M2009, M2016S, M2018, M2112, M2216A, M2216B, M2317, M2616, M3000, PSET, RES                                                                                                    |  |
| SMDICND                                                                                                    | IBN, RES                                                                                                    |  |
| SMDR                                                                                                    | DATA, IBN, ISDNKSET, M2006, M2008, M2009, M2016S, M2018, M2112,<br>M2216A, M2216B, M2317, M2616, M3000, MADO, MPDA, PSET                                                                                                    |  |
| SNR                                                                                                    | PSET                                                                                                    |  |
| SOR                                                                                                    | IBN, M2006, M2008, M2009, M2016S, M2018, M2112, M2216A, M2216B, M2317, M2616, M3000, PSET                                                                                                    |  |
| SORC                                                                                                    | IBN, M2006, M2008, M2009, M2016S, M2018, M2112, M2216A, M2216B, M2317, M2616, M3000, PSET                                                                                                    |  |
| <i>Note 1:</i> M5009 is a special line class code used for Meridian M5009 business sets having 9 keys. Compatible options are the same as for PSET. |                                                                                                    |  |
| <i>Note 2:</i> M5112 is the line class code for Meridian M5112 business sets having 12 keys. Compatible options are the same as for PSET.           |                                                                                                    |  |
| Note 3: The M5008, M5209, M5212, M5216, M5312, and M5316 line class codes are compatible                                                            |                                                                                                    |  |

| Option                                                                                                    | Line class codes                                                                                                    |  |
|----------------------------------------------------------------------------------------------------|----------------------------------------------------------------------------------------------------|--|
| SPB                                                                                                    | 1FR, 1MR, 2FR, 2WW, CFD, CSD, DATA, EOW, ETW, IBN, INW, ISDNKSET, M2006, M2008, M2009, M2016S, M2018, M2112, M2216A, M2216B, M2317, M2616, M3000, MADO, MPDA, OWT, PBM, PBX, PDATA, PSET, RES, TWX                                         |  |
| SPR                                                                                                    | IBN, M2006, M2008, M2009, M2016S, M2018, M2112, M2216A, M2216B, M2317, M2616, M3000, PSET                                                                                                    |  |
| SSAC                                                                                                    | DATA, IBN, ISDNKSET, M2006, M2008, M2009, M2016S, M2018, M2112,<br>M2216A, M2216B, M2317, M2616, M3000, MADO, MPDA, PSET                                                                                                    |  |
| STRD                                                                                                    | 1FR, 1MR, 2WW, CCF, CDF, CFD, CSD, CSP, IBN, INW, OWT, PBM, PBX, RES, TWX                                                                                                    |  |
| SUPPRESS                                                                                                    | 1FR, 1MR, 2FR, 2WW, 4FR, 8FR, 10FR, CCF, CDF, CFD, CSD, CSP, DATA,<br>EOW, ETW, IBN, INW, ISDNKSET, M2006, M2008, M2009, M2016S, M2018,<br>M2112, M2216A, M2216B, M2317, M2616, M3000, OWT, PBM, PBX, PDATA,<br>PSET, RES, TWX             |  |
| SUPR                                                                                                    | IBN, M2008, M2009, M2016S, M2018, M2112, M2216A, M2216B, M2317,<br>M2616, PSET                                                                                                    |  |
| SUS                                                                                                    | 1FR, 1MR, 2FR, 2WW, 4FR, 8FR, 10FR, CCF, CDF, CFD, CSD, CSP, DATA,<br>EOW, ETW, IBN, INW, ISDNKSET, M2006, M2008, M2009, M2016S, M2018,<br>M2112, M2216A, M2216B, M2317, M2616, M3000, MADO, MPDA, OWT,<br>PBM, PBX, PDATA, PSET, RES, TWX |  |
| SVCGRP                                                                                                    | IBN, ISDNKSET, M2006, M2008, M2009, M2016S, M2018, M2112, M2216A, M2216B, M2317, M2616, M3000, PSET                                                                                                    |  |
| ТВО                                                                                                    | 1FR, 1MR, 2FR, DATA, IBN, ISDNKSET, PBM, PBX, PSET, RES, TWX                                                                                                    |  |
| TERM                                                                                                    | 1FR, 1MR, 2WW, CSD, EOW, ETW, IBN, INW, OWT, PBM, PBX, PSET, RES, TWX                                                                                                    |  |
| TES                                                                                                    | 1FR, 1MR, 2WW, CCF, CDF, CFD, CSD, CSP, DATA, EOW, ETW, IBN,<br>ISDNKSET, M2006, M2008, M2009, M2016S, M2018, M2112, M2216A,<br>M2216B, M2317, M2616, M3000, MADO, MPDA, OWT, PBM, PBX, PDATA,<br>PSET, RES, TWX, ZMD, ZMZPA               |  |
| <i>Note 1:</i> M5009 is a special line class code used for Meridian M5009 business sets having 9 keys. Compatible options are the same as for PSET. |                                                                                                    |  |
| <i>Note 2:</i> M5112 is the line class code for Meridian M5112 business sets having 12 keys. Compatible options are the same as for PSET.           |                                                                                                    |  |

*Note 3:* The M5008, M5209, M5212, M5216, M5312, and M5316 line class codes are compatible with the same options as PSET.

| Option                                                                                                    | Line class codes                                                                                                    |  |
|----------------------------------------------------------------------------------------------------|----------------------------------------------------------------------------------------------------|--|
| TFO                                                                                                    | 1FR, 1MR, 2WW, CSD, DATA, EOW, ETW, IBN, INW, ISDNKSET, M2006,<br>M2008, M2009, M2016S, M2018, M2112, M2216A, M2216B, M2317, M2616,<br>M3000, MADO, MPDA, OWT, PBM, PBX, PDATA, PSET, RES, TWX |  |
| TLS                                                                                                    | M2006, M2008, M2009, M2016S, M2018, M2112, M2216A, M2216B, M2317, M2616, M3000, PSET                                                                                                    |  |
| TRMBOPT                                                                                                    | 1FR, 1MR, IBN, PBM, PBX, RES                                                                                                    |  |
| UCD                                                                                                    | IBN, M2006, M2008, M2009, M2016S, M2018, M2112, M2216A, M2216B, M2317, M2616, M3000, PSET                                                                                                    |  |
| UCDLG                                                                                                    | M2006, M2008, M2009, M2016S, M2018, M2112, M2216A, M2216B, M2317, M2616, PSET                                                                                                    |  |
| UCDSD                                                                                                    | IBN, M2006, M2008, M2009, M2016S, M2018, M2112, M2216A, M2216B, M2317, M2616, M3000, PSET                                                                                                    |  |
| WUCR                                                                                                    | IBN, M2006, M2008, M2009, M2016S, M2018, M2112, M2216A, M2216B, M2317, M2616, M3000, PSET, RES                                                                                                 |  |
| <i>Note 1:</i> M5009 is a special line class code used for Meridian M5009 business sets having 9 keys. Compatible options are the same as for PSET. |                                                                                                    |  |
| <i>Note 2:</i> M5112 is the line class code for Meridian M5112 business sets having 12 keys. Compatible options are the same as for PSET.           |                                                                                                    |  |
| <i>Note 3:</i> The M5008, M5209, M5212, M5216, M5312, and M5316 line class codes are compatible with the same options as PSET.                      |                                                                                                    |  |

#### -end-

# **Options incompatibility**

The following table lists the line service options that may not be assigned to the same line. When the user attempts to apply two incompatible options to a line in SERVORD they will be prompted by the system that the options are not compatible.

## **Options incompatibility**

| Option                                                                                      | Incompatible options                                                                                                    |  |
|---------------------------------------------------------------------------------------------|----------------------------------------------------------------------------------------------------|--|
| 3WC                                                                                         | CFD, FIG, MAN, MPB, NDC, NOH, CXR                                                                                                    |  |
| 3WCPUB                                                                                      | ACB, AR, ARDDN, CNAB, CNAMD, CND, CNDB, COT, DDN, DRCW, FIG,<br>NDC, SACB, SCA, SCF, SCRJ                                                                                                   |  |
| AAB                                                                                         | MDN, MLAMP, MREL                                                                                                    |  |
| AAK                                                                                         | CALLOG, MDN, SETMODEL, SLQ, SMDI, SOR, SORC, UCD, UCDSD                                                                                                    |  |
| ACB                                                                                         | 3WCPUB, AUL, AVT, BNN, CCSA, FIG, PREMTBL, RAG                                                                                                    |  |
| ACD                                                                                         | ACRJ, AUL, AVT, BNN, CALLOG, CNAB, CNDB, COD, DLH, DNH, DOR,<br>DTM, ECM, GIC, MDN, MLAMP, MLH, MPH, MREL, OLS, PREMTBL, PRH,<br>RMB, SCMP, SHU, SLQ, SMDI, SOR, SORC, TBO, TLS, UCD, UCDSD |  |
| ACDNR                                                                                       | Compatible with all line options                                                                                                    |  |
| ACOU                                                                                        | DNH, SCMP                                                                                                    |  |
| ACRJ                                                                                        | ACD, AVT, CCSA, GIC, UCD                                                                                                    |  |
| ADSI                                                                                        | DLH, MLH                                                                                                    |  |
| AEMK                                                                                        | CALLOG, SLQ, SOR, SORC                                                                                                    |  |
| AFC                                                                                         | NUMC                                                                                                    |  |
| AIOD                                                                                        | FGA                                                                                                    |  |
| ALI                                                                                         | Compatible with all line options                                                                                                    |  |
| AMATEST                                                                                     | ARDDN, ONI                                                                                                    |  |
| AR                                                                                          | 3WCPUB, AVT, AUL, BNN, CCSA, FIG, PREMTBL, RAG                                                                                                    |  |
| ARDDN                                                                                       | 3WCPUB, AMATEST, AVT, AUL, BNN, CCSA, FIG, PREMTBL RAG                                                                                                    |  |
| ASL                                                                                         | Compatible with all line options                                                                                                    |  |
| ATC                                                                                         | Compatible with all line options                                                                                                    |  |
| AUD                                                                                         | Compatible with all line options                                                                                                    |  |
| Note 1: Options CWT and DNH are compatible when feature package NTX007AB is included in the |                                                                                                    |  |

*Note 1:* Options CWT and DNH are compatible when feature package NTX007AB is included in the software load.

*Note 2:* Options GIC and MDN are incompatible for 2500 phones but can be assigned to the same P-phone set when the GIC key feature and the MDN option are assigned to separate keys.

| Option            | Incompatible options                                                                                                    |
|-------------------|----------------------------------------------------------------------------------------------------|
| AUL               | ACB, ACD, AR, ARDDN, CALLOG, CFBL, CFDA, CFGD, CFGDA, CFW,<br>CNAB, CNDB, COT, CPR, CTD, CUSD, CWD, DCBI, DCPU, DMCT,<br>FCTDNTER, FCTDNTRA, ISA, MAN, MPB, MPH, NFA, ONI, PBL, RCHD,<br>SC1, SC2, SC3, SCL, SCS, SCU, SLQ, SLVP, SMDI, TDN, TDV, UCD,<br>UCDSD, WML                                                                                                    |
| AUTODISP          | Compatible with all line options                                                                                                    |
| AVT               | ACB, ACRJ, AR, ARDDN, CALLOG, CNAB, CNAMD, CND, CNDB, COT,<br>DDN, DRCW, DTM, SCA, SCF, SCMP, SCRJ                                                                                                    |
| BLF               | Compatible with all line options                                                                                                    |
| BNN               | ACB, ACD, AR, ARDDN, CBI, CBU, CDE, CDI, CDU, CFB, CFBL, CFD,<br>CFDA, CFDVT, CFF, CFI, CFK, CFRA, CFS, CFU, CFW, CMCF, CNAMD,<br>CPU, CSDO, CSMI, CUSD, CWX, DIN, DRCW, ECM, IECFB, IECFD, MDN,<br>MLAMP, MPB, MREL, PBL, PLP, RAG, RCHD, RSUS, SC1, SC2, SC3, SCA,<br>SCF, SCL, SCMP, SCRJ, SCS, SCU, SDN, SETMODEL, SLQ, SLVP, SMDI,<br>SMDICND, SOR, SORC, SPB, UCD, UCDSD |
| CAG               | CALLOG, SLQ,SMDI, SOR, SORC, UCD, UCDSD                                                                                                    |
| CALLOG            | AAK, ACD, AEMK, ASL, AUL, AVT, CAG, CCSA, CCV, DIN, EMW, FIG, MDN,<br>MDNNAME, MEMDISP, MLAMP, MREL, MRF, MWT, OBS, SLQ, UCD                                                                                                    |
| CBE               | BNN, CBI, DLH, DNH, FNT, HOT, IECFB, MLH, PRH, TBO, TRMBOPT                                                                                                    |
| СВІ               | BNN, CBE, DLH, DNH, FNT, HOT, IECFB, MLH, PRH, TBO, TRMBOPT                                                                                                    |
| CBU               | BNN, DLH, DNH, FNT, HOT, MLH, PRH, TBO, TRMBOPT                                                                                                    |
| CCSA              | ACB, ACRJ, AR, ARDDN, CALLOG, CNAMD, CND, CNDB, COT, CSDO,<br>DDN, DRCW, FGA, LCDR, MAN, ONI, SCA, SCF, SCRJ                                                                                                    |
| CDC               | Compatible with all line options                                                                                                    |
| CCV               | Compatible with all line options                                                                                                    |
| CCW               | MLH                                                                                                    |
| CDE               | BNN, CDI, DLH, FNT, HOT, IECFD, MLH, PRH, TBO, TRMBOPT                                                                                                    |
| CDI               | BNN, CDE, DLH, FNT, HOT, IECFD, MLH, PRH, TBO, TRMBOPT                                                                                                    |
| CDU               | BNN, DLH, FNT, HOT, MLH, PRH, TBO, TRMBOPT                                                                                                    |
| Note 1: Options C | WT and DNH are compatible when feature package NTX007AB is included in the                                                                                                    |

software load.

*Note 2:* Options GIC and MDN are incompatible for 2500 phones but can be assigned to the same P-phone set when the GIC key feature and the MDN option are assigned to separate keys.

| Option | Incompatible options                                                                           |
|--------|------------------------------------------------------------------------------------------------|
| CFB    | BNN, DLH, DNH, FNT, HOT, MLH, MPH, NRS, PRH, TBO, TRMBOPT                                      |
| CFD    | BNN, DLH, FNT, HOT, MLH, MPH, NRS, PRH, TBO, TRMBOPT                                           |
| CFDA   | AUL, BNN, DLH, FNT, HOT, MAN, MLH, MPB, ONI,TBO, TRMBOPT                                       |
| CFDVT  | BNN, DLH, DTM, FNT, HOT, MLH, ONI, PRH, TBO, TRMBOPT                                           |
| CFF    | BNN, CFI, CFK, CFU, CSDO, FNT, HOT,ONI,TBO, TRMBOPT                                            |
| CFGD   | AUL, CFGDA, CNAB, CNDB, FGA, FNT, HOT, MAN, MPH, NRS, ONI, RCHD, SCMP, SDN, SLVP, TBO, TRMBOPT |
| CFGDA  | AUL, CFGD, FNT, HOT, MAN, MPB, ONI, RCHD, SDN, SLVP, TBO,<br>TRMBOPT                           |
| CFI    | BNN, CFF, CFK, CFU, FNT, HOT, NRS, ONI, PLP, TBO, TRMBOPT                                      |
| CFK    | BNN, CFF, CFI, CFRA, CFU, FNT, HOT, ONI, PLP, TBO, TRMBOPT                                     |
| CFMDN  | Compatible with all line options                                                               |
| CFRA   | BNN, CFK, FNT, HOT, ONI, TBO, TRMBOPT                                                          |
| CFS    | BNN, CMCF (when SIMULT is Y), FNT, HOT, TBO, TRMBOPT                                           |
| CFTB   | Compatible with all line options                                                               |
| CFTD   | Compatible with all line options                                                               |
| CFU    | BNN, CFF, CFI, CFK, CSDO, DOR, HOT, NRS, ONI,TBO, TRMBOPT                                      |
| CFW    | AUL, BNN, CUSD, FNT, HOT, MAN, MPB, ONI, TBO                                                   |
| CHD    | ECM, NDC                                                                                       |
| CIF    | Compatible with all line options                                                               |
| CIR    | CWX, DLH, MPB, RCHD, SCMP, SDN, SLVP                                                           |
| CLF    | ESL, FIG, PLP                                                                                  |
| CLI    | PBL                                                                                            |
| CLSUP  | SLQ, SMDI, SOR, SORC, UCD, UCDSD                                                               |
| CMCF   | BNN, CFS (when SIMULT is Y), FNT, HOT, TBO, TRMBOPT                                            |

*Note 1:* Options CWT and DNH are compatible when feature package NTX007AB is included in the software load.

*Note 2:* Options GIC and MDN are incompatible for 2500 phones but can be assigned to the same P-phone set when the GIC key feature and the MDN option are assigned to separate keys.

| Option | Incompatible options                                                                                                    |
|--------|----------------------------------------------------------------------------------------------------|
| CNAB   | 3WCPUB, ACD, AUL, AVT, CFGD, SLQ, SMDI, UCD, UCDSD                                                                                                    |
| CNAMD  | 3WCPUB, AVT, BNN, CCSA, PCWT, PREMTBL                                                                                                    |
| CND    | AVT, 3WCPUB, CCSA, DCND, DDN, PCWT, PREMTBL                                                                                                    |
| CNDB   | 3WCPUB, ACD, AVT, AUL, CCSA, CFGD, SLQ, SMDI, UCD, UCDSD                                                                                                    |
| CNDBO  | Compatible with all line options                                                                                                    |
| CNF    | FIG, NDC, PLP                                                                                                    |
| COD    | Compatible with all line options                                                                                                    |
| СОТ    | 3WCPUB, AUL, AVT, CCSA                                                                                                    |
| СРН    | FGA                                                                                                    |
| CPR    | AUL, LNR, RAG, SCL, SCS, SCU                                                                                                    |
| CPU    | BNN, HOT                                                                                                    |
| CSDO   | BNN, CCSA, CFF, CFI, CFK, CFRA, CFU, CPH, CTD, ESL, FCTDNTER, FCTDNTRA, FGA, FXR, HOT, LCDR, MAN, MLH, MPB, ONI, RMR, RMS, RMT, RSP, SCF, SC1, SC2, SC3, TDN, TDV, 3WC |
| CTD    | AUL, CSDO, FCTDNTER, FCTDNTRA, TDN, TDV                                                                                                    |
| CTW    | Compatible with all line options                                                                                                    |
| CUSD   | AUL, BNN, CFW, FNT, HOT, MAN, MPB, ONI,TBO, TRMBOPT                                                                                                    |
| CWD    | AUL, CWO, FIG, MBSCAMP                                                                                                    |
| CWI    | CWX, DLH, HOT, MPH, NDC                                                                                                    |
| CWO    | CWD, MBSCAMP                                                                                                    |
| CWT    | DLH, FIG, MPB, NDC, RPA, SLQ                                                                                                    |
| CWX    | BNN, CIR, CWI, DLH, DNH, LOD, LOR, MLH, MPH, NDC, OFR, OFS, PRH, RMB, SHU                                                                                              |
| CXR    | NDC, NOH                                                                                                    |
| DASK   | Compatible with all line options                                                                                                    |
| DCBI   | AUL, DCPU, DOR                                                                                                    |

*Note 1:* Options CWT and DNH are compatible when feature package NTX007AB is included in the software load.

*Note 2:* Options GIC and MDN are incompatible for 2500 phones but can be assigned to the same P-phone set when the GIC key feature and the MDN option are assigned to separate keys.

| Option                           | Incompatible options                                                                                                    |
|----------------------------------|----------------------------------------------------------------------------------------------------|
| DCBX                             | DCPX, NDC                                                                                                    |
| DCND                             | CND, DDN, DTM, MADN, SCA, SCWID, SLQ, UCD                                                                                                    |
| DCPK                             | DOR, FIG                                                                                                    |
| DCPU                             | AUL, DCBI, DOR                                                                                                    |
| DCPX                             | DCBX                                                                                                    |
| DDN                              | 3WCPUB, AVT, CCSA, CND, DCND, PCWT, PREMTBL                                                                                                    |
| DENY                             | Compatible with all line options (but incompatible with the option denied)                                                                                                    |
| DGT                              | MAN                                                                                                    |
| DIN                              | BNN, CALLOG, DRCW, HOT, PBL, SCA, SCF, SCRJ                                                                                                    |
| DISCTO                           | Compatible with all line options                                                                                                    |
| DISP                             | Compatible with all line options                                                                                                    |
| DLH                              | ACD, ADSI, CBE, CBU, CDE, CDI, CDU, CFB, CFBL, CFD, CFDA, CFDVT,<br>CIR, CWI, CWT, CWX, DMCT, DNH, DSCWID, ECM, IECFB, IECFD, INT,<br>MDN, MLAMP, MLH, MPB, MREL, NSDN, PRH, RAG, RCHD, RSUS, SCMP,<br>SDN, SETMODEL, SHU, SLQ, SLVP, SOR, SORC, UCD, UCDSD, WUCR |
| DMCT                             | DLH, DNH, DTM, FNT, MDN, MLH, PRH, SCA, SCRJ, UCD                                                                                                    |
| DND                              | DTM, MDN, MLAMP, MREL, PBL                                                                                                    |
| DNH                              | ACD, CBE, CBI, CBU, CFB, CWX, DLH, DMCT, ECM, IECFB, MDN, MLAMP,<br>MLH, MPB, MPH, MREL, NSDN, RCHD, RSUS, SCMP, SDN, SLVP, UCD,<br>UCDSD, WUCR                                                                                                    |
| DOR                              | ACB, DCBI, DCPK, DCPU, LNR, MSB, MSBI                                                                                                    |
| DPR                              | Compatible with all line options                                                                                                    |
| DQS                              | Compatible with all line options                                                                                                    |
| DQT                              | Compatible with all line options                                                                                                    |
| DRCW                             | 3WCPUB, AVT, BNN, CCSA, CFMDN, DIN, PREMTBL, PRL                                                                                                    |
| DRING                            | FTS                                                                                                    |
| Note 1: Options C software load. | CWT and DNH are compatible when feature package NTX007AB is included in the                                                                                                    |

*Note 2:* Options GIC and MDN are incompatible for 2500 phones but can be assigned to the same P-phone set when the GIC key feature and the MDN option are assigned to separate keys.

| Option                                                                                                    | Incompatible options                                                                                                    |  |
|----------------------------------------------------------------------------------------------------|----------------------------------------------------------------------------------------------------|--|
| DSCWID                                                                                                    | DLH, FIG, MLH, MPH                                                                                                    |  |
| DTM                                                                                                    | ACD, AVT, BCLID, DCND, DMCT, MLAMP, MPH, MREL, PREMTBL, SDN,<br>SMDI, TBO, TRMBOPT                                                                                      |  |
| EBX                                                                                                    | Compatible with all line options                                                                                                    |  |
| ECM                                                                                                    | ACD, BNN, CHD, DLH, DNH, MDN, MDNNAME, MEMDISP, MLH, PRL, PRV,<br>UCD                                                                                                   |  |
| ELN                                                                                                    | MPB                                                                                                    |  |
| EMK                                                                                                    | Compatible with all line options                                                                                                    |  |
| EMW                                                                                                    | CALLOG, MWT                                                                                                    |  |
| EXT                                                                                                    | Compatible with all line options                                                                                                    |  |
| FAA                                                                                                    | Compatible with all line options                                                                                                    |  |
| FCTDNTER                                                                                                    | AUL, CTD, TDN, TDV                                                                                                    |  |
| FCTDNTRA                                                                                                    | AUL, CTD, TDN, TDV                                                                                                    |  |
| FGA                                                                                                    | AIOD, CCSA, CFGD, CPH, FRO, FRS, HOT, INT, MAN, MCH, ONI, RCD,<br>RMB, RMP, RMS, RMT, RSP                                                                               |  |
| FIG                                                                                                    | ACB, AR, ARDDN, CALLOG, CHD, CLF, CNF, CPH, CWD, CWI, CWT, CWX,<br>CXR, DCPK, DSCWID, EBO, EMW, ESL, FXR, HLD, MWIDC, MWQRY, MWT,<br>PCWT, PRK, RAG, SCWID, 3WC, 3WCPUB |  |
| FNT                                                                                                    | CBE, CBI, CBU, CDE, CDI, CDU, CFB, CFBL, CFD, CFDA, CFDVT, CFF,<br>CFGD, CFGDA, CFI, CFK, CFRA, CFS, CFU, CFW, CMCF, CUSD, DMCT,<br>IECFB, IECFD, MCH, SCF              |  |
| FSR                                                                                                    | Compatible with all line options                                                                                                    |  |
| FTRGRP                                                                                                    | FTS, LNPTST                                                                                                    |  |
| FTRKEYS                                                                                                    | Compatible with all line options                                                                                                    |  |
| FXR                                                                                                    | CSDO, FIG,MAN, MPB, NDC, NOH                                                                                                    |  |
| GIAC                                                                                                    | Compatible with all line options                                                                                                    |  |
| GIC                                                                                                    | ACD, ACRJ, MDN, MLAMP, MREL, PLP, TBO, WML (Note 2)                                                                                                    |  |
| <i>Note 1:</i> Options C software load.                                                                                                    | WT and DNH are compatible when feature package NTX007AB is included in the                                                                                              |  |
| <i>Note 2:</i> Options GIC and MDN are incompatible for 2500 phones but can be assigned to the same P-phone set when the GIC key feature and the MDN option are assigned to separate keys. |                                                                                                    |  |

| Option            | Incompatible options                                                                                                    |
|-------------------|----------------------------------------------------------------------------------------------------|
| GND               | Compatible with all line options                                                                                                    |
| HLD               | FIG, NDC                                                                                                    |
| НОТ               | AUL, CBE, CBU, CDE, CDI, CDU, CFB, CFBL, CFD, CFDA, CFDVT, CFF,<br>CFGD, CFGDA, CFI, CFK, CFRA, CFS, CFU, CFW, CMCF, CPU, CSMI,<br>CUSD, CWI, DIN, FGA, IECFB, IECFD, MAN, MPB, RSP, SCF, SCU, TDV,<br>WUCR |
| ICM               | Compatible with all line options                                                                                                    |
| IECFB             | BNN, CBE, CBI, DLH, DNH, FNT, HOT, MLH, PRH, TBO, TRMBOPT                                                                                                    |
| IECFD             | BNN, CDE, CDI, DLH, FNT, HOT, MLH, PRH, TBO, TRMBOPT                                                                                                    |
| ILB               | IMB                                                                                                    |
| IMB               | ILB                                                                                                    |
| INSPECT           | Compatible with all line options                                                                                                    |
| INT               | DLH, FGA, MDN, MLH, MPB, SCMP                                                                                                    |
| IRR               | Compatible with all line options                                                                                                    |
| KSH               | SMDI, UCD, UCDSD                                                                                                    |
| KSMOH             | Compatible with all line options                                                                                                    |
| LCDR              | CCSA, MAN, ONI                                                                                                    |
| LDSA              | DLH, FIG, MPB, NDC                                                                                                    |
| LDSO              | DLH, FIG, LDSR, LDST, MPB, NDC                                                                                                    |
| LDSR              | DLH, FIG, LDSO, LDST, MPB, NDC                                                                                                    |
| LDST              | DLH, FIG, LDSO, LDSR, MPB, NDC                                                                                                    |
| LNR               | AUL, CPR, DOR, FTS, LNRA                                                                                                    |
| LNRA              | LNR                                                                                                    |
| LOB               | Compatible with all line options                                                                                                    |
| LOD               | CWX, LOR, MPB, RCHD, SCMP, SDN, SLVP                                                                                                    |
| LOR               | CWX, LOR, MPB, RCHD, SCMP, SDN, SLVP                                                                                                    |
| Note 1: Options C | WT and DNH are compatible when feature package NTX007AB is included in the                                                                                                    |

*Note 2:* Options GIC and MDN are incompatible for 2500 phones but can be assigned to the same P-phone set when the GIC key feature and the MDN option are assigned to separate keys.

-continued-

software load.

software load.

| Option            | Incompatible options                                                                                                    |
|-------------------|----------------------------------------------------------------------------------------------------|
| LPIC              | EWAL, EWALI, LNPTST                                                                                                    |
| LVM               | Compatible with all line options                                                                                                    |
| M518              | Compatible with all line options                                                                                                    |
| M522              | Compatible with all line options                                                                                                    |
| M536              | Compatible with all line options                                                                                                    |
| MBK               | RMB                                                                                                    |
| MBSCAMP           | CWD, CWO                                                                                                    |
| MCH               | FGA, FNT                                                                                                    |
| MDN               | AAB, AAK, ACD, BNN, CALLOG, DCND, DLH, DMCT, DND, DNH, ECM, GIC,<br>INT MLH, MPH, PBL, PRH, RMB, SDN, SHU, SLVP, SMDI, SOR, SORC,<br>UCD, UCDSD, WUCR                                                                                                    |
| MDNNAME           | Compatible with all line options                                                                                                    |
| MEMDISP           | Compatible with all line options                                                                                                    |
| MLAMP             | AAB, ACD, BNN, CALLOG, DLH, DND, DNH, DTM, GIC, MLH, PBL,<br>PRETMBL, PRH, RMB, SDN, SHU, SMDI, SOR, SORC, UCD, UCDSD                                                                                                    |
| MLH               | ACD, ADSI, CBE, CBI, CBU, CCW, CDE, CDI, CDU, CFB, CFBL, CFD, CFDA,<br>CFDVT, CWX, DLH, DMCT, DNH, DSCWID, ECM, IECFB, IECFD, INT, MDN,<br>MLAMP, MPB, MREL, NSDN, PRH, RAG, RCHD, RSUS, SCMP, SCWID,<br>SDN, SETMODEL, SLVP, SOR, SORC, UCD, UCDSD, WUCR |
| MPB               | 3WC, AUL, BNN, CFBL, CFDA, CFGDA, CFW, CIR, CUSD, CWT, DLH, DNH,<br>DSCWID, ELN, ESL, FRO, FRS, FXR, HOT, INT, LOD, LOR, MAN, MLH,<br>NDC, PRH, SC1, SC2, SC3, SCMP, SDN, SHU, WML                                                                        |
| MPH               | ACD, AUL, CFB, CFD, CFGD, CIR, CWI, CWX, DNH, DSCWID, DTM, LOD,<br>LOR, MDN, OFR, OFS, RAG, RMB, SCMP, SCWID, SETMODEL, SHU, SLQ,<br>SMDICND, SOR, SORC, TFO, TRMBOPT, UCD                                                                                |
| MREL              | AAB, ACD, BNN, CALLOG, DLH, DND, DNH, DOR, DTM, GIC, MLH, PBL,<br>PREMBTL, PRH, RMB, SDN, SHU, SLQ, SMDI, SOR, SORC, UCD, UCDSD                                                                                                    |
| MRF               | CALLOG                                                                                                    |
| MRFM              | Compatible with all line options                                                                                                    |
| Note 1: Options C | WT and DNH are compatible when feature package NTX007AB is included in the                                                                                                    |

Note 2: Options GIC and MDN are incompatible for 2500 phones but can be assigned to the same

P-phone set when the GIC key feature and the MDN option are assigned to separate keys.

| Option            | Incompatible options                                                                                                    |
|-------------------|----------------------------------------------------------------------------------------------------|
| MSB               | DOR, MSBI                                                                                                    |
| MSBI              | DOR, MSB                                                                                                    |
| MSMWI             | Compatible with all line options                                                                                                |
| MWIDC             | FIG                                                                                                    |
| MWQRY             | FIG                                                                                                    |
| MWT               | CALLOG, DOR, EMW                                                                                                    |
| NDC               | 3WC, 3WCPUB, CHD, CNF, CWI, CWT, CWX, CXR, DCBX, HLD, MPB, PRK                                                                  |
| NFA               | AUL                                                                                                    |
| NGTSRVCE          | Compatible with all line options                                                                                                |
| NOH               | 3WC, CXR,                                                                                                    |
| NRS               | CFB, CFD, CFGD, CFI, CFU                                                                                                    |
| NSDN              | DLH, DNH, MLH, PRH                                                                                                    |
| NUMC              | AFC                                                                                                    |
| OBS               | Compatible with all line options                                                                                                |
| OFR               | CWX, MPH, RCHD, SCMP, SDN, SLVP                                                                                                 |
| OFS               | CWX, MPH, RCHD, SCMP, SDN, SLVP                                                                                                 |
| OLS               | ACD                                                                                                    |
| ONI               | AMATEST, AUL, CCSA, CFBL, CFDA, CFDVT, CFF, CFGD, CFGDA, CFI,<br>CFK, CFRA, CFU, CFW, CUSD, FGA, LCDR, NAME, RSP, SCF, SDY, SPB |
| PBL               | AUL, BNN, CLI, DIN, DND, KSH, MDN, MLAMP, MREL, RMB, RSUS, SDY,<br>SEC, SHU, SLU, SPB                                           |
| PILOT             | RCHD, SCMP, SDN, SLVP                                                                                                    |
| PLP               | BNN, CFK, CLF, CNF, CUSD, GIC, PRK, SRA                                                                                         |
| PPL               | Compatible with all line options                                                                                                |
| Note 1: Options C | WT and DNH are compatible when feature package NTX007AB is included in the                                                      |

software load.

*Note 2:* Options GIC and MDN are incompatible for 2500 phones but can be assigned to the same P-phone set when the GIC key feature and the MDN option are assigned to separate keys.

| Option  | Incompatible options                                                                                                    |
|---------|----------------------------------------------------------------------------------------------------|
| PREMTBL | ACB, ACD, AR, ARDDN, CNAB, CNAMD, CND, CNDB, COT, DDN, DRCW,<br>DTM, EHLD, MDN, MLAMP, MREL, SCA, SCF, SCRJ, SLQ, SMDI, UCD,<br>UCDSD               |
| PRH     | ACD, CBE, CBU, CDE, CDI, CDU, CFB, CFD, CFDVT, CWX, DMCT, DLH,<br>IECFB, IECFD, MDN, MLAMP, MLH, MPB, MREL, NSDN, SDN, SMDI,<br>SMDICND, UCD, UCDSD |
| PRK     | NDC, PLP                                                                                                    |
| PRL     | Compatible with all line options                                                                                                    |
| QBS     | Compatible with all line options                                                                                                    |
| QCK     | Compatible with all line options                                                                                                    |
| QTD     | Compatible with all line options                                                                                                    |
| RAG     | ACB, AR, ARDDN, BNN, CPR, DLH, MLH, MPH                                                                                                    |
| RCD     | FGA                                                                                                    |
| RCHD    | AUL, BNN, CFGD, CFGDA, CIR, DLH, DNH, DOR, LOD, LOR, MLH, OFR,<br>OFS, PILOT, SLVP, TERM, TFO, TRMBOPT, UCD                                         |
| RCVD    | SCMP, SDN                                                                                                    |
| REASDSP | Compatible with all line options                                                                                                    |
| RMB     | ACD, CWX, FGA, MBK, MDN, MLAMP, MPH, MREL, PBL, SDN, SMDI, UCD, UCDSD                                                                               |
| RMP     | FGA                                                                                                    |
| RMR     | CSDO, LNPTST                                                                                                    |
| RMS     | CSDO, FGA, FRO, LNPTST, MAN                                                                                                    |
| RMT     | FGA, TDN, TDV                                                                                                    |
| RPA     | CWT                                                                                                    |
| RSP     | ESL, FGA, HOT, MAN, ONI, TDN, TDV                                                                                                    |
| RSUS    | BNN, DLH, DNH, MLH, PBL                                                                                                    |
| SACB    | 3WCPUB, DOR, SOR, TDN                                                                                                    |

*Note 1:* Options CWT and DNH are compatible when feature package NTX007AB is included in the software load.

*Note 2:* Options GIC and MDN are incompatible for 2500 phones but can be assigned to the same P-phone set when the GIC key feature and the MDN option are assigned to separate keys.

| Option                                                                                      | Incompatible options                                                                                                    |  |
|---------------------------------------------------------------------------------------------|----------------------------------------------------------------------------------------------------|--|
| SCA                                                                                         | 3WCPUB, AVT, BNN, CCSA, CFMDN, CDND, DIN, DMCT, PRL                                                                                                    |  |
| SCF                                                                                         | 3WCPUB, ATC, AVT, BNN, CCSA, CFMDN, DIN, DTM, FNT, HOT, ONI, PREMTBL, PRL, TRMBOPT                                                                                                    |  |
| SCL                                                                                         | AUL, BNN, CPR, SC1, SC2, SC3, SCU                                                                                                    |  |
| SCMP                                                                                        | ACD, AVT, BNN, CFGD, CIR, DLH, DNH, ESL, INT, LOD, LOR, MLH, MPB,<br>MPH, OFR, OFS, PILOT, RCVD, SL, SMDI, TERM, TFO, TRMBOPT, UCD,<br>UCDSD                                                                      |  |
| SCRJ                                                                                        | 3WCPUB, AVT, BNN, CCSA, CFMDN, DIN, DMCT, DTM, PREMTBL, PRL                                                                                                    |  |
| SCS                                                                                         | AUL, BNN, CPR, DOR, SC1, SC2, SC3                                                                                                    |  |
| SCU                                                                                         | AUL, BNN, CPR, HOT, SC2, SC3, SCL                                                                                                    |  |
| SCWID                                                                                       | DCND, DLH, FIG, MLH, MPH                                                                                                    |  |
| SDN                                                                                         | BNN, CFGD, CFGDA, CIR, DLH, DNH, DTM, LOD, LOR, MDN, MLAMP, MLH,<br>MPB, MREL, OFR, OFS, PILOT, PRH, RCVD, RMB, SHU, SLQ,TBO, TERM,<br>TFO, TRMBOPT, UCD                                                          |  |
| SDS                                                                                         | FTS, LNPTST, SDSDENY                                                                                                    |  |
| SDSDENY                                                                                     | LNPTST, SDS                                                                                                    |  |
| SDY                                                                                         | ONI, PBL                                                                                                    |  |
| SEC                                                                                         | PBL                                                                                                    |  |
| SETMODEL                                                                                    | AAK, BNN, DLH, DNH, MLH, MPH, SUPR                                                                                                    |  |
| SHU                                                                                         | ACD, CWX, DLH, MDN, MLAMP, MPB, MPH, MREL, PBL, SDN, SMDI, UCD, UCDSD                                                                                                    |  |
| SL                                                                                          | Compatible with all line options                                                                                                    |  |
| SLC                                                                                         | FGA, LNPTST, RCD                                                                                                    |  |
| SLQ                                                                                         | AAK, ACD, ACRJ, AEMK, AUL, BC, BNN, CAG, CALLOG, CLSUP, CNAB,<br>CNDB, CWT, DCND, DLH, DMCT, DNH, ECM, EHLD, KSH, MDN, MLAMP,<br>MLH, MPH, MREL, PREMTBL, PRH, RCHD, RMB, SCMP, SDN, SHU, SLVP,<br>SMDI, TBO, UCD |  |
| SLU                                                                                         | PBL                                                                                                    |  |
| Note 1: Options CWT and DNH are compatible when feature package NTX007AB is included in the |                                                                                                    |  |

*Note 1:* Options CWT and DNH are compatible when feature package NTX007AB is included in the software load.

*Note 2:* Options GIC and MDN are incompatible for 2500 phones but can be assigned to the same P-phone set when the GIC key feature and the MDN option are assigned to separate keys.

| Incompatible options                                                                                                    |
|----------------------------------------------------------------------------------------------------|
| AUL, BNN, CFGD, CFGDA, CIR, DLH, DNH, DOR, DTM, MDN, MLH, OFR, OFS, PILOT, RCHD, TERM, TFO, TRMBOPT, UCD                                                                                 |
| AAK, ACD, AUL, BNN, CAG, CLSUP, CNAB, CNDB, DTM, KSH, MDN,<br>MLAMP, MREL, PREMTBL, PRH, RMB, SCMP, SHU                                                                                  |
| Compatible with all line options                                                                                                    |
| Compatible with all line options                                                                                                    |
| Compatible with all line options                                                                                                    |
| AAK, ACD, AEMK, BNN, CAG, CLSUP, DLH, MDN, MLAMP, MLH, MPH, MREL                                                                                                    |
| AAK, ACD, AEMK, BNN, CAG, CLSUP, DLH, MDN, MLAMP, MLH, MPH, MREL                                                                                                    |
| BNN, MAN, ONI, PBL                                                                                                    |
| Compatible with all line options                                                                                                    |
| Compatible with all line options                                                                                                    |
| Compatible with all line options                                                                                                    |
| Compatible with all line options                                                                                                    |
| SETMODEL                                                                                                    |
| LNPTST                                                                                                    |
| FTS                                                                                                    |
| ACD, CBE, CBI, CBU, CDE, CDI, CDU, CFB, CFBL, CFD, CFDA, CFDVT,<br>CFF, CFGD, CFGDA, CFI, CFK, CFRA, CFS, CFU, CFW, CMCF, CSMI,CUSD,<br>DTM, GIC, IECFB, IECFD, SDN, TRMBOPT, UCD, UCDSD |
| AUL, CTD, FCTDNTER, FCTDNTRA, RMT, RSP, SACB, TDV, TES                                                                                                    |
| AUL, CTD, FCTDNTER, FCTDNTRA, HOT, RMT, RSP, TDN, TES                                                                                                    |
| Compatible with all line options                                                                                                    |
| RCHD, SCMP, SDN, SLVP                                                                                                    |
| RCHD, SCMP, SDN, SLVP                                                                                                    |
|                                                                                                    |

*Note 1:* Options CWT and DNH are compatible when feature package NTX007AB is included in the software load.

*Note 2:* Options GIC and MDN are incompatible for 2500 phones but can be assigned to the same P-phone set when the GIC key feature and the MDN option are assigned to separate keys.

| Option                                                                                                    | Incompatible options                                                                                                    |  |
|----------------------------------------------------------------------------------------------------|----------------------------------------------------------------------------------------------------|--|
| TLS                                                                                                    | ACD                                                                                                    |  |
| TRMBOPT                                                                                                    | CBE, CBI, CBU, CDE, CDI, CDU, CFB, CFBL, CFD, CFDA, CFDVT, CFF,<br>CFGD, CFGDA, CFI, CFK, CFRA, CFS, CFU, CFW, CMCF, CSMI, CUSD,<br>DTM, IECFB, IECFD, RCHD, SCF, SCMP, SDN, SLVP, TBO    |  |
| UCD                                                                                                    | AAK, ACD, ACRJ, AEMK, AUL, BNN, CAG, CALLOG, CLSUP, CNAB, CNDB,<br>DCND, DLH, DMCT, DNH, DTM, ECM, KSH, MDN, MLAMP, MLH, MPH,<br>MREL, PREMTBL, PRH, RCHD, RMB, SCMP, SDN, SHU, SLVP, TBO |  |
| UCDLG                                                                                                    | Compatible with all line options                                                                                                    |  |
| UCDSD                                                                                                    | AAK, ACD, AUL, BNN, CAG, CLSUP, CNAB, CNDB, DLH, DNH, DTM, KSH,<br>DN, MLAMP, MLH, MREL, PREMTBL, PRH, RMB, SCMP, SHU, TBO                                                                |  |
| WUCR                                                                                                    | DLH, DNH, HOT, MDN, MLH                                                                                                    |  |
| <b>Note 1:</b> Options CWT and DNH are compatible when feature package NTX007AB is included in the software load. |                                                                                                    |  |
| P-phone set when the GIC key feature and the MDN option are assigned to separate keys.                            |                                                                                                    |  |

-end-

# Appendix A: Partitioned table editor

# Disclosure

Operating companies may offer CDC users an additional level of control over their MDC environment through the use of the Partitioned Table Editor (PTE). PTE allows an end user to ADD, DELETE, DISPLAY, and CHANGE Central Office table entries specified in the end user service profile. The operating companies will usually offer a subset of the full functionality PTE is capable of providing, based on operating company policy as well as the expertise of the end user. This appendix outlines the general capabilities of PTE. The actual functionality you are allowed to use is dependent on the arrangement you have made with your service provider.

# Introduction to PTE

Commands available in the Partitioned Table Editor (PTE) enable a CDC user to perform the following functions to selected data within the office data control tables:

- Add, delete, or change tuples or fields within a table or subtable.
- List one or more tuples of a table or subtable.
- Move the cursor to display a tuple within a table or subtable.
- Display specified valid field tables.
- Search for tuples containing specified fields values.
- Verify table alterations before activating them.
- Modify subtables of a table.

The Partitioned Table Editor is discussed in subsequent sections of this part.

The Data table structure section that follows describes how a data table is organized.

The two modes of data input are described in the Input prompts section that follows:

• prompting

• non-prompting

The types of commands and command operators that can be used with the PTE are described in table PTE commands and operators by category:

The Command sequences section describes how to

- list a table
- change the value of a field
- add a tuple
- delete a table

The Command descriptions section describes the function and use of individual PTE commands.

## Data table structure

The data associated with the hardware and software systems of the DMS-100 Family are stored in the form of two-dimensional entities called tables. A table consists of rows (horizontal) and columns (vertical). A row is called a tuple and the columns are fields within a tuple.

The structure of a typical table containing 1 through N tuples and 1 through N fields is shown in the "Typical table/sub-table hierarchy" figure. The fields in a table (or subtable) have the following properties:

- Each field has a unique field name. A field name consists of a maximum eight-character string.
- Each field in a tuple has an associated field number. Fields are numbered consecutively (first field is 1, second field is 2...).
- An individual field is accessed using either of its field identifiers (field name or field number). The field name is used as the prompt for data input.
- A field is either a single element field (contains one element of data) or a multiple element field (contains several elements of data).
- Where the contents of a multiple element field may vary, each element of information is treated as a separate subfield with its own subfield identifier. This is used for:
  - Lists: Where the complete field, or one or more elements within a field, can be repeated to form a list. For example, the list of features associated with a particular business set. A field, element or group of elements which can be repeated is called a vector.

- Refineable Fields: Where the field can include a selection of two or more groups of elements. A refineable field consists of:
  - a selector subfield.
  - zero or more data subfields. The requirement for data subfields and their content is dependent on the value in the selector field.
- A field or subfield may contain data expressed in the form of numerics or alphanumeric strings.

The tuples in a table or subtable have the following properties:

- Each tuple is identified by a key which always contains the first field (field\_1). For most tables the key comprises field\_1 only. Some tables use a longer key comprising field\_1 and one or more of the subsequent fields in the tuple.
- Each tuple is unique. Duplicated keys are not allowed.
- Tuples are referenced either by their key or by the PTE cursor. The cursor is an internal pointer to a tuple of a table. The cursor can be moved by commands. The tuple to which the cursor points at any given time is called the current tuple.
- Multi-element fields containing lists (vectors) and/or variable (refineable) contents cannot form part of the key.
- Tuples are numbered consecutively from top to bottom beginning with the number 0.
- All of the fields making up a tuple contain information about the key. Any subtables involved relate to the key of the main table.

## 9-4 Appendix A: Partitioned table editor

## Typical table/sub-table hierarchy

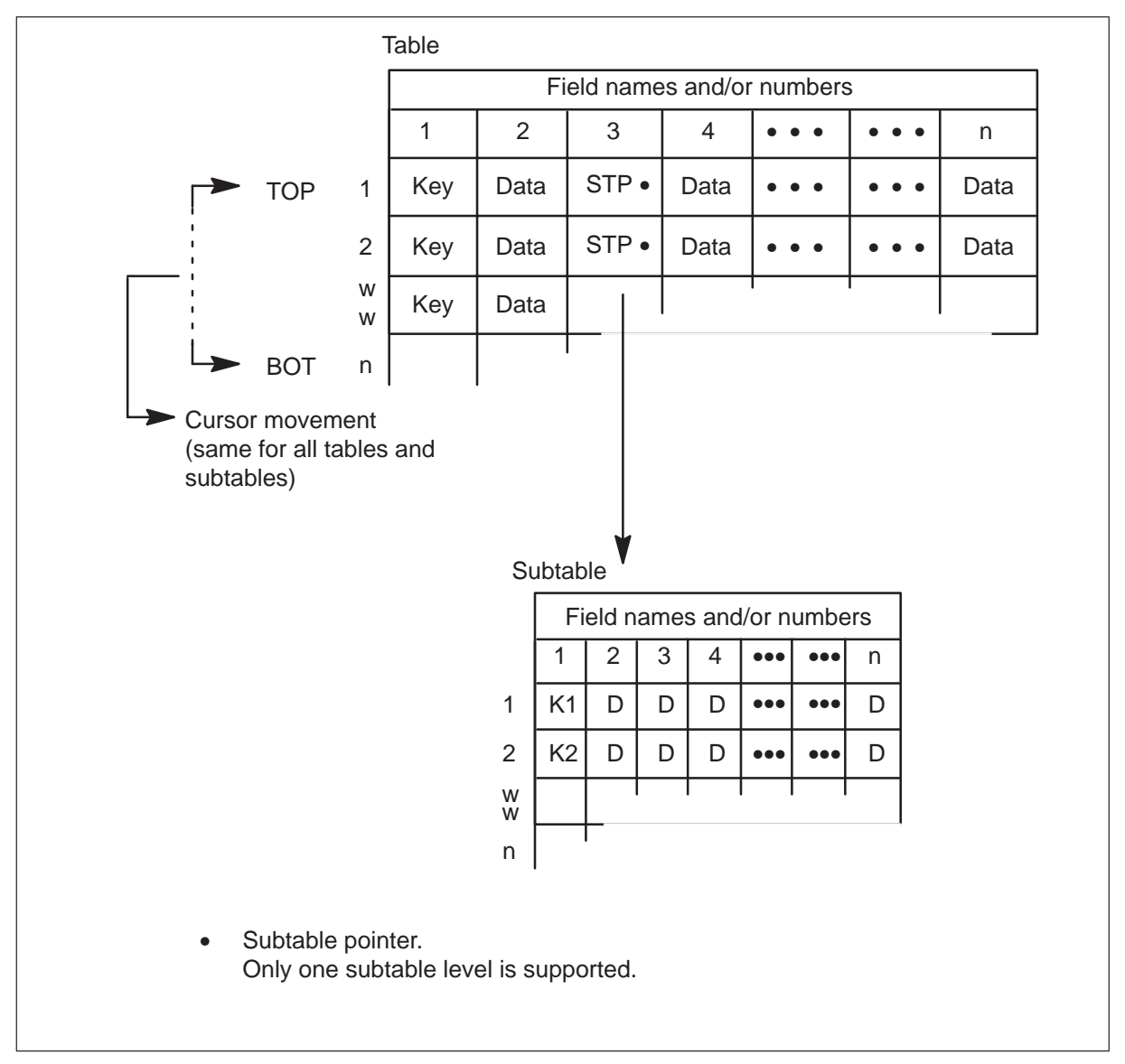

# Input prompts

A prompt is the system's way of indicating to the user that the data entered is incomplete or fails to fall within the parameters defined for the field.

## **Prompting mode**

The prompt mode is a method of entering data in which the system prompts the user for each piece of information needed. In the prompting mode, the following applies:

• The name of the required field or parameter is displayed.

- The user must input the correct data for the field entirely on the current line.
- If the data that is input is not correct, the system responds with an error message and the field or parameter prompt is redisplayed. If data is entered incorrectly again, the system responds with an error message and a brief description of what is needed for the field or parameter.
- At any time while in prompt mode, the user can enter ABORT, which stops the execution of the original command.
- When the user is prompted for list items, prompting continues until the user enters a dollar sign (\$) or until the maximum number of entries for the list is reached.
- For multi-element fields containing lists (vectors) and/or with variable (refineable) contents, prompts are displayed for individual subfields.
- For refineable fields, the value input into the first (selector) subfield triggers prompting for the data subfields required for that 'selection'.
- For lists, prompting for extra list items continues until a single \$ sign is input or the maximum list length is reached.

## Non-prompting mode

Once the user is familiar with input for a particular activity, they may enter commands more efficiently by using the no-prompt mode. In the no-prompt mode, the user simply enters the command and all information for each field in a continuous line of data with spaces between the information. In the non-prompting mode, the following applies:

- All commands are initially processed in the non-prompting mode. All the field values required for the command are presumed to be on the current input line.
- After recognizing a valid command, one field value is processed at a time until:
  - the end of the input line is reached, or
  - an error is found. After identifying an error the system reverts to prompt mode for the incorrect field and all subsequent fields in that tuple.
- When processing a list, subsequent field values are assumed to be list items until:
  - a field value of \$ is found, or
  - the maximum list length is reached, or
  - the end of the input line is reached

• The plus sign (+) is used when the full information for one tuple exceeds one input line. Inputting the + as the last character on a line causes the contents of the current and the subsequent line to be processed as a single input.

## **Command categories and comparison operators**

There are two basic categories of commands in the PTE:

- Primitive
- Compound

In addition, the COUNT and LIST commands can be used with conditions formed from Comparison Operators.

All the commands and the operators are listed in the following table.

## PTE commands and operators by category

| Category             | Commands/Operators |          |        |          |
|----------------------|--------------------|----------|--------|----------|
| Primitive Commands   | ADD                | ASSIGN   | CHANGE | DELETE   |
|                      | DISPLAY            | FIRST    | FORMAT | HEADING  |
|                      | HELP               | INFORM   | LAST   | LOCATE   |
|                      | NEXT               | OVERRIDE | PREV   | PTE      |
|                      | QUIT               | REPLACE  | RETURN | SUBTABLE |
|                      | VERIFY             |          |        |          |
| Compound Commands    | BOTTOM             | COUNT    | DOWN   | LIST     |
|                      | POSITION           | RANGE    | TOP    | UP       |
| Comparison Operators | AND                | EQ       | GE     | GT       |
|                      | LE                 | LT       | NE     | OR       |

## **Primitive commands**

Primitive Commands are the basic commands used to manipulate tables.

## **Compound commands**

Compound Commands are comprised of two or more Primitive Commands. For example, the TOP command is a combination of the FIRST command followed by the DISPLAY command.

## **Comparison operators**

Comparison operators are used to add conditions to the COUNT and LIST commands. Comparison operators are divided into two categories:

- Simple Operators
- Combination Operators

**Simple operators** enable the Partitioned Table Editor to search the current table and COUNT or LIST only those tuples meeting a specified field value.

The simple operators are:

- EQ equal to
- GE greater than or equal to
- GT greater than
- LE less than or equal to
- LT less than
- NE not equal to
- | or
- & and

An example of a single condition is:

## >count (2 eq 'AAAA')

This conditional command will COUNT all the tuples where field\_2 has a value of AAAA.

*Note:* Single conditions must always be enclosed in parentheses.

**Combination operators** enable the Partitioned Table Editor to search the current table and COUNT or LIST only those tuples meeting a combination of field values.

The combination operators are:

- AND satisfied if both conditions are true
- OR satisfied if either condition is true

An example of a combination of conditions is:

## >count ((2 ne 'AAAA') or (2 ne 'BBBB'))

This conditional command counts all the tuples except those where field\_2 has a value of AAAA or BBBB.

When conditions are 'combined' using the AND and/or the OR operators, parentheses (round brackets) must be used to enclose:

- each individual condition
- the complete combination of conditions

In addition, where the AND or the OR operators are used to combine combinations of conditions, parentheses must be used to enclose the group of conditions on either side of the operator as illustrated in this more complex example.

#### Combination of conditions

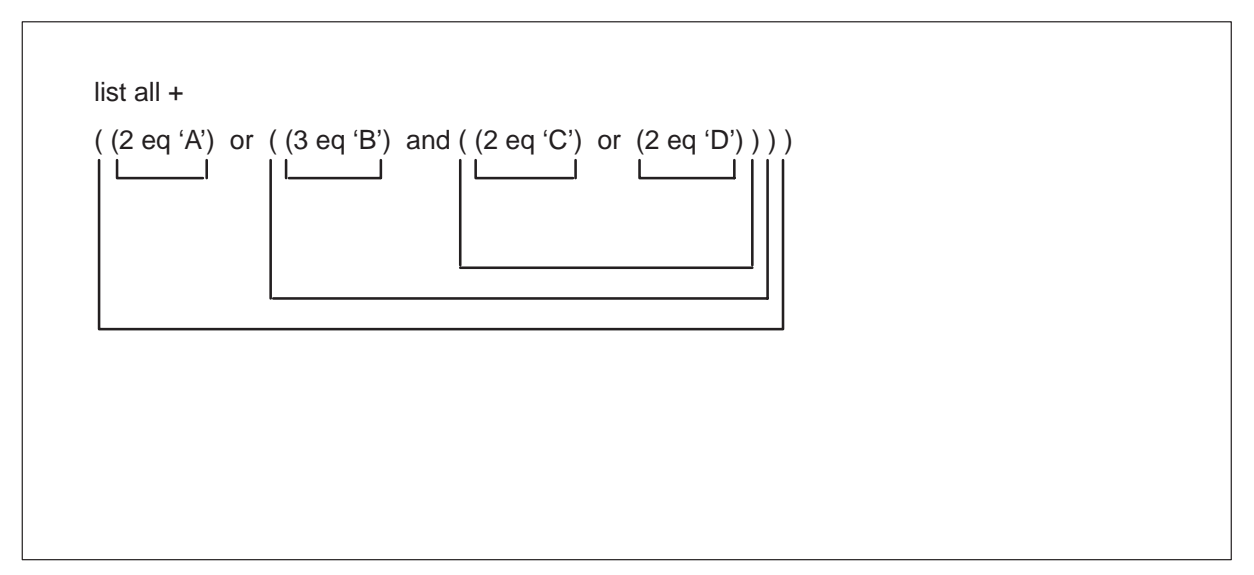

This conditional command lists all the tuples where field\_2 has a value of A, and all the tuples where field\_3 has a value of B and field\_2 has a value of either C or D.

*Note:* This example also illustrates how the + sign is used to have a two-line input processed as a single command.

## Using comparison operators

All comparisons are based on the exact representation of tuple fields as they are displayed, including the use of upper case characters. Blanks in the
middle of a string are taken into account, but multiple blanks are treated as a single blank.

Alphabetical comparisons are based on the ASCII code for the ordering of characters. For example, this means:

- the character A is considered LT (less than) the character B
- the character B is considered LT (less than) the character C
- the string ABC is considered GT (greater than) the string AB
- the string AB C is considered LT (less than) the string ABC

A condition can be used for the comparison of selected parts of a multi-part field. This is accomplished by using an asterisk for each part of the specified field not used in the selection process. This is ideal when the number of parts of a particular field is constant throughout the table. However, when a multi-part field exists and the number of parts vary from tuple to tuple, only those tuples where the number of parts correspond to the number of parts in the condition will be scanned for a match.

The following example shows a request for a count of all tuples with an option field having the option CFW as the second part of a four-part field:

>COUNT (option eq '\* CFW \* \*')

*Note 1:* All tuples with an OPTION field containing more or less than four values are passed over, even though the second value is 'CFW'.

*Note 2:* Some fields can contain several groups of optional information The comparison process ignores these groupings (for example, a field containing a grouping of four values followed by a grouping of two values is treated as a multi-part field containing six values).

*Note 3:* Where the end of a multi-part field is indicated by an \$ sign, the comparison process treats the \$ as a value.

# **Command sequences**

The sample command sequences presented in this section illustrate the use of some basic PTE commands. They explain:

- How to List a Table
- How to Change the Value of a Field
- How to Add a Tuple
- How to Delete a Tuple

The following constraints have been applied:

- The full command is always used. Some commands have a short-form. For example, the command POSITION can be entered as POS.
- The prompt mode is always used for data input.
- Commands which cause the tuple to be displayed are always used. For example, although the commands POSITION and LOCATE are equivalent, the command POSITION is used because it causes the selected tuple to be displayed.

# How to list a table

The following procedure describes the command sequence required to list a table using the Partitioned Table Editor. Table "Commands to list a table" details this sequence, followed by an actual example.

| Command sequence | User notes                                                                                                    |
|------------------|----------------------------------------------------------------------------------------------------|
| PTE table_name   | Activates the PTE mode for the requested table.                                                                                                    |
|                  | System echoes table name.                                                                                                    |
| COUNT            | Displays the number of tuples in the table. Use of the COUNT command is recommended to determine the number of lines (tuples) in a table before using the LIST command. |
|                  | System positions to the bottom of the table. System displays size of table (number of tuples).                                                                          |
| LIST ALL         | Displays the contents of the table starting at the first tuple.                                                                                                    |
|                  | System positions to the top of the table. System displays contents of all tuples. System positions at the end of the table.                                             |
| QUIT             | Deactivates the PTE mode for the table.                                                                                                    |
|                  | System indicates the control level to which it has reverted:                                                                                                    |
|                  | CDC: Customer Data Changes                                                                                                    |
|                  | TABLE:table_namePTE mode for a previouslyaccessed table.                                                                                                    |

#### Commands to list a table

# Example of listing a table

table Network\_Class\_of\_Service (NCOS) can be listed as follows:

| >table  <br>TABLE<br>>count<br>BOTTO<br>SIZE =<br>list all<br>TOP | ncos<br>: NC(<br>)M<br>5 | os   |          |     |         |                             |
|-------------------------------------------------------------------|--------------------------|------|----------|-----|---------|-----------------------------|
| CUSTGF                                                            | RΡ                       | NCOS | NCOSNAME | LSC | TRAFSNO | OPTIONS                     |
| GROUP                                                             |                          | 0    | BASIC    | 0   | 0       | (CRL 0 BLOCKED) \$          |
| GROUP                                                             | A                        | 1    | SERV1    | 0   | 0       | (OHQ 0 TONE) ERWT<br>\$     |
| GROUP                                                             | A                        | 2    | SERV2    | 0   | 0       | (CBQ 0 2 N 1)<br>ERWT \$    |
| GROUP                                                             | A                        | 3    | SERV3    | 0   | 0       | (CBQ 1 3 Y 2) \$            |
| GROUP                                                             | A                        | 4    | SERV4    | 0   | 0       | (XLAS PETN NXLA<br>NDGT) \$ |

BOTTOM

>quit CDC:

# How to change the value of a field

The following procedure describes the command sequence required to change the value of a field using the Partitioned Table Editor. The following table details this sequence, followed by an actual example.

### Commands to change the value of a field

| Command sequence          | User notes                                                                                                    |  |
|---------------------------|----------------------------------------------------------------------------------------------------|--|
| PTE table_name            | Activates the PTE mode for the requested table.                                                                                                    |  |
|                           | System echoes table name.                                                                                                    |  |
| POSITION<br>value_field_1 | Positions on specified tuple and displays tuple.                                                                                                   |  |
| w w w                     | If key of tuple consists of more than the1st field, system will prompt by field name for input of extra fields until the complete key is captured. |  |
|                           | System displays tuple.                                                                                                    |  |
| -continued-               |                                                                                                    |  |

| Command sequence      | User notes                                                                                     |
|-----------------------|------------------------------------------------------------------------------------------------|
| CHANGE 3              | Initiates a change to field 3 of the tuple. To change a key_field use DELETE and ADD commands. |
|                       | System displays value of field 3.                                                              |
| New_value_field<br>_3 | Overwrites current value in field 3 with a new value.                                          |
|                       | System displays complete new tuple and requests confirmation.                                  |
| Y                     | Confirms application of the change.                                                            |
|                       | System confirms change applied.                                                                |
| QUIT                  | Deactivates the PTE mode for the table.                                                        |
|                       | System indicates the control level to which it has reverted:                                   |
|                       | CDC: Customer Data Changes                                                                     |
|                       | TABLE:table_name PTE mode for a previously accessed table.                                     |
|                       | end                                                                                            |

Commands to change the value of a field (continued)

# Example of changing the value of a field

Table Network\_Class\_of\_Service can be changed as follows. In this example, the value in the 4th field (Line Screening Code) is updated from 0 to 1. The tuple key consists of Customer\_Group (CSTGP) and Network\_Class\_of\_Service (NCOS).

```
>table ncos
TABLE: NCOS
>position groupa
NCOS:
>0
GROUPA 0 BASIC 0 0 (CRL 0 BLOCKED) $
change 4
LSC: 0
>1
TUPLE TO BE CHANGED:
GROUPA 0 BASIC 1 0 (CRL 0 BLOCKED) $
ENTER Y TO CONFIRM, N TO REJECT OR E TO EDIT.
>Y
TUPLE CHANGED
>quit
CDC:
```

# How to add a tuple

The following procedure describes the command sequence required to add a tuple using the Partitioned Table Editor. The following table details this sequence, followed by an actual example.

| Command sequence   | User notes                                      |  |
|--------------------|-------------------------------------------------|--|
| PTE table_name     | Activates the PTE mode for the requested table. |  |
|                    | System echoes table name.                       |  |
| ADD                | Initiates an addition sequence.                 |  |
|                    | System prompts with 1st field name.             |  |
| Value_of_1st_field | Adds value into first field.                    |  |
|                    | System prompts with 2nd field name.             |  |
| Value_of_2nd_field | Adds value into second field.                   |  |
| continued          |                                                 |  |

### Commands to add a tuple

| Command sequence | User notes                                                                                                    |
|------------------|----------------------------------------------------------------------------------------------------|
| • • •            | Prompting continues until all fields in the tuple are captured.                                                                           |
|                  | If a field in the tuple consists of a list, the list must be completely filled or a \$ sign must be entered to indicate 'input complete'. |
|                  | System displays complete new tuple and requests confirmation.                                                                             |
|                  | System confirms tuple deleted.                                                                                                    |
| QUIT             | Deactivates the PTE mode for the table.                                                                                                   |
|                  | System indicates the control level to which it has reverted:                                                                              |
|                  | CDC: Customer Data Changes                                                                                                    |
|                  | TABLE: table_namePTE mode for a previouslyaccessed table.                                                                                 |
|                  | —end—                                                                                                    |

# Commands to add a tuple (continued)

# Example of adding a tuple

A tuple can be added to table Network\_Class\_of\_Service (NCOS) as follows:

>table ncos **TABLE: NCOS** >add **CUSTGRP:** >groupa NCOS: >4 NCOSNAME: >serv4 LSC: >0 **TRAFSNO:** >0 **NCOSOPTN:** >xlas PRELMXLA: >petn FEATXLA: >nxla DGOLNM: >ndgt NCOSPTN: >\$ TUPLE TO BE ADDED GROUPA 4 SERV4 0 0 (XLAS PETN NXLA NDGT) \$ ENTER Y TO CONFIRM, NO TO REJECT OR E TO EDIT. >y **TUPLE ADDED** >quit CDC:

How to delete a tuple

The following procedure describes the command sequence required to delete a tuple using the Partitioned Table Editor. The following table details this sequence, followed by an actual example.

### Commands to delete a tuple

| Command sequence          | User notes                                                                                                    |  |
|---------------------------|----------------------------------------------------------------------------------------------------|--|
| PTE table_name            | Activates the PTE mode for the requested table.                                                                                       |  |
|                           | System echoes table name.                                                                                                    |  |
| POSITION<br>Value_field_1 | Positions on specified tuple and displays tuple.                                                                                      |  |
| • • •                     | If key of tuple consists of more than field_1, system will<br>prompt for input of extra fields until the complete key is<br>captured. |  |
|                           | System displays specified tuple.                                                                                                    |  |
| DELETE                    | Initiates delete action for current tuple.                                                                                            |  |
|                           | System displays tuple to be deleted and requests confirmation.                                                                        |  |
| Y                         | Confirms application of the deletion.                                                                                                 |  |
|                           | System confirms tuple deleted.                                                                                                    |  |
| QUIT                      | Deactivates the PTE mode for the table.                                                                                               |  |
|                           | System indicates the control level to which it has reverted:                                                                          |  |
|                           | CDC: Customer Data Changes                                                                                                    |  |
|                           | TABLE: table_name       PTE mode for a previously         accessed table.                                                             |  |

# Example of deleting a tuple

A tuple can be deleted from table Network\_Class\_of\_Service (NCOS) as follows:

In this example, tuple with a key of 'GROUPA 4' is deleted.

>table ncos TABLE: NCOS >position groupa NCOS >4 GROUPA 4 SERV4 0 0 (XLAS PETN NXLA NDGT)\$ >delete TUPLE TO BE DELETED GROUPA 4 SERV4 0 0 (XLAS PETN NXLA NDGT)\$ ENTER Y TO CONFIRM, N TO REJECT OR E TO EDIT >y TUPLE DELETED >quit CDC:

# **Command descriptions**

The following commands are used while working in a table.

To enter the Partitioned Table Editor, enter:

### PTE

To display command syntax information, enter:

#### **HELP command**

*Note:* command is the name of the command you need more information about.

To exit the PTE, enter:

### QUIT

A description of the function and use of the PTE commands follow in alphabetical order.

*Note:* Examples used with the various PTE command descriptions are for illustration purposes only. Not all tables shown in the examples can be accessed through the PTE.

### Add command

Adds a tuple to the current table.

| ADD | field_1 field_2 field_n |
|-----|-------------------------|
| ADD | field_1 field_2 field_n |

*Note:* field\_1 is the value of the first field of the tuple being added, field\_2 is the value of the second field of the tuple being added. field\_n is the value of the last field of the tuple being added.

#### **Responses:**

JOURNAL FILE INACTIVE

Explanation: Journal file is inactive.

User Action: Activate the journal file.

STRING FROM PARAMETER <> IS TOO LONG FOR BUFFER

Explanation: This is printed when a parameter longer than the expected parameter is input. A number is specified, for example, <1>, as incorrect. The first parameter following the command would be <1>, the second <2>, etc.

User Action: Reissue the command using a smaller parameter.

UNDEFINED COMMAND '<Command\_Name>'

Explanation: The command was not found in the directory. <Command\_Name> specifies the invalid command input by the user.

User Action: Verify the command name and reissue the command.

WRONG NUMBER OF PARAMETERS

Explanation: Either too many or too few parameters were input.

User Action: Reissue the command using the proper number of parameters.

PARAMETER <> IS WRONG TYPE

Explanation: This is displayed if an integer is required for a parameter and a device name or character string was typed in or if a character string or device name was required and an integer was input.

User Action: Verify the input and reissue the command.

```
PARAMETER <> DOES NOT EXIST
```

Explanation: This is displayed when a user attempts to input a nonexistent parameter.

User Action: Verify the input and reissue the correct parameter.

PRIVILEGED COMMAND

Explanation: A user attempted to input a restricted command.

User Action: Abort the attempt to issue the command.

NO COMMAND IN LINE

Explanation: A symbol of the command type was not found in the input line.

User Action: Reissue the command using the correct symbol.

ILLEGAL CHARACTER AT COLUMN <>

Explanation: Non-ASCII (American Standard Code for Information Interchange) characters are illegal in any column. The <> identify the column in which the illegal character was input.

User Action: Correct the input, and reissue the command.

TOO MANY '('S

Explanation: The user input too many left parentheses in a line.

User Action: Correct and reissue the command.

INTERNAL TOKEN AREA FULL

Explanation: This is usually caused by a line of input that should be enclosed in parentheses. The line is left open so the command interpreter (CI) continues to scan for the other parenthesis until it fills its buffer area.

User Action: Reissue the command after inserting the parenthesis.

SYMBOL NOT FOUND IN DIRECTORY

Explanation: A symbol in a CI expression could not be found in a directory attached to the SYMBOL TABLE. All invalid symbols are listed in a

### 9-20 Appendix A: Partitioned table editor

system directory. Symbols include an alpha character followed by alphas, digits or the special characters \$\_\_\_\_\_.

User Action: Reissue the command after verifying the symbols.

### Usage notes

- 1 In the prompt mode, the ADD command displays the field name followed by the default value for the field if a default is defined. This is true for all fields except for the key. The user can enter a carriage return to use the default for the field or override the default by entering a valid value.
- 2 Following a successful ADD, the cursor is positioned at the tuple just added.
- 3 A default logical tuple for any table can be defined through table DEFDATA. This table has two fields: DATATYPE and DEFAULT. The field DATATYPE takes any valid type name. The field DEFAULT takes the same type name for DATATYPE followed by the default value for that type. Note that if the type involved consists of more than one field (as would be the case for any logical tuple type), all the fields have to be entered in one single string.
- 4 The logical tuple type for any table can be determined by using the RANGE command after entering the table.

### Examples

1 Tuples can be added to table TERMDEV in a single string as follows:

### >ADD TERM5 0 24 VT100 B1200 CL 1X67BC NONE ALL

Data can also be added in the prompt mode as follows ('>' precedes user input)

>ADD **TERMDES:** >TERM5 **IOCNO:** >0 **IOCCKTNO:** >24 **TERMTYPE:** >VT100 **BAUDRATE:** >B1200 **INTYPE:** >CL EQPEC: >1X67BC PARITY: >NONE COMCLASS: >ALL

2 To define a default for the logical tuple of table TERMDEV, first determine the logical tuple type name with the RANGE command. Enter:

# >RANGE

The system response is:

TERMDES EIGHT\_CHAR\_VECTOR
 IOCNO IOC\_NUMBER
 IOCCKTNO IOC\_CCT\_NO
 TERMTYPE CONSOLE\_TYPE
 BAUDRATE BAUDRATES
 INTYPE COMMUNICATION\_INTERFACES
 EQPEC PEC
 PARITY PARITYS
 COMCLASS COMMANDSET
 LOGICAL TUPLE TYPE: TTY\_TUPLE

Then go into table DEFDATA to define a default tuple for the TTY\_TUPLE. ('>' precedes user input)

>TABLE DEFDATA ADD DATATYPE >TTY\_TUPLE DEFAULT >TTY\_TUPLE TERMS 0 0 VT100 b1200 CL 1X67AB NONE ALL

3 The following example demonstrates how to add a tuple to a table.

>ADD ENTER Y TO CONTINUE PROCESSING OR NO TO QUIT >y NPANXX: >202 735 V >5106 H >1515 TUPLE TO BE ADDED: 202 735 5106 1515 ENTER Y TO CONFIRM, N TO REJECT OR E TO EDIT. >y TUPLE ADDED JOURNAL INACTIVE

### **Usage notes**

- 1 The type name has to be entered twice: first as the datatype and again as part of the default.
- 2 The whole default tuple with the type name must be entered as a single string when prompted for DEFAULT.
- 3 Default data is limited to 46 words of data store. If the default for a given type takes more than 46 words of data store, it is rejected.
- 4 When the key of the tuple is entered as part of the default, its default value is not displayed.
- 5 The default value for each field except TERMDEV (which is the key) is displayed after the field name. The only fields the user selects values for, other than the default, are the key, the circuit number (IOCCKTNO), and the card type (EQPEC).

# Assign command

Assigns the value of the specified field to the CI variable (VARNAME).

| ASSIGN | field_name TO varname   |
|--------|-------------------------|
|        | field_number TO varname |

*Note:* field\_name is the name of a field in the current table; field\_number is the position of a field in the current table; TO is a fixed parameter which precedes the CI variable; varname is any CI variable (string of alphanumeric characters, beginning with a letter.)

### **Responses:**

STRING FROM PARAMETER <> IS TOO LONG FOR BUFFER.

Explanation: This is displayed when a parameter longer than the expected parameter is input. A number is specified, for example, <1>, as incorrect. The first parameter following the command would be <1>, the second <2>, etc.

User Action: Reissue the command using a smaller parameter.

UNDEFINED COMMAND '<Command\_Name>'

Explanation: The command was not found in the directory. <Command\_Name> specifies the invalid command input by the user.

User Action: Verify the command name and reissue the command.

WRONG NUMBER OF PARAMETERS

Explanation: Either too many or too few parameters were input.

User Action: Reissue the command using the proper number of parameters.

PARAMETER <> IS OF WRONG TYPE

Explanation: This is displayed if an integer is required for a parameter and a device name or character string was typed in, or if a character string or device name was required and an integer was input.

User Action: Verify the input and reissue the command.

PARAMETER <> DOES NOT EXIST

#### 9-24 Appendix A: Partitioned table editor

Explanation: This is displayed when a user attempts to input a nonexistent parameter.

User Action: Verify the input and reissue the correct parameter.

PRIVILEGED COMMAND

Explanation: A user attempted to input a restricted command.

User Action: Abort the attempt to issue the command.

NO COMMAND IN LINE

Explanation: A symbol of the command type was not found in the input line.

User Action: Reissue the command using the correct symbol.

ILLEGAL CHARACTER AT COLUMN <>

Explanation: Non-ASCII (American Standard Code for Information Interchange) characters are illegal in any column. The <> identify the column in which the illegal character was input.

User Action: Correct the input, and reissue the command.

TOO MANY '('S

Explanation: The user input too many left parentheses in a line.

User Action: Correct and reissue the command.

INTERNAL TOKEN AREA FULL

Explanation: This is usually caused by a line of input that should be enclosed in parentheses. The line is left open and the command interpreter (CI) continues to scan for the other parenthesis until it fills its buffer area.

User Action: Reissue the command after inserting the parenthesis.

SYMBOL NOT FOUND IN DIRECTORY

Explanation: A symbol in a CI expression could not be found in a directory attached to the SYMBOL TABLE. All invalid symbols are listed in a system directory. Symbols include an alpha character followed by other alpha characters, digits or the special characters \$\_\_\_\_\_.

User Action: Reissue the command after verifying the symbols.

### Usage notes

- 1 These CI variables can be used as parameters to commands and as such are useful for saving information from one table for use in another.
- 2 The machine returns a boolean upon successful execution of the command.

### Bottom command

Positions the cursor to the last tuple of the table and displays the tuple without a heading.

The abbreviation for this command is BOT.

| BOTTOM |  |  |
|--------|--|--|

### **Responses:**

212 735 4997 1406

Explanation: The bottom line of a table is displayed when the BOTTOM command is entered.

INVALID COMMAND

Explanation: This message appears when the command is input incorrectly.

User Action: Verify the input and reissue the command.

# Examples

1 To display the last tuple of the current table, enter:

### BOT

An example of a system response is:

Test 3 10 DATA3

2 When the user issues the command in a table containing no data, the system response is:

KEY NOT FOUND

### Change command

Changes the value of a specified field in the current tuple. The abbreviation for this command is CHA.

| CHANGE | field value |
|--------|-------------|
|--------|-------------|

*Note:* field is the name or number of the current tuple field to be changed; value is the new value of the current tuple field being changed. If the field type is vector, then the value will be the vector element number to be changed. If the field type is refinement, then the value is the number or name of refinement to be changed.

#### **Usage notes**

- 3 If no parameters are entered, the user is prompted for every field in the tuple beginning with the first tuple.
- 4 If only the 'field' parameter is entered, the user is prompted for only that field.

#### **Responses:**

STRING FROM PARAMETER <> IS TOO LONG FOR BUFFER.

Explanation: This is displayed when a parameter longer than the expected parameter is input. A number is specified, for example, <1>, as incorrect. The first parameter following the command would be <1>, the second <2>, etc.

User Action: Reissue the command using a smaller parameter.

UNDEFINED COMMAND '<Command\_Name>'

Explanation: The command was not found in the directory. <Command\_Name> specifies the invalid command input by the user.

User Action: Verify the command name and reissue the command.

WRONG NUMBER OF PARAMETERS

Explanation: Either too many or too few parameters were input.

User Action: Reissue the command using the proper number of parameters.

PARAMETER <> IS OF WRONG TYPE

Explanation: This is displayed if an integer is required for a parameter and a device name or character string was typed in or a character string or device name was required and an integer was input.

User Action: Verify the input and reissue the command.

PARAMETER <> DOES NOT EXIST

Explanation: This is displayed when a user attempts to input a nonexistent parameter.

User Action: Verify the input and reissue the correct parameter.

PRIVILEGED COMMAND

Explanation: A user attempted to input a restricted command.

User Action: Abort the attempt to issue the command.

NO COMMAND IN LINE

Explanation: A symbol of the command type was not found in the input line.

User Action: Reissue the command using the correct symbol.

ILLEGAL CHARACTER AT COLUMN <>

Explanation: Non-ASCII (American Standard Code for Information Interchange) are characters are illegal in any column. The <> identify the column in which the illegal character was input.

User Action: Correct the input, and reissue the command.

TOO MANY '('S

Explanation: The user input too many left parentheses in a line.

User Action: Correct the command, and reissue.

INTERNAL TOKEN AREA FULL

Explanation: This is usually caused by a line of input that should be enclosed in parentheses. The line is left open so the command interpreter (CI) continues to scan for the other parenthesis until it fills its buffer area.

User Action: Reissue the command after inserting the parenthesis.

SYMBOL NOT FOUND IN DIRECTORY

Explanation: A symbol in a CI expression could not be found in a directory attached to the SYMBOL TABLE. All invalid symbols are listed in a system directory. Symbols include an alpha character followed by alphas, digits or the special characters \$\_\_\_\_\_.

User Action: Reissue the command after verifying the symbols.

#### Usage notes

- 1 Upon each request for a tuple CHANGE, the system prompts the user in one of two ways, as follows:
  - a. If all data is received without field parameter violations, the system displays the new tuple data and then prompts the user to confirm, reject, or edit the data.
  - b. If the data received violates field parameters, the system prompts the user for each tuple field separately by displaying its current value and the prompt symbol.
- 2 In prompt mode, if the displayed value is correct simply press the enter key. Otherwise, enter the new data.
- 3 Use of the RANGE command is advised for the correct definition of the parameters of each field.
- 4 Use the LIST command to determine the correct field name or number.

#### Examples

1 To change the value of tuple 'TEST2' in field 'trkgrsiz' to 15, with confirmation by user, enter:

### >CHA TRKGRSIZ 15

The system response is:

TUPLE TO BE CHANGEDTEST215DATA2ENTER Y TO CONFIRM, N TO REJECT OR E TO EDIT

The user enters:

#### Y

The system response is:

TUPLE CHANGED

2 The following example demonstrates the successful execution of the CHANGE command in the prompt mode. (User input is distinguished from the system output by the '>' character which precedes it.)

>TABLE CLLI TABLE: CLLI >POS DALLAS01 DALLAS01 5 NONE >CHA TRKGRSIZE: 5 >10 ADMININF: NONE >ENFIA214 TUPLE TO BE CHANGED DALLAS01 10 ENFIA214 ENTER Y TO CONFIRM, N TO REJECT OR E TO EDIT >y

#### **TUPLE CHANGED**

3 The following example demonstrates the successful execution of the CHANGE command in the no-prompt mode. The user enters:

#### TABLE CLLI

The system response is:

TABLE: CLLI

The user enters:

### CHA DALLAS01 10 ENFIA214

The system response is:

TUPLE TO BE CHANGED DALLAS01 10 ENFIA214 ENTER Y TO CONFIRM, N TO REJECT, OR E TO EDIT

The user enters:

### Y

The system response is:

TUPLE CHANGED

### Count command

Counts the number of tuples in the table meeting the specified conditions.

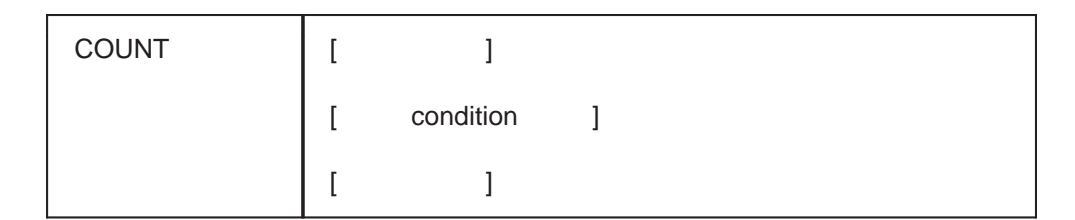

*Note:* condition indicates that the parameter is conditional, and that all tuples meeting the condition are to be counted. See Usage Notes for further details on comparison operators.

### **Responses:**

STRING FROM PARAMETER <> IS TOO LONG FOR BUFFER

Explanation: This is displayed when a parameter longer than the expected parameter is input. A number is specified, for example, <1>, as incorrect. The first parameter following the command would be <1>, the second <2>, etc.

User Action: Reissue the command using a smaller parameter.

UNDEFINED COMMAND '<Command\_Name>'

Explanation: The command was not found in the directory. <Command\_Name> specifies the invalid command input by the user.

User Action: Verify the command name and reissue the command.

WRONG NUMBER OF PARAMETERS

Explanation: Either too many or too few parameters were input.

User Action: Reissue the command using the proper number of parameters.

PARAMETER <> IS OF WRONG TYPE

Explanation: This is displayed if an integer is required for a parameter and a device name or character string was typed in, or if a character string or device name was required and an integer was input.

User Action: Verify the input and reissue the command.

PARAMETER <> DOES NOT EXIST

Explanation: This is displayed when a user attempts to input a nonexistent parameter.

User Action: Verify the input and reissue the correct parameter.

PRIVILEGED COMMAND

Explanation: A user attempted to input a restricted command.

User Action: Abort the attempt to issue the command.

NO COMMAND IN LINE

Explanation: A symbol of the command type was not found in the input line.

User Action: Reissue the command using the correct symbol.

ILLEGAL CHARACTER AT COLUMN <>

Explanation: Non-ASCII (American Standard Code for Information Interchange) characters are illegal in any column. The <> identify the column in which the illegal character was input.

User Action: Correct the input, and reissue the command.

TOO MANY `('S

Explanation: The user input too many left parentheses in a line.

User Action: Correct and reissue the command.

INTERNAL TOKEN AREA FULL

Explanation: This is usually caused by a line of input that should be enclosed in parentheses. The line is left open so the command interpreter (CI) continues to scan for the other parenthesis until it fills its buffer area.

User Action: Reissue the command after inserting the parenthesis.

SYMBOL NOT FOUND IN DIRECTORY

Explanation: A symbol in a CI expression could not be found in a directory attached to the SYMBOL TABLE. All invalid symbols are listed in a system directory. Symbols include an alpha character followed by alphas, digits or the special characters \$\_\_\_\_\_.

User Action: Reissue the command after verifying the symbols.

#### **Examples**

1 To count the total number of tuples in a table, enter:

#### COUNT

The system response is:

```
BOTTOM
SIZE = 50
*
```

2 To count the number of tuples in a table which meet a certain condition, enter:

#### **COUNT (TRKGRSIZ LT 7)**

The system response is:

BOTTOM SIZE = 12

3 When the command is used without parameters, the size of the current table, in tuples, is displayed. Enter:

### COUNT

The system response is:

BOTTOM SIZE = 0

4 To count all the tuples where field\_2 contains a value of four, enter:

# COUNT (2 eq '4')

The system response is:

BOTTOM SIZE = 35

5 To count all the tuples where field\_2 contains a value of four or five, enter:

```
COUNT ((2 eq '4') or (2 eq '5'))
The system response is:
```

```
BOTTOM
SIZE = 47
```

6 To count all the tuples where field\_2 contains a value of four and field\_3 contains a value of Y, enter:

COUNT ((2 eq '4') and (3 eq 'Y'))

The system response is:

BOTTOM SIZE = 9

7 To count all the tuples with a two part field\_1 where the first part is equal to OFCSTD regardless of the value of the second part, enter:

COUNT (1 eq 'OFCSTD \*')

The system response is:

BOTTOM SIZE = 2

# Usage notes

- 1 The cursor is always positioned to the first tuple after execution of the COUNT command.
- 2 Some of the primitive PTE commands described in this section use the following conditional PTE commands:

| EQ | (Equal To) Compares the field name or field number to the specified condition. It applies to all field types.                    |
|----|----------------------------------------------------------------------------------------------------|
| NE | (Not Equal To) Compares the field name or field number to the specified condition. It applies to all field types.                |
| GE | (Greater Than or Equal To) Compares the field name or field number to the specified condition. Applies to numeric fields only.   |
| GT | (Greater Than) Compares the field name or field number to the specified condition. Applies to numeric fields only                |
| LE | (Less Than or Equal To) Compares the field name or field<br>number to the specified condition. Applies to numeric fields<br>only |
| LT | (Less Than) Compares the field name or field number to the specified condition. Applies to numeric fields only.                  |

### **Delete command**

Deletes a tuple.

The abbreviation for this command is DEL.

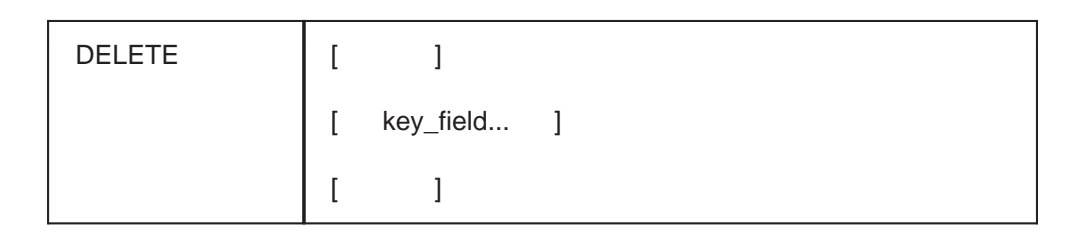

*Note:* key\_field... is the tuple identification key. The exact format of the key depends on the table being accessed. If in doubt, enter the first field. The system will prompt when more fields are required to complete the key.

#### **Responses :**

NO CURRENT POSITION

Explanation: The operator has not accessed a table. The system is in the CI mode.

User Action: Access a table and then issue the command.

USER NOT ALLOWED TO DELETE FROM THIS TABLE

Explanation: Data modifications are restricted to either NTI or authorized users.

User Action: Contact the system administrator to gain Read/Write (R/W) access to this table.

INCONSISTENT DATA (REASON)

Explanation: The user has not input valid data.

User Action: Verify the input and reissue the command.

STRING FROM PARAMETER <> IS TOO LONG FOR BUFFER

Explanation: This is displayed when a parameter longer than the expected parameter is input. A number is specified, for example, <1>, as incorrect. The first parameter following the command would be <1>, the second <2>, etc.

User Action: Reissue the command using a smaller parameter.

UNDEFINED COMMAND '<Command\_Name>'

Explanation: The command was not found in the directory. <Command\_Name> specifies the invalid command input by the user.

User Action: Verify the command name and reissue the command.

WRONG NUMBER OF PARAMETERS

Explanation: Either too many or too few parameters were input.

User Action: Reissue the command using the proper number of parameters.

PARAMETER <> IS OF WRONG TYPE

Explanation: This is displayed if an integer is required for a parameter and a device name or character string was typed in, or if a character string or device name was required and an integer was input.

User Action: Verify the input and reissue the command.

PARAMETER <> DOES NOT EXIST

Explanation: This is displayed when a user attempts to input a nonexistent parameter.

User Action: Verify the input and reissue the correct parameter.

PRIVILEGED COMMAND

Explanation: The user attempted to input a restricted command.

User Action: Abort the attempt to issue the command.

NO COMMAND IN LINE

Explanation: A symbol of the command type was not found in the input line.

User Action: Reissue the command using the correct symbol.

ILLEGAL CHARACTER AT COLUMN <>

Explanation: Non-ASCII (American Standard Code for Information Interchange) characters are illegal in any column. The <> identify the column in which the illegal character was input.

User Action: Correct the input, and reissue the command.

TOO MANY '('S

Explanation: The user input too many left parentheses in a line.

User Action: Correct and reissue the command.

INTERNAL TOKEN AREA FULL

Explanation: This is usually caused by a line of input that should be enclosed in parentheses. The line is left open so the command interpreter (CI) continues to scan for the other parenthesis until it fills its buffer area.

User Action: Reissue the command after inserting the parenthesis.

SYMBOL NOT FOUND IN DIRECTORY

Explanation: A symbol in a CI expression could not be found in a directory attached to the SYMBOL TABLE. All invalid symbols are listed in a system directory. Symbols include an alpha character followed by other alpha characters, digits or the special characters \$\_\_\_\_\_.

User Action: Reissue the command after verifying the symbols.

#### **Usage notes**

- 1 When this command is entered without parameters, the current tuple is deleted.
- 2 To prevent accidental deletion, the tuple to be deleted is displayed, at which time the user is given the choice of continuing or cancelling the deletion process.
- 3 The cursor is then positioned at the tuple in the table immediately following the deleted tuple. The cursor is not positioned if the deleted tuple is the last tuple.

# **Examples**

1 To delete tuple DALLAS01, the user enters:

DEL DALLAS01

The system response is:

TUPLE TO BE DELETED: DALLAS01 5 NONE ENTER Y TO CONFIRM, N TO REJECT OR E TO EDIT.

To confirm the deletion, the user enters:

# Y

The system response is:

TUPLE DELETED

2 When a command is used without a tuple key field the user is prompted to verify that the current tuple is being deleted. The user enters:

### DEL

The system response is:

TUPLE TO BE DELETEDTEST310DATA3ENTER Y TO CONTINUE PROCESSING OR N TO QUIT

The user enters:

Y

The system response is:

TUPLE DELETED

### **Display command**

Displays the current tuple without the heading.

DISPLAY

### Responses:

PRIVILEGED COMMAND

Explanation: The user attempted to input a restricted command.

User Action: Abort the attempt to issue the command.

NO COMMAND IN LINE

Explanation: A symbol of the command type was not found in the input line.

User Action: Reissue the command using the correct symbol.

CURRENTLY NOT POSITIONED

Explanation: This message appears when the cursor is not positioned and the user attempts to enter the DISPLAY command.

User Action: Position the cursor and reissue the command.

### Usage notes

1 When the cursor is not positioned, as in an empty table, no tuple data is displayed, but the user is notified.

### Examples

1 The following is an example of a normal display showing two different formats. The user enters:

### DIS

The system response is:

9 MONTALK 128 X 12

2 When cursor the is not positioned, and the user enters:

DIS

The system response is:

CURRENTLY NOT POSITIONED

### **Down command**

Moves a cursor down a specified number of tuples, and displays the tuple reached without headings.

The abbreviation for this command is DOW.

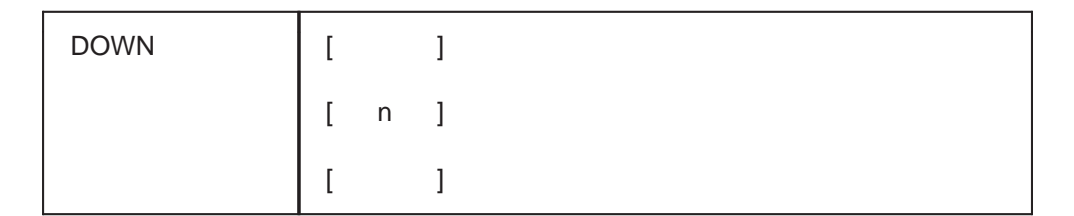

*Note:* **n** defines the number of tuples the cursor is to move below the current tuple. The tuple reached at this point is then displayed to the user. When no value for n is specified the tuple immediately below the current tuple is displayed.

### Responses

STRING FROM PARAMETER <> IS TOO LONG FOR BUFFER

Explanation: This is displayed when a parameter longer than the expected parameter is input. A number is specified, for example, <1>, as incorrect. The first parameter following the command would be <1>, the second <2>, etc.

User Action: Reissue the command using a smaller parameter.

UNDEFINED COMMAND '<Command\_Name>'

Explanation: The command was not found in the directory. <Command\_Name> specifies the invalid command input by the user.

User Action: Verify the command name and reissue the command.

WRONG NUMBER OF PARAMETERS

Explanation: Either too many or too few parameters were input.

User Action: Reissue the command using the proper number of parameters.

PARAMETER <> IS OF WRONG TYPE

Explanation: This is displayed if an integer is required for a parameter and a device name or character string was typed in, or if a character string or device name was required and an integer was input.

User Action: Verify the input and reissue the command.

PARAMETER <> DOES NOT EXIST

Explanation: This is displayed when a user attempts to input a nonexistent parameter.

User Action: Verify the input and reissue the correct parameter.

PRIVILEGED COMMAND

Explanation: A user attempted to input a restricted command.

User Action: Abort the attempt to issue the command.

NO COMMAND IN LINE

Explanation: A symbol of the command type was not found in the input line.

User Action: Reissue the command using the correct symbol.

ILLEGAL CHARACTER AT COLUMN <>

Explanation: Non-ASCII (American Standard Code for Information Interchange) characters are illegal in any column. The <> identify the column in which the illegal character was input.

User Action: Correct the input and reissue the command.

TOO MANY '('S

Explanation: The user input too many left parentheses in a line.

User Action: Correct and reissue the command.

INTERNAL TOKEN AREA FULL

Explanation: This is usually caused by a line of input that should be enclosed in parentheses. The line is left open so the command interpreter (CI) continues to scan for the other parenthesis until it fills its buffer area.

User Action: Reissue the command after inserting the parenthesis.

SYMBOL NOT FOUND IN DIRECTORY

Explanation: A symbol in a CI expression could not be found in a directory attached to the SYMBOL TABLE. All invalid symbols are listed in a system directory. Symbols include an alpha character followed by alphas, digits or the special characters \$\_\_\_\_\_.

User Action: Reissue the command after verifying the symbols.

### Examples

1 To move the cursor to the next tuple, the user can enter the command without parameters, as follows:

dow

The system response is:

IDLE 10 65

- 2 If the user enters the command with a parameter value greater than the number of tuples below the current tuple the cursor moves to the bottom of the table but no tuple is displayed. The system response is: BOTTOM
- 3 If the command is used in an empty table, the system response is: KEY NOT FOUND

### **First command**

Positions the cursor to the first tuple in the table or subtable. There is no display.

| FIRST |  |
|-------|--|
|       |  |

#### Responses

INVALID COMMAND

Explanation: This message appears when the command is input improperly.

User Action: Verify the input and reissue the command.

### Format command

Defines the format to be used for the display or the printed output of tuples.

|        |              |                | [      | ]                 |     |   |   |   |
|--------|--------------|----------------|--------|-------------------|-----|---|---|---|
|        | [            | ]              | [      | PACK ]            | [   |   | ] |   |
| FORMAT | [            | ]              |        |                   |     |   |   |   |
|        | [ Ir<br>indc | nIngth<br>ol ] | ]<br>[ | [ UNP<br>Istcol ] | ACK | ] |   | [ |
|        | [            | ]              | [      | ]                 | [   |   | ] |   |
|        | [            | ]              |        |                   |     |   |   |   |

# Where:

| lnlngth =       | is the maximum line length, in columns or               |
|-----------------|---------------------------------------------------------|
|                 | characters, of the formatted output.                    |
| range =         | 6 to 132 (Inlngth-indcol must be GE)                    |
| Initial value = | 76                                                      |
| PACK            | causes the field positions, as defined by the           |
|                 | CUSTFLDS table to be ignored and all extra spaces       |
|                 | are removed when a tuple is displayed                   |
| UNPACK          | causes the output display of tuples to be in the        |
|                 | normal formatted forms as defined by the                |
|                 | CUSTFLDS table.                                         |
| indcol          | is the column in which output is to begin when more     |
|                 | than one line of output is required per tuple.          |
| range =         | 1 to 120 (must be GE 1stcol)                            |
| initial value = | 1                                                       |
| lstcol          | is the column in which output is to begin for the first |
|                 | line of output for each tuple.                          |
| range =         | 1 to 120 (must be LE indcol)                            |
| initial value = | 1                                                       |

### **Responses:**

STRING FROM PARAMETER <> IS TOO LONG FOR BUFFER

Explanation: This is displayed when a parameter longer than the expected parameter is input. A number is specified, for example, <1>, as incorrect. The first parameter following the command would be <1>, the second <2>, etc.

User Action: Reissue the command using a smaller parameter.

UNDEFINED COMMAND '<Command\_Name>'

Explanation: The command was not found in the directory. <Command\_Name> specifies the invalid command input by the user.

User Action: Verify the command name and reissue the command.

WRONG NUMBER OF PARAMETERS

Explanation: Either too many or too few parameters were input.

User Action: Reissue the command using the proper number of parameters.

PARAMETER <> IS OF WRONG TYPE

Explanation: This is displayed if an integer is required for a parameter and a device name or character string was typed in, or if a character string or device name was required and an integer was input.

User Action: Verify the input and reissue the command.

PARAMETER <> DOES NOT EXIST

Explanation: This is displayed when a user attempts to input a nonexistent parameter.

User Action: Verify the input and reissue the correct parameter.

PRIVILEGED COMMAND

Explanation: A user attempted to input a restricted command.

User Action: Abort the attempt to issue the command.

NO COMMAND IN LINE

Explanation: A symbol of the command type was not found in the input line.

User Action: Reissue the command using the correct symbol.

ILLEGAL CHARACTER AT COLUMN <>

Explanation: Non-ASCII (American Standard Code for Information Interchange) characters are illegal in any column. The <> identify the column in which the illegal character was input.

User Action: Correct the input and reissue the command.

TOO MANY '('S

Explanation: The user input too many left parentheses in a line.

User Action: Correct and reissue the command.

INTERNAL TOKEN AREA FULL

Explanation: This is usually caused by a line of input that should be enclosed in parentheses. The line is left open so the command interpreter (CI) continues to scan for the other parenthesis until it fills its buffer area.

User Action: Reissue the command after inserting the parenthesis.

SYMBOL NOT FOUND IN DIRECTORY

Explanation: A symbol in a CI expression could not be found in a directory attached to the symbol table. All invalid symbols are listed in a system directory. Symbols include an alpha character followed by other alpha characters, digits or the special characters \$\_\_\_\_\_.

User Action: Reissue the command after verifying the symbols.

#### Usage notes

- 1 Whenever the command is entered without parameters the system displays the present state of the format parameters.
- 2 If the indcol and 1stcol parameters are equal, and two or more lines are required for the output, the tuples are separated by a blank line.
- 3 When a PTE session is initiated the format of the display or printed output of all tuples is based on the initial formatting values as set out in the command parameters.
- 4 If the user implements the FORMAT command to alter the initial values and subsequently desires to return to the initial values, the command must be entered using the initial value for each parameter.
# **Examples**

1 If the command is used without parameters, the initial parameter values are displayed. The heading and two tuples of a sample table are also displayed showing initial formatting. When the user enters:

# format 76 1 1

The system response is:

```
<LINE LENGTH>: 76 COLUMNS CAN BE OUTPUT PER LINE.
<PACK MODE>: PACK MODE IS OFF.
<INDENT COLUMN>:INDENT LINE WILL BEGIN IN COLUMN 1.
<FIRST COLUMN>: THE FIRST COLUMN OF OUTPUT IS COLUMN 1.
```

The user then enters:

## list 2

The system response is:

```
TOP
```

| TABNAME  | READPROT | UPDTPROT | ALLPROT | OLDTC | LOGTAB   |
|----------|----------|----------|---------|-------|----------|
| CUSTAB   | 15       | 15       | 15      | N     | CUSTAB   |
| CUSTFLDS | 15       | 15       | 15      | N     | CUSTFLDS |

2 In the following example, the command is used to change the format of the display to newly defined parameters. The user enters:

# format 20 pack 9 4

The system response is:

<LINE LENGTH>: 20 COLUMNS CAN BE OUTPUT PER LINE. <PACK MODE>: PACK MODE IS ON. <INDENT COLUMN>:INDENT LINE WILL BEGIN IN COLUMN 9. <FIRST COLUMN>: THE FIRST COLUMN OF OUTPUT IS COLUMN 4. The user enters:

list 2

The system response is:

```
TOP
TABNAME READPROT
UPDTPROT
ALLPROT
OLDTC LOGTAB
CUSTAB 15 15 15 N
CUSTAB
CUSTFLDS 15 15 15 15
n custflds
```

3 In the following example the command is used to PACK the format with equal indcol and lstcol parameters and to produce a new listing of the sample table. The user enters:

## format 20 pack 2 2

The system response is:

<LINE LENGTH>: 20 COLUMNS CAN BE OUTPUT PER LINE. <PACK MODE>: PACK MODE IS ON. <INDENT COLUMN>:INDENT LINE WILL BEGIN IN COLUMN 2. <FIRST COLUMN>: THE FIRST COLUMN OF OUTPUT IS COLUMN 2.

The user enters:

list 2

The system response is:

TOP

TABNAME READPROT UPDTPROT ALLPROT OLDTC LOGTAB

CUSTAB 15 15 15 N CUSTAB CUSTFLDS 15 15 15 N CUSTFLDS

# **Heading command**

Displays the current table heading line(s), showing tuple format.

HEADING

# Responses:

PRIVILEGED COMMAND

Explanation: The user attempted to input a restricted command.

User Action: Abort the attempt to issue the command.

NO COMMAND IN LINE

Explanation: A symbol of the command type was not found in the input line.

User Action: Reissue the command using the correct symbol.

## **Examples**

1 The following example demonstrates the successful execution of the HEADING command. The user enters:

## TABLE CLLI

The system response is:

TABLE: CLLI

The user enters:

#### HEADING

The system response is:

CLLI TRKGRSIZ ADMININF

2 When used in a table containing one-line tuples, the system response is:

TABNAME ALLprot oldtc Logtab

3 When used in a table with tuples comprised of more than one line, the system response is:

| SDKEY  | DATA_TYPE |
|--------|-----------|
| ASPTR  | SIZE      |
| STATUS |           |

# Inform command

Displays the users current position in the database.

The abbreviation for this command is INF.

INFORM

# **Responses:**

CURRENT TABLE NAME IS DISPLAYED

User Action: This command displays the table name when entered.

PRIVILEGED COMMAND

Explanation: The user attempted to input a restricted command.

User Action: Abort the attempt to issue the command.

# Examples

- 1 The following example demonstrates the successful execution of the command. The user enters:
  - inf

The system response is:

TABLE: TONES

## Last command

Positions the cursor to the last tuple in the table/subtable. There is no display.

| LAST |  |  |  |  |
|------|--|--|--|--|
|------|--|--|--|--|

## **Responses:**

KEY NOT FOUND

Explanation: This is displayed when the command is issued and the table contains no data or a table has not been entered.

User Action: Enter a table or add data.

PRIVILEGED COMMAND

Explanation: A user attempted to input a restricted command.

User Action: Abort the attempt to issue the command.

## **Examples**

1 The following example demonstrates the successful execution of the LAST command. The user enters:

# TABLE CLLI

The system response is:

TABLE: CLLI

The user enters:

## LAST

The system displays the last tuple in the table.

2 If the table is empty, the system response is: KEY NOT FOUND

# List command

Displays one or more tuples of the current table.

|      | [ |     | ] | [ |           | ] |
|------|---|-----|---|---|-----------|---|
|      | [ | n   | ] | [ | condition | ] |
| LIST | [ | all | ] | [ |           | ] |

# Where:

N is the number of tuples to be displayed, starting with the current tuple. The default value is = 1This parameter can be followed by a 'condition' parameter.

| all       | All tuples of the current table are displayed, beginning at                                 |
|-----------|---------------------------------------------------------------------------------------------|
|           | the first tuple regardless of cursor position.                                              |
|           | This parameter can be followed by a 'condition'                                             |
|           | parameter.                                                                                  |
| condition | The command parameter is conditional and all tuples                                         |
|           | meeting the condition are listed. It is used in conjunction with parameters $(n)$ and $(n)$ |
|           | with parameters in and an .                                                                 |

#### Responses:

STRING FROM PARAMETER <> IS TOO LONG FOR BUFFER

Explanation: This is displayed when a parameter longer than the expected parameter is input. A number is specified, for example <1> as incorrect. The first parameter following the command would be <1>, the second <2>, etc.

User Action: Reissue the command using a smaller parameter.

UNDEFINED COMMAND '<Command\_Name>'

Explanation: The command was not found in the directory. <Command\_Name> specifies the invalid command input by the user.

User Action: Verify the command name and reissue the command.

WRONG NUMBER OF PARAMETERS

Explanation: Either too many or too few parameters were input.

User Action: Reissue the command using the proper number of parameters.

PARAMETER <> IS OF WRONG TYPE

Explanation: This is displayed if an integer is required for a parameter and a device name or character string was typed in, or if a character string or device name was required and an integer was input.

User Action: Verify the input and reissue the command.

PARAMETER <> DOES NOT EXIST

Explanation: This is displayed when a user attempts to input a nonexistent parameter.

User Action: Verify the input and reissue the correct parameter.

PRIVILEGED COMMAND

Explanation: A user attempted to input a command that he was restricted from using.

User Action: Abort the attempt to issue the command.

NO COMMAND IN LINE

Explanation: A symbol of the command type was not found in the input line.

User Action: Reissue the command using the correct symbol.

ILLEGAL CHARACTER AT COLUMN <>

Explanation: Non-ASCII (American Standard Code for Information Interchange) characters are illegal in any column. The <> identify the column in which the illegal character was input.

User Action: Correct the input and reissue the command.

TOO MANY '('S

Explanation: The user input too many left parentheses in a line.

User Action: Correct and reissue the command.

INTERNAL TOKEN AREA FULL

Explanation: This is usually caused by a line of input that should be enclosed in parentheses. The line is left open so the command interpreter (CI) continues to scan for the other parenthesis until it fills its buffer area.

User Action: Reissue the command after inserting the parenthesis.

SYMBOL NOT FOUND IN DIRECTORY

Explanation: A symbol in a CI expression could not be found in a directory attached to the SYMBOL TABLE. All invalid symbols are listed in a system directory. Symbols include an alpha character followed by other alpha characters, digits or the special characters \$\_\_\_\_\_.

User Action: Reissue the command after verifying the symbols.

## Usage notes

1 Displays any number of tuples which have the specified field values(s), and/or the specified subfield values of the KEY.

- 2 Displays the value(s) of the requested field name(s), or field number(s) providing the tuple(s) contains the specified field value(s), and/or the specified subfield values of the KEY. Any number of tuples values can be requested.
- 3 When displaying a tuple that cannot be output on a single line of a terminal, the following Header and Data format rules are enforced:

In a header display, the field names of the tuple are output and displayed for as many lines as necessary.

All field names assume the same field width and they are aligned for each line of output.

In a data display, the field values are aligned with the corresponding tuple field names in the header display and these are output only after field names have been displayed.

There are as many consecutive lines of field values as there are field names in a tuple. These are numbered accordingly, as in the header display.

If more than one tuple is requested in the LIST command, the remaining lines of output are field values and adhere to the first two data display rules. The header display is not repeated.

4 When listing the table TRKDAT a warning appears each time an attempt to get information in TRKSGRP or CLLIMTCE fails. The data appearing in TRKDAT can be invalid if the subgroup tuple has been deleted.

# Examples

1 The following is an example of system response when the command is entered without parameters:

#### CLLI TRKGRSIZ TRAFCLS OFFCLS TRKGRTYP LONDON4902T0 10 12 11 IT

2 The following is an example of the command used for a total listing. The user enters:

# list all

The system response is:

TOP

|              | CLLI | TRKGRSIZ | TRAFCLS | OFFCLS | TRKGRTYP |
|--------------|------|----------|---------|--------|----------|
| LONDON4902T0 |      | 10       | 12      | 11     | IT       |
| OTWAON2303T1 |      | 7        | 13      | 11     | IT       |
| OTWAON1002T2 |      | 3        | 13      | 11     | IT       |
| PTBOON0101T3 |      | 7        | 13      | 11     | IT       |
| BOTTOM       |      |          |         |        |          |

3 To list only those tuples where field 'trkgrsiz' contains a value of 7, the user enters:

# list all (trkgrsiz eq '7')

The system response is:

| TOP          |      |          |         |        |          |
|--------------|------|----------|---------|--------|----------|
|              | CLLI | TRKGRSIZ | TRAFCLS | OFFCLS | TRKGRTYP |
| OTWAON2303T1 |      | 7        | 13      | 11     | IT       |
| PTBOON0101T3 |      | 7        | 13      | 11     | IT       |
| BOTTOM       |      |          |         |        |          |

4 To list only those tuples where field\_2 contains a value of 7, the user enters:

## list all (2 eq '7')

Response is the same as in the previous example since field '2' is the equivalent of field 'trkgrsiz'.

TOP

|              | CLLI | TRKGRSIZ | TRAFCLS | OFFCLS | TRKGRTYP |
|--------------|------|----------|---------|--------|----------|
| OTWAON2303T1 |      | 7        | 13      | 11     | IT       |
| PTBOON0101T3 |      | 7        | 13      | 11     | IT       |
| BOTTOM       |      |          |         |        |          |

5 To list only those tuples where field\_2 contains a value of 7 or 10, the user enters:

list all ((2 eq '7') or (2 eq '10'))

The system response is:

| TOP          |      |          |         |        |          |
|--------------|------|----------|---------|--------|----------|
|              | CLLI | TRKGRSIZ | TRAFCLS | OFFCLS | TRKGRTYP |
| LONDON4902T0 |      | 10       | 12      | 11     | IT       |
| OTWAON2303T1 |      | 7        | 13      | 11     | IT       |
| PTBOON0101T3 |      | 7        | 13      | 11     | IT       |
| BOTTOM       |      |          |         |        |          |

6 To list only those tuples where field\_2 contains a value of 7 or 10 and field\_3 contains a value of 12, the user enters:

list all (((2 eq '7') or (2 eq '10')) and (3 eq '12')) The system response is:

| TOP          |      |          |         |        |          |
|--------------|------|----------|---------|--------|----------|
|              | CLLI | TRKGRSIZ | TRAFCLS | OFFCLS | TRKGRTYP |
| LONDON4902T0 |      | 10       | 12      | 11     | IT       |
| BOTTOM       |      |          |         |        |          |

7 To list three tuples of the current table where field\_1 (TABNAME) contains a value equal to or greater than CUSTAB, the user enters:

# list 3 (1 ge 'CUSTAB')

The system response is:

| TABNAME  | READPRCT | UPDTPROT | ALLPROT | OLDTC | LOGTAB   |
|----------|----------|----------|---------|-------|----------|
| CUSTAB   | 15       | 15       | 15      | N     | CUSTAB   |
| CUSTFLDS | 15       | 15       | 15      | N     | CUSTFLDS |
| OFCSTD   | 15       | 15       | 15      | N     | OFCSTD   |

*Note:* See the COUNT command for further details on the use of conditions with a command.

8 To list two tuples of the current table, with the value OFCSTD in the first part of field TABFLD (field\_1) without specifying the second part of the field (represented by an asterisk), the user enters:

list 2 (TABFLD eq 'OFCSTD \*')

The system response is:

| TABFLD   | FLDNAME  | FSPEC    | PRTPOS |
|----------|----------|----------|--------|
| OFCSTD 1 | PARMNAME | PARMNAME | 1      |
| OFCSTD 2 | PARMVAL  | PARMVAL  | 34     |

- 9 When the command is used in a table without tuples, the system response is:
- NO CURRENT POSITION

#### Locate command

Positions the cursor to a single specific tuple. If more than one keyfield parameter is given, the first one will be accessed. There is no display.

The abbreviation for this command is LOC.

| LOCATE | field |
|--------|-------|
|--------|-------|

#### Where:

field is the tuple identification key.

The exact format of the key depends on the table being accessed. If in doubt, enter the first field. The system will prompt when more fields are required to complete the key.

#### **Responses:**

STRING FROM PARAMETER <> IS TOO LONG FOR BUFFER

Explanation: This is displayed when a parameter longer than the expected parameter is input. A number is specified, for example, <1>, as incorrect. The first parameter following the command would be <1>, the second <2>, etc.

User Action: Reissue the command using a smaller parameter.

UNDEFINED COMMAND '<Command\_Name>'

#### 9-56 Appendix A: Partitioned table editor

Explanation: The command was not found in the directory. <Command\_Name> specifies the invalid command input by the user.

User Action: Verify the command name and reissue the command.

WRONG NUMBER OF PARAMETERS

Explanation: Either too many or too few parameters were input.

User Action: Reissue the command using the proper number of parameters.

PARAMETER <> IS OF WRONG TYPE

Explanation: This is displayed if an integer is required for a parameter and a device name or character string was typed in, or if a character string or device name was required and an integer was input.

User Action: Verify the input and reissue the command.

PARAMETER <> DOES NOT EXIST

Explanation: This is displayed when a user attempts to input a nonexistent parameter.

User Action: Verify the input and reissue the correct parameter.

PRIVILEGED COMMAND

Explanation: A user attempted to input a restricted command.

User Action: Abort the attempt to issue the command.

NO COMMAND IN LINE

Explanation: A symbol of the command type was not found in the input line.

User Action: Reissue the command using the correct symbol.

ILLEGAL CHARACTER AT COLUMN <>

Explanation: Non-ASCII (American Standard Code for Information Interchange) characters are illegal in any column. The <> identify the column in which the illegal character was input.

User Action: Correct the input and reissue the command.

```
TOO MANY '('S
```

Explanation: The user input too many left parentheses in a line.

User Action: Correct and reissue the command.

INTERNAL TOKEN AREA FULL

Explanation: This is usually caused by a line of input that should be enclosed in parentheses. The line is left open so the command interpreter (CI) continues to scan for the other parenthesis until it fills its buffer area.

User Action: Reissue the command after inserting the parenthesis

SYMBOL NOT FOUND IN DIRECTORY

Explanation: A symbol in a CI expression could not be found in a directory attached to the SYMBOL TABLE. All invalid symbols are listed in a system directory. Symbols include an alpha character followed by other alpha characters, digits or the special characters \$\_\_\_\_\_.

User Action: Reissue the command after verifying the symbols.

# Examples

1 To locate a tuple in the current table, whose key is TMINV, the user enters:

loc tminv

If the command executes successfully, only the prompt is displayed.

2 In the following example, the user enters an incorrect keyfield. When the user enters:

## loc fr

The system prompts for the correct keyfield:

```
** ERROR **
FR
|
TYPE of (keyfield) is INT
KEYFIELD:
```

3 When the user attempts to locate a non existent tuple, the cursor remains at the last tuple accessed. The user enters:

## loc XX\$XX

The system response is:

KEY NOT FOUND

# Next command

Positions the cursor to the tuple following the current tuple. There is no display.

| NEXT |  |
|------|--|
|      |  |

## **Responses:**

KEY NOT FOUND

Explanation: This message is displayed when the user has issued the command while the cursor is not in a table or when the table does not contain more than one tuple.

User Action: Enter a table or issue another command.

PRIVILEGED COMMAND

Explanation: A user attempted to input a restricted command.

User Action: Abort the attempt to issue the command.

# Examples

1 To position the cursor to the next tuple in a table, the user enters:

next

- 2 If the current tuple was the last tuple in the table, the system response is: BOTTOM
- 3 If the table is empty, the system response is:

KEY NOT FOUND

# **Override command**

Cancels the prompt that occurs when the central processing unit (CPU) is out of sync or when the journal file is not available. The abbreviation for this command is OVE.

OVERRIDE

#### **Responses:**

STRING FROM PARAMETER <> IS TOO LONG FOR BUFFER

Explanation: This is displayed when a parameter longer than the expected parameter is input. A number is specified, for example, <1>, as incorrect. The first parameter following the command would be <1>, the second <2>, etc.

User Action: Reissue the command with a smaller parameter.

UNDEFINED COMMAND '<Command\_Name>'

Explanation: The command was not found in the directory. <Command\_Name> specifies the invalid command input by the user.

User Action: Verify the command name and reissue the command.

WRONG NUMBER OF PARAMETERS

Explanation: Either too many or too few parameters were input.

User Action: Reissue the command using the proper number of parameters.

PARAMETER <> IS OF WRONG TYPE

Explanation: This is displayed if an integer is required for a parameter and a device name or character string was typed in, or if a character string or device name was required and an integer was input.

User Action: Verify the input and reissue the command.

PARAMETER <> DOES NOT EXIST

Explanation: This is displayed when a user attempts to input a nonexistent parameter.

User Action: Verify the input and reissue the correct parameter.

PRIVILEGED COMMAND

Explanation: A user attempted to input a restricted command.

User Action: Abort the attempt to issue the command.

NO COMMAND IN LINE

Explanation: A symbol of the command type was not found in the input line.

User Action: Reissue the command using the correct symbol.

ILLEGAL CHARACTER AT COLUMN <>

Explanation: Non-ASCII (American Standard Code for Information Interchange) characters are illegal in any column. The <> identify the column in which the illegal character was input.

User Action: Correct the input and reissue the command.

TOO MANY '('S

Explanation: The user input too many left parentheses in a line.

User Action: Correct the command and reissue.

INTERNAL TOKEN AREA FULL

Explanation: This is usually caused by a line of input that should be enclosed in parentheses. The line is left open so the command interpreter (CI) continues to scan for the other parenthesis until it fills its buffer area.

User Action: Reissue the command after inserting the parenthesis.

SYMBOL NOT FOUND IN DIRECTORY

Explanation: A symbol in a CI expression could not be found in a directory attached to the SYMBOL TABLE. All invalid symbols are listed in a system directory. Symbols include an alpha character followed by other alpha characters, digits or the special characters \$\_\_\_\_\_.

User Action: Reissue the command after verifying the symbols.

#### Usage notes

1 The command must be entered each time a table is accessed.

2 To be effective the OVE command should be used immediately after accessing a table. Data Modification Orders made following the execution of the OVERRIDE command should be validated to ensure their acceptance by the system.

# Examples

1 The following is an example of the deletion of a tuple without the use of the OVERRIDE command. User input is preceded by the '>' character:

```
>del
MACHINES NOT IN SYNC- DMOS NOT ALLOWED
JOURNAL FILE UNAVAILABLE - DMOS NOT ALLOWED
ENTER Y TO CONTINUE PROCESSING OR N TO QUIT
>y
TUPLE TO BE DELETED
202 735 5106 1515
ENTER Y TO CONFIRM, N TO REJECT OR E TO EDIT.
>y
TUPLE DELETED
JOURNAL FILE INACTIVE
WARNING: CURRENTLY NOT POSITIONED
```

2 The following is an example of the deletion of a tuple with the use of the OVERRIDE command. User input is preceded by the '>' character:

```
>ove
>del
TUPLE TO BE DELETED
202 735 5106 1515
ENTER Y TO CONFIRM, N TO REJECT OR E TO EDIT.
>y
TUPLE DELETED
JOURNAL FILE INACTIVE
WARNING: CURRENTLY NOT POSITIONED
```

# **Position command**

Positions cursor at a specified tuple, and causes the tuple to be displayed.

The abbreviation for this command is POS.

| POSITION field_1 [field] |
|--------------------------|
|--------------------------|

# Where:

| field_1 | is the value of the first field of the tuple.         |
|---------|-------------------------------------------------------|
| field   | is the value of the subsequent field(s) of the tuple. |

#### 9-62 Appendix A: Partitioned table editor

The exact format of the key depends on the table being accessed. If in doubt, enter field\_1 and the system will prompt when extra fields are required to complete the key.

#### Responses:

STRING FROM PARAMETER <> IS TOO LONG FOR BUFFER

Explanation: This is displayed when a parameter longer than the expected parameter is input. A number is specified, for example, <1>, as incorrect. The first parameter following the command would be <1>, the second <2>, etc.

User Action: Reissue the command using a smaller parameter.

UNDEFINED COMMAND '<Command\_Name>'

Explanation: The command was not found in the directory. <Command\_Name> specifies the invalid command input by the user.

User Action: Verify the command name and reissue the command.

WRONG NUMBER OF PARAMETERS

Explanation: Either too many or too few parameters were input.

User Action: Reissue the command using the proper number of parameters.

PARAMETER <> IS OF WRONG TYPE

Explanation: This is displayed if an integer is required for a parameter and a device name or character string was typed in, or if a character string or device name was required and an integer was input.

User Action: Verify the input and reissue the command.

PARAMETER <> DOES NOT EXIST

Explanation: This is displayed when a user attempts to input a nonexistent parameter.

User Action: Verify the input and reissue the correct parameter.

PRIVILEGED COMMAND

Explanation: A user attempted to input a restricted command.

User Action: Abort the attempt to issue the command.

NO COMMAND IN LINE

Explanation: A symbol of the command type was not found in the input line.

User Action: Reissue the command using the correct symbol.

ILLEGAL CHARACTER AT COLUMN <>

Explanation: Non-ASCII (American Standard Code for Information Interchange) characters are illegal in any column. The <> identify the column in which the illegal character was input.

User Action: Correct the input and reissue the command.

TOO MANY '('S

Explanation: The user input too many left parentheses in a line.

User Action: Correct and reissue the command.

INTERNAL TOKEN AREA FULL

Explanation: This is usually caused by a line of input that should be enclosed in parentheses. The line is left open so the command interpreter (CI) continues to scan for the other parenthesis until it fills its buffer area.

User Action: Reissue the command after inserting the parenthesis.

SYMBOL NOT FOUND IN DIRECTORY

Explanation: A symbol in a CI expression could not be found in a directory attached to the SYMBOL TABLE. All invalid symbols are listed in a system directory. Symbols include an alpha character followed by other alpha characters, digits or the special characters \$\_\_\_\_\_.

User Action: Reissue the command after verifying the symbols.

## **Usage notes**

1 When positioning the cursor within table TRKDAT a warning will appear each time an attempt to get information in TRKSGRP or CLLIMTCE fails. 2 The data appearing in TRKDAT is invalid when the subgroup tuple is deleted.

#### Examples

1 The following example demonstrates the successful execution of the POSITION command. The user enters:

## pos Ikout

The system response is:

LKOUT 10 xx

2 When the user attempts to position a tuple using an invalid key field name, the system response is:

```
KEY NOT FOUND
```

3 When the user omits the key field, the system prompts him for the key field value by displaying the key field column heading (CLLI in this example). The user enters:

```
pos
```

The system response is:

CLLI:

The user enters:

# lkout

The system response is:

LKOUT 10 XX

4 When the user enters an alpha character where an integer is required, the system response is:

```
*** ERROR ***
|
TYPE OF KEY IS INT
NUMBR:
```

The user should then enter an integer.

# **PREV** command

Positions the cursor to the tuple previous to the current tuple. There is no display.

| PREV |  |
|------|--|

## **Responses:**

KEY NOT FOUND

Explanation: This is displayed when the command is issued and the table contains no data or a table has not been entered.

User Action: Enter a table or add data.

PRIVILEGED COMMAND

Explanation: A user attempted to input a restricted command.

User Action: Abort the attempt to issue the command.

# **Examples**

• If the current tuple is at the top of the table when the user enters the command, the system response is:

TOP

• If the table is empty, the system response is: KEY NOT FOUND

# **PTE command**

Activates the Partitioned Table Editor (PTE) for the requested table.

| PTE | table_name |
|-----|------------|
|-----|------------|

# Where:

table\_name is the name of the table that the Customer Data Change (CDC) user wishes to edit.

#### Responses:

STRING FROM PARAMETER <> IS TOO LONG FOR BUFFER

Explanation: This is displayed when a parameter longer than the expected parameter is input. A number is specified, for example, <1>, as incorrect. The first parameter following the command would be <1>, the second <2>, etc.

User Action: Reissue the command using a smaller parameter.

UNDEFINED COMMAND '<Command\_Name>'

Explanation: The command was not found in the directory. <Command\_Name> specifies the invalid command input by the user.

User Action: Verify the command name and reissue the command.

WRONG NUMBER OF PARAMETERS

Explanation: Either too many or too few parameters were input.

User Action: Reissue the command using the proper number of parameters.

PARAMETER <> IS OF WRONG TYPE

Explanation: This is displayed if an integer is required for a parameter and a device name or character string was typed in or a character string or device name was required and an integer was input.

User Action: Verify the input and reissue the command.

PARAMETER <> DOES NOT EXIST

Explanation: This is displayed when a user attempts to input a nonexistent parameter.

User Action: Verify the input and reissue the correct parameter.

PRIVILEGED COMMAND

Explanation: A user attempted to input a restricted command.

User Action: Abort the attempt to issue the command.

NO COMMAND IN LINE

Explanation: A symbol of the command type was not found in the input line.

User Action: Reissue the command using the correct symbol.

ILLEGAL CHARACTER AT COLUMN <>

Explanation: Non-ASCII (American Standard Code for Information Interchange) characters are illegal in any column. The <> identify the column in which the illegal character was input.

User Action: Correct the input and reissue the command.

TOO MANY '('S

Explanation: The user input too many left parentheses in a line.

User Action: Correct and reissue the command.

INTERNAL TOKEN AREA FULL

Explanation: This is usually caused by a line of input that should be enclosed in parentheses. The line is left open so the command interpreter (CI) continues to scan for the other parenthesis until it fills its buffer area.

User Action: Reissue the command after inserting the parenthesis.

SYMBOL NOT FOUND IN DIRECTORY

Explanation: A symbol in a CI expression could not be found in a directory attached to the SYMBOL TABLE. All invalid symbols are listed in a system directory. Symbols include an alpha character followed by other alpha characters, digits or the special characters \$\_\_\_\_\_.

User Action: Reissue the command after verifying the symbols.

## **Usage notes**

- 1 When a table is accessed for editing purposes, the cursor is positioned at the first tuple and identified as being 'owned by' the CDC user. This tuple becomes the current tuple.
- 2 The prompt symbol '>' is displayed (at the start of the line) indicating that the PTE application of the table editor (TE) is ready to accept commands.

3 When the PTE application of the TE is successfully accessed, the following command parameters are initiated:

The display format is set to UNPACK, (see FORMAT command)

The override mode is set to OFF, (see OVERRIDE command)

The verify mode is set to ON, (see VERIFY command)

## Range command

Displays the parameter range for the fields of the current table.

The abbreviation for this command is RAN.

|       | [ ]       |
|-------|-----------|
| RANGE | [ field ] |
|       | []]       |

## Where:

field the name or number of the desired data field of the current table as shown in the table header.

The fields of a table may be represented by a number starting from the left at 1 in increments of 1.

## **Responses:**

STRING FROM PARAMETER <> IS TOO LONG FOR BUFFER

Explanation: This is displayed when a parameter longer than the expected parameter is input. A number is specified, for example, <1>, as incorrect. The first parameter following the command would be <1>, the second <2>, etc.

User Action: Reissue the command using a smaller parameter.

UNDEFINED COMMAND '<Command\_Name>'

Explanation: The command was not found in the directory. <Command\_Name> specifies the invalid command input by the user.

User Action: Verify the command name and reissue the command.

WRONG NUMBER OF PARAMETERS

Explanation: Either too many or too few parameters were input.

User Action: Reissue the command using the proper number of parameters.

PARAMETER <> IS OF WRONG TYPE

Explanation: This is displayed if an integer is required for a parameter and a device name or character string was typed in, or if a character string or device name was required and an integer was input.

User Action: Verify the input and reissue the command.

PARAMETER <> DOES NOT EXIST

Explanation: This is displayed when a user attempts to input a nonexistent parameter.

User Action: Verify the input and reissue the correct parameter.

PRIVILEGED COMMAND

Explanation: A user attempted to input a restricted command.

User Action: Abort the attempt to issue the command.

NO COMMAND IN LINE

Explanation: A symbol of the command type was not found in the input line.

User Action: Reissue the command using the correct symbol.

ILLEGAL CHARACTER AT COLUMN <>

Explanation: Non-ASCII (American Standard Code for Information Interchange) characters are illegal in any column. The <> identify the column in which the illegal character was input.

User Action: Correct the input and reissue the command.

TOO MANY '('S

Explanation: The user input too many left parentheses in a line.

User Action: Correct and reissue the command.

INTERNAL TOKEN AREA FULL

#### 9-70 Appendix A: Partitioned table editor

Explanation: This is usually caused by a line of input that should be enclosed in parentheses. The line is left open so the command interpreter (CI) continues to scan for the other parenthesis until it fills its buffer area.

User Action: Reissue the command after inserting the parenthesis.

SYMBOL NOT FOUND IN DIRECTORY

Explanation: A symbol in a CI expression could not be found in a directory attached to the SYMBOL TABLE. All invalid symbols are listed in a system directory. Symbols include an alpha character followed by other alpha characters, digits or the special characters \$\_\_\_\_\_.

User Action: Reissue the command after verifying the symbols.

## Usage notes

- 1 If no parameters are specified, all valid field names will be displayed. A field may be displayed by inputting the valid field name or field number.
- 2 When a field points to a subtable, the number of tuples in the subtable is displayed.
- 3 If no parameters are specified, all of the current table field names and their valid range of values are displayed.
- 4 When certain field values seem inconsistent with expected values consult the appropriate customer data schema.

#### Examples

1 When the RANGE command is entered without parameters, the system displays the parameter range of all the fields in the current table as in the following example:

CLLI CHARKEY
 TRKGRSIZ TRUNK\_GROUP\_SIZE
 ADMININF THIRTY\_TWO\_CHAR\_VECTOR

2 When only the name of the desired data field is entered, the system displays the description and parameters of that field only. The user enters:

#### range trkgrsiz

The system response is:

```
2 TRKGSIZ TRUNK_GROUP_SIZE
TYPE TRUNK_GROUP_SIZE (0 TO 2047)
```

3 When only the number of the desired data field is entered, the system displays the following type of information:

```
1 NPANXX NPANXX_KEY
TYPE IS NPANXX_KEY MULTIPLE WITH
NPA COMPRESSED_NPA_TYPE
NXX 1200 TO 999Ì
```

# **Replace command**

Replaces the tuple with the tuple given as the REPLACE parameter. The REPLACE command searches for the correct KEY. The KEY of the tuple need not be positioned.

| REPLACE | field_1 field_2 field |
|---------|-----------------------|
|---------|-----------------------|

# Where:

| field_1 | is the value of the first field of the replacing tuple. The |
|---------|-------------------------------------------------------------|
|         | key field (field_1) must be the same as that of the tuple   |
|         | being replaced.                                             |
| field_2 | is the value of the second field of the replacing tuple.    |
| field   | is the value of any subsequent fields of the replacing      |
|         | tuple.                                                      |

## Responses:

STRING FROM PARAMETER <> IS TOO LONG FOR BUFFER

Explanation: This is displayed when a parameter longer than the expected parameter is input. A number is specified, for example, <1>, as incorrect. The first parameter following the command would be <1>, the second <2>, etc.

User Action: Reissue the command using a smaller parameter.

UNDEFINED COMMAND '<Command\_Name>'

Explanation: The command was not found in the directory. <Command\_Name> specifies the invalid command input by the user.

User Action: Verify the command name and reissue the command.

WRONG NUMBER OF PARAMETERS

Explanation: Either too many or too few parameters were input.

User Action: Reissue the command using the proper number of parameters.

PARAMETER <> IS OF WRONG TYPE

Explanation: This is displayed if an integer is required for a parameter and a device name or character string was typed in, or if a character string or device name was required and an integer was input.

User Action: Verify the input and reissue the command.

PARAMETER <> DOES NOT EXIST

Explanation: This is displayed when a user attempts to input a nonexistent parameter.

User Action: Verify the input and reissue the correct parameter.

PRIVILEGED COMMAND

Explanation: A user attempted to input a restricted command.

User Action: Abort the attempt to issue the command.

NO COMMAND IN LINE

Explanation: A symbol of the command type was not found in the input line.

User Action: Reissue the command using the correct symbol.

ILLEGAL CHARACTER AT COLUMN <>

Explanation: Non-ASCII (American Standard Code for Information Interchange) characters are illegal in any column. The <> identify the column in which the illegal character was input.

User Action: Correct the input and reissue the command.

TOO MANY '('S

Explanation: The user input too many left parentheses in a line.

User Action: Correct and reissue the command.

INTERNAL TOKEN AREA FULL

Explanation: This is usually caused by a line of input that should be enclosed in parentheses. The line is left open so the command interpreter (CI) continues to scan for the other parenthesis until it fills its buffer area. User Action: Reissue the command after inserting the parenthesis.

SYMBOL NOT FOUND IN DIRECTORY

Explanation: A symbol in a CI expression could not be found in a directory attached to the SYMBOL TABLE. All invalid symbols are listed in a system directory. Symbols include an alpha character followed by other alpha characters, digits or the special characters \$\_\_\_\_\_.

User Action: Reissue the command after verifying the symbols.

# Usage notes

- 1 Before executing the REPLACE command, the system prompts the user to verify the replacement tuple data.
- 2 The user may confirm, reject, or edit the new data.
- 3 During the editing session the present value of each field is displayed followed by the prompt character '>'. The user may enter a new value enter a carriage return to signify that the displayed value is OK.
- 4 When all fields have been edited, the new tuple values are again displayed for verification.
- 5 Before attempting to replace a tuple the user is advised to determine the range of the table or subtable field values (see RANGE command).

## **Examples**

1 The following example demonstrates the successful execution of the REPLACE command in the no-prompt mode. The user enters the table:

# TABLE CLLI

The system response is:

TABLE: CLLI

The user enter:

## **REP DALLAS01 15 0**

The system response is:

TUPLE TO BE REPLACED DALLAS01 15 0 ENTER Y TO CONFIRM, N TO REJECT OR E TO EDIT The user confirms the command:

Υ

The system response is:

TUPLE REPLACED

2 The following example demonstrates the use of the REPLACE command in the prompt mode. In this case the user wishes to revise the value of field LEVEL from 110 to 100. User input is preceded by the '>' character:

>rep **RRTSUB:** >5 TABID: >ofrt KEY: >30 LEVEL: >110 **TUPLE TO BE REPLACED** 5 OFRT 30 110 ENTER Y TO CONFIRM, N TO REJECT OR E TO EDIT **>e RRTSUB: 5** (CR 5 is OK) **TABID: OFRT** (CR - OK) **KEY: 30** (CR 30 is OK) **LEVEL: 110** (chg value of LEVEL to 100) **TUPLE TO BE REPLACED** 5 OFRT 30 100 ENTER Y TO CONFIRM, N TO REJECT OR E TO EDIT >y **TUPLE REPLACED** 

# **Return command**

Returns the user from a subtable to a main table.

The abbreviation for this command is RET.

| RETURN |  |  |  |
|--------|--|--|--|
|--------|--|--|--|

## **Responses:**

NOT IN A SUBTABLE

Explanation: This message is displayed when the user issues the command when not inside a subtable.

User Action: Verify and reissue the command.

PRIVILEGED COMMAND

Explanation: A user attempted to input a restricted command.

User Action: Abort the attempt to issue the command.

## Usage notes

The system displays the tuple that the user has returned to.

# **Examples**

The following example demonstrates the successful execution of RETURN command in the prompt mode. First the user enters table HNPACONT and positions the cursor to the desired tuple. Then the user enters subtable HNPACODE and lists the required information. When the RETURN command is entered the user is returned to the same tuple in table HNPACONT. User input is preceded by the '>' symbol.

>TABLE HNPACONT

TABLE: HNPACONT >POS 001 001 16 0 (0) (1) (0) >SUB HNPACODE >LIST 1 TOP FROMDIGS TODIGS CDRRTMT 222 229 FRTE 1 >RET 001 16 0 (0) (1) (0)\*

# Subtable command

Accesses a subtable of a table or a table nested in a subtable through the pointer owned by the specified field name or field number for the current tuple of the main table or subtable.

The abbreviation for this command is SUB.

|          | field_name   |
|----------|--------------|
| SUBTABLE |              |
|          | field_number |

## Where:

| field_name   | is the name of the desired data field of the current table as |
|--------------|---------------------------------------------------------------|
|              | shown in the table heading.                                   |
| field_number | is the field number. The fields of any table may be           |
|              | represented by a number starting from the left at 1           |
|              | increasing in increments of 1.                                |

## **Responses:**

STRING FROM PARAMETER <> IS TOO LONG FOR BUFFER

Explanation: This is displayed when a parameter longer than the expected parameter is input. A number is specified, for example, <1>, as incorrect. The first parameter following the command would be <1>, the second <2>, etc.

User Action: Reissue the command using a smaller parameter.

UNDEFINED COMMAND '<Command\_Name>'

Explanation: The command was not found in the directory. <Command\_Name> specifies the invalid command input by the user.

User Action: Verify the command name and reissue the command.

WRONG NUMBER OF PARAMETERS

Explanation: Either too many or too few parameters were input.

User Action: Reissue the command using the proper number of parameters.

PARAMETER <> IS OF WRONG TYPE

Explanation: This is displayed if an integer is required for a parameter and a device name or character string was typed in, or if a character string or device name was required and an integer was input.

User Action: Verify the input and reissue the command.

PARAMETER <> DOES NOT EXIST

Explanation: This is displayed when a user attempts to input a nonexistent parameter.

User Action: Verify the input and reissue the correct parameter.

PRIVILEGED COMMAND

Explanation: A user attempted to input a restricted command.

User Action: Abort attempt to issue the command.

NO COMMAND IN LINE

Explanation: A symbol of the command type was not found in the input line.

User Action: Reissue the command using the correct symbol.

ILLEGAL CHARACTER AT COLUMN <>

Explanation: Non-ASCII (American Standard Code for Information Interchange) characters are illegal in any column. The <> identify the column in which the illegal character was input.

User Action: Correct the input and reissue the command.

TOO MANY '('S

Explanation: The user input too many left parentheses in a line.

User Action: Correct and reissue the command.

INTERNAL TOKEN AREA FULL

Explanation: This is usually caused by a line of input that should be enclosed in parentheses. The line is left open so the command interpreter (CI) continues to scan for the other parenthesis until it fills its buffer area.

User Action: Reissue the command after inserting the parenthesis.

SYMBOL NOT FOUND IN DIRECTORY

Explanation: A symbol in a CI expression could not be found in a directory attached to the SYMBOL TABLE. All invalid symbols are listed in a system directory. Symbols include an alpha character followed by other alpha characters, digits or the special characters \$\_\_\_\_\_.

User Action: Reissue the command after verifying the symbols.

# Usage notes

- 1 When no parameters are entered, it is assumed that only one field points to a subtable, and that subtable is entered.
- 2 When the tuple containing the desired subtable pointer is not the current tuple, use the UP, DOWN, NEXT, LAST or POSITION commands to move the cursor to that tuple, before using the SUBTABLE command.
- 3 Subsequent PTE commands will modify the accessed subtable.
- 4 One subtable level is supported.
- 5 To exit a subtable use the RETURN command.

## **Examples**

The following example demonstrates the successful execution of the SUBTABLE command, in prompt mode. User input is preceded by the '>' character.

```
>TABLE FNPACONT
TABLE: FNPACONT
>POS 817
817 16 (0) (0)
>SUB FNPACODE
>TOP
FROMDIGS TODIGS RTEREF CAMAAUTH
481 481 1 Y
```

When a desired subtable is entered, only one field of the tuple points to a subtable. If more than one field points to a subtable the field parameter for the desired subtable must follow the command.

## **Top command**

Positions cursor at the first tuple in the table and displays the tuple field data.

| ТОР |
|-----|
|-----|

## **Responses:**

KEY NOT FOUND

Explanation: This message is displayed when the command is issued and the table contains no data or when the command is issued from outside a table.

User Action: Enter a table or add data to the table being edited.

PRIVILEGED COMMAND

Explanation: A user attempted to input a restricted command.

User Action: Abort the attempt to issue the command.

# Examples

In the following example, the user issues the command inside a table which contains data. User input is preceded by the '>' symbol.

```
>top
```

LKOUT 10 XX

# Up command

Moves the cursor up the specified number of tuples and displays the field data without headings.

| UP | n |
|----|---|
|----|---|

# Where:

N is the number of tuples the cursor is to move upward in the table from its current position. The default value is 1.

When the value of n is greater than the number of tuples above the current tuple, the cursor moves to top of table.

If no number is specified, the cursor moves up one.

## **Responses:**

STRING FROM PARAMETER <> IS TOO LONG FOR BUFFER

Explanation: This is displayed when a parameter longer than the expected parameter is input. A number is specified, for example, <1>, as incorrect. The first parameter following the command would be <1>, the second <2>, etc.

User Action: Reissue the command using a smaller parameter.

UNDEFINED COMMAND '<Command\_Name>'

Explanation: The command was not found in the directory. <Command\_Name> specifies the invalid command input by the user.

User Action: Verify the command name and reissue the command.

WRONG NUMBER OF PARAMETERS

Explanation: Either too many or too few parameters were input.

User Action: Reissue the command using the proper number of parameters.

PARAMETER <> IS OF WRONG TYPE

Explanation: This is displayed if an integer is required for a parameter and a device name or character string was typed in, or if a character string or device name was required and an integer was input.

User Action: Verify the input and reissue the command.

PARAMETER <> DOES NOT EXIST

Explanation: This is displayed when a user attempts to input a nonexistent parameter.

User Action: Verify the input and reissue the correct parameter.

PRIVILEGED COMMAND

Explanation: A user attempted to input a restricted command.

User Action: Abort the attempt to issue the command.

NO COMMAND IN LINE

Explanation: A symbol of the command type was not found in the input line.

User Action: Reissue the command using the correct symbol.

ILLEGAL CHARACTER AT COLUMN <>
Explanation: Non-ASCII (American Standard Code for Information Interchange) characters are illegal in any column. The <> identify the column in which the illegal character was input.

User Action: Correct the input and reissue the command.

TOO MANY '('S

Explanation: The user input too many left parentheses in a line.

User Action: Correct and reissue the command.

INTERNAL TOKEN AREA FULL

Explanation: This is usually caused by a line of input that should be enclosed in parentheses. The line is left open so the command interpreter (CI) continues to scan for the other parenthesis until it fills its buffer area.

User Action: Reissue the command after inserting the parenthesis.

SYMBOL NOT FOUND IN DIRECTORY

Explanation: A symbol in a CI expression could not be found in a directory attached to the SYMBOL TABLE. All invalid symbols are listed in a system directory. Symbols include an alpha character followed by other alpha characters, digits or the special characters \$\_\_\_\_\_.

User Action: Reissue the command after verifying the symbols.

### **Examples**

In the following example, the user moves the cursor up seven and five tuples in table CLLI. User input is preceded by the '>' symbol.

>TABLE CLLI TABLE: CLLI >BOT OVERFLOW 5 TONE >UP 7 VACCODE 2 ANNOUNCE >UP 5

CHICAG001 5 TEST

### Verify command

Verifies the function to be turned ON or OFF.

The abbreviation for this command is VER.

|        | ON  |
|--------|-----|
| VERIFY | OFF |

### Where:

ON indicates to the system to prompt the user to verify tuple addition, change, replacement, or deletion data.

OFF indicates to the system to execute the command, as input, without confirmation by the user.

### **Responses:**

STRING FROM PARAMETER <> IS TOO LONG FOR BUFFER

Explanation: This is displayed when a parameter longer than the expected parameter is input. A number is specified, for example, <1>, as incorrect. The first parameter following the command would be <1>, the second <2>, etc.

User Action: Reissue the command using a smaller parameter.

UNDEFINED COMMAND '<Command\_Name>'

Explanation: The command was not found in the directory. <Command\_Name> specifies the invalid command input by the user.

User Action: Verify the command name and reissue the command.

WRONG NUMBER OF PARAMETERS

Explanation: Either too many or too few parameters were input.

User Action: Verify the input and reissue the command.

PARAMETER <> IS OF WRONG TYPE

Explanation: This is displayed if an integer is required for a parameter and a device name or character string was typed in or a character string or device name was required and an integer was input.

User Action: Verify the input and reissue the correct parameter.

PARAMETER <> DOES NOT EXIST

Explanation: This is displayed when a user attempts to input a nonexistent parameter.

User Action: Verify the input and reissue the correct parameter.

PRIVILEGED COMMAND

Explanation: A user attempted to input a restricted command.

User Action: Abort the attempt to issue the command.

NO COMMAND IN LINE

Explanation: A symbol of the command type was not found in the input line.

User Action: Reissue the command using the correct symbol.

ILLEGAL CHARACTER AT COLUMN <>

Explanation: Non-ASCII (American Standard Code for Information Interchange) characters are illegal in any column. The <> identify the column in which the illegal character was input.

User Action: Correct the input and reissue the command.

TOO MANY '('S

Explanation: The user input too many left parentheses in a line.

User Action: Correct and reissue the command.

INTERNAL TOKEN AREA FULL

Explanation: This is usually caused by a line of input that should be enclosed in parentheses. The line is left open so the command interpreter (CI) continues to scan for the other parenthesis until it fills its buffer area.

User Action: Reissue the command after inserting the parenthesis.

SYMBOL NOT FOUND IN DIRECTORY

Explanation: A symbol in a CI expression could not be found in a directory attached to the SYMBOL TABLE. All invalid symbols are listed in a system directory. Symbols include an alpha character followed by alphas, digits or the special characters \$\_\_\_\_\_.

User Action: Reissue the command after verifying the symbols.

### Usage notes

- 1 At the start of a PTE session the verification function is automatically set to ON.
- 2 With the VERIFY function ON the system echoes commands such as ADD, CHANGE, DELETE or REPLACE and prompts the user for confirmation prior to executing the commands.

### **Examples**

1 When the user changes the verification state, the new verification state is displayed. The user enters:

### ver off

The system response is:

VERIFY OFF

2 In the following example the user adds a tuple with VERIFY ON. (User input is preceded by the '>' symbol.)

>add 5 ofrt 30 100 TUPLE TO BE ADDED 5 OFRT 30 100 ENTER Y TO CONFIRM, N TO REJECT OR E TO EDIT >Y TUPLE ADDED

3 In the following example the user replaces a tuple with VERIFY OFF.

>rep 7 ofrt 25 100 Tuple TO BE REPLACED 7 OFRT 25 100 TUPLE REPLACED

# Index

## A

AAB – Automatic Answer Back 6-6 AUD – Automatic Dial 6-6 AUL – Automatic Line 6-6 AUTODISP – Auto Display 6-6

## Β

Basic service order examples Adding options 4-3 Deleting options 4-6–4-8 Deleting service 4-8–4-10 Establishing service 4-1–4-3 Introduction 4-1 BLF–Busy Lamp Field 6-6

## С

CBE – Call Forward Busy External 6-6 CBI – Call Forward Busy Intragroup 6-6 CBU - Call Forward Universal 6-7 CCV–Call Covering 6-6 CCW–Cancel Call Waiting 6-7 CDC Entering the SERVORD environment 1-5 General description 1-1 Leaving the SERVORD environment 1-5 Logging into the DMS 1-2 Logging out of the DMS 1-4 Preparation for logging into the DMS 1-2 CDC-Customer Data Change 6-7 CDE – Call Forward Don't Answer External 6-7 CDI – Call Forward Don't Answer Intragroup 6-7 CDU – CFD Universal 6-7 CFB - Call Forward Busy 6-8 CFD-Call Forward Do Not Answer 6-8 CFDVT - Call Forward Don't Answer Variable Timer 6-8 CFF–Call Forward Fixed 6-8 CFGD - Call Forward Group Don't Answer 6-8 CFI – Call Forward Intragroup 6-9

CFK – Call Forward Universal Per Key 6-9 CFMDN–Secondary MADN Call Forwarding 6-15 CFRA – Call Forward Remote Access 6-9 CFS-Call Forward Simultaneous 6-9 CFU - Call Forward Universal 6-9 CHD-Call Hold 6-9 CLI - Calling Line Identification 6-9 CNF - Station Controlled Conference 6-9 CPU-Call Pickup 6-10 CTD-Carrier Toll Denied 6-10 CTW - Confidential Alert on Call Transfer 6-10 CWI - Call Waiting Intragroup 6-10 CWR - Call Waiting Distinctive Ringing 6-10 CWT - Call Waiting 6-10 CWX-Call Waiting Exempt 6-10 CXR – Call Transfer 6-10

## D

DCBI–Directed Call Pick–up Barge–in 6-10
DCBX – Directed Call Pickup Barge–In Exempt 6-10
DCF – Denied Call Forwarding 6-10
DCPK – Directed Call Park 6-10
DCPU – Directed Call Pickup – Non Barge In 6-11
DCPX – Directed Call Pickup Exempt 6-11
DIN – Denied Incoming 6-11
DND – Do Not Disturb 6-11
DOR – Denied Origination 6-11
DTM – Denied Termination 6-11

### Ε

EBO–Executive Busy Override 6-11 EBX – Executive Busy Override Exempt 6-11 EMW – Executive Message Waiting 6-11

### G

GIAC – GIC All 6-11 GIC – Group Intercom Call 6-12

### Η

HLD-Permanent Hold 6-14

ICM – Intercom 6-12, 6-13 ILB–Inhibit Line Busy 6-12 IMB–Inhibit Make Busy 6-12 Inspect 6-12 IRR–Inhibit Ring Reminder Off/On 6-14

## Κ

KSH – Key Short Hunt 6-12 KSMOH – Key Set Music on Hold 6-12

### L

LEN – Line Equipment Number 3-30 LNR – Last Number Redial 6-12 LNRA – Last Number Redial Associated with a set 6-12 LVM–Leave Message 6-12

## Μ

M518–18 Button Add–on Module 6-13 M522-22 Button Add-on Module 6-13 M536-36 Button Add-on Module 6-14 MBK-Make Busy Key 6-12 MBSCAMP-Station Camp On 6-12 MCH – Malicious Call Hold 6-12 MDC business service order ADD command examples for business set, Adding a member to an existing Call Pickup group 6-37 Call forward notes 6-17 CDN command example for a business set, Changing the assigned directory number 6-52 Multiline telephone set feature assignment 6-3 MDC business set service order ABNN command examples for business set 6-33 Adding a bridged night number to a DNH 6-33 Adding a bridged night number to a MLH/ DLH hunt group 6-34 ADD command examples for business set 6-35 Adding a BNN member to an existing DNH group 6-37 Adding members to an existing DNH group 6-35

Adding members to an existing MLH/DLH group 6-36 ADO command examples for a business set 6-47 Adding DN features 6-51 Adding key features 6-50 Adding set features 6-47 Adding subset features 6-48 CDN command example for a business set 6-52 CHF command example for a business set 6-53 Changing the parameters of an assigned feature 6-53 CHG command examples for a business set 6-53 Changing the existing LCC 6-54 Changing the existing NCOS 6-54 DBNN command example for a business set 6-55 Deleting BNN from a hunt group 6-55 DEL command examples for a business set 6-56 Deleting BNN hunt group member from a MLH group 6-58 Deleting members from a DNH group 6-56 Deleting members from an MLH/DLH group 6-57 Deleting members of a Call Pickup group 6-59 DEO command example for a business set 6-60 EST command examples for business set 6-38 Establishing a BNN hunt group with a DNH 6-42 Establishing a BNN hunt group with a MLH/ DLH 6-44 Establishing a Call Pickup group 6-45 Establishing a DLH/MLH group 6-40 Establishing a DNH group 6-39 Examples of common service orders for MDC business sets 6-22 Introduction 6-1 Meridian business (M5000) sets add-ons 6-3 M518-18 button add-on unit 6-3 M522-22 button add-on unit 6-3 M536-36 button add-on unit 6-3 Meridian business set descriptions 6-1 M5008 6-1 M5009 6-1 M5112 6-1 M5208 6-1 M5209 6-2 M5212 6-2 M5216 6-2 M5312 6-2

M5316 6-2 Multiline telephone set feature assignment Directory number features 6-4 Key features 6-4 SET features 6-4 Subset features 6-4 Multiple appearance directory numbers 6-19 Enhanced MADN call control 6-20 General rules for MADN groups 6-22 MADN description 6-19 Multiple call arrangement (MCA) 6-21 Single call arrangement (SCA) 6-19 Single line set relationship 6-21 NEW command examples for business set 6-23 New business set service with 18 button addon unit 6-29 New business set service with 22 button addon unit 6-30 New business set service with 36 button addon unit 6-32 New business set service with MDN-MCA 6-27 New business set service with MDN-SCA 6-25 New business set service without MDN 6-23 Other notes from table "MDC feature assignment requirements" 6-17 OUT command example for a business set 6-61 Recommendations for establishing multiline service 6-18 Subset feature assignments 6-4 Code access features 6-4 Dedicated feature key 6-5 Directory number 6-5 Display 6-5 LCD 6-5 MDC feature matrix 6-5 Prime directory number 6-5 MDN - Multiple Appearance Directory Number 6-12 MDNNAME - MDN Name for Display 6-13 MEMDISP-MADN Member Display 6-13 MRF-MADN Ring Forward 6-13 MRFM–MADN Ring Forward Manual 6-13 MSB - Make Set Busy 6-13 MSBI–Make Set Busy Intragroup 6-13 MWIDC – Message Waiting Indicator 6-13 MWQRY – Message Waiting Query 6-13 MWT – Message Waiting 6-13

### 0

OLS - Originating Line Select 6-14

### Ρ

Partitioned table editor Command categories and comparison operators 9-6 Comparison operators 9-7 Compound commands 9-7 Primitive commands 9-6 Using comparison operators 9-8 Command descriptions 9-17 Add command 9-18-9-22 Assign command 9-23–9-25 Bottom command 9-25 Change command 9-26-9-29 Count command 9-30-9-33 Delete command 9-34–9-37 Display command 9-38–9-39 Down command 9-39–9-41 First command 9-41-9-42 Format command 9-42–9-46 Heading command 9-47–9-48 Inform command 9-48 Last command 9-48-9-49 List command 9-49-9-55 Locate command 9-55–9-58 Next command 9-58 Override command 9-58-9-61 Position command 9-61-9-64 PREV command 9-65 PTE command 9-65-9-68 Range command 9-68–9-71 Replace command 9-71–9-74 Return command 9-75 Subtable command 9-76–9-78 Top command 9-78–9-79 Up command 9-79-9-81 Verify command 9-81-9-84 Command sequences 9-9 How to add a tuple 9-13-9-15 How to change the value of a field 9-11–9-13 How to delete a tuple 9-15–9-17 How to list a table 9-10-9-11 Data table structure 9-2 Disclosure 9-1 Input prompts 9-4 Non-prompting mode 9-5

Prompting mode 9-4 Introduction to PTE 9-1 PF–Name Programming and Power Feature 6-14 PIC–Primary InterLATA Carrier 6-14 PRK – Call Park 6-14 PRL – Privacy Release 6-14 PRV – Privacy 6-14 PSOF – Pending Service Order File 7-12

### Q

QBS – Query Busy Station 6-14 QTD – Query Time and Date 6-14 QTD–Query Time and Date 6-14

## R

RAG – Ring Again 6-14
REASDSP – Reason Display 6-15
Reference tables

Introduction 8-1
Line class codes 8-5
Line class codes and compatible options 8-15
Line service options 8-6
Options and compatible line class codes 8-64
Options incompatibility 8-81
Service order commands 8-1
SERVORD prompts 8-18

RMB – Random Make Busy 6-15
RPA–Repeated Alert for MBS 6-15

## S

SBFL-Set Based Lamp Field 6-15 SCL – Speed Call Long 6-15 SCMP-Series Completion 6-15 SCS – Speed Call Short 6-15 SCU – Speed Call User 6-15 SEC – Security Code 6-15 Service order query commands Examples of query commands 3-9 Introduction 3-1 QGRP–Querying a call group 3-26 Querying a call pickup group 3-26 Querying a group intercom 3-28 Querying a hunt group 3-29 Querying a multiple appearance directory number 3-30 Querying a speed call user group 3-27 QNCOS-Querying Network Class of Service 3-25 Ouery command example 3-3 Query command prompts 3-4

Query commands 3-1 Entering query commands in no-prompt mode 3-2 Entering query commands in prompt mode 3-2 Ouery commands list 3-3 Querying a directory number 3-9 QDN–Query Directory Number 3-9 QDNSU-Query software unassigned directory number 3-11 QDNWRK-Query directory number working 3-13 Querying a line equipment number 3-15 Example of QHU command 3-23 QHA-Query hardware assigned (equipped) line equipment 3-19 QHASU-Query Hardware Assigned Software Unassigned line equipment 3-21 QHU–Query Hardware Unassigned 3-23 QLEN-Query LEN 3-15 OLENWRK-Query line equipment number working 3-17 Querying hardware and software assignments 3-19 SERVORD Aborting a service order 2-10 Entering the SERVORD environment 2-1 Error messages 2-10 Correcting errors 2-11 Error messages in a service order sequence 2-10 Error messages when confirming a service order 2-11 Getting help from SERVORD 2-11 Getting help from the Pending Order File subsystem 2-13 Introduction 2-1 Leaving the SERVORD environment 2-2 Line class codes 2-2 Line class code and options compatibility 2-2 Line options and features 2-3 Features 2-4 Options 2-3 Set, subset, key, and DN features 2-5 Processing service orders 2-7 Bulk 2-8 Immediate activation 2-8 Pending 2-8 Prompts 2-5 Query commands 2-1 Service order commands 2-1

Service order entry rules 2-6 Sample service order in no-prompt mode 2-7 Sample service order in prompt mode 2-6 System messages 2-9 Central processing unit (CPU) 2-10 Journal file 2-9 Other system messages 2-10 Using the edit function 2-8 Single line set service order Add Bridged Night Number (ABNN) command example 5-33 ADD command examples 5-25 Adding a new line to an existing DNH group 5-25 Adding new lines to an existing MLH/DLH group 5-26 Add Option (ADO) command examples 5-20 Adding DIN option to existing MDC service 5-23 Adding DND and CNF options to existing MDC service 5-21 Adding MWT option to existing MDC service 5-22 Adding options to existing MDC service 5-20 Adding Authorization Code (ADA) command example 5-34 Change (CHG) command examples 5-40 Change Directory Number (CDN) command example 5-45 Change Feature (CHF) command example 5-44 Change Intercept (CICP) command example 5-47 Change Line Equipment Number (CLN) command example 5-46 Changing an Authorization Code 5-43 Changing the Alternate Terminating Restriction Code (ATRC) of an MDC line 5-41 Changing the NCOS assigned to an Authorization Code 5-42 Changing the NCOS of an MDC line 5-40 Changing the Terminating Restriction Code (TRC) of an MDC line 5-41 Delete (DEL) command examples 5-27 Deleting a member from an existing DNH group 5-28 Deleting members from a DNH group 5-30 Deleting members from an existing MLH/ DLH group 5-29

Deleting members from an MLH/DLH group 5-31 Delete Authorization Code (DEA) command example 5-36 Delete Bridged Night Number (DBNN) command example 5-34 Delete Option (DEO) command example 5-25 Display (DSP) command examples 5-36 Displaying information on a range of authorization codes 5-38 Displaying information on a specific authorization code 5-37 Displaying line information 5-37 EST command examples 5-12 Establishing a BNN hunt group with CIR option on an MLH/DLH group 5-17 Establishing a Call Pickup Group 5-19 Establishing a DNH group with MDC service and options CIR and LOD 5-13 Establishing an MLH group with LOD option 5 - 15Examples of service orders for MDC single line sets 5-3 Guidelines for Service Orders for single line sets 5-2 Introduction 5-1 M8000 and M9000 series sets 5-1 M8009 set 5-1 NEW command examples 5-3 Establishing new MDC service with Call Forwarding features 5-4 Establishing new MDC service with GIC option 5-7 Establishing new MDC service with MDC Speed Calling options 5-9 Establishing new MDC service with Speed Calling options SCS and SCU 5-10 Establishing new MDC service without options 5-3 OUT command example 5-12 New Directory Number (NEWDN) command example 5-52 Out Directory Number (OUTDN) command example 5-54 Place on Trouble Intercept (PLP) command example 5-48 Restore Group Service (RESGRP) command example 5-51 Restore Service (RES) command example 5-50 Single line sets 5-1

Suspend Group Service (SUSGRP) command example 5-51 Suspend Service (SUS) command example 5-49 Swap DNs and LENs (SWAP) command example 5-54 SLQ–Single Line Queue 6-15 SLU–Subscriber Line Usage 6-16 SMDR – Station Message Detail Recording 6-15 SOR–Station Origination Restrictions 6-16 SORC–Station Origination Restrictions Controller 6-16 SPB–Special Billing Code 6-15 SSAC–Station Specific Authorization Code 6-15

## T

Three-Way Calling (3WC) 6-16 TLS – Terminating Line Select 6-16

## U

UCD – Uniform Call Distribution 6-16
UCDSD – Uniform Call Distribution Signal Distributor 6-16
Using pending order file
Accessing the PENDING subsystem 7-3–7-5
Accessing PENDING with \$ 7-5
Accessing PENDING with no parameter 7-4–7-5
Accessing Pending with the POFID parameter 7-3–7-5

PSOF data output display 7-4–7-5 Activating pending orders 7-10–7-12 Example of activating a pending order using POFID 7-11-7-12 Example of activating a pending orders by due date 7-11-7-12 File disposition prompts 7-10–7-12 Changing pending orders 7-12-7-13 Creating a pending service order 7-2 Deleting pending orders 7-13-7-17 Displaying pending orders 7-7-7-10 Displaying pending orders having reached due date prior to switch date and time 7-9-7-10 Example of displaying a pending order 7-8-7-10 Example of displaying a pending order using the POFID 7-8-7-10 Example of displaying a pending orders by due date 7-9-7-10 Example of displaying a pending orders by order of input 7-8-7-10 Exiting the PENDING subsystem 7-17 Introduction 7-1 PENDING subsystem commands 7-5-7-7

### W

WUCR-Wake Up Call Reminder 6-16

### DMS-100 Family **Customer Data Change** (CDC) User Guide

Product Documentation—Dept 3423 Northern Telecom P.O. Box 13010 RTP, NC 27709–3010 1-877-662-5669, Option 4 + 1

Copyright © 1992, 1993, 1994, 1995, 1996, 1997, 1998, 1999 Northern Telecom, All Rights Reserved

**NORTEL NETWORKS CONFIDENTIAL:** The information contained herein is the property of Nortel Networks and is strictly confidential. Except as expressly authorized in writing by Nortel Networks, the holder shall keep all information contained herein confidential, shall disclose the information only to its employees with a need to know, and shall protect the information, in whole or in part, from disclosure and dissemination to third parties with the same degree of care it uses to protect its own confidential information, but with no less than reasonable care. Except as expressly authorized in writing by Nortel Networks, the holder is granted no rights to use the information contained herein.

Information is subject to change without notice. Northern Telecom reserves the right to make changes in design or components as progress in engineering and manufacturing may warrant.

DMS, DMS SuperNode, MAP, and NT are trademarks of Northern Telecom. Publication number: 297-2061-900 Product release: NA012 Document release: Standard 03.01 Date: September 1999 Printed in the United States of America

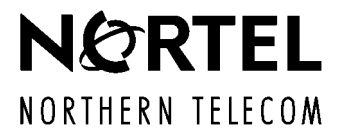